# motion control information system

SINUMERIK 840D/840Di/810D Rechnerkopplung RPC SINUMERIK

## SIEMENS

## SIEMENS

## Motion Control Information System

## SINUMERIK 840D/840Di/810D Rechnerkopplung RPC SINUMERIK

Funktionsbeschreibung

Nahtstelle zum Fertigungsleitrechner

1

2

Α

Nahtstelle zu PLC/NCK

Anhang

IDL (OEM-) Schnittstelle HMI <=> NCK/PLC Abkürzungen Fehlernummern Literatur

Gültig für

Steuerung Softwarestand Motion Control Information System 1

Ausgabe 01.04

## SINUMERIK®-Dokumentation

#### Auflagenschlüssel

Die nachfolgend aufgeführten Ausgaben sind bis zur vorliegenden Ausgabe erschienen.

In der Spalte "Bemerkung" ist durch Buchstaben gekennzeichnet, welchen Status die bisher erschienenen Ausgaben besitzen.

Kennzeichnung des Status in der Spalte "Bemerkung":

- **A**.... Neue Dokumentation.
- B .... Unverändeter Nachdruck mit neuer Bestell-Nummer.
- C .... Überarbeitete Version mit neuem Ausgabestand. Hat sich der auf der Seite dargestellte technische Sachverhalt gegenüber dem vorherigen Ausgabestand geändert, wird dies durch den veränderten Ausgabestand in der Kopfzeile der jeweiligen Seite angezeigt.

| Ausgabe | Bestell-Nr.        | Bemerkung |
|---------|--------------------|-----------|
| 01.04   | 6FC5297-6AD61-0AP0 | Α         |

| Dieses Buch ist Besta | andteil der Dokumentation auf CD-ROM (DOC | ONCD)     |
|-----------------------|-------------------------------------------|-----------|
| Ausgabe               | Bestell-Nr.                               | Bemerkung |
| 09.02                 | 6FC5 298-7CA00-0AG0                       | С         |

Weitere Informationen finden Sie im Internet unter: http://www.ad.siemens.de/sinumerik

Die Erstellung diese Unterlage erfolgte mit WinWord V 8.0 und Designer V 7.0 und dem DokuTool AutWinDoc .

Weitergabe sowie Vervielfältigung dieser Unterlage, Verwertung und Mitteilung ihres Inhalts ist nicht gestattet, soweit nicht ausdrücklich zugestanden. Zuwiderhandlungen verpflichten zu Schadenersatz. Alle Rechte vorbehalten, insbesondere für den Fall der Patenterteilung oder GM-Eintragung.

© Siemens AG 2004. All Rights Reserved.

Es können weitere, in dieser Dokumentation nicht beschriebene Funktionen in der Steuerung lauffähig sein. Es besteht jedoch kein Anspruch auf diese Funktionen bei Neulieferung bzw. im Servicefall.

Wir haben den Inhalt der Druckschrift auf Übereinstimmung mit der beschriebenen Hard- und Software geprüft. Dennoch können Abweichungen nicht ausgeschlossen werden. Die Angaben in dieser Druckschrift werden regelmäßig überprüft, und notwendige Korrekturen sind in den nachfolgenden Auflagen enthalten. Für Verbesserungsvorschläge sind wir dankbar.

Technische Änderungen vorbehalten.

Siemens-Aktiengesellschaft.

## Vorwort

#### **Gliederung der Dokumentation**

Die SINUMERIK-Dokumentation ist in 3 Ebenen gegliedert:

- Allgemeine-Dokumentation
- Anwender-Dokumentation
- Hersteller/Service-Dokumentation

Nähere Informationen zu Druckschriften über SINUMERIK 840D/810D sowie Druckschriften, die für alle SINUMERIK-Steuerungen gelten, erhalten Sie von Ihrer SIEMENS-Niederlassung.

## An wen wendet sich das Handbuch

Die vorliegende Dokumentation wendet sich an den Hersteller von Werkzeugmaschinen mit SINUMERIK 840D bzw. SINUMERIK 810D und SIMODRIVE 611D.

#### Hotline

Bei Fragen wenden Sie sich bitte an folgende Hotline:

| A&D Technical Support | Tel.: +49 (0) 180 / 5050 - 222 |
|-----------------------|--------------------------------|
|                       | Fax: +49 (0) 180 / 5050 - 223  |
|                       | E-Mail: ad.support@siemens.com |

Bei Fragen zur Dokumentation (Anregungen, Korrekturen) senden Sie bitte ein Fax an folgende Faxadresse oder email:

Fax: +49 (0) 9131 / 98 -2176 E-Mail: motioncontrol.docu@erlf.siemens.de

Faxformular: siehe Rückmeldeblatt am Schluss der Druckschrift.

#### Internetadresse SINUMERIK

http://www.ad.siemens.de/sinumerik

## **Gegenstand des Handbuches**

Die Beschreibung erklärt die Rechnerkopplungssoftware auf der PCU-Komponente (Liefergegenstand) und die erforderliche Funktionalität, die eine zu erstellende Fertigungsleitrechner-Software kommunikationsseitig erbringen muss. Die nötigen Schnittstellen sind in der Beschreibung enthalten.

Die Druckschrift besteht aus:

- Teil 1: Nahtstelle zum Fertigungsleitrechner
- Teil 2: Nahtstelle zu PLC/NCK.

## Suchhilfen

Zu Ihre besseren Orientierung wird Ihnen ein Inhaltsverzeichnis angeboten sowie die Anhänge:

- Literaturverzeichnis
- Index

#### Gefahr- und Warnkonzept

In dieser Druckschrift werden folgende Gefahr- und Warnhinweise verwendet. Hier die Symbolerläuterung:

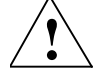

#### Gefahr

Dieser Warnhinweis bedeutet, dass Tod, schwere Körperverletzung oder erheblicher Sachschaden eintreten **werden**, wenn die entsprechenden Vorsichtsmaßnahmen nicht getroffen werden.

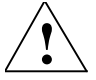

#### Warnung

Dieser Warnhinweis bedeutet, dass Tod, schwere Körperverletzung oder erheblicher Sachschaden eintreten **können**, wenn die entsprechenden Vorsichtsmaßnahmen nicht getroffen werden.

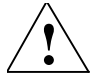

## Vorsicht

Dieser Warnhinweis (mit Warndreieck) bedeutet, dass eine leichte Körperverletzung oder ein Sachschaden eintreten **kann**, wenn die entsprechenden Vorsichtsmaßnahmen nicht getroffen werden.

#### Vorsicht

Dieser Warnhinweis (ohne Warndreieck) bedeutet, dass ein Sachschaden eintreten **kann**, wenn die entsprechenden Vorsichtsmaßnahmen nicht getroffen werden.

#### Achtung

Dieser Warnhinweis bedeutet, dass ein unerwünschtes Ereignis oder ein unerwünschter Zustand eintreten **kann**, wenn der entsprechende Hinweis nicht beachtet wird.

## Weitere Hinweise

## Wichtig

Dieser Hinweis bedeutet, dass ein wichtiger Sachverhalt zu beachten ist.

#### Hinweis

Dieses Symbol erscheint in dieser Dokumentation immer dann, wenn weiterführende Sachverhalte angegeben werden.

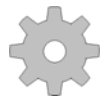

## Maschinenhersteller

Das abgebildete Symbol erscheint in dieser Dokumentation immer dann, wenn der Maschinenhersteller das beschriebene Funktionsverhalten beeinflussen oder verändern kann. Beachten Sie die Angaben des Maschinenherstellers!

## Warenzeichen

IBM<sup>®</sup> ist eingetragenes Warenzeichen der International Business Corporation. MS-DOS<sup>®</sup> und WINDOWS<sup>TM</sup> sind eingetragene Warenzeichen der Microsoft Corporatiion.

## **Motion Control Information System**

## SINUMERIK 840D/840Di/810D Rechnerkopplung RPC SINUMERIK

## Nahtstelle zum Fertigungsleitrechner (NFL) (FBR-NFL)

| 1 Einführung                                                                                                    | FBR-NFL/1-5                                                                  |
|----------------------------------------------------------------------------------------------------|------------------------------------------------------------------------------|
| 2 Systeminstallation                                                                                                    | FBR-NFL/2-7                                                                  |
| 2.1 Systemanforderungen         2.1.1 Software         2.1.2 Hardware                                                                      | FBR-NFL/2-8<br>FBR-NFL/2-8<br>FBR-NFL/2-8                                    |
| 2.2 Inbetriebnahme                                                                                                    | FBR-NFL/2-9                                                                  |
| 3 Betriebsarten und Zustände                                                                                                    | FBR-NFL/3-11                                                                 |
| <ul> <li>3.1 Betriebsarten</li> <li>3.1.1 FLR-Modus unbemannt/bemannt</li></ul>                                                            | FBR-NFL/3-12<br>FBR-NFL/3-12<br>FBR-NFL/3-12<br>FBR-NFL/3-12<br>FBR-NFL/3-13 |
| 3.2 Maschinenzustände                                                                                                    | FBR-NFL/3-14                                                                 |
| 3.3 Haltestellen/Liegeplatzzustände                                                                                                    | FBR-NFL/3-14                                                                 |
| 3.4 Werkstückträgerzustände                                                                                                    | FBR-NFL/3-14                                                                 |
| 4 Werkzeugdaten                                                                                                    | FBR-NFL/4-15                                                                 |
| 5 Kommunikation zwischen FLR und SINUMERIK                                                                                                 | FBR-NFL/5-17                                                                 |
| <ul><li>5.1 Einführung Remote Procedure Calls</li><li>5.1.1 Struktur der Prozedurnamen</li><li>5.1.2 Generell benutzte Parameter</li></ul> | FBR-NFL/5-19<br>FBR-NFL/5-19<br>FBR-NFL/5-20                                 |
| 5.2 Kommunikationsabläufe                                                                                                    | FBR-NFL/5-21                                                                 |

| 5.3 M                                                  | laschinenzustandsdaten                                                                                                    | FBR-NFL/5-22                                                                                 |
|--------------------------------------------------------|----------------------------------------------------------------------------------------------------|----------------------------------------------------------------------------------------------|
| 5.3.1                                                  | Maschinenzustandsdaten senden                                                                                                    | FBR-NFL/5-22                                                                                 |
| 5.3.2                                                  | Maschinenzustandsdaten anfordern                                                                                                    | FBR-NFL/5-25                                                                                 |
| 5.4 F                                                  | ertigungsdialog                                                                                                    | FBR-NFL/5-26                                                                                 |
| 5.4.1                                                  | Programmzuordnung                                                                                                    | FBR-NFL/5-27                                                                                 |
| 5.5 M                                                  | leldungen                                                                                                    | FBR-NFL/5-29                                                                                 |
| 5.5.1                                                  | Meldung von SINUMERIK an FLR                                                                                                    | FBR-NFL/5-29                                                                                 |
| 5.5.2                                                  | Meldung von FLR an SINUMERIK                                                                                                    | FBR-NFL/5-32                                                                                 |
| 5.5.3                                                  | Anstehende Alarme anfordern                                                                                                    | FBR-NFL/5-33                                                                                 |
| 5.6 A                                                  | ustausch von Bedienernachrichten                                                                                                    | FBR-NFL/5-34                                                                                 |
| 5.6.1                                                  | Nachricht an die SINUMERIK                                                                                                    | FBR-NFL/5-34                                                                                 |
| 5.6.2                                                  | Nachricht an den FLR                                                                                                    | FBR-NFL/5-36                                                                                 |
| 5.7 D                                                  | atendialoge                                                                                                    | FBR-NFL/5-37                                                                                 |
| 5.7.1                                                  | Daten als Datei von der SINUMERIK anfordern                                                                                                    | FBR-NFL/5-39                                                                                 |
| 5.7.2                                                  | Daten als Datei vom Fertigungsleitrechner anfordern                                                                                                    | FBR-NFL/5-40                                                                                 |
| 5.8 Ü                                                  | bertragene Dateien übernehmen                                                                                                    | FBR-NFL/5-41                                                                                 |
| 5.8.1                                                  | Auftrag an Maschine: Daten übernehmen                                                                                                    | FBR-NFL/5-41                                                                                 |
| 5.8.2                                                  | Auftrag an FLR: Daten übernehmen                                                                                                    | FBR-NFL/5-43                                                                                 |
| 5.9 D                                                  | aten löschen                                                                                                    | FBR-NFL/5-44                                                                                 |
| 5.9.1                                                  | Daten auf der SINUMERIK löschen                                                                                                    | FBR-NFL/5-44                                                                                 |
| 5.10                                                   | NC-Programme                                                                                                    | FBR-NFL/5-45                                                                                 |
| 5.10.1                                                 | NC-Programm anfordern, Initiative durch FLR                                                                                                    | FBR-NFL/5-45                                                                                 |
| 5.10.2                                                 | NC-Programm anfordern, Initiative durch die SINUMERIK                                                                                                    | FBR-NFL/5-47                                                                                 |
| 5.10.3                                                 | NC-Programm übertragen                                                                                                    | FBR-NFL/5-49                                                                                 |
| 5.10.4                                                 | Programme auf Maschine löschen                                                                                                    | FBR-NFL/5-51                                                                                 |
| 5.10.5                                                 | Liste der vorhandenen NC-Programme anfordern, Initiative durch FLR                                                                                                    | FBR-NFL/5-52                                                                                 |
| 5.10.6                                                 | Liste der vorhandenen NC-Programme anfordern, Initiative durch die SINUMERI                                                                                                    | K FBR-NFL/5-53                                                                               |
| 5.10.7                                                 | NC-Programmliste übertragen                                                                                                    | FBR-NFL/5-54                                                                                 |
| 5.11 ×                                                 | Werkzeugdialoge                                                                                                    | FBR-NFL/5-57                                                                                 |
| 5.11.1                                                 | Gesamte Werkzeugmagazinbelegung abfragen                                                                                                    | FBR-NFL/5-57                                                                                 |
| 5.11.2                                                 | WZ-Daten mit WZ-Adapternummer (Option)                                                                                                    | FBR-NFL/5-58                                                                                 |
| 5.11.3                                                 | Wahlfreies-/ manuelles Beladen                                                                                                    | FBR-NFL/5-59                                                                                 |
| 5.11.4                                                 | Wahlfreies-/ manuelles Entladen                                                                                                    | FBR-NFL/5-60                                                                                 |
| 5.11.5                                                 | Werkzeug melden                                                                                                    | FBR-NFL/5-61                                                                                 |
| 5.11.6                                                 | Beladen von Werkzeugpalette / -kassette (Option)                                                                                                    | FBR-NFL/5-62                                                                                 |
| 5.11.7                                                 | Entladen von Werkzeugpalette / -kassette (Option)                                                                                                    | FBR-NFL/5-63                                                                                 |
| 5.12                                                   | Maschinenbelegungsdaten                                                                                                    | FBR-NFL/5-64                                                                                 |
| 5.13<br>5.13.1<br>5.13.2<br>5.13.3<br>5.13.4<br>5.13.5 | Allgemeine Auftragsfunktion         Laden von NC-Programmen         Laden und Anwählen von NC-Programmen         Entladen von NC-Programmen         Anwählen von NC-Programmen         Anwählen von NC-Programmen         Anwählen von NC-Programmen | FBR-NFL/5-65<br>FBR-NFL/5-68<br>FBR-NFL/5-69<br>FBR-NFL/5-70<br>FBR-NFL/5-71<br>FBR-NFL/5-72 |
| 5.14 E                                                 | Datum/Uhrzeit auf SINUMERIK/PLC setzen                                                                                                    | FBR-NFL/5-73                                                                                 |
| 5.15 N<br>5.15.1<br>5.15.2                             | <i>I</i> ODE-Umschaltung         Sondermodus         Komponenten abschalten/ einschalten                                                                                                    | FBR-NFL/5-74<br>FBR-NFL/5-75<br>FBR-NFL/5-76                                                 |

| 5.16 Synchronisation                                        | FBR-NFL/5-77   |
|-------------------------------------------------------------|----------------|
| 5.16.1 Synchronisation- Start / -Ende                       | FBR-NFL/5-78   |
| 5.16.2 Ablauf der Synchronisation                           | FBR-NFL/5-79   |
|                                                             |                |
| 6 Datenübertragung für OEM-Applikation                      | FBR-NFL/6-81   |
|                                                             |                |
| 6.1 Daten an eine OEM-Applikation                           | FBR-NFL/6-82   |
| 6.1.1 DDE zwischen einer OEM Applikation und RPC SINUMERIK  | FBR-NFL/6-83   |
| 6.1.2 Dateiubertragung von Uetvi-Applikationen zum Host/FLR |                |
| 0.1.3 Dateiubertragung vom Host/FLR zur OEIVI-Applikation   | FDR-INFL/0-04  |
| 7 Projektierbare Datenübertragung/Variablen-Dienst          | FBR-NFL/7-85   |
| 7.1 Beschreibung                                            | FBR-NFL/7-86   |
| 7.1.1 Aufbau der SCVASRSET.INI-Datei                        | FBR-NFL/7-86   |
|                                                             |                |
| 7.2 Daten übertragen                                        | FBR-NFL/7-89   |
| 7.2.1 Variable Datenübertragung an die Maschine             | FBR-NFL/7-89   |
| 7.2.2 Variable Datenübertragung an den FLR                  | FBR-NFL/7-90   |
|                                                             |                |
| 7.3 Daten anfordern                                         | FBR-NFL/7-92   |
| 7.3.1 Variable Daten von der Maschine anfordern             | FBR-NFL/7-92   |
| 7.3.2 Variable Daten vom FLR anfordern                      | FBR-NFL/7-93   |
| 8 Kommunikation zwischen FLR und TPS                        | FBR-NFL/8-95   |
| 8.1 Schnittstelle TPS/Maschine                              | FBR-NFL/8-96   |
| 8.2 TPS-Zustandsdaten                                       | FBR-NFL/8-97   |
| 8.3 TPS-Zustandsdaten anfordern                             | FBR-NFL/8-100  |
| 8 4 Transportauftrag                                        | FBR-NFI /8-101 |
| 8.4.1 Ablauf eines Transportes                              | FBR-NFL/8-103  |
| 8.4.2 Fehler bei Transportaufträgen                         | FBR-NFL/8-103  |
|                                                             |                |
| 8.5 Synchronisation Transportsystem (TPS)                   | FBR-NFL/8-104  |
| 9 Zusammenfassung der RPC-Calls                             | FBR-NFL/9-107  |
| 9.1 Funktionsaufrufe von FLR an SINUMERIK                   | FBR-NFL/9-108  |
| 9.2 Funktionsaufrufe von SINUMERIK an FLR                   | FBR-NFL/9-108  |
| 10 RPC SINUMERIK-OCX                                        | FBR-NFL/10-111 |
| 10.1 Einführung                                             | FBR-NFL/10-112 |
| 10.2 Installation des RPC SINUMERIK-OCX Entwicklungspaketes | FBR-NFL/10-113 |
| 10.3 Beschreibung der RPC SINUMERIK-OCX Komponente          | FBR-NFL/10-115 |
| 10.3.1 Installation                                         | FBR-NFL/10-115 |
| 10.3.2 Attribute der RPC SINUMERIK-OCX Komponente           | FBR-NFL/10-116 |
| 10.3.3 Methoden zum Versenden von RPC's an RPC SINUMERIK    | FBR-NFL/10-117 |
| 10.3.4 Aktivieren der Empfangsbereitschaft                  | FBR-NFL/10-117 |
| 10.3.5 Empfangen der RPC's vom RPC SINUMERIK                | FBR-NFL/10-118 |
| 10.3.6 Fehlerbehandlung                                     | FBR-NFL/10-118 |
| 10.3.7 Einschränkungen im Zusammenhang mit Test             | FBR-NFL/10-119 |

| 10.4 Testapplikation RPC SINUMERIK Test                                 | FBR-NFL/10-120 |
|-------------------------------------------------------------------------|----------------|
| 10.4.1 Konfiguration                                                    | FBR-NFL/10-120 |
| 10.4.2 Senden von RPC's an RPC SINUMERIK                                | FBR-NFL/10-127 |
| 10.4.3 Empfangen von RPC's vom RPC SINUMERIK                            | FBR-NFL/10-130 |
| 10.4.4 Quell-Code der Applikation RPC SINUMERIK Test                    | FBR-NFL/10-131 |
|                                                                         |                |
| 10.5 Beispiele der Anwendung der RPC SINUMERIK-OCX                      | FBR-NFL/10-132 |
| 10.5.1 Beispiel 1 - Abfrage des Maschinenzustandes (Visual Basic)       | FBR-NFL/10-132 |
| 10.5.2 Beispiel 2 - Lesen und Schreiben von R-Parametern (Visual Basic) | FBR-NFL/10-136 |
| 10.5.3 Beispiel 3 - Aktives-Lesen von R-Parametern (Internet Explorer)  | FBR-NFL/10-141 |
| 10.5.4 Beispiel 4 - Lesen und Schreiben von R-Parametern (Visual J++)   | FBR-NFL/10-145 |
|                                                                         |                |
|                                                                         |                |
| I Index                                                                 | FBR-NFL/I-151  |
|                                                                         |                |
| I.1 Stichwortindex                                                      | FBR-NFL/I-151  |

## 1 Einführung

Beschreibung der Schnittstelle zwischen einem Fertigungsleitrechner (FLR) und einer SINUMERIK 840D oder 810D.

- Die Kommunikation zwischen den Systemen basiert auf Ethernet und TCP/IP-Protokoll.
- Die Initiative zur Datenübertragung kann sowohl vom FLR als auch vom SINUMERIK ausgehen.
- Die Schnittstelle zu RPC SINUMERIK basiert auf RPC (Remote Procedure Call) und der Übertragung von Dateien nach DCE-Standard.

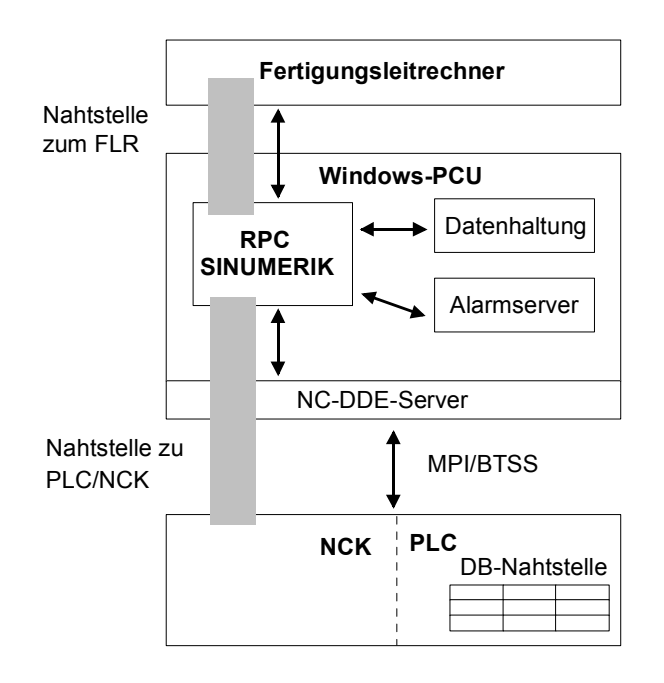

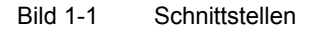

## Datenübertragung

Bei wenigen zu übertragenden Daten werden diese im RPC-Funktionsaufruf übergeben. NC-Programme und andere Daten, die bereits als Dateien vorliegen, werden auch als Dateien übertragen. Umfangreichere Daten wie z.B. Werkzeugdaten werden in eine Datei geschrieben und dann ebenfalls als Datei übertragen.

Der Dateiname der Datei sowie weitere Parameter werden mit einem RPC-Funktionsaufruf dem Koppelpartner übergeben.

Abhängig von den Übertragungsmöglichkeiten zwischen FLR und SINUMERIK werden die Dateien entweder mit FTP übertragen, oder bei einem Netzwerk-Filesystem, durch kopieren.

## **RPC-Funktionen**

Die RPC-Funktionen in dieser Dokumentation sind aus Sicht des Fertigungsleitrechners und damit des Anwenders beschrieben. Am Fertigungsleitrechner ankommende RPC-Calls werden nachfolgend als "Aufgerufene Funktion" bezeichnet. Ein im Fertigungsleitrechner ankommender RPC-Call bewirkt, dass die entsprechende Funktion im FLR angesprungen wird. Vom FLR aufzurufende RPC-Calls werden nachfolgend als "Funktionsaufruf" bezeichnet. Der Funktionsaufruf des FLR bewirkt, dass in RPC SINUMERIK die entsprechende Funktion aufgerufen wird.

## **COM-Schnittstelle**

Das RPC SINUMERIK-OCX Entwicklungspaket stellt ein Zusatzprodukt zu der RPC SINUMERIK Rechnerkopplung dar. Die MCIS\_RPC.OCX kapselt die RPC– Schnittstelle von RPC SINUMERIK in COM-Aufrufe (Component Object Model). Unter Verwendung der MCIS\_RPC.OCX-Schnittstelle wird die RPC SINUMERIK– Schnittstelle für eine ganze Reihe von verbreiteten Windows– Entwicklungssystemen zugänglich, ohne dass eine C/C++ Programmierung notwendig wird.

Die RPC SINUMERIK-OCX-Beschreibung finden Sie in **Kapitel 10** des ersten Teiles dieser Druckschrift (NFL).

FBR-NFL/1-6

## 2

## **2** Systeminstallation

| 2.1 Systemanforderungen | FBR-NFL/2-8 |
|-------------------------|-------------|
| 2.1.1 Software          | FBR-NFL/2-8 |
| 2.1.2 Hardware          | FBR-NFL/2-8 |
| 2.2 Inbetriebnahme      | FBR-NFL/2-9 |

## 2.1 Systemanforderungen

## 2.1.1 Software

## SINUMERIK 840D/810D

Die folgende Software wird auf der SINUMERIK 840D/810D benötigt:

- PCU50/70 V1/V2, HMI-ADVANCED 6.x
- Treiber für Ethernet-Anschaltung und TCP/IP müssen enthalten/installiert sein.
- MCIS-TDI (Modul Toolhandling) (nur wenn die Funktionen x\_DATA\_x SFkt 21-23 genutzt werden sollen).
- RPC SINUMERIK Rechnerkopplungs-SW-Paket

## Fertigungsleitrechner

Treiber für die installierte Ethernet-Anschaltungsbaugruppe. TCP/IP mit den Diensten FTP oder NFS und RPC nach DCE-Standard.

## 2.1.2 Hardware

## SINUMERIK 840D/810D

- PCU50
- Eingesetzte Netzwerkanschaltungen können bei der SINUMERIK Hotline erfragt werden oder siehe SINUMERIK FAQ's: (http://www.ad.siemens.de/support)

## Fertigungsleitrechner

Eingesetzte Netzwerkanschaltungen können bei der SINUMERIK Hotline erfragt werden oder siehe SINUMERIK FAQ's: (http://www.ad.siemens.de/support)

## Verbindung SINUMERIK-FLR

Für die Ethernet-Verbindung wird ein Netzwerkkabel verwendet.

## 2.2 Inbetriebnahme

Die RPC SINUMERIK Software wird auf die SINUMERIK aufgespielt und die Ini-Datei des Programms konfiguriert.

Auf der PLC muss der DB12 für die DB-Nahtstelle eingerichtet werden. Dies wird voraussichtlich zusammen mit der Installation der PLC-Software des Maschinenherstellers erfolgen.

Der Aufbau des Datenbausteins ist in "Rechnerkopplung RPC SINUMERIK, Nahtstelle zu PLC/NCK (NPL)" in **Kapitel 1** (Siehe /2/ Kap. 1 Nahtstelle RPC und Maschinen-PLC) beschrieben. Für Notizen

## 3

## 3 Betriebsarten und Zustände

| 3.1 Betriebsarten                   | FBR-NFL/3-12 |
|-------------------------------------|--------------|
| 3.1.1 FLR-Modus unbemannt/bemannt   | FBR-NFL/3-12 |
| 3.1.2 Manueller Modus               | FBR-NFL/3-12 |
| 3.1.3 Sondermodus                   | FBR-NFL/3-12 |
| 3.1.4 Offline                       | FBR-NFL/3-13 |
|                                     |              |
| 3.2 Maschinenzustände               | FBR-NFL/3-14 |
|                                     |              |
| 3.3 Haltestellen/Liegeplatzzustände | FBR-NFL/3-14 |
|                                     |              |
| 3.4 Werkstückträgerzustände         | FBR-NFL/3-14 |

## 3.1 Betriebsarten

Die SINUMERIK 840D verfügt über die Betriebsarten Automatik, MDA, JOG und TEACH IN. Die Rechnerkopplung benötigt zusätzlich ihre eigenen Betriebsarten. Das Funktionsverhalten von RPC SINUMERIK, auch im Zusammenspiel mit der PLC, ist abhängig von der Rechnerkopplungsbetriebsart. Zur Bedienung und Anzeige der Rechnerkopplungsbetriebsart wird ein eigener Dialog auf der SINUMERIK angeboten. Die Rechnerkopplungsbetriebsarten sind:

- FLR-Modus unbemannt
- FLR-Modus bemannt
- Manueller Modus
- Sondermodus
- Offline

## 3.1.1 FLR-Modus unbemannt/bemannt

In den beiden Rechnerkopplungsbetriebsarten FLR-Modus unbemannt/bemannt dürfen, in Verbindung mit der Betriebsart Automatik, vom FLR vorgegebene NC-Programme von der PLC gestartet werden. Die Unterscheidung in unbemannt und bemannt dient dazu, um bei Störungen unterschiedlich reagieren zu können. Tritt bei bemannter Produktion eine Störung auf, bleibt der Werkstückträger in der Maschine. Der Bediener muss die Störung beseitigen, um die Bearbeitung fortsetzen zu können.

Bei unbemannter Produktion kann im Falle einer Störung die Bearbeitung des Werkstückträger beendet werden, um danach mit einem anderen Werkstückträger weiterzumachen.

## 3.1.2 Manueller Modus

Die NC-Programme werden vom FLR vorgegeben. Die Anwahl des NC-Programmes erfolgt durch die Rechnerkopplung, das angwählte NC-Programm wird in der Kopfzeile der Bedienoberfläche (BOF) angezeigt. Der Programmstart muss durch den Bediener erfolgen.

## Hinweis

In den Rechnerkopplungsbetriebsarten FLR-Modus unbemannt/bemannt und dem manuellen Modus unterliegt die Maschine dem automatischen Materialfluß, d.h Werkstückträger werden automatisch durch das Transportsystem angeliefert und nach ihrer Bearbeitung wieder abgeholt.

## 3.1.3 Sondermodus

Im Sondermodus werden keine automatischen Transporte zur Maschine ausgeführt, der FLR überträgt keine Programmzuordnung und es erfolgt kein automatischer Start von NC-Programmen. Die Maschine unterliegt der Kontrolle des Bedieners, die Kommunikation mit dem FLR erfolgt ansonsten jedoch in vollem Umfang. Der Sondermodus dient in der Regel zum Austesten von NC-Programmen oder zur manuellen Fertigung ungeplanter Werkstücke.

## 3.1.4 Offline

Offline kennzeichnet die Verbindungsunterbrechung zwischen FLR und SINUMERIK, es findet keine Kommunikation zwischen FLR und SINUMERIK statt. Die SINUMERIK setzt Offline, wenn er eine Verbindungsunterbrechung zum FLR erkennt. Ebenso kennzeichnet der FLR eine Maschine in seinen Zustandsdaten und im Anlagenabbild als Offline, sobald er eine Verbindungsunterbrechung erkennt.

Nach Offline muss am FLR eine Synchronisation der Maschine erfolgen. Wird an der Maschine eine Betriebsart (sowohl SINUMERIK- als auch Rechnerkopplungs-Betriebsart) umgeschaltet, muss dies dem FLR mit dem RPC-Call R\_MACHINE\_H() gemeldet werden.

## 3.2 Maschinenzustände

Die Maschine kann sich in folgenden Zuständen befinden:

- Neuanlauf: nach Neustart der SINUMERIK •
- untätig: es läuft keine Bearbeitung • •
- tätig: Bearbeitung läuft
- gestört: Bearbeitung unterbrochen •
- Kompontenen abgeschaltet

## 3.3 Haltestellen/Liegeplatzzustände

Der FLR muss die Zustände der Haltestellen kennen, um Transportaufträge an das Transportsystem stellen zu können.

Folgende Zustände sind möglich:

- freigegeben .
- für TPS gesperrt
- gestört

## 3.4 Werkstückträgerzustände

Für die Ermittlung von Transportaufträgen benötigt der Leitrechner die Werkstückträgerzustände. Der Werkstückträger kann sich in folgenden Zuständen befinden:

- unbearbeitet - ohne Programmzuordnung: es wurde noch kein NC-Programm für die Bearbeitung zugeordnet, d.h. es ist noch keine Bearbeitung möglich.
- unbearbeitet Programmzuordnung erfolgt: •
- in Bearbeitung
- fertig bearbeitet
- bearbeitet mit Fehler
- nur zur Pufferung: der Werkstückträger wird nur auf der Maschine gepuffert, es erfolgt keine Bearbeitung.

## 4 Werkzeugdaten

## Werkzeugdaten

Da nicht immer alle Daten eines Werkzeuges benötigt werden, gibt es 3 Varianten.

- 1. Die erste Variante enthält den vollen Umfang der Werkzeugdaten, die beiden anderen jeweils nur einen Teil der Daten.
- 2. Die Projektierbarkeit des Datenumfanges pro Werkzeug umfasst nur ganze Bereiche, d.h. für jede Variante gibt es eine Liste (in der Registry), in der die Bereiche aufgeführt sind, die bei dieser Variante übertragen werden.

Das Dateiformat für die Werkzeugdaten entspricht dem Format der Datensicherung der NC840D (Lochstreifen-/ASCII-Format It. /BA/ ; z.B. wie in \_N\_TOx\_TOA oder \_N\_TOx\_INI). Die vollständige Beschreibung zu Dateninhalt und Anordnung steht in /NPL/ ab **Kapitel 4**.

## Hinweis

/NPL/ steht für den zweiten Teil (NPL) dieser Unterlage.

## Werkzeugdatenbereiche

Die WZ-Daten sind im NCK in verschiedenen Bereichen abgelegt. Die Bereiche werden wie folgt bezeichnet:

Tabelle 4-1 Werkzeugdatenbereiche

| Bereichsbezeichnung                   | Werkzeugbezeichner         |
|---------------------------------------|----------------------------|
| Werkzeugdaten allgemein               | \$TC_TPx[y]                |
| anwenderbezogenen Werkzeugdaten       | \$TC_TPCx[y]               |
| Werkzeug-Schneidendaten               | \$TC_DPx[y,z]              |
| anwenderbezogene WZ-Schneidendaten    | <pre>\$TC_DPCx[y,z]</pre>  |
| Werkzeugüberwachungsdaten             | <pre>\$TC_MOPx[y,z]</pre>  |
| anwenderbezogene WZ-Überwachungsdaten | <pre>\$TC_MOPCx[y,z]</pre> |

- **x** : pro Bereich ein fortlaufender Wert, um einen eindeutigen Namen für die Systemvariable zu erhalten.
- Y : T-Nummer
- z : Schneidennummer

Tabelle 4-2 Magazinplatzdaten

| Bereichsbezeichnung     | Werkzeugbezeichner |
|-------------------------|--------------------|
| Magazin und Platznummer | \$TC_MPP6[y,z]=x   |

- x : T-Nummer
- Y : Magazinnummer
- z : PLatznummer.

## Aufbau der Datei

Tabelle 4-3 Beschreibung der Werkzeug- und Magazinplatzdaten

|                     | Beschreibung                     |
|---------------------|----------------------------------|
| \$TC_TP1[3]= 2      | Duplonummer                      |
| \$TC_TP2[3]= "4711" | Identnummer                      |
| \$TC_TP3[3]=1       | Größe nach links in Halbplätzen  |
| \$TC_TP4[3]=1       | Größe nach rechts in Halbplätzen |
| \$TC_TP5[3]=1       | Größe nach oben in Halbplätzen   |
| \$TC_TP6[3]=1       | Größe nach unten in Halbplätzen  |
| \$TC_TP7[3]=2       | Magazinplatztyp                  |
| \$TC_TP8[3]=131     | Status                           |
| \$TC_TP9[3]=0       | Art der Werkzeugüberwachung      |
| \$TC_TP10[3]=2      | Ersatzwechsel-Strategie          |
| \$TC_TP11[3]=0      | Werkzeuginformation              |
| \$TC_DP1[3,1]=0     | Schneidenparameter 1             |
| \$TC_DP2[3,1]=0     | Schneidenparameter 2             |
| \$TC_DP3[3,1]=0     | Schneidenparameter 3             |
| \$TC_DP             |                                  |
| \$TC_DP24[3,1]=0    | Schneidenparameter 24            |
| \$TC_DP25[3,1]=0    | Schneidenparameter 25            |
| *\$TC MPP6[1,5]=3   | T-Nummer                         |

\*

\$TC\_MPP6 zeigt, welches Werkzeug (T-Nummer) im angegebenen Magazin und Platz liegt.

In diesem Fall liegt das Werkzeug mit der T-Nummer 3 im Magazin 1 auf Platz 5.

# 5

## 5 Kommunikation zwischen FLR und SINUMERIK

| <ul><li>5.1 Einführung Remote Procedure Calls</li><li>5.1.1 Struktur der Prozedurnamen</li><li>5.1.2 Generell benutzte Parameter</li></ul>                           | FBR-NFL/5-19<br>FBR-NFL/5-19<br>FBR-NFL/5-20                                                            |
|----------------------------------------------------------------------------------------------------|----------------------------------------------------------------------------------------------------|
| 5.2 Kommunikationsabläufe                                                                                                    | FBR-NFL/5-21                                                                                            |
| <ul><li>5.3 Maschinenzustandsdaten</li><li>5.3.1 Maschinenzustandsdaten senden</li><li>5.3.2 Maschinenzustandsdaten anfordern</li></ul>                              | FBR-NFL/5-22<br>FBR-NFL/5-22<br>FBR-NFL/5-25                                                            |
| <ul><li>5.4 Fertigungsdialog</li><li>5.4.1 Programmzuordnung</li></ul>                                                                                               | FBR-NFL/5-26<br>FBR-NFL/5-27                                                                            |
| <ul> <li>5.5 Meldungen</li> <li>5.5.1 Meldung von SINUMERIK an FLR</li> <li>5.5.2 Meldung von FLR an SINUMERIK</li> <li>5.5.3 Anstehende Alarme anfordern</li> </ul> | FBR-NFL/5-29<br>FBR-NFL/5-29<br>FBR-NFL/5-32<br>FBR-NFL/5-33                                            |
| <ul><li>5.6 Austausch von Bedienernachrichten</li><li>5.6.1 Nachricht an die SINUMERIK</li><li>5.6.2 Nachricht an den FLR</li></ul>                                  | FBR-NFL/5-34<br>FBR-NFL/5-34<br>FBR-NFL/5-36                                                            |
| <ul><li>5.7 Datendialoge</li><li>5.7.1 Daten als Datei von der SINUMERIK anfordern</li><li>5.7.2 Daten als Datei vom Fertigungsleitrechner anfordern</li></ul>       | FBR-NFL/5-37<br>FBR-NFL/5-39<br>FBR-NFL/5-40                                                            |
| <ul><li>5.8 Übertragene Dateien übernehmen</li><li>5.8.1 Auftrag an Maschine: Daten übernehmen</li><li>5.8.2 Auftrag an FLR: Daten übernehmen</li></ul>              | FBR-NFL/5-41<br>FBR-NFL/5-41<br>FBR-NFL/5-43                                                            |
| <ul><li>5.9 Daten löschen</li><li>5.9.1 Daten auf der SINUMERIK löschen</li></ul>                                                                                    | FBR-NFL/5-44<br>FBR-NFL/5-44                                                                            |
| <ul> <li>5.10 NC-Programme</li></ul>                                                                                                    | FBR-NFL/5-45<br>FBR-NFL/5-45<br>ERIK FBR-NFL/5-47<br>FBR-NFL/5-49<br>FBR-NFL/5-51<br>itiative durch FLR |

| 5.10.6 Liste der vorhandenen NC-Programme anfordern, In<br>SINUMERIK                                                                                                    | itiative durch die<br>FBR-NFL/5-53<br>FBR-NFL/5-54                                                                           |
|----------------------------------------------------------------------------------------------------|----------------------------------------------------------------------------------------------------|
| <ul> <li>5.11 Werkzeugdialoge</li></ul>                                                                                                    | FBR-NFL/5-57<br>FBR-NFL/5-57<br>FBR-NFL/5-58<br>FBR-NFL/5-59<br>FBR-NFL/5-60<br>FBR-NFL/5-61<br>FBR-NFL/5-62<br>FBR-NFL/5-63 |
| 5.12 Maschinenbelegungsdaten                                                                                                    | FBR-NFL/5-64                                                                                                    |
| <ul> <li>5.13 Allgemeine Auftragsfunktion</li> <li>5.13.1 Laden von NC-Programmen</li> <li>5.13.2 Laden und Anwählen von NC-Programmen</li> <li>5.13.3 Entladen von NC-Programmen</li> <li>5.13.4 Anwählen von NC-Programmen</li> <li>5.13.5 Abwählen von NC-Programmen</li> </ul> | FBR-NFL/5-65<br>FBR-NFL/5-68<br>FBR-NFL/5-69<br>FBR-NFL/5-70<br>FBR-NFL/5-71<br>FBR-NFL/5-72                                 |
| 5.14 Datum/Uhrzeit auf SINUMERIK/PLC setzen                                                                                                    | FBR-NFL/5-73                                                                                                    |
| <ul><li>5.15 MODE-Umschaltung</li><li>5.15.1 Sondermodus</li><li>5.15.2 Komponenten abschalten/ einschalten</li></ul>                                                                                                    | FBR-NFL/5-74<br>FBR-NFL/5-75<br>FBR-NFL/5-76                                                                                 |
| <ul><li>5.16 Synchronisation</li><li>5.16.1 Synchronisation- Start / -Ende</li><li>5.16.2 Ablauf der Synchronisation</li></ul>                                                                                                    | FBR-NFL/5-77<br>FBR-NFL/5-78<br>FBR-NFL/5-79                                                                                 |

## 5.1 Einführung Remote Procedure Calls

Die Kommunikation zwischen Fertigungsleitrechner und SINUMERIK benutzt das Konzept der Remote Procedure Calls (RPC) für die Übertragung kleinerer Datenmengen. Bei der Kommunikation über RPC wird der Kommunikationspartner beauftragt, eine mit Prozedurnamen identifizierte Funktion mit den im Aufruf enthaltenen Parametern (Daten) auszuführen.

## **Hinweis**

Die Interface Definition Language IDL (programmiertechnische Festlegung) der im Folgenden verwendeten Aufrufe finden Sie im Anhang

Für die in der Folge beschriebenen Prozeduren sind die Namen nach folgendem Konzept strukturiert:

#### 5.1.1 Struktur der Prozedurnamen

Die Prozedurnamen enthalten drei Komponenten:

- 1. Kommandokennung (erstes Zeichen)
- 2. Daten/Funktionsbezeichner
- 3. Empfängerkennung (letztes Zeichen)

## Kommandokennung

Die Kommandokennung erscheint im ersten Namenszeichen:

C Befehlsaufruf

(Receive)

**R** Aufforderung Daten zu empfangen T Aufforderung Daten zu senden

Beispiel: T\_MACHINE M ().

## Daten/ Funktionsbezeichner

Der Bezeichner kennzeichnet die Art der Daten, die angefordert oder übertragen werden oder die Funktion, für die die Daten bestimmt sind. Beispiele: T\_MACHINE\_M (), R\_NC4WPC\_M().

## Empfängerkennung

Die Empfängerkennung kennzeichnet den Adressat, der die Funktion bearbeiten soll:

- H Empfänger ist der Fertigungsleitrechner FLR (Host) (Maschine)
- M Empfänger ist die Maschine

(Command) (Transmit)

## 5.1.2 Generell benutzte Parameter

#### Host

Bezeichner für den Fertigungsleitrechner mit max. 16 Zeichen. Bei Vernetzung mehrerer Maschinen mit mehreren Fertigungsleitrechnern identifiziert Host eindeutig den Fertigungsleitrechner, mit dem Daten ausgetauscht werden sollen.

#### Maschine

Bezeichner für eine Maschine (Max. 16 Zeichen). Im Netz müssen alle existierenden Maschinen eindeutig identifizierbar sein.

#### OrderNum

Auftragsnummer: Die Nummer kann optional benutzt werden, wenn RPC-Anforderungen und deren Antworten einander eindeutig zugeordnet werden müssen.

#### Hinweis

Bei Parametern vom Typ String muss die Stringbegrenzung durch '\0' erfolgen. In Visual C++ bedeutet "\0" und "" einen Leerstring; in Visual Basic ergibt "" einen Leerstring.

Die zulässigen maximalen Stringlängen sind bei den einzelnen Parametern genannt.

## 5.2 Kommunikationsabläufe

## Voraussetzungen

Für die fehlerfreie Kommunikation zwischen FLR und einer oder mehreren Maschinen ist es erforderlich, dass der FLR die Kommunikationspartner kennt, von denen er RPCs bearbeiten soll. Die Maschinennamen dieser Maschinen (Clients) müssen im FLR hinterlegt sein.

## Parameter

Parameter sind als Bestandteil des RPC mit übertragene Daten, über deren Bedeutung für FLR und Maschine der bei jedem RPC mit beschriebene Tabellenblock Auskunft gibt.

## Quittung

Wie bei lokalen Prozeduren erfolgt bei RPCs eine positive oder negative Quittierung über den Returnwert. Diese Quittung kann bei Anforderungen, deren Verarbeitung asynchron erfolgt, nur den Empfang der Anforderung quittieren. Nach der Verarbeitung, oder wenn ein Fehler bei der Verarbeitung auftritt, muss der Kommunikationspartner mit einer entsprechenden RPC-Meldung verständigt werden. Eine Anzeige von Fehlermeldungen an der SINUMERIK erfolgt mit Hilfe des Alarmservers. Bei fehlerfrei ausgeführten Aufrufen ist der Returnwert = 0. Eine Auflistung der Returnwerte im Fehlerfall ist im Anhang enthalten.

#### Hinweis

Die FLR Software muss die aufgerufenen Funktionen möglichst schnell returnieren, weil während eines RPC's der Teil von RPC SINUMERIK, der den RPC absetzt, in diesem Aufruf wartet und also keine weitere Verarbeitung erfolgt. Innerhalb der im FLR aufgerufenen Funktion sollten die im RPC enthaltenen Daten in einen Pufferbereich umkopiert und danach die Funktion returniert werden. Die eigentliche Verarbeitung im FLR sollte erst danach stattfinden.

## 5.3 Maschinenzustandsdaten

## 5.3.1 Maschinenzustandsdaten senden

## Aufgerufene Funktion

R\_MACHINE\_H ( Host, Machine, OrderNum, MachineMode, MachineStatus, NCProgramm, ClampCubeSide, DockPos, DockPos, DockPosStatus, WPC, WPCStatus, Resint1, Resint2, Resbyte)

 $\label{eq:singlestimate} \ddot{\mathsf{U}} bertragungsrichtung: \qquad \mathsf{SINUMERIK} \to \mathsf{FLR}$ 

## Bedeutung

Maschinenzustandsdaten zum Fertigungsleitrechner schicken.

## Daten

Tabelle 5-1 Parameter der Maschinenzustandsdaten-Übertragung

| Parameter        | Beschreibung                            | Format              |  |  |  |
|------------------|-----------------------------------------|---------------------|--|--|--|
| Host             | Name des Fertigungsleitrechners (Host)  | 16 Byte (string)    |  |  |  |
| Machine          | Maschinenname                           | 16 Byte (string)    |  |  |  |
| OrderNum         | Auftragsnummer                          | 4 Byte (long int)   |  |  |  |
| MachineMode      | Betriebsart                             | 4 Byte (long int)   |  |  |  |
|                  | SINUMERIK-Betriebsart:                  |                     |  |  |  |
|                  | 1: Automatik                            |                     |  |  |  |
|                  | 2: MDA                                  |                     |  |  |  |
|                  | 4: JOG                                  |                     |  |  |  |
|                  | 8: TEACH IN                             |                     |  |  |  |
|                  | Rechnerkopplungs-Betriebsart:           |                     |  |  |  |
|                  | 100: FLR-Modus unbemannt                |                     |  |  |  |
|                  | 200: FLR-Modus bemannt                  |                     |  |  |  |
|                  | 300: Manueller-Modus                    |                     |  |  |  |
|                  | 400: Sondermodus                        |                     |  |  |  |
|                  | 500: bei Bit 6=1 im RPC                 |                     |  |  |  |
|                  | SINUMERIK-Modus                         |                     |  |  |  |
|                  | 600: bei Bit 7=1 im RPC                 |                     |  |  |  |
| Marshine Otatura | SINUMERIK-Modus                         |                     |  |  |  |
| MachineStatus    | Maschinenzustand                        | 4 Byte (long int)   |  |  |  |
|                  |                                         |                     |  |  |  |
|                  |                                         |                     |  |  |  |
|                  | 2: lalig                                |                     |  |  |  |
|                  | J. Yeston                               |                     |  |  |  |
| NCProgramm       | 4. Komponenien abgeschaltet             | 128 Puto string     |  |  |  |
|                  | Seite hei Snannwürfel**                 | 4 Byte (long int)   |  |  |  |
| DockPos[3]       | Haltestellennummer                      | 3 x 4 Byte          |  |  |  |
|                  | Die Haltestellennummer entspricht dem   | (long int)          |  |  |  |
|                  | Index in der Haltestellenliste des      | (long int)          |  |  |  |
|                  | Nahtstellen DBs beginnend bei 1.        |                     |  |  |  |
|                  | Haltestellennummer = 0 bedeutet: 'nicht |                     |  |  |  |
|                  | belegt' (Siehe /NPL/ Kap. 1.1           |                     |  |  |  |
|                  | Beschreibung)                           |                     |  |  |  |
| DockPosStatus[3] | Haltestellenzustand                     | 3 x 4 Byte          |  |  |  |
|                  | 0: freigegeben                          | (long int)          |  |  |  |
|                  | 1: für TPS gesperrt                     |                     |  |  |  |
|                  | 2: gestört                              |                     |  |  |  |
| WPC[3]           | Werkstückträgerbezeichnung              | 3 x 6 Byte (string) |  |  |  |
| WPCStatus[3]     | Werkstückträgerzustand                  | 3 x 4 Byte          |  |  |  |
|                  | 1: unbearbeitet, ohne                   | (long int)          |  |  |  |
|                  | Programmzuordnung                       |                     |  |  |  |
|                  | 2: unbearbeitet,                        |                     |  |  |  |
|                  | Programmzuordnung erfolgt               |                     |  |  |  |
|                  | 4: Programmanwahl vorbereiten           |                     |  |  |  |
|                  | 8: Programmanwahl erreicht              |                     |  |  |  |
|                  | 16: In Bearbeitung                      |                     |  |  |  |
|                  | 32. Tertig bearbeitet                   |                     |  |  |  |
| 1                | 04: Dearbeitet mit Fenier               |                     |  |  |  |

| Parameter  | Beschreibung           | Format            |
|------------|------------------------|-------------------|
|            | 128: nur zur Pufferung |                   |
| Resint1*** | Reserve 1              | 4 Byte (long int) |
| Resint2*** | Reserve 2              | 4 Byte (long int) |
| Resbyte    | Reserve 3              | 8 Byte (string)   |

| *  | NC-Programmbezeichner des gerade laufenden NC-Programmes |
|----|----------------------------------------------------------|
| ** | Soito (bai Spannwüfal) die gerade bearbeitet wird        |

 <sup>\*\*</sup> Seite (bei Spannwüfel) die gerade bearbeitet wird
 \*\*\* Resint1 und 2 sind an der DB-Nahtstelle der PLC aufgelegt, werden von der PLC dort Werte eingetragen, werden sie an den FLR übertragen. Diese Werte haben für die Rechnerkopplung keine Bedeutung, sie werden nur an den FLR übergeben.

## Anwendungshinweise

- Die SINUMERIK muss diesen RPC bei jeder Zustandsänderung an der Maschine absetzen. Die RPC SINUMERIK Rechnerkopplungssoftware ermittelt dazu die aktuellen Daten und setzt den Call ab.
- Ausgelöst wird der Vorgang von der PLC durch Setzen eines bestimmtes Bits an der DB-Nahtstelle.
- Der FLR kann durch den Befehl T\_MACHINE\_M (Anfordern Maschinenzustandsdaten, siehe unten) ebenfalls diesen Vorgang auslösen.

#### Hinweis

- Sind mehr als 3 Haltestellenpositionen zu beschreiben, so muss eine eigene Maschinenbelegungsdatei übertragen werden. Siehe Kapitel 5.12
- Um in einer Variablen (MachineMode) die Betriebsarten beider Teilnehmer melden zu können (SIN und FLR), kann die Summe als ein Wert übertragen werden (z.B. 201 : FLR-Modus bemannt =200 und SIN-Automatik =1).
- Die RPC SINUMERIK Rechnerkopplungssoftware führt keine
- Plausibilitätsprüfung auf die gemeldeten Betriebsarten durch.

## 5.3.2 Maschinenzustandsdaten anfordern

## Funktionsaufruf

T\_MACHINE\_M ( Host, Machine, OrderNum)

Übertragungsrichtung:  $FLR \rightarrow SINUMERIK$ 

## Bedeutung

Maschinenzustandsdaten anfordern

Tabelle 5-2

| Parameter | Beschreibung                           | Format            |
|-----------|----------------------------------------|-------------------|
| Host      | Name des Fertigungsleitrechners (Host) | 16 Byte (string)  |
| Machine   | Maschinenname                          | 16 Byte (string)  |
| OrderNum  | Auftragsnummer                         | 4 Byte (long int) |

## Anwendungshinweis

Der FLR kann mit diesem Call die Maschinenzustandsdaten anfordern, z.B. bei der Synchronisation. Die SINUMERIK setzt dann die Daten mit dem Befehl **R\_MACHINE\_H()** an den FLR ab.

## Beispiel

T\_MACHINE\_M("FLR1","BAZ3",0);

## 5.4 Fertigungsdialog

## Beschreibung

Nach Ankunft eines Werkstückträgers an der Maschine, sendet die SINUMERIK, auf Anstoß der PLC, die Maschinenzustandsdaten an den FLR. Anhand der Daten erkennt der FLR, welcher Werkstückträger an der Maschine angekommen ist und überträgt die Programmzuordnung für diesen Werkstückträger.

Bei Werkstückträgern mit Spannwürfel wird für jede Seite ein NC-Programm zugeordnet. RPC SINUMERIK speichert diese Programmzuordnungen. Jede Programmzuordnung besteht aus Werkstückträger, Seite und NC-Programm. Es wird jeweils das nächste NC-Programm übertragen und angewählt. Danach darf von der PLC das NC-Programm gestartet werden (bei FLR-Modus bemannt und unbemannt). Die Maschine meldet den NC-Start und später das NC-Ende durch die Maschinenzustandsdaten.

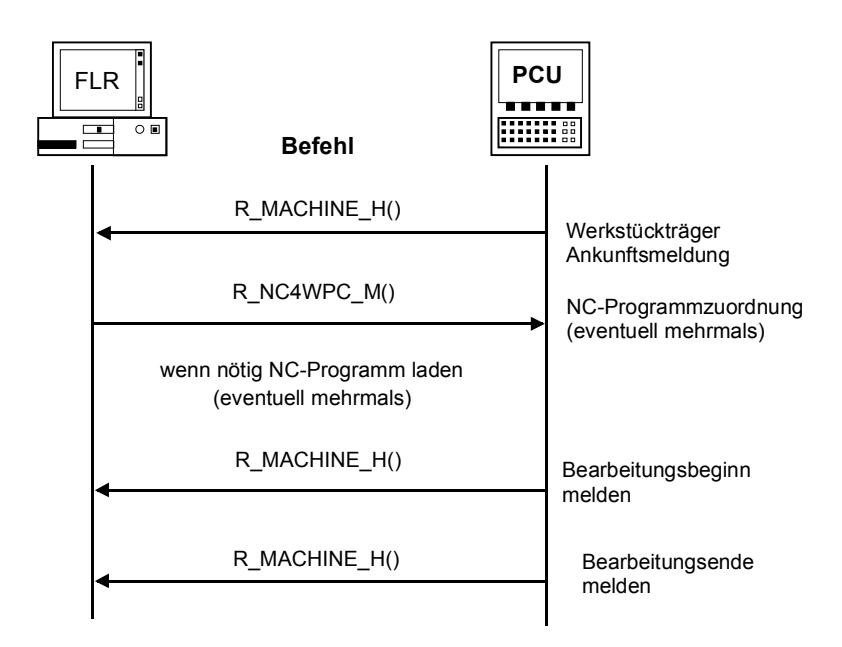

Bild 5-1 Fertigungsdialog, Normalablauf fehlerfrei

Treten während dieses Ablaufes Fehler auf, werden entsprechende Meldungen (siehe 5.5.1 Meldung von SINUMERIK an FLR) abgesetzt.

## 5.4.1 Programmzuordnung

## Funktionsaufruf

R\_NC4WPC\_M ( Host, Machine, OrderNum, WPC, NCProg, Date, NCPLength, ClampCubeSide, TpFlag, NCExtern, Resint1, Resint2, Resbyte)

Übertragungsrichtung:  $FLR \rightarrow SINUMERIK$ 

## Bedeutung

Anweisung an die Maschine geben, welches Programm aktiviert werden soll

## Daten

Tabelle 5-3 Parameter der Programmzuordnung

| Parameter     | Besch    | reibung     | Format                 |                   |
|---------------|----------|-------------|------------------------|-------------------|
| Host          | Name of  | des Fert    | 16 Byte (string)       |                   |
| Machine       | Maschi   | nennam      | 16 Byte (string)       |                   |
| OrderNum      | Auftrag  | snumme      | er                     | 4 Byte (long int) |
| WPC           | Werkst   | ückträge    | erbezeichnung          | 6 Byte (string)   |
| NCProg        | NC-Pro   | gramm       |                        | 128 Byte (string) |
|               | NC-Pro   | gramm       | in der Form:           |                   |
|               | "\mpf.d  | ir\Zylind   | erkopf.mpf"            |                   |
| Date          | Datum    | der letzt   | ten Änderung des NC-   | 4 Byte (long int) |
|               | Prograi  | nmes        |                        |                   |
|               | (Unix-L  | Jhrzeit)    |                        |                   |
| NCPLength     | NC-Pro   | gramm-      | Größe in Bytes         | 4 Byte (long int) |
| ClampCubeSide | Seite b  | ei Spanı    | 4 Byte (long int)      |                   |
| TpFlag        | Transp   | ortkennı    | 4 Byte (long int)      |                   |
|               | = 0: kei | arbeitsgang |                        |                   |
|               | = 1: Fo  | lgearbei    |                        |                   |
|               | = 9: nu  | r zur Pu    |                        |                   |
| NCExtern      | Abarbe   | iten von    | 4 Byte (long int)      |                   |
|               | Bit 1    | Bit 0       | Funktion               |                   |
|               | 0        | 0           | NC-Programm auf NCK    |                   |
|               |          |             | abarbeiten             |                   |
|               | 0        | 1           | NC-Programm von Extern |                   |
|               |          |             |                        |                   |

| Parameter | Besch | reibung | Format                                         |  |
|-----------|-------|---------|------------------------------------------------|--|
|           | 1     | 0       | Werkstück auf NCK abarbeiten (dezimal 2)       |  |
|           | 1     | 1       | Werkstück von Extern<br>abarbeiten (dezimal 3) |  |
| Resint1   | Reser | ve 1    | 4 Byte (long int)                              |  |
| Resint2   | Reser | ve 2    | 4 Byte (long int)                              |  |
| Resbyte   | Reser | ve 3    | 8 Byte (string)                                |  |

## Anwendungshinweise

• Dieser RPC darf für einen Werkstückträger mehrfach kommen, wenn bei einem Spannwürfel jede Seite mit einem eigenen NC-Programm bearbeitet wird.

Die Bearbeitung der Seiten findet in der Reihenfolge statt, wie die Programmzuordnungen vom FLR an RPC SINUMERIK gemeldet werden.

- Bei den Programmzuordnungen eines Werkstückträgers muss bei allen, außer der letzten, die Transportkennung "1 = Folgearbeitsgang" gesetzt sein. Ist die Folgearbeitsgangkennung für eine Seite gesetzt, verbleibt der Werkstückträger nach Ende des NC-Programmes auf dem Bearbeitungsplatz. Da bei der letzten Seite diese Kennung nicht gesetzt ist, kann man daran erkennen, dass keine weitere Bearbeitung mehr folgt, also der Werkstückträger vom Bearbeitungsplatz ausgeschoben werden kann.
- Wird ein Werkstückträger nur zur Pufferung auf der Maschine abgelegt, kann dies durch Transportkennung "9 = nur zur Pufferung" gemeldet werden. In diesem Fall wird kein NC-Programm angegeben.

#### Beispiel

R\_NC4WPC\_M ("FLR1", "BAZ3", 0, "WPC05", "\mpf.dir\Kw15.mpf", 862826400, 3210, 1, 0, 0, 0, 0, "\0");
# 5.5 Meldungen

## 5.5.1 Meldung von SINUMERIK an FLR

### Aufgerufene Funktion

R\_REPORT\_H ( Host, Machine, OrderNum, Typ, Number, Time, Flag,

Resbyte) Übertragungsrichtung: SIN

Resint1, Resint2,

 $\mathsf{SINUMERIK} \to \mathsf{FLR}$ 

### Bedeutung

Meldung an den Fertigungsleitrechner abgeben

### Daten

Tabelle 5-4 Parameter der Meldung von SINUMERIK an FLR

| Parameter  | Beschreibung                                                                                                    | Format                     |
|------------|----------------------------------------------------------------------------------------------------|----------------------------|
| Host       | Fertigungsleitrechnername (Host)                                                                                                    | 16 Byte (string)           |
| Machine    | Maschinenname                                                                                                    | 16 Byte (string)           |
| OrderNum   | Auftragsnummer                                                                                                    | 4 Byte (long int.)         |
| Тур        | Meldungstyp<br>1: Alarme<br>2: Bedienerunterbrechung<br>3: Betriebsmeldungen<br>4: Fehlermeldung der<br>RPC SINUMERIK<br>Rechnerkopplungssoftware<br>5: Positive Quittung bei R_DATA_M (),<br>R_DDEDATA_M () und R_VAR_M ()<br>6: Desitive Quittung bei C_ORDER_M () | 4 Byte (long int.)         |
| Number[10] | <ul> <li>Nicht benötigte Felder sind mit 0 zu belegen</li> <li>Bei den anderen Meldungstypen ist immer nur Number[0] belegt</li> </ul>                                                                                                    | 10 x 4 Byte<br>(long int.) |
| Time[10]   | <ul> <li>Zeitstempelfeld</li> <li>Feld für bis zu 10 Einträge.</li> <li>Nicht benötigte Felder sind mit 0 zu belegen</li> </ul>                                                                                                    | 10 x 4 Byte<br>(long int.) |
| Flag[10]   | kommt/geht Kennung, Feld bis zu 10 Einträge                                                                                                    | 10 x 1 Byte                |

| Parameter | Beschreibung                                                                                                    | Format             |  |
|-----------|----------------------------------------------------------------------------------------------------|--------------------|--|
|           | C: Meldung kommt, kein Maschinenstillstand<br>S: Meldung kommt, Maschinenstillstand<br>G: Meldung geht<br>L: alle Meldungen sind gegangen<br>Bei kommenden Meldungen muss unter-<br>schieden werden: führt zu Maschinen-<br>stillstand ja/nein |                    |  |
| Resint1   | Reserve 1                                                                                                    | 4 Byte (long int.) |  |
| Resint2   | Reserve 2                                                                                                    | 4 Byte (long int.) |  |
| Resbyte   | Reserve 3                                                                                                    | 8 Byte (string)    |  |

Bei R\_DATA\_M (), R\_DDEDATA\_M (), R\_VAR\_H () und C\_ORDER\_M () kann die Verarbeitung nicht synchron während des Calls erfolgen, deshalb muss nach der Verarbeitung durch RPC SINUMERIK eine positive Quittung an den FLR gesendet werden, um den FLR über den Abschluss des Vorganges zu informieren. Bei einer positiven Quittung auf R\_DATA\_M wird als "Fehlernummer" die SFkt von R\_DATA\_M benutzt, sie dient zur Zuordnung der Quittung. Bei einer positiven Quittung auf C\_ORDER\_M () wird ebenfalls die SFkt als Fehlernummer eingetragen, der Typ ist jedoch 6. Bei R\_DDEDATA\_M wird als "Fehlernummer" 1000 gemeldet und bei R\_VAR\_M "Fehlernummer" 0.

#### Hinweis

Number, Time und Flag mit gleichem Index gehören zusammen

### Anwendungshinweise

Der RPC R\_REPORT\_H() wird benutzt, um einzelne Meldungen oder bis zu 10 Alarmmeldungen gemeinsam an den Leitrechner zu übertragen. Sonderfall: Ist auf der Maschine der letzte Alarm gegangen, so wird dieser Zustand mit R\_REPORT\_H() und den Parametern:

- Typ = 1
- Number[0] = 0
- Flag[0] = L

an den Leitrechner gesendet.

### Meldungsfilter

In RPC SINUMERIK wurde ein Meldungsfilter eingebaut mit dessen Hilfe die Weiterleitung bestimmter Meldungen oder Alarme an den FLR unterdrückt werden kann. Es gibt die Möglichkeit Alarmtypen des Alarmservers komplett zu unterdrücken und auch die Möglichkeit Nummernbereiche zu unterdrücken. Die Projektierung erfolgt mit der Datei ScAlarmEx.ini im ADD\_ON Verzeichnis. Die Sektion [AlarmTypeExclusion] dient zu Ausschluss von Alarmtypen, die Sektion [AlarmRangeExclusion] zum Ausschluss von Nummernbereichen. Die Schlüsselworte (Type1 bis TypeN bzw. Range1 bis RangeN) müssen lückenlos vergeben werden, die Lesefunktion liest mit aufsteigender Nummer und hört bei der ersten nicht vorhandenen Nummer auf. Der Aufbau von ScAlarmEx.ini:

[AlarmTypeExclusion] Type1=6 Type2=7 Type3=8 Type4=9 Type5=10 Type6=11 [AlarmRangeExclusion] Range1=100,199 Range2=250,250 Range3=2000,3999 Range4=5000,5050 Range5=6799,6799

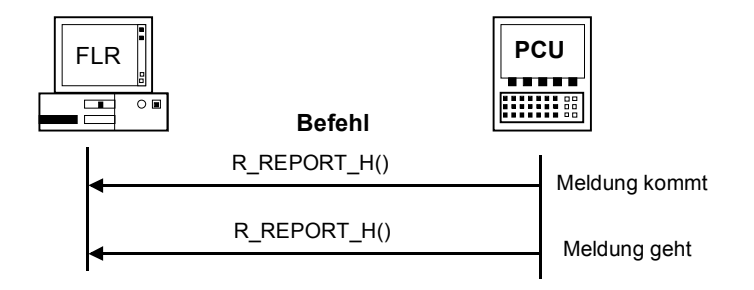

Bild 5-2 Ablauf für Alarme/ Bedienerunterbrechungen/ Betriebsmeldungen

Wird die Bearbeitung an der Maschine nach Beendigung von Alarmen, oder Bedienerunterbrechungen mit Maschinenstillstand fortgesetzt, muss dies mit dem RPC **R\_MACHINE\_H ()** mit dem Maschinenzustand dem FLR gemeldet werden (beim Transportsystem entsprechend mit **R\_TPS\_H ()**.

Eine Auflistung der Fehlermeldungen für Meldungstyp 4 ist im Anhang enthalten.

# 5.5.2 Meldung von FLR an SINUMERIK

### Funktionsaufruf

R\_REPORT\_M (Host, Machine, OrderNum, Typ, Number, Resint1, Resint2, Resbyte

### Übertragungsrichtung FLR $\rightarrow$ SINUMERIK

### Bedeutung

Fehlermeldungen des FLR werden an RPC SINUMERIK in der SINUMERIK gesendet.

### Daten

 Tabelle 5-5
 Parameter der Meldung von FLR an SINUMERIK

| Parameter | Beschreibung                            | Format             |
|-----------|-----------------------------------------|--------------------|
| Host      | Fertigungsleitrechnername (Host)        | 16 Byte (string)   |
| Machine   | Maschinenname                           | 16 Byte (string)   |
| OrderNum  | Auftragsnummer                          | 4 Byte (long int.) |
| Тур       | Meldungstyp                             | 4 Byte (long int.) |
|           | 4: Fehlermeldungen des FLR an SINUMERIK |                    |
| Number    | Fehlernummer                            | 4 Byte (long int.) |
| Resint1   | Reserve 1                               | 4 Byte (long int.) |
| Resint2   | Reserve 2                               | 4 Byte (long int.) |
| Resbyte   | Reserve 3                               | 8 Byte (string)    |

### Anwendungshinweise

Die Fehlermeldungen werden auf der SINUMERIK in ein LOG-File eingetragen. Zusätzlich lösen bestimmte Fehlermeldungen eine Fehlerbehandlung in RPC SINUMERIK aus.

### Beispiel

R\_REPORT\_M ("FLR1", "BAZ3", 0, 4, -13, 0, 0, "\0");

## 5.5.3 Anstehende Alarme anfordern

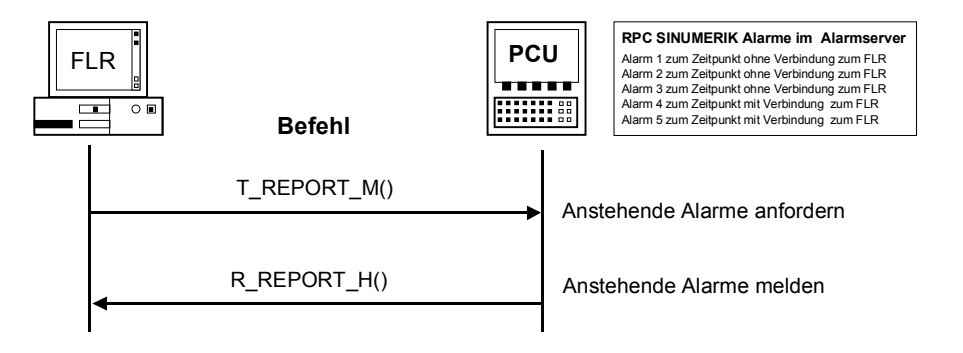

Bild 5-3 Anstehende Alarme anfordern

T\_REPORT\_M (Host, Machine, OrderNum, Übertragungsrichtung FLR → SINUMERIK

### Bedeutung

Mit T\_REPORT\_M können im Alarmserver anstehende Alarme und Meldungen unter Berücksichtigung des Meldungsfilters angefordert werden. Es werden **alle** anstehenden Alarme und Meldungen des Alarmservers angefordert, unabhängig davon, ob sie zu einem Zeitpunkt mit oder ohne Verbindung zum FLR entstanden. Die Funktion ermöglicht somit eine Synchronisation zwischen FLR und SINUMERIK bezüglich der Alarme und Meldungen.

Andernfalls werden nur solche Alarme an den FLR weitergegeben, die zu einem Zeitpunkt **mit** Verbindung zum FLR entstanden.

Die mit **T\_REPORT\_M** angeforderten Alarme und Meldungen werden mit **R\_REPORT\_H** gemeldet.

### Daten

Tabelle 5-6 Parameter der Alarmanforderung

| Parameter | Beschreibung                     | Format             |
|-----------|----------------------------------|--------------------|
| Host      | Fertigungsleitrechnername (Host) | 16 Byte (string)   |
| Machine   | Maschinenname                    | 16 Byte (string)   |
| OrderNum  | Auftragsnummer                   | 4 Byte (long int.) |

# 5.6 Austausch von Bedienernachrichten

Die beiden RPC-Funktionen **R\_MESSAGE\_M** und **R\_MESSAGE\_H** dienen zum Austausch von Klartext-Meldungen zwischen FLR und SINUMERIK.

Die Anzeige der an der SINUMERIK ankommenden Meldungen vom FLR (**R\_MESSAGE\_M**) erfolgt über den Alarmserver (im Header). Die Priorität der Meldungen kann im FLR mit Hilfe des Parameters **ResInt1** von R\_MESSAGE\_M gesetzt werden. Der Parameter **ResInt1** kann folgende Bedeutung im Zusammenhang mit R\_MESSAGE\_M haben:

ResInt1 = 0: Alarm-Priorität mit dem Standardwert 100 <> 0: Alarm-Priorität

#### Hinweis

Die Alarmpriorität beeinflusst die Position in der Alarmliste (siehe Alarmserver Beschreibung).

### 5.6.1 Nachricht an die SINUMERIK

### Funktionsaufruf

R\_MESSAGE\_M(Host, Machine, OrderNum, Message, Resint1, Resint2, Resbyte)

Übertragungsrichtung **FLR** → **SINUMERIK** 

### Bedeutung

Nachricht an der Bedientafel der SINUMERIK anzeigen

### Daten

| Tabelle 5-7 Pa | arameter der | Nachricht an | SINUMERIK |
|----------------|--------------|--------------|-----------|
|----------------|--------------|--------------|-----------|

| Parameter | Beschreibung                     | Format             |
|-----------|----------------------------------|--------------------|
| Host      | Fertigungsleitrechnername (Host) | 16 Byte (string)   |
| Machine   | Maschinenname                    | 16 Byte (string)   |
| OrderNum  | Auftragsnummer                   | 4 Byte (long int.) |
| Message   | Nachrichtentext                  | 128 Byte (string)  |
| Resint1   | Reserve 1                        | 4 Byte (long int.) |
| Resint2   | Reserve 2                        | 4 Byte (long int.) |
| Resbyte   | Reserve 3                        | 8 Byte (string)    |

### Anwendungshinweise

Vom FLR werden z.B. Nachrichten über bereitzustellende Werkzeuge oder Materialien an den Maschinenbediener übertragen, um die Arbeitsvoraussetzungen für die nächste Teileprogrammbearbeitung zu schaffen.

#### Hinweis

Die Anzeige erfolgt über die Alarmzeile im Header

### Beispiel

R\_MESSAGE\_M("FLR1", "BAZ3", 0, "Hallo Maschine", 0, 0, "\0");

## 5.6.2 Nachricht an den FLR

### Aufgerufene Funktion

R\_MESSAGE\_H(Host, Machine, OrderNum, Message, Resint1, Resint2, Resbyte)

Übertragungsrichtung SINUMERIK → FLR

### Bedeutung

Nachricht am Fertigungsleitrechner anzeigen.

### Daten

Tabelle 5-8 Parameter der Nachricht an FLR

| Parameter | Beschreibung                     | Format             |  |
|-----------|----------------------------------|--------------------|--|
| Host      | Fertigungsleitrechnername (Host) | 16 Byte (string)   |  |
| Machine   | Maschinenname                    | 16 Byte (string)   |  |
| OrderNum  | Auftragsnummer                   | 4 Byte (long int.) |  |
| Message   | Nachrichtentext                  | 128 Byte (string)  |  |
| Resint1   | Reserve 1                        | 4 Byte (long int.) |  |
| Resint2   | Reserve 2                        | 4 Byte (long int.) |  |
| Resbyte   | Reserve 3                        | 8 Byte (string)    |  |

### Anwendungshinweise

Der Maschinenbediener teilt dem FLR z.B. die abgeschlossenen Vorarbeiten für eine Programmbearbeitung mit.

#### Hinweis

Die Texteingabe erfolgt über einen Dialog im Dialogprogramm von RPC SINUMERIK.

# 5.7 Datendialoge

### Beschreibung

Größere Datenmengen, wie NC-Programme oder Werkzeugdaten, werden als Datei übertragen. Da bei Einsatz von FTP (File Transfer Protokoll) die SINUMERIK nur FTP-Client sein kann, muss die Dateiübertragung immer von RPC SINUMERIK in der SINUMERIK ausgeführt werden. Der FLR teilt mit dem RPC-Call **R DATA M** der RPC SINUMERIK Rechnerkopplungssoftware in der SINUMERIK mit, dass eine Datei zur Verarbeitung bereitliegt. Die Rechnerkopplungssoftware holt sich daraufhin die Datei und verarbeitet sie. In der anderen Richtung überträgt RPC SINUMERIK in der SINUMERIK die Datei und informiert mit dem RPC-Call R\_DATA\_H den FLR, dass eine Datei zur Verarbeitung auf dem FLR bereit liegt. Datendialoge beziehen sich auf die mit SCCONFIG projektierten PUT /GET-Verzeichnisse. Pfadnamen müssen immer aus "Sicht" von RPC SINUMERIK angegeben werden. Es können sowohl freigegebene Laufwerksbezeichnungen (Shares) als auch die UNC-Notation verwendet werden. Wenn die Dateien in den projektierten Verzeichnissen liegen, kann beim Parameter Name2 der Dateiname ohne Pfad angegeben werden. Bei FTP hängen die Pfadangaben von den Möglichkeiten des FTP-Servers ab.

### Programmübertragung

NC-Programme werden als Dateien übertragen. NC-Programme müssen nach ihrer Übertragung in die NC-Datenhaltung übernommen werden.

### Kennzeichnung der Dateiinhalte

Bestandteil der Daten in den Aufrufen R\_DATA\_M() und R\_DATA\_H() ist eine Unterfunktionsnummer SFkt, die die Art der angebotenen Daten und damit die Angaben zur ordnungsgemäßen Übernahme enthält.

Eine Datei mit Werkzeugdaten muss werkzeugweise gelesen und entsprechend der angegebenen Unterfunktionsnummer verarbeitet werden. Die Dateien sind nach ihrer Abarbeitung von der Verarbeitungsfunktion zu löschen. Beim Start der Rechnerkopplung sind alle alten empfangenen Dateien zu löschen.

- Die Unterfunktionsnummern sind gleich bei:
- Anforderung,Übernahme und
- Upernanme t
   Lössbor
- Löschen.

| Unter-<br>fkt<br>Nr. | Funktion                                                                           | Bemerkung                                                                  |
|----------------------|------------------------------------------------------------------------------------|----------------------------------------------------------------------------|
| 1                    | NC-Programm                                                                        | Name1 = NC-Programm<br>Name2 = Dateiname mit Pfad auf dem FLR              |
| 10                   | Liste der vorhandenen NC-<br>Programme                                             | Name1 = Datenhaltungspfad<br>Name2 = Name der Listendatei                  |
| 20                   | Werkzeugzustandsdaten <b>aller</b> WZ<br>Vollständiger WZ-Datensatz                | Name1 = leer<br>Name2 = Dateiname mit Pfad auf dem FLR                     |
| 21                   | Werkzeugzustandsdaten eines WZ<br>Variante 1:<br><b>Vollständiger</b> WZ-Datensatz | Name1 = Identnummer, Duplonummer<br>Name2 = Dateiname mit Pfad auf dem FLR |
| 22                   | Werkzeugzustandsdaten eines WZ<br>Variante 2: <b>reduzierter</b> WZ-Datensatz      | Name1 = Identnummer, Duplonummer<br>Name2 = Dateiname mit Pfad auf dem FLR |
| 23                   | Werkzeugzustandsdaten eines WZ<br>Variante 3: <b>reduzierter</b> WZ-Datensatz      | Name1 = Identnummer, Duplonummer<br>Name2 = Dateiname mit Pfad auf dem FLR |
| 24                   | WZ-Daten eines WZ mit<br>Adapternummer<br><b>Vollständiger</b> WZ-Datensatz        | Name1 = Adapternummer<br>Name2 = Dateiname mit Pfad auf dem FLR            |
| 26                   | Wahlfreies- /manuelles Beladen eines<br>WZ<br><b>Vollständiger</b> WZ-Datensatz    | Name1 = Identnummer, Duplonummer<br>Name2 = Dateiname mit Pfad auf dem FLR |
| 27                   | Wahlfreies-/manuelles Entladen eines WZ                                            | Name1 = Identnummer, Duplonummer<br>Name2 = Dateiname mit Pfad auf dem FLR |
| 28                   | WZ Beladen von WZ-Palette                                                          | Name1 = Werkzeugpalettennummer<br>Name2 = Name d. Datei mit WZ-Zust. Daten |
| 29                   | WZ Entladen auf WZ Palette                                                         | Name1 = Werkzeugpalettennummer<br>Name2 = Name d. Datei mit WZ-Zust. Daten |
| 50                   | Maschinenbelegungsdaten                                                            | Name1 = leer,<br>Name2 = Dateiname mit Pfad auf dem FLR                    |
| 90                   | Beliebige Datei übertragen<br>Keine weitere Bearbeitung - optional                 | Name1 = Quelldateiname mit Pfad<br>Name2 = Zieldateiname mit Pfad          |

 Tabelle 5-9
 Unterfunktionsnummern: SFkt Datendialoge

## 5.7.1 Daten als Datei von der SINUMERIK anfordern

### Funktionsaufruf

**T\_DATA\_M** (

Host, Machine, OrderNum, SFkt, Name1, Name2)

Übertragungsrichtung:  $FLR \rightarrow SINUMERIK$ 

### Bedeutung

Daten als Datei von der SINUMERIK anfordern.

### Daten

Tabelle 5-10

| Parameter | Beschreibung                         | Format            |  |  |
|-----------|--------------------------------------|-------------------|--|--|
| Host      | Fertigungsleitrechnername (Host)     | 16 Byte (string)  |  |  |
| Machine   | Maschinenname                        | 16 Byte (string)  |  |  |
| OrderNum  | Auftragsnummer 4 Byte (lo            |                   |  |  |
| SFkt      | Unterfunktionsnummer 4 Byte (long    |                   |  |  |
| Name1     | Name siehe Tabelle 5-9               | 128 Byte (string) |  |  |
|           | Unterfunktionsnummern:SFkt           |                   |  |  |
| Name2     | zusätzlicher Name siehe Tabelle 5-9: | 128 Byte (string) |  |  |
|           | Unterfunktionsnummern:SFkt           |                   |  |  |

### Beispiel

T\_DATA\_M ("FLR1", "BAZ3", 0, 1, "\mpf.dir\ Kw15.mpf", "\0"); T\_DATA\_M ("FLR1", "BAZ3", 0, 10, "\mpf.dir", "\0"); T\_DATA\_M ("FLR1", "BAZ3", 0, 20, "\0", "\0"); T\_DATA\_M ("FLR1", "BAZ3", 0, 21, "Bohrer10mm,0002", "\0"); T\_DATA\_M ("FLR1", "BAZ3", 0, 22, "Bohrer10mm,0002", "\0"); T\_DATA\_M ("FLR1", "BAZ3", 0, 23, "Bohrer10mm,0002", "\0"); T\_DATA\_M ("FLR1", "BAZ3", 0, 50, "\0", "\0"); T\_DATA\_M ("FLR1", "BAZ3", 0, 50, "\0", "\0"); T\_DATA\_M ("FLR1", "BAZ3", 0, 90, "f:\add\_on\mcis\_rpc.log", "\0");

# 5.7.2 Daten als Datei vom Fertigungsleitrechner anfordern

### Aufgerufene Funktion

T\_DATA\_H (Host, Machine, OrderNum, SFkt, Name1, Name2)

Übertragungsrichtung: SINUMERIK  $\rightarrow$  FLR

### Bedeutung

Daten als Datei vom Fertigungsleitrechner anfordern.

### Daten

Tabelle 5-11 Parameter zur Datenanforderung

| Parameter | Beschreibung                        | Format             |
|-----------|-------------------------------------|--------------------|
| Host      | Fertigungsleitrechnername (Host)    | 16 Byte (string)   |
| Machine   | Maschinenname                       | 16 Byte (string)   |
| OrderNum  | Auftragsnummer                      | 4 Byte (long int.) |
| SFkt      | Unterfunktionsnummer                | 4 Byte (long int.) |
| Name1     | Name siehe Tabelle 5-9              | 128 Byte (string)  |
|           | Unterfunktionsnummern:SFkt          |                    |
| Name2     | zusätzlicher Name siehe Tabelle 5-9 | 128 Byte (string)  |
|           | Unterfunktionsnummern:SFkt          |                    |

# 5.8 Übertragene Dateien übernehmen

### 5.8.1 Auftrag an Maschine: Daten übernehmen

### Funktionsaufruf

R\_DATA\_M (Host, Machine, OrderNum, SFkt, Name1, Name2, Date, LastFile)

 $\label{eq:constraint} \ddot{\mathsf{U}} bertragungsrichtung: \qquad \mathsf{FLR} \to \mathsf{SINUMERIK}$ 

### Bedeutung

Der FLR fordert RPC SINUMERIK auf, die angegebene Datei vom FLR zu holen und zu verarbeiten (z.B. in die Datenhaltung zu übernehmen).

### Daten

Tabelle 5-12 Parameter zur Übernahmeaufforderung

| Parameter                          | Beschre                                   | ibung               |                           | Format             |
|------------------------------------|-------------------------------------------|---------------------|---------------------------|--------------------|
| Host                               | Fertigung                                 | gsleitrec           | hnername (Host)           | 16 Byte (string)   |
| Machine                            | Maschine                                  | enname              |                           | 16 Byte (string)   |
| OrderNum                           | Auftrags                                  | nummer              |                           | 4 Byte (long int.) |
| SFkt                               | Unterfun                                  | ktionsnu            | Immer                     | 4 Byte (long int.) |
| Name1                              | Name, s                                   | iehe Ta             | belle 5-9                 | 128 Byte (string)  |
|                                    | Unterfun                                  | ktionsnu            | Immern:SFkt               |                    |
| Name2                              | zusätzlic                                 | her Nan             | ne, siehe Tabelle 5-9     | 128 Byte (string)  |
|                                    | Unterfun                                  | ktionsnu            | Immern:SFkt               |                    |
| Date                               | Datum der letzten Änderung                |                     |                           | 4 Byte (long int.) |
|                                    | (Unix-Uhrzeit, nur für NC-Programm-Datei) |                     |                           |                    |
| LastFile                           | Letzte Da                                 | atei eine           | es Werkstückes            | 4 Byte (long int.) |
|                                    | Bit 7                                     | Bit 0               | Funktion                  |                    |
|                                    | 0                                         | 0                   | es folgen weitere Dateien |                    |
| 0 1 letzte Datei eines Werkstückes |                                           |                     |                           |                    |
|                                    |                                           | oder einzelne Datei |                           |                    |
|                                    | 1                                         | 0                   | Anforderungskennung       |                    |
|                                    |                                           |                     | zurücksetzen              |                    |

### Anwendungshinweis

Bit 7 ist nur von Bedeutung wenn über die RK840D Bedienoberfläche ein NC-Programm beim FLR angefordert wird, vom FLR jedoch bewusst ein NC-Programm mit anderem Namen gesendet wird. Standardmäßig wird die RPC SINUMERIK-interne Anforderungskennung nur bei gleicher SFkt und Name1 zurückgesetzt, über Bit 7 kann der FLR die Rücksetzung der Anforderungskennung auslösen.

### Beispiel

R\_DATA\_M ("FLR1", "BAZ3", 0, 1, "\mpf.dir\ Kw15.mpf", "f:\ncpro\NCKW0815.txt", 862826400, 1);

R\_DATA\_M ("FLR1", "BAZ3", 0, 1, "WKS.DIR\Zylinderkopf.wpd\ Kw15.mpf", "f:\ncpro\NCKW0815.txt", 862826400, 1); R\_DATA\_M ("FLR1", "BAZ3", 0, 10, "Hauptprogramme", "f:\tmp\NCListe.txt", 0, 1); R\_DATA\_M ("FLR1", "BAZ3", 0, 26, "Bohrer10mm,0002", "f:\tmp\wzfile.txt"); R\_DATA\_M ("FLR1", "BAZ3", 0, 27, "TP003", " f:\tmp\tp003.txt "); R\_DATA\_M ("FLR1", "BAZ3", 0, 28, "TP003", " f:\tmp\tp003.txt "); R\_DATA\_M ("FLR1", "BAZ3", 0, 1001, "c:\mmc2\oemdata.txt", "c:\tmp\oemdata.txt");

R\_DATA\_M ("FLR1", "BAZ3", 0, 1, "WKS.DIR\Zylinderkopf.wpd\ Kw15.mpf", "NCKW0815.txt", 862826400, 1);

Synchron während R\_DATA\_M wird die Datei vom FLR geholt, die Verarbeitung kann jedoch nicht synchron im RPC erfolgen. Deshalb kann der Returnwert des RPC nur quittieren, ob die Übernahme der Datei erfolgreich war oder nicht. RPC SINUMERIK sendet nach der Verarbeitung der Datei R\_REPORT\_H mit Typ=5 und Fehlernummer = SFkt von R\_DATA\_M als positive Quittung.

# 5.8.2 Auftrag an FLR: Daten übernehmen

### Aufgerufene Funktion

R\_DATA\_H (Host, Machine, OrderNum, SFkt, Name1, Name2, Date, LastFile)

 $\label{eq:singlestimate} \ddot{\mathsf{U}} bertragungsrichtung: \qquad \mathsf{SINUMERIK} \to \mathsf{FLR}$ 

### Bedeutung

Die mit Filetransfer bereits überspielte Datei soll in die Datenhaltung des Fertigungsleitrechners übernommen werden.

### Daten

Tabelle 5-13 Parameter zur Übernahmeaufforderung

| Parameter | Beschreibung                              | Format             |  |  |  |
|-----------|-------------------------------------------|--------------------|--|--|--|
| Host      | Fertigungsleitrechnername (Host)          | 16 Byte (string)   |  |  |  |
| Machine   | Maschinenname                             | 16 Byte (string)   |  |  |  |
| OrderNum  | Auftragsnummer                            | 4 Byte (long int.) |  |  |  |
| SFkt      | Unterfunktionsnummer                      | 4 Byte (long int.) |  |  |  |
| Name1     | Name siehe: Tabelle 5-9                   | 128 Byte (string)  |  |  |  |
|           | Unterfunktionsnummern:SFkt                |                    |  |  |  |
| Name2     | zusätzlicher Name, siehe: Tabelle 5-9     | 128 Byte (string)  |  |  |  |
|           | Unterfunktionsnummern:SFkt                |                    |  |  |  |
| Date      | Datum der letzten Änderung                | 4 Byte (long int.) |  |  |  |
|           | (Unix-Uhrzeit, nur für NC-Programm-Datei) |                    |  |  |  |
| LastFile  | Letzte Datei eines Werkstückes            | 4 Byte (long int.) |  |  |  |
|           | 0: es folgen weitere Dateien              |                    |  |  |  |
|           | 1: letzte Datei eines Werkstückes oder    |                    |  |  |  |
|           | einzelne Datei                            |                    |  |  |  |

# 5.9 Daten löschen

### 5.9.1 Daten auf der SINUMERIK löschen

### Funktionsaufruf

C\_DELETE\_M ( Host, Machine, OrderNum, SFkt, Name1, Name2)

 $\label{eq:FLR} \ddot{\mathsf{U}} bertragungsrichtung: \qquad \mathsf{FLR} \to \mathsf{SINUMERIK}$ 

### Bedeutung

Daten der vorangegangen Filetransferübertragung löschen.

### Daten

Tabelle 5-14 Parameter zur Löschaufforderung

| Parameter | Beschreibung                     | Format             |
|-----------|----------------------------------|--------------------|
| Host      | Fertigungsleitrechnername (Host) | 16 Byte (string)   |
| Machine   | Maschinenname                    | 16 Byte (string)   |
| OrderNum  | Auftragsnummer                   | 4 Byte (long int.) |
| SFkt      | Unterfunktionsnummer             | 4 Byte (long int.) |
| Name1     | Name der zu löschenden Datei     | 128 Byte (string)  |
| Name2     | zusätzlicher Name                | 128 Byte (string)  |

### Hinweis

Zur Zeit können nur Dateien in der Datenhaltung angesprochen werden, SFkt = 1 z.B.:Name1 ="\mpf.dir\zylinderkopf.mpf"

### Beispiel

C\_DELETE\_M ( "FLR1", "BAZ3", 0, 1, "\mpf.dir\ Kw15.mpf", "\0");

# 5.10 NC-Programme

Die folgende Darstellung zur Behandlung der Programme ist eine spezielle Anwendung der in **Kapitel 5.7** beschriebenen Funktionen. Deren Kenntnis wird hier vorausgesetzt.

## 5.10.1 NC-Programm anfordern, Initiative durch FLR

### 1. Funktionsaufruf

T\_DATA\_M () SFkt = 1 Name1 = Programmname in der Datenhaltung, z.B.: \mpf.dir\Halter4711.mpf Übertragungsrichtung **FLR** → **SINUMERIK** 

### Bedeutung

Der Fertigungsleitrechner fordert von der SINUMERIK ein bestimmtes NC-Programm an.

### 2. Dateitransfer

Die Datei mit angefordertem NC-Programm wird übertragen.

### 3. Aufgerufene Funktion

**R\_DATA\_H()** SFkt = 1 Name1 = Programmname in der Datenhaltung Name2 = Name incl. Pfad der Datei auf dem FLR Date = Datum der letzten Änderung Übertragungsrichtung **SINUMERIK** → **FLR** 

### Bedeutung

Die SINUMERIK fordert vom Fertigungsleitrechner ein bestimmtes NC-Programm an.

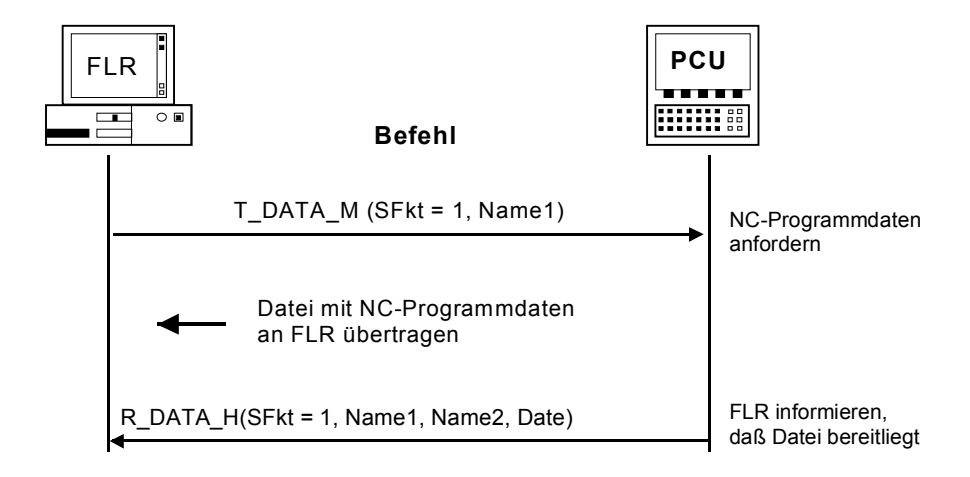

Bild 5-4 NC-Programm anfordern, Initiative durch FLR

# 5.10.2 NC-Programm anfordern, Initiative durch die SINUMERIK

### 1. Aufgerufene Funktion

T\_DATA\_H () SFkt = 1 Name 1 = Programmname in der Datenhaltung Übertragungsrichtung FLR -> SINUMERIK

### **Bedeutung**

Die SINUMERIK fordert vom Fertigungsleitrechner ein bestimmtes NC- Programm an.

### 2. Funktionsaufruf

**R\_DATA\_M()** SFkt = 1 Name1 = Programmname in der Datenhaltung Name2 = Name incl. Pfad der Datei auf dem FLR Date = Datum der letzten Änderung Übertragungsrichtung **FLR -> SINUMERIK** 

### Bedeutung

Der Fertigungsleitrechner stellt für die SINUMERIK das angeforderte NC-Programm bereit.

### 3. Dateitransfer

RPC SINUMERIK übernimmt die Datei des angeforderten NC-Programms in die SINUMERIK und in die Datenhaltung

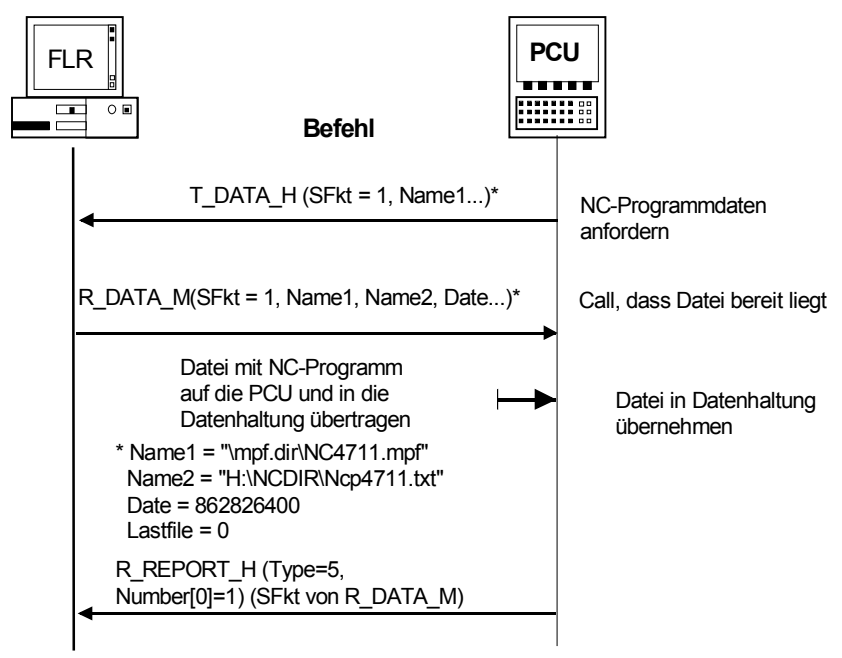

Bild 5-5

NC-Programm anfordern, Initiative durch die SINUMERIK

#### Hinweis

Es können nur einzelne NC-Programme angefordert und übertragen werden.

Die Werkstückträgerbezeichnung muss mit '\0' abgeschlossen werden und darf inclusive '\0' maximal 6 Byte lang sein.

Beim NC-Programm muss immer der Datenhaltungspfad enthalten sein. z.B: NCProg = "\mpf.dir\Zylinderkopf.mpf"

Da die Datenhaltung in der SINUMERIK keine Versionen kennt, kann das letzte Änderungsdatum und die Dateigröße angegeben werden. Ist in der Datenhaltung der SINUMERIK das NC-Programm vorhanden, aber mit einer anderen Größe bzw. einem anderen Änderungsdatum, so muss RPC SINUMERIK die aktuelle Datei vom FLR anfordern, bevor das Programm für die Bearbeitung aktiviert werden darf.

# 5.10.3 NC-Programm übertragen

### Funktionsaufruf

**R\_DATA\_M ()** SFkt = 1 Name1 = Programmname in der Datenhaltung Name2 = Name incl. Pfad der Datei auf dem FLR Date = Datum der letzten Änderung Übertragungsrichtung **FLR** → **SINUMERIK** 

### Bedeutung

Der Fertigungsleitrechner stellt für die SINUMERIK ein bestimmtes NC-Programm bereit.

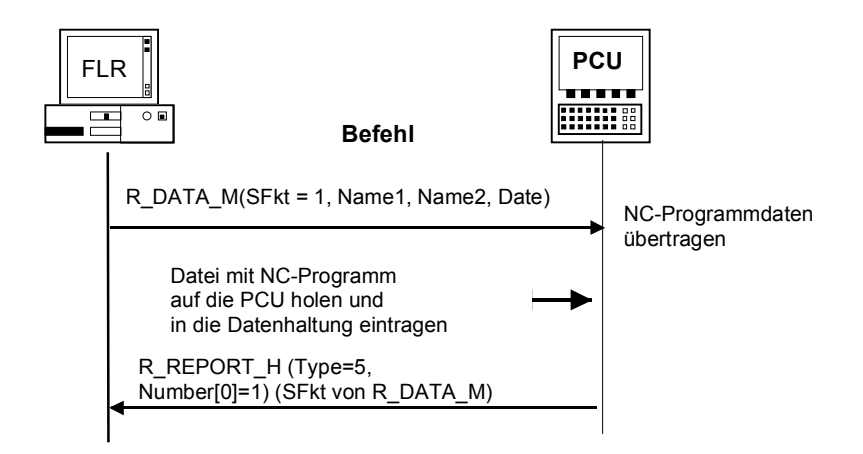

Bild 5-6 NC-Programm übertragen, Initiative durch den FLR

### Aufgerufene Funktion

R\_DATA\_H() SFkt = 1 Name1 = Programmname in der Datenhaltung Name2 = Name incl. Pfad der Datei auf dem FLR Date = Datum der letzten Änderung

Übertragungsrichtung **SINUMERIK**  $\rightarrow$  **FLR** 

### Bedeutung

Die SINUMERIK stellt dem Fertigungsleitrechner ein bestimmtes NC-Programm bereit.

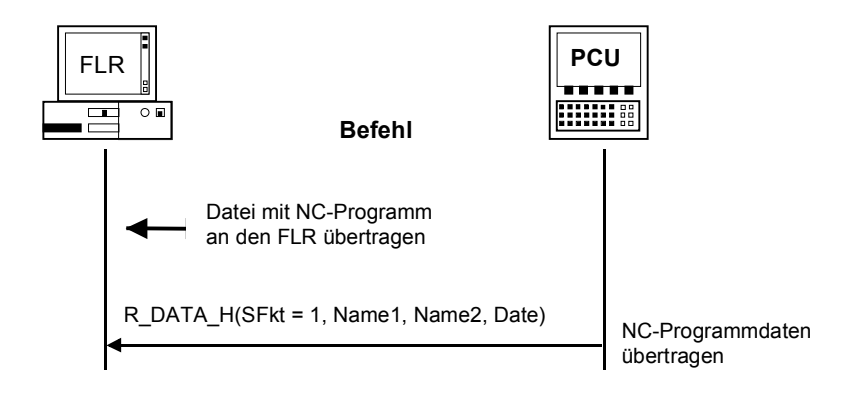

Bild 5-7 NC-Programm übertragen, Initiative durch die SINUMERIK

# 5.10.4 Programme auf Maschine löschen

### Funktionsaufruf

```
C_DELETE_M (SFkt = 1, Name1)
Übertragungsrichtung FLR → SINUMERIK
```

### Bedeutung

Der Fertigungsleitrechner weist die SINUMERIK an, das durch Name1 spezifizierte Programm zu löschen.

### Daten

```
Die zu übergebenden Daten sind oben unter C_DELETE_M() beschrieben. Zu
besetzen sind dabei:
SFkt = 1, Name1 = "\mpf.dir\zylinderkopf.mpf" oder
"\spf.dir\4711.spf"
```

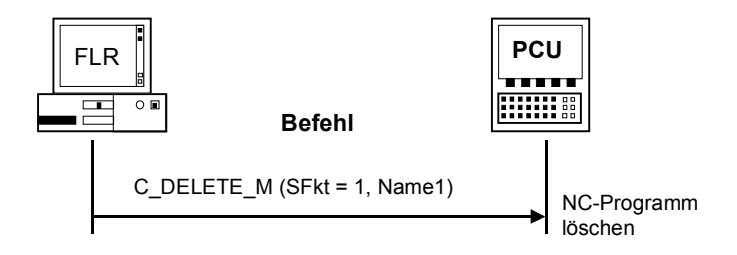

Bild 5-8 NC-Programm löschen, Initiative durch FLR

### 5.10.5 Liste der vorhandenen NC-Programme anfordern, Initiative durch FLR

### 1. Funktionsaufruf

T\_DATA\_M() mit SFkt=10 Name1 = Pfad in der Datenhaltung (z.B. "\mpf.dir") Übertragungsrichtung  $FLR \rightarrow SINUMERIK$ 

### Bedeutung

Anforderung des Fertigungsleitrechners an die Maschine, die Liste der vorhandenen Programme zu übertragen.

#### 2. Dateitransfer

Datei mit NC-Programmliste wird an den FLR übertragen

#### 3. Aufgerufene Funktion

R\_DATA\_H() mit SFkt=10 Name1 = Pfad der Datenhaltung Name2 = Dateiname mit NC-Programmliste Übertragungsrichtung **SINUMERIK** → FLR

#### **Bedeutung**

Übertragung der Maschine an den Fertigungsleitrechner: Liste der vorhandenen NC-Programme.

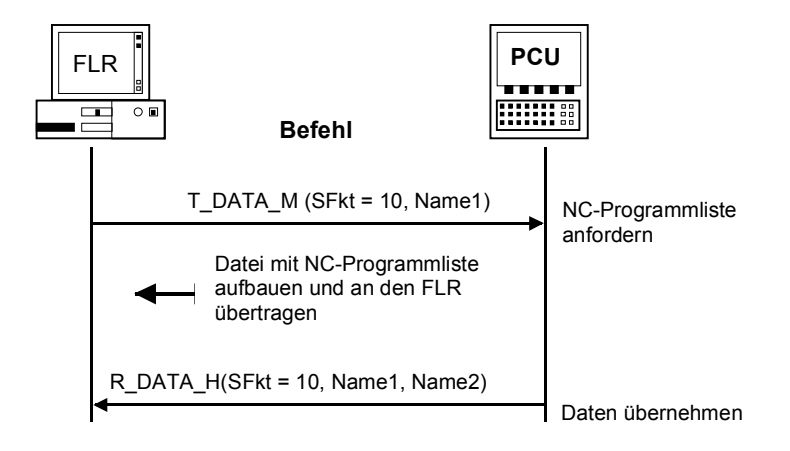

#### Bild 5-9 Liste der vorhandenen NC-Programme anfordern, Initiative durch FLR

### 5.10.6 Liste der vorhandenen NC-Programme anfordern, Initiative durch die SINUMERIK

### 1. Aufgerufene Funktion

T\_DATA\_H () SFkt = 10 Name 1 = Pfad in der Datenhaltung (z.B. "\mpf.dir") Übertragungsrichtung **FLR** →**SINUMERIK** 

### Bedeutung

Anforderung der Maschine an den Fertigungsleitrechner, die Liste der vorhandenen NC-Programme zu übertragen.

### 2. Funktionsaufruf

R\_DATA\_M () SFkt = 10 Name1 = Pfad in der Datenhaltung Name2 = Dateiname mit NC-Programmliste

Übertragungsrichtung FLR  $\rightarrow$  SINUMERIK

### Bedeutung

Aufforderung an die Maschine, die bereitgestellte NC- Programmliste zu übernehmen.

### 3. Dateitransfer

RPC SINUMERIK übernimmt die Datei mit der NC-Programmliste auf die SINUMERIK.

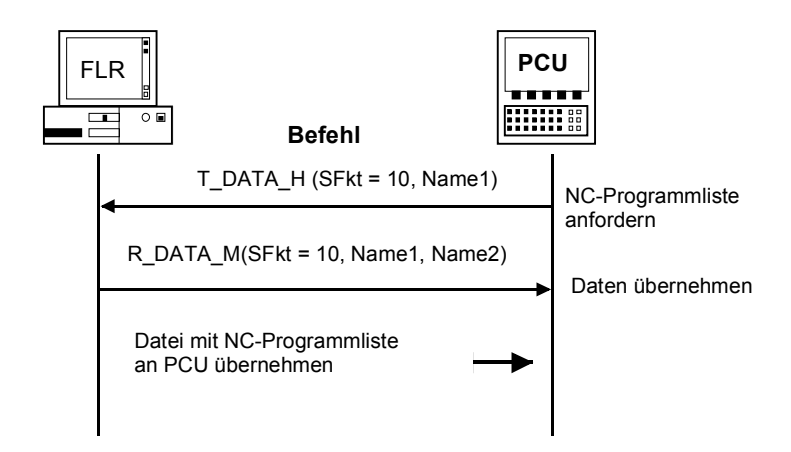

Bild 5-10 Liste der vorhandenen NC-Programme anfordern, Initiative durch die SINUMERIK

# 5.10.7 NC-Programmliste übertragen

### Funktionsaufruf

 $\begin{array}{ll} R\_DATA\_M() \text{ mit} \\ SFkt=10 \\ Name1 = Pfad \ der \ Datenhaltung \ für \\ Name2 = Dateiname \ mit \ NC-Programmliste \\ Übertragungsrichtung \qquad FLR \rightarrow SINUMERIK \end{array}$ 

### Bedeutung

Übertragung des Fertigungsleitrechners an die Maschine: Liste der vorhandenen Programme

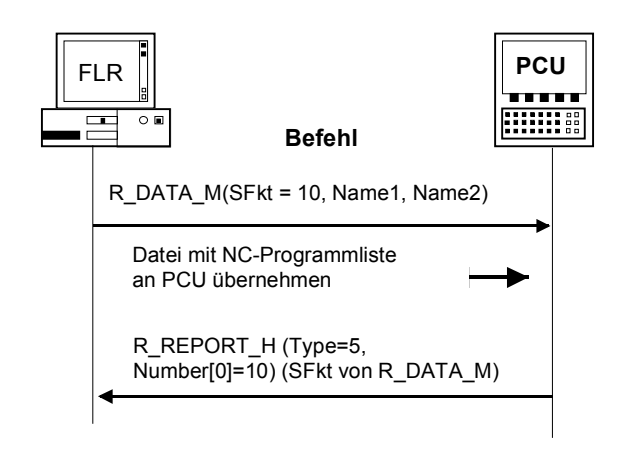

Bild 5-11 NC-Programmliste übertragen

### **Aufgerufene Funktion**

R\_DATA\_H() mit SFkt=10 Name1 = Pfad der Datenhaltung Name2 = Dateiname mit NC-Programmliste Übertragungsrichtung **SINUMERIK** → FLR

### Bedeutung

Übertragung von der Maschine an den Fertigungsleitrechner: Liste der vorhandenen Programme

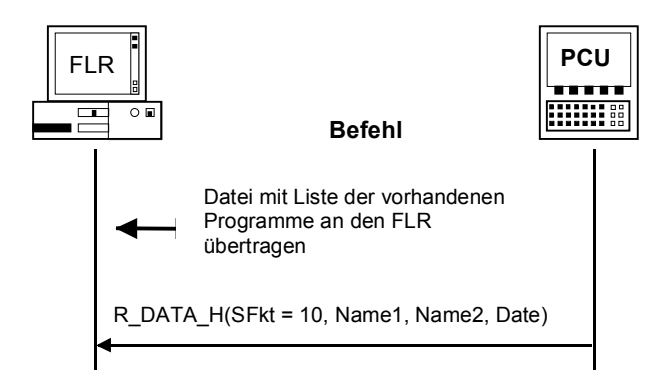

Bild 5-12 NC-Programmliste zum FLR übertragen

Die Datei mit der NC-Programmliste enthält eine Auflistung der Dateien sowie in diesem Datenhaltungspfad enthaltener Unterverzeichnisse. Der Inhalt dieser Unterverzeichnisse wird nicht aufgelistet, er muss bei Bedarf mit einer eigenen Anforderung ermittelt werden.

### Aufbau der mit R\_DATA\_H zurückgelieferten Datei

\mpf.dir Zylinderkopf.MPF,FM,5320,876403708 Kurbelwelle.MPF,FN,8300,862826400

### Zeilen

In der ersten Zeile der Datei steht das Verzeichnis, das bei Name1 angegeben wurde und dessen Inhalt aufgelistet wird. In jeder weiteren Zeile steht ein Dateioder Subdirectoryname mit den Zusatzinformationen, die durch Komma getrennt sind.

### Spalten

In der ersten Spalte steht der NC-Programmname bzw. der Name des Subdirectories.

In der zweiten Spalten stehen zwei Zeichen, das

- erste kennzeichnet ob sich um eine Datei (F) oder um ein Subdirectory (D) handelt
- das zweite Zeichen zeigt ob die Datei in der PCU oder im NCK liegt

Beispiele: "Fx" - File "Dx" - Verzeichnis "xM" - liegt auf PCU "xN" - liegt im NCK o. in NCK und PCU

Die dritte Spalte enthält die Dateigröße in Byte.

Die vierte Spalte enthält als Dezimalzahl das **Datum** der Datei als UNIX-Uhrzeit in Sekunden seit dem 01.01.1970.

Die Zeit bei Zylinderkopf 876403715 steht für 09.10.1997 15:28:35, bei Kurbelwelle 862826400 für 05.05.1997 12:00:00.

# 5.11 Werkzeugdialoge

Werkzeugdaten werden immer als Datei übertragen. Der Dateiaufbau ist unter **Kapitel 4.1** beschrieben.

## 5.11.1 Gesamte Werkzeugmagazinbelegung abfragen

| Übertragungs-<br>richtung                                                                      | Befehl   |                                                                                 | Bedeutung                                                                                   |
|------------------------------------------------------------------------------------------------|----------|---------------------------------------------------------------------------------|---------------------------------------------------------------------------------------------|
| $ \begin{array}{l} FLR \to \widetilde{S} \\ INUMERIK \\ FLR \leftarrow SINUMERIK \end{array} $ | T_DATA_M | (SFkt = 20)                                                                     | Alle Werkzeugdaten anfordern<br>Datei mit allen WZ-Zustands-<br>daten an den FLR übertragen |
| FLR ← SINUMERIK                                                                                | R_DATA_H | (SFkt = 20,<br>Name1 = leer,<br>Name2= Datei mit<br>allen WZ-<br>Zustandsdaten) | Ankunft der Datei dem FLR<br>mitteilen                                                      |

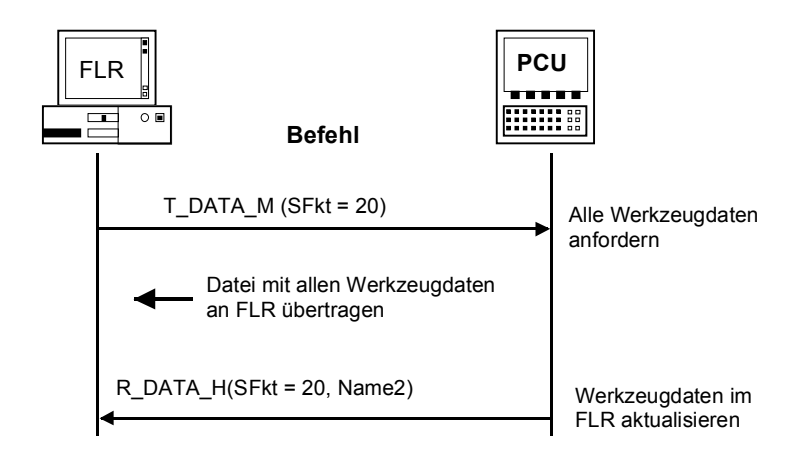

#### Bild 5-13 Abfrage aller Werkzeuge, Initiative durch den FLR

# 5.11.2 WZ-Daten mit WZ-Adapternummer (Option)

| Übertragungs-<br>richtung | Befehl   |                                                                                 | Bedeutung                                       |
|---------------------------|----------|---------------------------------------------------------------------------------|-------------------------------------------------|
| FLR ← SINUMERIK           | T_DATA_H | (SFkt = 24,<br>Name1=Adapter-<br>nummer)                                        | Werkzeugdaten mit<br>Adapternummer<br>anfordern |
| FLR → SINUMERIK           | R_DATA_M | (SFkt = 24,<br>Name1=Adapternummer,<br>Name2=Dateiname mit<br>WZ-Zustandsdaten) | WZ-Daten mit<br>Adapternummer<br>übertragen     |

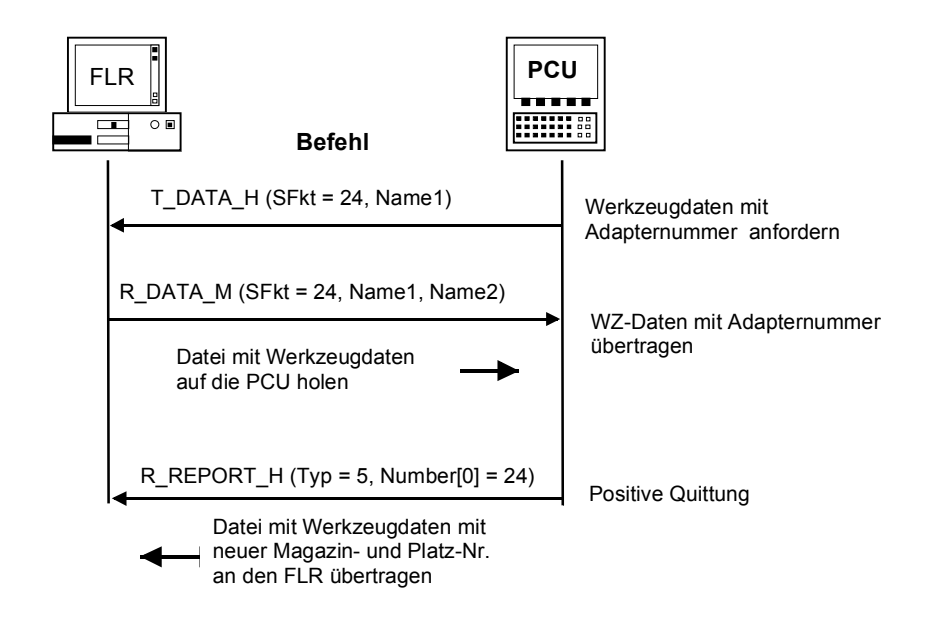

#### Bild 5-14 WZ-Daten mit WZ-Adapternummer (Option)

## 5.11.3 Wahlfreies-/ manuelles Beladen

| Übertragungs-<br>richtung  | Befehl   |                                                                                       | Bedeutung                                                                                                    |
|----------------------------|----------|---------------------------------------------------------------------------------------|----------------------------------------------------------------------------------------------------|
| $FLR \leftarrow SINUMERIK$ | T_DATA_H | (SFkt = 26,<br>Name1= Identnr,<br>Duplonr)                                            | Werkzeugdaten anfordern                                                                                                    |
| FLR → SINUMERIK            | R_DATA_M | (SFkt = 26,<br>Name1=Identnr,<br>Duplonr,<br>Name2=Dateiname mit<br>WZ-Zustandsdaten) | Aufforderung an die<br>SINUMERIK, Datei zu holen.<br>Datei mit WZ-Zustandsdaten<br>auf die SINUMERIK holen.<br>Werkzeug beladen |
| FLR ← SINUMERIK            | R_DATA_H | (SFkt = 21,<br>Name1= Identnr,<br>Duplonr<br>Name2=Dateiname mit<br>WZ-Zustandsdaten) | Datei mit WZ-Zustandsdaten<br>mit neuer Magazin- und<br>Platz-Nr. an den FLR<br>(das ist die Beladequittung)                    |

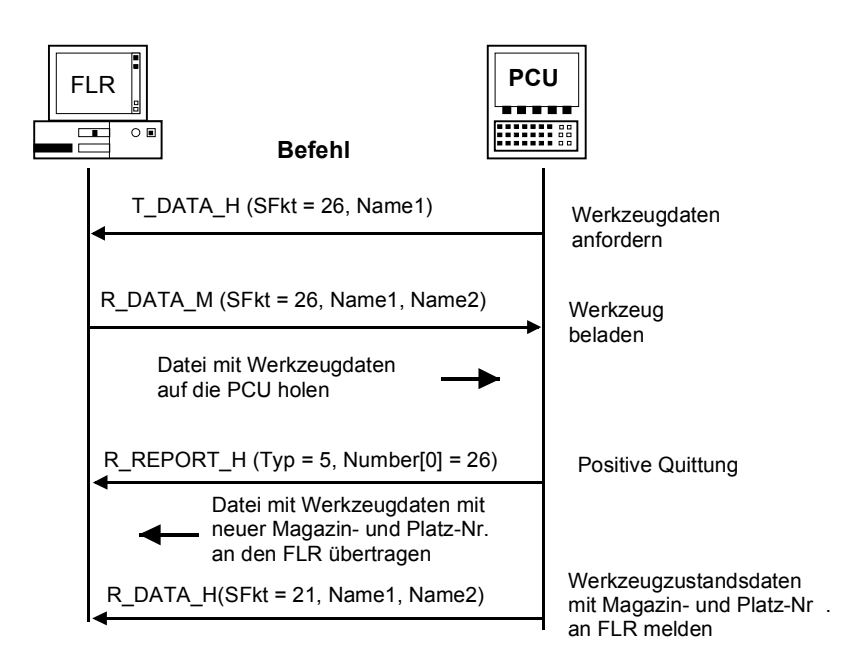

Bild 5-15 Werkzeug beladen, Initiative durch die SINUMERIK

# 5.11.4 Wahlfreies-/ manuelles Entladen

| Übertragungs-<br>richtung | Befehl   |                                                                                           | Bedeutung                                                                                                 |
|---------------------------|----------|-------------------------------------------------------------------------------------------|----------------------------------------------------------------------------------------------------|
| FLR ← SINUMERIK           | R_DATA_H | (SFkt = 27,<br>Name1=Identnr,<br>Duplonr,<br>Name2=Dateiname<br>mit WZ-<br>Zustandsdaten) | Datei mit Werkzeug-<br>Zustandsdaten mit neuer<br>Magazin- und Platznummer an<br>FLR<br>(Entladequittung) |

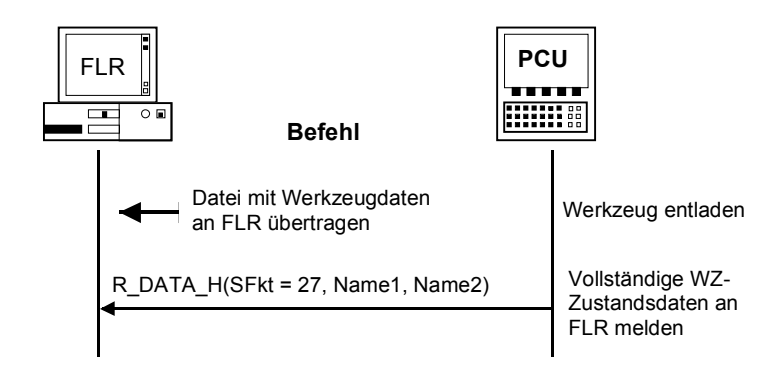

#### Bild 5-16 Werkzeug entladen, Initiative durch die SINUMERIK

## 5.11.5 Werkzeug melden

| Übertragungs-<br>richtung | Befehl   |                                                                                       | Bedeutung                                                        |
|---------------------------|----------|---------------------------------------------------------------------------------------|------------------------------------------------------------------|
| FLR ← SINUMERIK           | R_DATA_H | (SFkt = 21,<br>Name1=Identnr,<br>Duplonr,<br>Name2=Dateiname mit<br>WZ-Zustandsdaten) | Datei mit Werkzeug-<br>Zustandsdaten an FLR<br>(Werkzeug melden) |

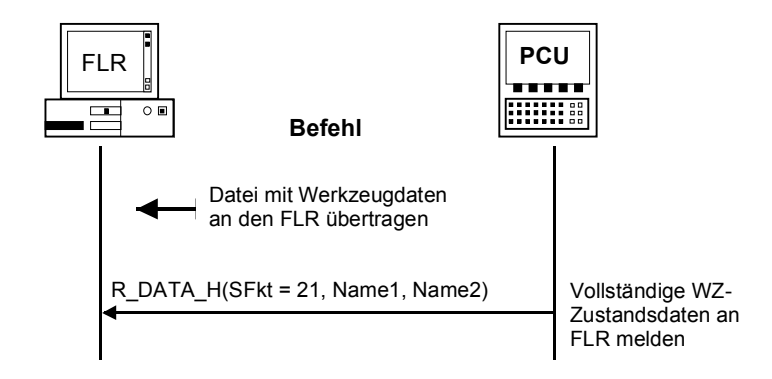

### Bild 5-17 Werkzeug melden, Initiative durch die SINUMERIK

| Übertragungs-<br>richtung | Befehl   |                                                                                            | Bedeutung                                                                             |
|---------------------------|----------|--------------------------------------------------------------------------------------------|---------------------------------------------------------------------------------------|
| FLR → SINUMERIK           | R_DATA_M | (SFkt = 27,<br>Name1=Werkzeug-<br>palettennummer,<br>Name2=Datei mit WZ-<br>Zustandsdaten) | Datei mit Werkzeug-<br>Zustandsdaten auf die<br>SINUMERIK holen                       |
| FLR ← SINUMERIK           | R_DATA_H | (SFkt = 20,<br>Name1= Identnr,<br>Duplonr,<br>Name2= Dateiname mit<br>WZ-Zustandsdaten)    | Datei mit Werkzeug-<br>Zustandsdaten mit neuer<br>Magazin- und Platz-Nr.an<br>den FLR |

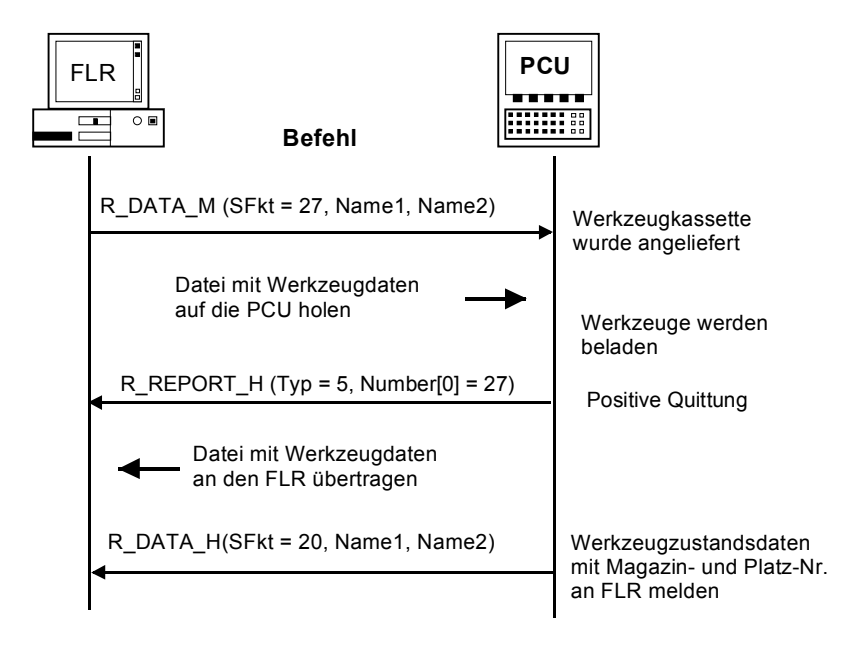

Bild 5-18 Beladen von Werkzeugpalette/-kasette

# 5.11.7 Entladen von Werkzeugpalette / -kassette (Option)

| Übertragungs-<br>richtung | Befehl   |                                                                                             | Bedeutung                                                                                   |
|---------------------------|----------|---------------------------------------------------------------------------------------------|---------------------------------------------------------------------------------------------|
| FLR → SINUMERIK           | R_DATA_M | (SFkt = 28,<br>Name1=Werkzeug-<br>paletten-nummer,<br>Name2=Datei mit WZ-<br>Zustandsdaten) | Datei mit Werkzeug-<br>Zustandsdaten auf die<br>SINUMERIK holen<br>Wrkzeuge werden entladen |
| FLR ← SINUMERIK           | R_DATA_H | (SFkt = 20,<br>Name1= Identnr,<br>Duplonr,<br>Name2=Dateiname<br>mit WZ-Zustandsdaten)      | Datei mit Werkzeug-<br>Zustandsdaten mit neuer<br>Magazin- und Platz-Nr.an<br>den FLR       |

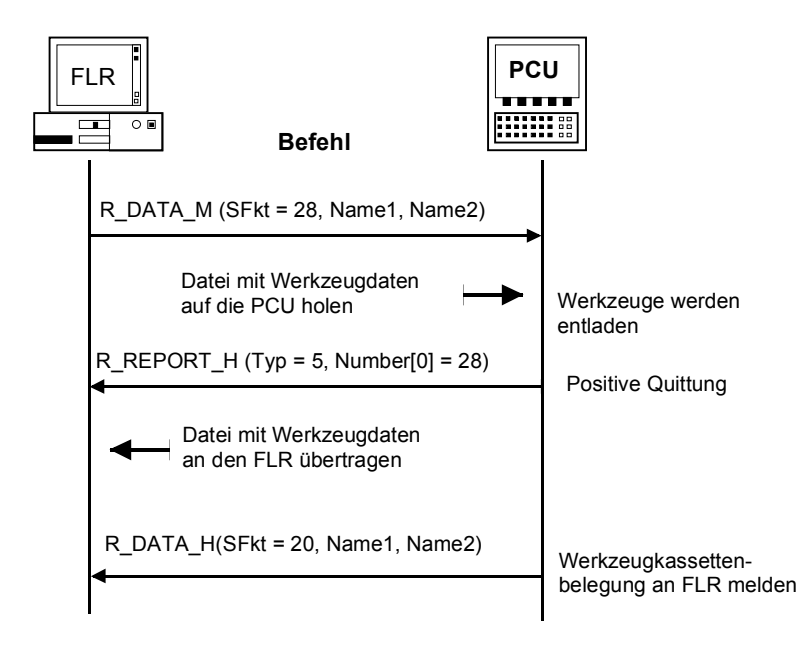

Bild 5-19 Entladen von Werkzeugpalette/-kasette

# 5.12 Maschinenbelegungsdaten

Bei Maschinen mit mehr als 3 Haltestellen/Liegeplätzen, wie z.B. Transportsystem mit Ablageplätzen, werden die Daten aller Haltestellen/Liegeplätze in einer ASCII-Datei übertragen. Nach Übertragung der Datei an den FLR folgt der RPC-**R\_DATA\_H (SFkt = 50)** 

(siehe Kapitel 5.8.2).

Pro Haltestelle/Liegeplatz wird,

- die Haltestellennummer
- die Werkstückträgernummer und
- der Werkstückträgerzustand
- übertragen.

Die Datenfelder stehen in der Datei mit Komma getrennt in folgender Weise:

### Aufbau der ASCII-Datei

DockPos 1, DockPosStatus, WPC, WPCStatus **<Zeilenvorschub>** DockPos 2, DockPosStatus, WPC, WPCStatus **<Zeilenvorschub>** 

DockPos n, DockPosStatus, WPC, WPCStatus <EOF>

Tabelle 5-15 Beschreibung der Datei-Parameter

| Parameter     | Beschreibung                               | Format |
|---------------|--------------------------------------------|--------|
| Dockpos       | Haltestellennummer                         | ASCII  |
| DockPosStatus | Haltestellenzustand                        | ASCII  |
|               | 0: freigegeben                             |        |
|               | 1: für TPS gesperrt                        |        |
|               | 2: gestört                                 |        |
| WPC           | Werkstückträgerbezeichnung                 | ASCII  |
| WPCStatus     | Werkstückträgerzustand                     | ASCII  |
|               | 1: unbearbeitet, ohne Programmzuordnung    |        |
|               | 2: unbearbeitet, Programmzuordnung erfolgt |        |
|               | 16: in Bearbeitung                         |        |
|               | 32: fertig bearbeitet                      |        |
|               | 64: bearbeitet mit Fehlern                 |        |
|               | 128: nur zur Pufferung                     |        |

Der FLR kann diese Daten mit T\_DATA\_M(SFkt = 50) anfordern.
# 5.13 Allgemeine Auftragsfunktion

C\_ORDER\_M (

Host, Machine, OrderNum, SFkt, Name1, Name2, Name3, Name4, Parameter1, Parameter2, Parameter3, Parameter4)

Übertragungsrichtung: FLR → SINUMERIK

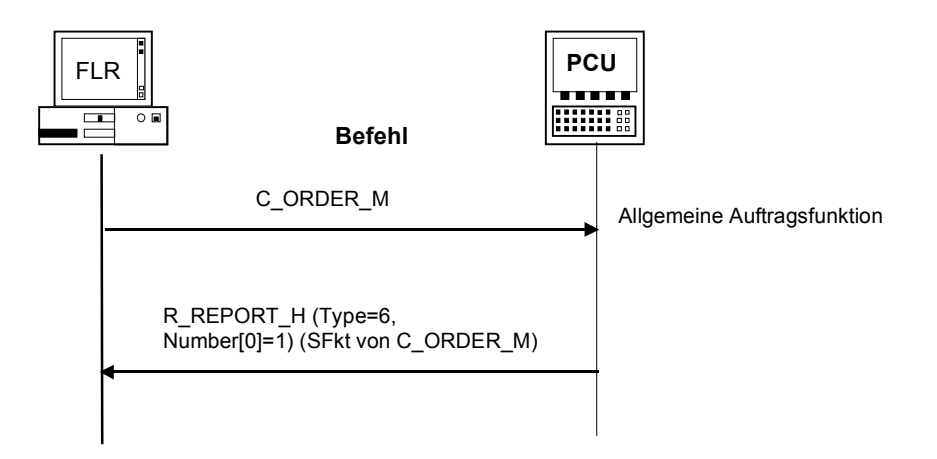

Bild 5-20 Allgemeine Auftragsfunktion

#### **Bedeutung**

Nach der Abarbeitung sendet RPC SINUMERIK entweder als positive Quittung R\_REPORT\_H mit Typ= 6 und Fehlernummer=SFkt von C\_ORDER\_M oder als negative Quittung R\_REPORT\_H mit Typ= 4 und mit einer entsprechenden Fehlernummer.

Tabelle 5-16 Unterfunktionsnummer SFkt für die Allgemeine Auftragsfunktion

| UnterfktNr.<br>(SFkt) | Funktion                                     | Bemerkung                                        |                                                                         |
|-----------------------|----------------------------------------------|--------------------------------------------------|-------------------------------------------------------------------------|
| 2                     | NC-Programm laden                            | Name1 =<br>Name2 =                               | NC-Programmname<br>NCK-Name (optional)                                  |
| 3                     | Laden und Anwählen<br>von NC-Programmen      | Name1 =<br>Name2 =<br>Parameter1=<br>Parameter2= | NC-Programmname<br>NCK-Name (optional)<br>Funktion (0-3)<br>Kanalnummer |
| 4                     | Entladen von NC-<br>Programmen               | Name1 =<br>Name2 =                               | NC-Programm<br>NCK-Name                                                 |
| 5                     | Anwählen von NC-<br>Programmen               | Name1 =<br>Name2 =<br>Parameter1=<br>Parameter2= | NC-Programmname<br>NCK-Name (optional)<br>Funktion (0,1)<br>Kanalnummer |
| 6                     | Abwählen von NC-<br>Programmen               | Name2 =<br>Parameter2=                           | NCK-Name (optional)<br>Kanalnummer                                      |
| 100                   | Datum/Uhrzeit auf<br>SINUMERIK/PLC<br>setzen | Name2 =<br>Parameter1<br>Parameter2=             | NCK-Name (optional)<br>UNIX-Zeit<br>Datum / Uhrzeit<br>SINUMERIK / PLC  |

#### Hinweis

Der NCK-Name kann erst nach dem Eintrag der notwendigen Erweiterungen in die Dateien NETNAMES.INI und MMC.INI verwendet werden.

#### Daten

Tabelle 5-17 Parameter Mode-Umschaltung

| Parameter  | Beschreibung                     | Format             |
|------------|----------------------------------|--------------------|
| Host       | Fertigungsleitrechnername (Host) | 16 Byte (string)   |
| Machine    | Maschinenname                    | 16 Byte (string)   |
| OrderNum   | Auftragsnummer                   | 4 Byte (long int.) |
| SFkt       | Unterfunktionsnummer             | 4 Byte (long int.) |
| Name1      | *                                | 128 Byte (string)  |
| Name2      | *                                | 128 Byte (string)  |
| Name3      | *                                | 128 Byte (string)  |
| Name4      | *                                | 128 Byte (string)  |
| Parameter1 | *                                | 4 Byte (long int.) |
| Parameter2 | *                                | 4 Byte (long int.) |
| Parameter3 | *                                | 4 Byte (long int.) |
| Parameter4 | *                                | 4 Byte (long int.) |

\* zusätzlicher Name siehe Tabelle 5-23 Unterfunktionsnummer SFkt für die Allgemeine Auftragsfunktion

## 5.13.1 Laden von NC-Programmen

#### Funktionsaufruf

C\_ORDER\_M () mit SFkt=2 Name1 = NC-Programmname Name2 = NCK-Name (optional)

| Übortrogungoriob | 3:       | Werkstück mit Ausnahme des in Name1<br>angegebenen NC-Programms in NCK laden |
|------------------|----------|------------------------------------------------------------------------------|
| Parameter1 =     | 0:<br>2: | Einzelnes NC-Program in NCK laden<br>komplettes Werkstück in NCK laden       |

**Beispiel** 

C\_ORDER\_M ("FLR1", "BAZ3", 0, 2, "\mpf.dir\kw15.mpf", "\0", "\0", "\0", 0, 0, 0, 0); C\_ORDER\_M ("FLR1", "BAZ3", 0, 2, "\mpf.dir\kw15.mpf", "NCU\_2", "\0", "\0", 0, 0, 0, 0);

#### Bedeutung

Laden von einzelnen NC-Programmen oder Werkstücken aus der SINUMERIK-Datenhaltung in die NCK. Der NCK-Name (Name2) muss nur dann angegeben werden, wenn das NC-Programm nicht in die Standard-NCK geladen werden soll.

#### Fehlernummer

-262: NC-Programm kann nicht geladen werden

# 5.13.2 Laden und Anwählen von NC-Programmen

#### Funktionsaufruf

C\_ORDER\_M () mit SFkt=3 Name1 = Werkstück- / NC-Programmname Name2 = NCK-Name (optional)

| Parameter1 =    | 0:    | NC-Programm in NCK laden und anwählen        |
|-----------------|-------|----------------------------------------------|
|                 | 1:    | Einzelnes Programm von Extern abarbeiten     |
|                 | 2:    | komplettes Werkstück in NCK laden und        |
|                 |       | NC-Programm aus Name1 anwählen               |
|                 | 3:    | komplettes Werkstück in NCK laden und das in |
|                 |       | Name1 angegebene NC-Programm zur Abarbeitung |
|                 |       | von Extern anwählen.                         |
| Parameter2 =    |       | Kanal-Nummer                                 |
| Übertragungsric | htuna | $FLR \rightarrow SINUMERIK$                  |

#### Beispiel

C\_ORDER\_M ("FLR1", "BAZ3", 0, 3, "\mpf.dir\kw15.mpf", "\0", "\0", "\0", 0, 2, 0, 0); C\_ORDER\_M ("FLR1", "BAZ3", 0, 3, "\WKS.DIR\Zylinderkopf.wpd\Kw15.mpf", "NCU\_2", "\0", 0, 0, 0, 0);

#### Bedeutung

Die Funktion entspricht der SFkt2. Zusätzlich wird das angegebene Programm angewählt. Der NCK-Name (Name2) muss nur dann angegeben werden, wenn das NC-Programm nicht in die Standard-NCK geladen werden soll.

#### Hinweis

Soll das NC-Programm anschließend automatisch gestartet werden oder soll der Bediener eine Anzeige des NC-Programms erhalten, muss dies über den RPC SINUMERIK Dienst R\_VAR\_M realisiert werden.

#### Fehlernummer

-263: NC-Programm kann nicht geladen und angewählt werden

## 5.13.3 Entladen von NC-Programmen

#### Funktionsaufruf

C\_ORDER\_M () mit SFkt=4 Name1 = NC-Programmname oder Werkstückname Name2 = NCK-Name (optional)

Übertragungsrichtung **FLR** → **SINUMERIK** 

#### **Beispiel**

C\_ORDER\_M ("FLR1", "BAZ3", 0, 4, "\mpf.dir\kw15.mpf", "\0", "\0", "\0", 0, 0, 0, 0); C\_ORDER\_M ("FLR1", "BAZ3", 0, 4, "\mpf.dir\kw15.mpf", "NCU\_2", "\0", "\0", 0, 0, 0); C\_ORDER\_M ("FLR1", "BAZ3", 0, 4, "\WKS.DIR\Zylinderkopf.wpd\Kw15.mpf", "\0", "\0", "\0", "\0", 0, 0, 0);

#### Bedeutung

Entladen von NC-Programmen oder Werkstücken aus der NCK. Anschließend befinden sich die NC-Programme in der PCU-Datenhaltung. Der NCK-Name (Name2) muss nur dann angegeben werden, wenn nicht in die Standard-NCK geladen werden soll.

#### Fehlernummer

-264: NC-Programm kann nicht entladen werden

# 5.13.4 Anwählen von NC-Programmen

#### Funktionsaufruf

| C_ORDER_M () m              | it     |                       |  |  |
|-----------------------------|--------|-----------------------|--|--|
| SFkt=5                      |        |                       |  |  |
| Name1 = NC-Progr            | rammna | me                    |  |  |
| Name2 = NCK-Name (optional) |        |                       |  |  |
| Parameter1 =                | 0:     | auf NCK abarbeiten    |  |  |
|                             | 1:     | von Extern abarbeiten |  |  |
| Parameter2 =                |        | Kanal-Nummer          |  |  |

Übertragungsrichtung FLR → SINUMERIK

#### Beispiel

C\_ORDER\_M ("FLR1", "BAZ3", 0, 5, "\mpf.dir\kw15.mpf", "\0", "\0", "\0", 1, 5, 0, 0); C\_ORDER\_M ("FLR1", "BAZ3", 0, 5, "\mpf.dir\kw15.mpf", "NCU\_2", "\0", "\0", 0, 1, 0, 0);

#### Bedeutung

Anwählen von NC-Programmen in einem bestimmten Kanal. Die Funktion entspricht SFkt 3 **ohne** vorheriges Laden des NC-Programms. Der NCK-Name (Name2) muss nur dann angegeben werden, wenn das NC-Programm nicht in den Standard-NCK geladen werden soll.

#### Fehlernummer

-265: NC-Programm kann nicht angewählt werden

### 5.13.5 Abwählen von NC-Programmen

#### Funktionsaufruf

C\_ORDER\_M () mit SFkt=6 Name2 = NCK-Name (optional) Parameter2 =Kanal-Nummer

 $\label{eq:FLR} \ddot{\mathsf{U}} bertragungsrichtung \qquad \mathsf{FLR} \to \mathsf{SINUMERIK}$ 

#### Beispiel

C\_ORDER\_M ("FLR1", "BAZ3", 0, 6, "\0", "\0", "\0", "\0", 0, 5, 0, 0); C\_ORDER\_M ("FLR1", "BAZ3", 0, 6, "\0", "NCU\_2", "\0", "\0", 0, 0, 0);

#### Bedeutung

Abwählen des aktuellen NC-Programmes. Der NCK-Name (Name2) muss nur dann angegeben werden, wenn es sich dabei nicht um die Standard-NCK handelt.

#### Fehlernummer

-266: NC-Programm kann nicht abgewählt werden

# 5.14 Datum/Uhrzeit auf SINUMERIK/PLC setzen

#### Funktionsaufruf

C\_ORDER\_M () mit SFkt=100 Name2 = NCK-Name (optional) Parameter1 = UNIX-Zeit Parameter2 = 0: Datum/Uhrzeit auf SINUMERIK 1: Datum/Uhrzeit auf SINUMERIK und PLC 2: Datum/Uhrzeit auf PLC

 $\label{eq:constraint} \ddot{\mathsf{U}} bertragungsrichtung \qquad \mathsf{FLR} \to \mathsf{SINUMERIK}$ 

#### Beispiel

C\_ORDER\_M ("FLR1", "BAZ3", 0, 100, "\0", "\0", "\0", "\0", 862826400 ,0 ,0 ,0); C\_ORDER\_M ("FLR1", "BAZ3", 0, 100, "\0", "NCU\_2", "\0", 862826400 ,1 ,0 ,0);

#### Bedeutung

Datum und Uhrzeit auf SINUMERIK / PLC setzen. Der NCK-Name (Name2) muss nur dann angegeben werden, wenn das Datum bzw. die Uhrzeit nicht auf der Standard-NCK geändert werden soll. Der Parameter2 weist das Zielgerät der Datums- bzw. Uhrzeitsänderung aus.

#### Fehlernummer

-270: Uhrzeit/Datum kann nicht aktualisiert werden

#### Funktionsaufruf

C\_MODE\_M (

Host, Machine, OrderNum, Mode)

Übertragungsrichtung:  $FLR \rightarrow SINUMERIK$ 

#### Bedeutung

Kommando an die Maschine, eine bestimmte Betriebsart einzunehmen.

#### Daten

Tabelle 5-18 Parameter Mode-Umschaltung

| Parameter | Beschreibung                                            | Format             |
|-----------|---------------------------------------------------------|--------------------|
| Host      | Fertigungsleitrechnername (Host)                        | 16 Byte (string)   |
| Machine   | Maschinenname                                           | 16 Byte (string)   |
| OrderNum  | Auftragsnummer                                          | 4 Byte (long int.) |
| Mode      | Betriebsart                                             | 4 Byte (long int.) |
|           | 1: Sondermodus ein                                      |                    |
|           | 2: Sondermodus aus                                      |                    |
|           | 3: Komponenten abschalten                               |                    |
|           | 4: Komponenten einschalten                              |                    |
|           | 5: in Anforderung von RPC SINUMERIK                     |                    |
|           | Bit 4 = 1 setzen                                        |                    |
|           | 6: in Anforderung von RPC SINUMERIK                     |                    |
|           | Bit 4 = 0 setzen                                        |                    |
|           | 7: in Anforderung von RPC SINUMERIK                     |                    |
|           | Bit 5 = 1 setzen                                        |                    |
|           | 8: in Anforderung von RPC SINUMERIK<br>Bit 5 = 0 setzen |                    |

Mode 5 bis 8 kann zum projektspezifischen Ein- und Ausschalten von Sonderfunktionen benutzt werden.

#### Beispiel

C\_MODE\_M ("FLR1", "BAZ3", 0, 3);

## 5.15.1 Sondermodus

#### Beschreibung

Im Sondermodus werden durch den automatischen Materialfluss keine Werkstückträger an die Maschine angeliefert, auf die Werkstückträgerankunftsmeldung erfolgt keine Programmzuordnung durch den FLR. Mit Handtransporten können Werkstückträger angeliefert werden, der Bediener muss selbst das NC-Programm anwählen und starten.

Werkstückträger, die über den automatischen Materialfluss angeliefert wurden, werden auch im Sondermodus automatisch weitertransportiert. Werkstückträger, die mit Handtransport angeliefert wurden, müssen auch mit Handtransport abtransportiert werden.

Am FLR darf der Sondermodus für eine Maschine zu einem beliebigen Zeitpunkt eingeschaltet werden, eine laufende Bearbeitung auf der Maschine läuft ganz normal zu Ende.

Sobald der Sondermodus eingeschaltet ist, darf mit Handtransport der im Sondermodus zu bearbeitende Werkstückträger angeliefert werden, die Maschine muss **nicht** leergefahren werden.

Mode = 1 Sondermodus einschalten

Mode = 2 Sondermodus abschalten

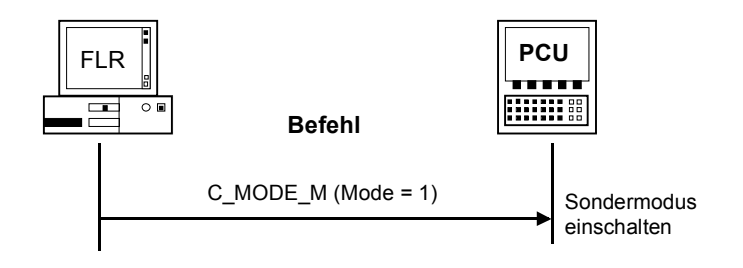

Bild 5-21 Sondermodus einschalten, Initiative durch FLR

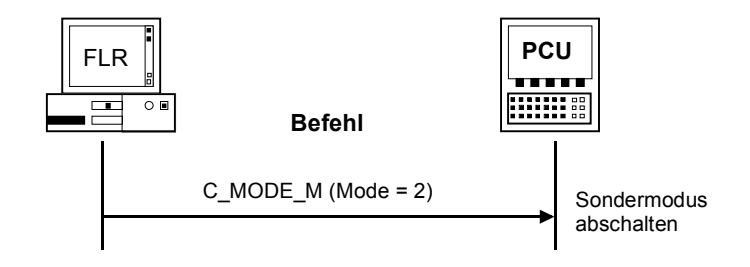

Bild 5-22 Sondermodus abschalten, Initiative durch den FLR

# 5.15.2 Komponenten abschalten/ einschalten

Um nach Arbeitsende Antriebe oder andere Anlagenkomponenten durch den FLR abschalten zu können, wird eine entsprechende Anforderung benötigt. Ebenso wird für den Arbeitsbeginn eine Einschalt-Anforderung benötigt. Wann der FLR die Abschaltung anfordert, zu einer bestimmten Uhrzeit oder erst, nachdem der letzte Werkstückträger bearbeitet ist, spielt für die Rechnerkopplung keine Rolle. Sie gibt die Anforderung nur über die DB-Nahtstelle an die PLC weiter. Die PLC muss prüfen, ob keine Bearbeitung läuft, bevor sie die Komponenten abschaltet.

Nach Abschalten der Komponenten muss dies mit **R\_MACHINE\_H ()** dem FLR gemeldet werden, ebenso nachdem sie wieder eingeschaltet sind.

Mode = 3 Komponenten abschalten Mode = 4 Komponenten einschalten

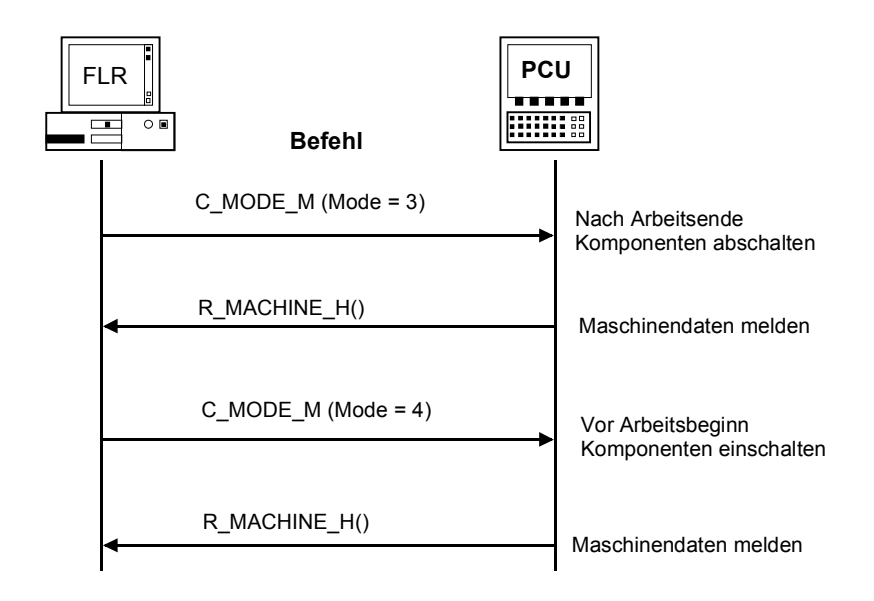

#### Bild 5-23 Feierabend, Initiative durch den FLR

# 5.16 Synchronisation

Synchronisation bedeutet, den FLR mit aktuellen Daten zu versorgen, damit das Systemabbild im Rechner mit der Realität übereinstimmt. Dies ist bei einem Wiederanlauf des Rechners, oder der Maschine, oder nach einer Verbindungsunterbrechung notwendig. Während der Synchronisation darf die Maschine keine neue Bearbeitung beginnen, die laufende Bearbeitung wird von der Synchronisation nicht beeinflusst. Der FLR fordert von der Maschine mit **T\_MACHINE\_M** () Maschinenzustandsdaten und mit **T\_DATA\_M** (SFkt = 50) Maschinenbelegungsdaten an, und überträgt für die noch nicht fertig bearbeiteten Werkstückträger die Programmzuordnung **R NC4WPC M** () für alle Seiten.

Ist der FLR auch für Werkzeugbereitstellung / -Bilanzierung zuständig, sollte nach einer (längeren) Verbindungsunterbrechung im Anschluß an die Synchronisation der Maschine, eine Abfrage aller Werkzeuge erfolgen, damit der FLR wieder über die aktuellen Werkzeugdaten verfügt. Die WZ-Abfrage erfolgt nicht automatisch, der FLR muss sie bei Bedarf mittels

T\_DATA\_M (SFkt =20) anfordern.

# 5.16.1 Synchronisation- Start / -Ende

#### Funktionsaufruf

C\_SYNCH\_M(

Host, Machine, OrderNum, SynchFlag)

 $\label{eq:FLR} \ddot{\mathsf{U}} bertragungsrichtung: \qquad \mathsf{FLR} \to \mathsf{SINUMERIK}$ 

#### Bedeutung

Der FLR leitet einen Synchronisationsvorgang ein bzw. beendet ihn.

#### Daten

Tabelle 5-19 Beschreibung der Synchronisationsparameter

| Parameter | Beschreibung                     | Format            |
|-----------|----------------------------------|-------------------|
| Host      | Fertigungsleitrechnername (Host) | 16 Byte (string)  |
| Machine   | Maschinenname                    | 16 Byte (string)  |
| OrderNum  | Auftragsnummer                   | 4 Byte (long int) |
| SynchFlag | Start- / Endekennung             | 4 Byte (long int) |
|           | 1: Start                         |                   |
|           | 0: Ende                          |                   |

#### Anwenderhinweise

Der folgende Abschnitt erläutert die Abläufe der Synchronisation im Zusammenwirken.

#### Beispiel

C\_SYNCH\_M ("FLR1", "BAZ3", 0, 1);

#### 5.16.2 Ablauf der Synchronisation

| $FLR \rightarrow SINUMERIK$ | C_SYNCH_M ()   | SynchFlag =1 | //Start |
|-----------------------------|----------------|--------------|---------|
| $FLR \rightarrow SINUMERIK$ | T_MACHINE_M () |              |         |
| $FLR \leftarrow SINUMERIK$  | R_MACHINE_H () |              |         |

Für alle noch nicht fertig bearbeitete Werkstückträger und alle deren Seiten folgt je einmal

| $FLR \rightarrow SINUMERIK$ | Programmzuordnung | R_NC4WPC_M () |
|-----------------------------|-------------------|---------------|
|-----------------------------|-------------------|---------------|

 $FLR \rightarrow SINUMERIK$ 

C\_SYNCH\_M ()

SynchFlag = 0 //Ende

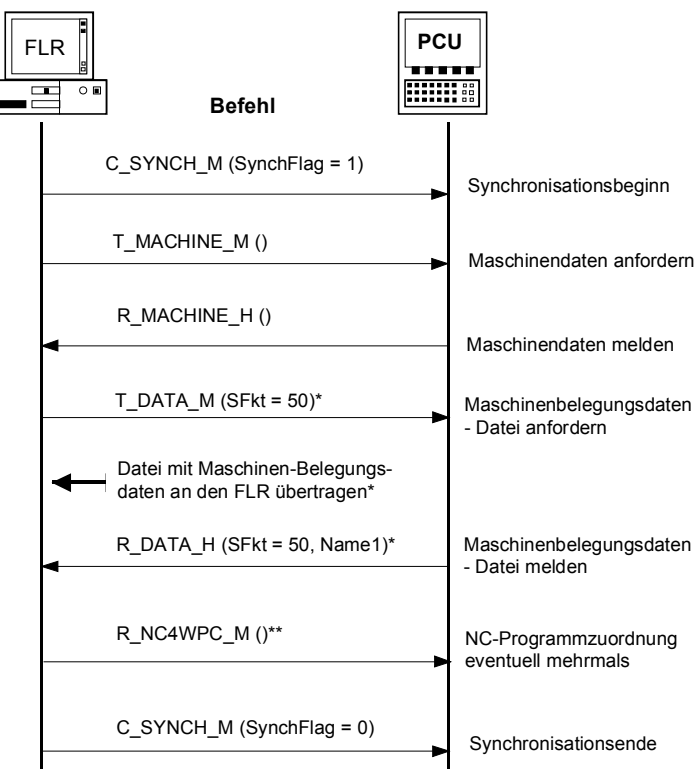

Schritte \* : Bei Maschinen mit mehr als 3 Liegeplätzen (z.B. Transportsystem) Schritte\*\* : Für alle noch nicht fertig bearbeitete Werkstückträger und alle deren Seiten je einmal

Bild 5-24 Synchronisation, Initiative durch den FLR

### Für Notizen

# 6 Datenübertragung für OEM-Applikation

| L/6-82 |
|--------|
|        |
| L/6-83 |
|        |
| L/6-84 |
| L/6-84 |
|        |

Um Daten von beliebigen OEM-Applikationen in der SINUMERIK über die Rechnerkopplung an den FLR senden zu können, sowie auch umgekehrt Daten vom FLR über die Rechnerkopplung an beliebige OEM-Applikationen, ist eine Kommunikation zwischen RPC SINUMERIK in der SINUMERIK und anderen Applikationen möglich.

Da die Kommunikation zwischen Programmen in der SINUMERIK über DDE erfolgt, wird auch für die Kommunikation zwischen Rechnerkopplung und OEM Applikationen DDE eingesetzt.

Es werden Funktionen und Schnittstellen für die Übertragung von Daten in beide Richtungen definiert.

# 6.1 Daten an eine OEM-Applikation

#### Funktionsaufruf

R\_DDEDATA\_M ( Host, Machine, OrderNur

OrderNum, Application, Topic, Item, Data)

Übertragungsrichtung: **FLR** 

FLR → SINUMERIK

#### **Bedeutung**

Dieser RPC veranlasst die Übergabe der Nutzdaten mittels DDE an die angegebene OEM-Applikation. Alle dafür notwendigen Parameter werden bei R\_DDEDATA\_M übergeben.

Da es nicht möglich ist, während des RPC eine DDE Verbindung aufzubauen, kann die Datenübergabe an die OEM Applikation erst nach dem 'return' von R DDEDATA M erfolgen.

Für jeden R\_DDEDATA\_M () wird eine DDE Verbindung aufgebaut. Vor die Nutzdaten kopiert RPC SINUMERIK den Hostnamen gefolgt vom 'Pipe'-Symbol ('|' Zeichencode 124), um der OEM-Applikation den Absender mitzuteilen. Dieser gesamte String wird mit DDE-POKE an die OEM-Applikation übergeben, danach wird die DDE-Verbindung wieder abgebaut.

Als positive Quittung für den Absender von R\_DDEDATA\_M wird, nach Übergabe der Daten an die OEM Applikation, von RPC SINUMERIK R\_REPORT\_H mit Typ=5 und Fehlernummer = 1000 gesendet.

#### Hinweis

Es dürfen nur ASCII-Daten als Nutzdaten übergeben werden, keine Binärdaten. Der String endet mit binär 0.

#### Daten

| Tabelle 6-1 | Parameterbeschreibung Daten an FLR |
|-------------|------------------------------------|

| Parameter   | Beschreibung                     | Format            |
|-------------|----------------------------------|-------------------|
| Host        | Fertigungsleitrechnername (Host) | 16 Byte (string)  |
| Machine     | Maschinenname                    | 16 Byte (string)  |
| OrderNum    | Auftragsnummer                   | 4 Byte (long int) |
| Application | Applikationsname                 | 64 Byte (string)  |
| Topic       | DDE Topic                        | 64 Byte (string)  |
| Item        | DDE Item                         | 64 Byte (string)  |
| Data        | DDE Nutzdaten                    | 32 KB (string)    |

#### 6.1.1 DDE zwischen einer OEM Applikation und RPC SINUMERIK

Damit eine OEM Applikation Daten mittels DDE an RPC SINUMERIK in der SINUMERIK übergeben kann, ist RPC SINUMERIK auch DDE-Server. Die OEM Applikation muss dazu mit folgenden DDE-Paramtern eine DDE-Verbindung aufbauen und die Daten mittels POKE übergeben:

Application = Sincom\*, Topic = OEM, Item = SendData.

#### Hinweis

Aus Kompatibilitätsgründen heißt der Applikationsname weiterhin Sincom.

Der beim DDE-Call übergebene Datenstring muss vor den eigentlichen Nutzdaten den Hostnamen enthalten, an den die Daten weiterzuleiten sind. Als Separator ist das 'Pipe'-Symbol ('|' Zeichen-Code 124) zu verwenden (Hostnamen|Nutzdaten). Der Nutzdatenstring wird nach Empfang mit dem obigen R\_DDEDATA\_H () - Call an den angegebenen Host (FLR) weitergeleitet. Der Hostname muss der Rechnerkopplung bekannt sein (siehe Kapitel 5).

#### 6.1.2 Dateiübertragung von OEM-Applikationen zum Host/FLR

Um von der OEM Applikation aus Dateien über die Rechnerkopplung an den FLR übertragen zu können, wird ein DDE-Call benutzt, der die bereits vorhandene RPC-Funktion R\_DATA\_H nutzt. Applikationsname und Topic sind gleich wie bei obigem DDE-Call, als Item ist File anzugeben:

Application = Sincom,

Topic = OEM,

Item = PutFile.

Der Datenstring muss die für R\_DATA\_H benötigten Paramter enthalten, als Separator ist das 'Pipe'-Symbol ('|' Zeichen-Code 124) zu verwenden. Aufbau des Datenstrings: Host|SFkt|Name1|Name2|Date|LastFile.

Aufbau des Datenstrings: Host|SEkt|Name1|Name2|Date|LastFile.

SFkt muss eine Nummer größer 1000 sein, sie dient zur Zordnung der Datei im FLR.

Name1 ist der Dateiname in der SINUMERIK (vollständig mit Laufwerk und Pfad) Name2 ist der Dateiname im FLR (ebenfalls vollständig)

Date ist optional, es enthält Datum/Uhrzeit der Datei als Unix-Uhrzeit (in Sekunden).

LastFile ist optional, siehe Kapitel 5.

#### 6.1.3 Dateiübertragung vom Host/FLR zur OEM-Applikation

Die Übertragung der Datei vom FLR zur SINUMERIK erfolgt mittels R\_DATA\_M (SFkt = 90). Bei SFkt 90 wird die Datei nur auf die SINUMERIK geholt, es findet keine weitere Bearbeitung der Datei statt. Um die OEM Applikation über die erhaltene Datei zu verständigen kann vom FLR mittels R\_DDEDATA\_M () eine entsprechende Nachricht übertragen werden.

Für OEM Applikationen muss die Übertragung von Dateien nur dann über die Rechnerkopplung abgewickelt werden, wenn die Übertragung über FTP erfolgen muss.

Kann die SINUMERIK über das Netz direkt auf die Laufwerke des FLR zugreifen, kann die OEM Applikation ihre Dateien selbst vom und zum FLR kopieren.

| - | _ |  |
|---|---|--|
|   |   |  |
|   |   |  |
|   |   |  |
|   |   |  |

7

# 7 Projektierbare Datenübertragung/Variablen-Dienst

| 7.1 Beschreibung                                | FBR-NFL/7-86 |
|-------------------------------------------------|--------------|
| 7.1.1 Aufbau der SCVASRSET.INI-Datei            | FBR-NFL/7-86 |
|                                                 |              |
| 7.2 Daten übertragen                            | FBR-NFL/7-89 |
| 7.2.1 Variable Datenübertragung an die Maschine | FBR-NFL/7-89 |
| 7.2.2 Variable Datenübertragung an den FLR      | FBR-NFL/7-90 |
|                                                 |              |
| 7.3 Daten anfordern                             | FBR-NFL/7-92 |
| 7.3.1 Variable Daten von der Maschine anfordern | FBR-NFL/7-92 |
| 7.3.2 Variable Daten vom FLR anfordern          | FBR-NFL/7-93 |

# 7.1 Beschreibung

Über die Variablendienste kann RPC SINUMERIK beliebige projektspezifische Daten aus PLC und NCK lesen und schreiben. Die Realisierung basiert auf dem Variablendienst des OEM Paketes PCU unter Nutzung des NC-DDE-Servers. Der FLR kann über **T\_VAR\_M** () Daten anfordern, die dann von RPC SINUMERIK ermittelt und über **R\_VAR\_H** () dem FLR übergeben werden. Ebenso kann der FLR über **R\_VAR\_M** () Daten übergeben, die dann von RPC SINUMERIK geschrieben werden.

In der Ini-Datei SCVARSET.INI im Verzeichnis ADD\_ON können Variablen-Sets definiert werden, die für Lese- und Schreibvorgänge benutzt werden können. Bei entsprechend konfiguriertem Mode werden bei Änderungen in diesen Variablen, diese von RPC SINUMERIK automatisch mit einem **R\_VAR\_H** () an den FLR gemeldet.

Für die SCVARSET.INI gelten folgende Festlegungen: maximal können 10 Sets definiert werden maximal können 10 Variablen in einem Set definiert werden maximal können 50 Variablen innerhalb <u>aller</u> Sets definiert werden maximal können 10 Hotlinks innerhalb <u>aller</u> Sets definiert werden Unter Beachtung dieser Grenzen kann bedarfsgerecht kombiniert werden.

RPC SINUMERIK enthält die optionale Erweiterung dass im Variablenset, beim Anschluss von mehreren NCU's an eine SINUMERIK, die gewünschte NCU parametriert werden. Dies gilt jedoch nur bei Variablen-Sets die in der SCVARSET.INI definiert sind, nicht wenn die Datenbeschreibung direkt bei **T\_VAR\_M ()** oder **R\_VAR\_M ()** im Parameter VarDescr angegeben wird!

#### 7.1.1 Aufbau der SCVASRSET.INI-Datei

Jedes Variablenset ist eine Sektion in der Inidatei und besteht aus dem Sektionsnamen in eckigen Klammern, dem Zugriffs-Mode, optional einem Hostnamen, optional einer NCU-Verbindung und den Variablendefinitionen. Wird kein Hostname konfiguriert, wird **R\_VAR\_H** () bei Datenänderungen an alle für diesen RPC projektierten Hosts gesendet.

Wird keine NCU-Verbindung konfiguriert wird die Default-Verbindung benutzt. Der Name des Variablensets und der Hostname dürfen maximal 16 stellig sein, NCU-Verbindungen müssen mit den Konfigurationen in der Datei NETNAMES.INI übereinstimmen.

#### Zugriff-Modi

- 0 Es wird kein Hotlink eingerichtet, die Variablen des Sets werden nur auf Anforderung des FLR gelesen (T\_VAR\_M).
- 1\* Es wird für jede Variable im Set ein Hotlink eingerichtet,
- 2\* Es wird nur ein HotLink auf die erste Variable des Sets eingerichtet
- <sup>3\*</sup> Mit Handshake. Wie bei 2 wird nur ein HotLink auf die erste Variabledes Sets eingerichtet. Nach einem Hotlink wird nach dem Lesen aller Variablen, die erste Variable mit 0 abgelöscht (Handshake). Die Variable 1 darf hierfür kein Feld definieren sondern nur eine einzelne Variable. Die Variable darf nach dem Löschen mit 0 erst nach einer Zeitverzögerung wieder gesetzt werden. Bei zu frühem erneuten Setzen der Variablen könnte es passieren, dass die Zustandsänderung nicht erkannt wird.
- \* Bei einem Hotlink werden alle Variablen des entsprechenden Variablensets gelesen und mit R\_VAR\_H an den FLR gesendet.

#### SCVASRSET.INI für RPC SINUMERIK-Variablendienst

; Name des Variablen-Sets [MessWerte] ;Zugriffs-Mode Mode=2 ;Hostname (optional) Host=H1 ;NCU-Verbindung (optional) Connection=NCU\_1 VAR01=/Plc/DataBlock/Word[c50,0] VAR02=/Plc/Datablock/Byte[c50,1,20]("!I%d,") VAR03=/Channel/Parameter/R[5]

[Set02] Mode=3 Host=FLR2 Var01=/Plc/Datablock/Byte[c50,1] Var02=/Plc/Datablock/Byte[c50,2] Var03=/Plc/Datablock/Byte[c50,3,20]("!!%d,") Var04=/Plc/Datablock/Byte[c50,4] Var05=/Plc/Datablock/Byte[c50,5,20]("!!%d,") Var06=/Plc/Datablock/Byte[c50,6] Var07=/Plc/Datablock/Byte[c50,7,20]("!!%d,") Var08=/Plc/Datablock/Byte[c50,9,20]("!!%d,") Var10=/Plc/Datablock/Byte[c50,9,20]("!!%d,")

[Set03] Mode=0 Var01=/Plc/Datablock/Byte[c51,0,10]("!!%d,") Var02=/Plc/Datablock/Byte[c51,30,50]("!!%d,")

#### Hinweis

Die SINUMERIK Software enthält ein Testtool mit dem Namen DDETEST. EXE. Damit kann bei laufendem NCDDE Server der Variablenzugriff getestet werden. Sie sollten alle Variablen, die Sie im SCVARSET.INI benutzen wollen, zuerst auf diesem Weg testen.

Im Anhang ist ein Kapitel der OEM Beschreibung enthalten, das die Beschreibung der Schnittstelle zwischen PCU50 und NCK/PLC beinhaltet Das SCTEST Setup enthält die Hilfedatei Btss\_gr.hlp (und Btss\_uk.hlp für Englisch), Diese Hilfe-Dateien beinhalten alle Informationen für den Variablenzugriff.

Der Zugriff auf Daten über \$-Variablen, z.B. \$TC\_TP1 ( T-Nummer ), wird mit diesem Dienst nicht realisiert.

# 7.2 Daten übertragen

### 7.2.1 Variable Datenübertragung an die Maschine

#### Funktionsaufruf

R\_VAR\_M(

Host, Machine, OrderNum, VarMode VarSet VarDescr VarData)

 $\label{eq:FLR} \ddot{\mathsf{U}} bertragungsrichtung: \qquad \mathsf{FLR} \to \mathsf{SINUMERIK}$ 

#### Bedeutung

Daten vom FLR an RPC SINUMERIK übergeben, die dann in PLC oder NCK geschrieben werden.

M Aufruf R\_VAR\_M kann entweder bei VarSet der Name eines Variablensets aus der SCVARSET.INI angegeben werden, oder bei VarDescr werden die Variablenbeschreibungen angegeben.

Als positive Quittung für den Absender von R\_VAR\_M wird, nach Schreiben der Daten von RPC SINUMERIK R\_REPORT\_H mit Typ=5 und Fehlernummer = 0 gesendet.

#### Daten

Tabelle 7-1 Variable Datenübertragung an die Maschine

| Parameter  | Beschreibung                     | Format             |
|------------|----------------------------------|--------------------|
| Host       | Fertigungsleitrechnername (Host) | 16 Byte (string)   |
| Machine    | Maschinenname                    | 16 Byte (string)   |
| OrderNum   | Auftragsnummer                   | 4 Byte (long int)  |
| VarMode    | Variablen-Modus                  | 4 Byte (long int)  |
| VarSet     | Name des Variablen-Sets          | 16 Byte (string)   |
| VarDescr * | Datenbeschreibung                | 1024 Byte (string) |
| VarData *  | Nutzdaten                        | 10 kB (string)     |

Sowohl bei der Datenbeschreibung als auch bei den Nutzdaten sind die einzelnen Variablen durch 'Pipe' Symbol ('|' Zeichen-Code 124) als Separator getrennt.

#### **Beispiel 1**

```
in SCVARSET.INI ist das SET03 definert:

[Set03]

Mode=1

Host=FLR2

Var01=/Plc/Datablock/Byte[c51,0,10]("!!%d,")

Var01=/Plc/Datablock/Byte[c51,30,50]("!!%d,")

R_VAR_M ("FLR1", "BAZ3", 0, 0, "Set03", "\0", "33|50");
```

#### **Beispiel 2**

```
R_VAR_M ("FLR1", "BAZ3", 0, 0, "\0",
"/Plc/DataBlock/Word[c50,20]|/Plc/DataBlock/Word[c60,30]|", "33|50");
```

### 7.2.2 Variable Datenübertragung an den FLR

#### **Aufgerufene Funktion**

R\_VAR\_H (Host, Machine, OrderNum, VarMode VarSet VarDescr VarData)

Übertragungsrichtung: FLR ← SINUMERIK

#### Bedeutung

RPC SINUMERIK übergibt aus PLC oder NCK gelesene Daten an den FLR.

#### Daten

Tabelle 7-2 Variable Datenübertragung an den FLR

| Parameter  | Beschreibung                     | Format             |
|------------|----------------------------------|--------------------|
| Host       | Fertigungsleitrechnername (Host) | 16 Byte (string)   |
| Machine    | Maschinenname                    | 16 Byte (string)   |
| OrderNum   | Auftragsnummer                   | 4 Byte (long int)  |
| VarMode    | Variablen-Modus                  | 4 Byte (long int)  |
| VarSet     | Name des Variablen-Sets          | 16 Byte (string)   |
| VarDescr * | Datenbeschreibung                | 1024 Byte (string) |
| VarData *  | Nutzdaten                        | 10 KB (string)     |

\*Sowohl bei der Datenbeschreibung als auch bei den Nutzdaten sind die einzelnen Variablen durch 'Pipe' Symbol ('] Zeichen-Code 124) als Separator getrennt. Es werden Variablensets gemeldet, die in der SCVARSET.INI definert sind.

#### **Beispiel:**

R\_VAR\_H ("FLR1", "BAZ3", 0, 0, "Set02", "\0", "33|50");

# 7.3 Daten anfordern

### 7.3.1 Variable Daten von der Maschine anfordern

#### Funktionsaufruf

T\_VAR\_M(

Host, Machine, OrderNum, VarMode VarSet VarDescr)

 $\label{eq:FLR} \ddot{\mathsf{U}} bertragungsrichtung: \qquad \mathsf{FLR} \to \mathsf{SINUMERIK}$ 

#### Bedeutung

Der FLR fordert RPC SINUMERIK auf, Daten aus der PLC oder dem NCK zu lesen. Die Daten werden dann mit R\_VAR\_H () zurückgeliefert. Bei VarSet darf nur ein Variablenset angegeben werden, das in der SCVARSET.INI definert ist. VarDescr wird nicht ausgewertet.

#### Daten

 Tabelle 7-3
 Variable Daten von der Maschine anfordern

| Parameter  | Beschreibung                     | Format             |
|------------|----------------------------------|--------------------|
| Host       | Fertigungsleitrechnername (Host) | 16 Byte (string)   |
| Machine    | Maschinenname                    | 16 Byte (string)   |
| OrderNum   | Auftragsnummer                   | 4 Byte (long int)  |
| VarMode    | Variablen-Modus                  | 4 Byte (long int)  |
| VarSet     | Name des Variablen-Sets          | 16 Byte (string)   |
| VarDescr * | Datenbeschreibung                | 1024 Byte (string) |

\*Sowohl bei der Datenbeschreibung als auch bei den Nutzdaten sind die einzelnen Variablen durch 'Pipe' Symbol ('] Zeichen-Code 124) als Separator getrennt.

#### Beispiel

T\_VAR\_M ("FLR1", "BAZ3", 0, 0, "Set02", "\0", "\0");

# 7.3.2 Variable Daten vom FLR anfordern

#### **Aufgerufene Funktion**

T\_VAR\_H (Host, Machine, OrderNum, VarMode VarSet VarDescr VarData)

 $\label{eq:constraint} \ddot{\mathsf{U}} bertragungsrichtung: \qquad \mathsf{FLR} \leftarrow \mathsf{SINUMERIK}$ 

#### Bedeutung

RPC SINUMERIK fordert vom FLR Daten an. Die Daten werden dann mit R\_VAR\_M () an RPC SINUMERIK geliefert.

#### Hinweis

Dieser RPC wird zur Zeit von RPC SINUMERIK nicht benutzt.

#### Für Notizen

# 8

# 8 Kommunikation zwischen FLR und TPS

| 8.1 Schnittstelle TPS/Maschine            | FBR-NFL/8-96  |
|-------------------------------------------|---------------|
| 8.2 TPS-Zustandsdaten                     | FBR-NFL/8-97  |
| 8.3 TPS-Zustandsdaten anfordern           | FBR-NFL/8-100 |
| 8.4 Transportauftrag                      | FBR-NFL/8-101 |
| 8.4.1 Ablaut eines Transportes            | FBR-NFL/8-103 |
| 8.4.2 Fehler bei Transportaufträgen       | FBR-NFL/8-103 |
| 8.5 Synchronisation Transportsystem (TPS) | FBR-NFL/8-104 |

# 8.1 Schnittstelle TPS/Maschine

Das Transportsystem (TPS) erhält Transportaufträge vom FLR und muss diese auf Ausführbarkeit (logisch und physikalisch) prüfen. Dazu muss er prüfen, ob das Ziel frei und nicht gesperrt ist.

#### Haltestellen

Die Übergabepunkte vom TPS zur Bearbeitungsmaschine werden als Haltestellen (docking places) bezeichnet.

Es gibt 3 Arten von Haltestellen:

Bringe-Haltestellen (Input), es kann nur angeliefert werden

Hole-Haltestellen (Output), es kann nur abgeholt werden

Bringe-/Hole-Haltestellen (Input/Output), es kann angeliefert und abgeholt werden

# 8.2 TPS-Zustandsdaten

#### Aufgerufene Funktion

R\_TPS\_H (

Host, Machine, OrderNum, Mode, MachineStatus, TpoStatus, DockPos, DockPosStatus, WPC, Resint1, Resint2, Resbyte)

Übertragungsrichtung: FLR ← SINUMERIK

#### Bedeutung

TPS-Zustandsdaten zum Fertigungsleitrechner übertragen.

#### Daten

 Tabelle 8-1
 Parameter der Transportsystem-Zustandsdaten

| Parameter     | Beschreibung                                   | Format             |
|---------------|------------------------------------------------|--------------------|
| Host          | Fertigungsleitrechnername (Host)               | 16 Byte (string)   |
| Machine       | TPS-Name                                       | 16 Byte (string)   |
| OrderNum      | Auftragsnummer                                 | 4 Byte (long int)  |
| Mode          | Betriebsart                                    | 4 Byte (long int)  |
|               | SINUMERIK-Betriebsart:                         |                    |
|               | 1: Automatik                                   |                    |
|               | 2: MDA                                         |                    |
|               | 4: JOG                                         |                    |
|               | Rechnerkopplung-Betriebsart:                   |                    |
|               | 100: FLR-Modus                                 |                    |
|               | 300: Manueller-Modus                           |                    |
|               | 1000: bei Bit 6=1 im RPC SINUMERIK-            |                    |
|               | Modus                                          |                    |
|               | 2000: bei Bit 7=1 im RPC SINUMERIK-            |                    |
|               | Modus                                          |                    |
| MachineStatus | Maschinenzustand                               | 4 Byte (long int)  |
|               | 0: Neuanlauf                                   |                    |
|               | 1: untätig                                     |                    |
|               | 2: ätig                                        |                    |
|               | 3: gestört                                     |                    |
| -             | 4: Feierabend (Antriebe abgeschaltet)          |                    |
| IpOStatus     | Iransportauttragszustand                       | 4 Byte (long int)  |
|               | 0: Keine Transportauftragsdaten                |                    |
|               | 1: Neuer Transportauttrag (nicht               |                    |
|               | begonnen)                                      |                    |
|               | 2: In Bearbeitung                              |                    |
|               | 4. WPC ist auf dem wagen                       |                    |
|               | 8. Auttrag abgeschlossen                       |                    |
|               | 10: Fenier, Autrag nicht ausführbar            |                    |
|               | DockPos                                        |                    |
| DockPos[2]    | Haltestellennummer                             | 4 Byte (long int)  |
| DUCKPUS[2]    | Die Haltestellennummer entspricht dem          | 4 Dyte (long lint) |
|               | Index in der Haltestellenliste des Nahtstellen |                    |
|               | DBs beginnend bei 1. Haltestellennummer =      |                    |
|               | 0 bedeutet: nicht beleat"                      |                    |
| DockPosStatus | Haltestellenzustand                            | 4 Byte (long int)  |
| 21            | 0: freigegeben                                 |                    |
| _ <b>,</b>    | 1: für TPS gesperrt                            |                    |
|               | 2: gestört                                     |                    |
| WPC[2]        | Werkstückträgerbezeichnung                     | 6 Byte (string)*   |
| Resint1 **    | Reserve 1                                      | 4 Byte (long int)  |
| Resint2 **    | Reserve 2                                      | 4 Byte (long int)  |
| Resbyte       | Reserve 3                                      | 8 Byte (string)    |

WPC ist als 2-dimensionales char-Array (char [2][6])definiert, jede der 2

 Resint1 und Resint2 sind an der DB-Nahtstelle der PLC aufgelegt. Werden von der PLC dort Werte eingetragen, so werden sie an den FLR übertragen. Diese Werte haben für die Rechnerkopplung keine Bedeutung. Sie werden an den FLR durchgereicht.

Werkstückträgerbezeichnungen muss jedoch als String, abgeschlossen mit '\0' angegeben werden.

#### Anwendungshinweise

Das TPS setzt diesen RPC bei jeder Zustandsänderung, Betriebsartenumschaltungen und bei Beginn und nach Ende von Transporten ab. Beim Start von RPC SINUMERIK in der SINUMERIK wird an jeden projektierten FLR dieser RPC als Anlaufmeldung gesendet.

# 8.3 TPS-Zustandsdaten anfordern

#### Funktionsaufruf

T\_TPS\_M (

Host, Machine, OrderNum)

Übertragungsrichtung: FLR → SINUMERIK

#### Bedeutung

Transportsystemzustandsdaten von der SINUMERIK anfordern.

#### Daten

Tabelle 8-2 Parameter der TPS-Zustandsdatenanforderung

| Parameter | Beschreibung                     | Format            |
|-----------|----------------------------------|-------------------|
| Host      | Fertigungsleitrechnername (Host) | 16 Byte (string)  |
| Machine   | TPS-Name                         | 16 Byte (string)  |
| OrderNum  | Auftragsnummer                   | 4 Byte (long int) |

#### Anwendungshinweis

Der FLR kann mit diesem Call die TPS-Zustandsdaten anfordern, dies ist z.B. bei der Synchronisation erforderlich. Das TPS meldet dann die Daten mit **R\_TPS\_H()**.

#### Beispiel

T\_TPS\_M ("FLR1", "BAZ3", 0);
# 8.4 Transportauftrag

#### Funktionsaufruf

C\_TPORDER\_M (Host, Machine, OrderNum, SDockPos, DDockPos, WPC, WPCTyp, BufferFlag, Priority, ChainNum, Vehicle, Resint1, Resint2, Resbyte)

Übertragungsrichtung: FLR → SINUMERIK

#### Bedeutung

Transportauftrag zur Maschine senden.

#### Daten

Tabelle 8-3 Parameter des Transportauftrages

| Parameter  | Beschreibung                            | Format            |
|------------|-----------------------------------------|-------------------|
| Host       | Fertigungsleitrechnername (Host)        | 16 Byte (string)  |
| Machine    | Maschinenname                           | 16 Byte (string)  |
| OrderNum   | Auftragsnummer                          | 4 Byte (long int) |
| SDockPos   | Quell-Haltestellennummer                | 4 Byte (long int) |
|            | Die Haltestellennummern entsprechen dem |                   |
|            | Index in der Haltestellenliste des      |                   |
|            | Nahtstellenbausteins beginnend bei 1.   |                   |
| DDockPos   | Ziel-Haltestellennummer                 | 4 Byte (long int) |
|            | Die Haltestellennummern entsprechen dem |                   |
|            | Index in der Haltestellenliste des      |                   |
|            | Nahtstellenbausteins beginnend bei 1.   |                   |
| WPC        | Werkstückträgerbezeichnung              | 6 Byte (string)   |
| WPCTyp     | Werkstückträgertyp                      | 4 Byte (long int) |
| BufferFlag | Ziel dient nur zur Pufferung            | 4 Byte (long int) |
| Priority   | Transportpriorität                      | 4 Byte (long int) |
| ChainNum   | Auftragskettungsnummer                  | 4 Byte (long int) |
| Vehicle    | Transportwagennummer                    | 4 Byte (long int) |
| Resint1    | Reserve 1                               | 4 Byte (long int) |
| Resint2    | Reserve 2                               | 4 Byte (long int) |
| Resbyte    | Reserve 3                               | 8 Byte (string)   |

#### Beispiel

C\_TPORDER\_M ("FLR1", "BAZ3", 0, 3, 4, "WPC05", 0, 0, 0, 1, 0, 0, "\0");

#### Quell- und Ziel-Haltestelle

Quell- und Zielhaltestelle enthalten den Index auf den entsprechenden Haltestellendatensatz in der Haltestellenliste des Nahtstellen DBs, wobei der Index mit 1 beginnt.

#### Werkstückträger

Die Werkstückträgerbezeichnung kann vom Transportsystem zu Plausibilitätsprüfungen benutzt werden.

Der Werkstückträgertyp ist eine Zusatzinformation für das Transportsystem, sie kann die Art oder die Größe eines Werkstückträgers enthalten. Mit dem Parameter BufferFlag = 1 kann der FLR dem Transportsystem mitteilen, wenn ein Werkstückträger nur zur Pufferung auf eine Maschine zu transportieren ist, er aber dort nicht bearbeitet werden soll (Hilfspufferplatz). Diese Information muss eventuell vom TPS an die Maschine übergeben werden. Bei allen anderen Transporten muss BufferFlag = 0 gesetzt werden.

#### Transportpriorität

Die Transportpriorität ist eine Zusatzinformation, falls dem Transportsystem mehrere Aufträge übergeben werden dürfen. Durch die Priorität könnte dann die Reihenfolge ihrer Abarbeitung beinflusst werden.

#### Auftragskettung

Die Auftragskettung ist eine Zusatzinformation . Bei Transportwagen mit zwei Liegeplätzen und Maschinen mit nur einer Haltestelle können zwei Transportaufträge durch eine gemeinsame Auftragskettungsnummer logisch verknüpft werden.

z.B. Der erste Transportauftrag enthält die Anlieferung eines unbearbeiteten Werkstückträgers an eine Maschine. Auf der Maschine liegt noch ein fertigbearbeiteter Werkstückträger, der zweite Transportauftrag mit gleicher Auftragskettungsnummer wie der erste beinhaltet das Abholen des bearbeiteten Werkstückträgers von der Maschine auf einen Puffer- oder Spannplatz. In diesem Fall wird die neue Palette geholt und zur Maschine gefahren, dort wird dann zuerst der bearbeitete Werkstückträger auf den freien Platz des Wagen umgespeichert, erst dann kann der erste Auftrag durch umspeichern des unbearbeiteten Werkstückträgers auf die Maschine abgeschlossen werden. Danach kann zum Ziel von Transport zwei gefahren werden und auch dieser Auftrag abgeschlossen werden.

#### Transportwagen

Transportwagen ist eine Zusatzinformation. Bei Transportsystemen mit mehreren Transportwagen kann vom FLR vorgegeben werden mit welchem Wagen ein Transport durchgeführt werden soll.

# 8.4.1 Ablauf eines Transportes

| Übertragungs-<br>richtung   | Befehl                | Bemerkung                                                           |
|-----------------------------|-----------------------|---------------------------------------------------------------------|
| $FLR \rightarrow SINUMERIK$ | C_TPORDER_M ()        |                                                                     |
| $FLR \leftarrow SINUMERIK$  | R_TPS_H () (optional) | meldet TPS tätig, entleerten<br>Liegeplatz und WPC auf dem<br>Wagen |
| $FLR \leftarrow SINUMERIK$  | R_TPS_H ()            | meldet TPS untätig, neuen<br>Liegeplatz des WPC und leeren<br>Wagen |

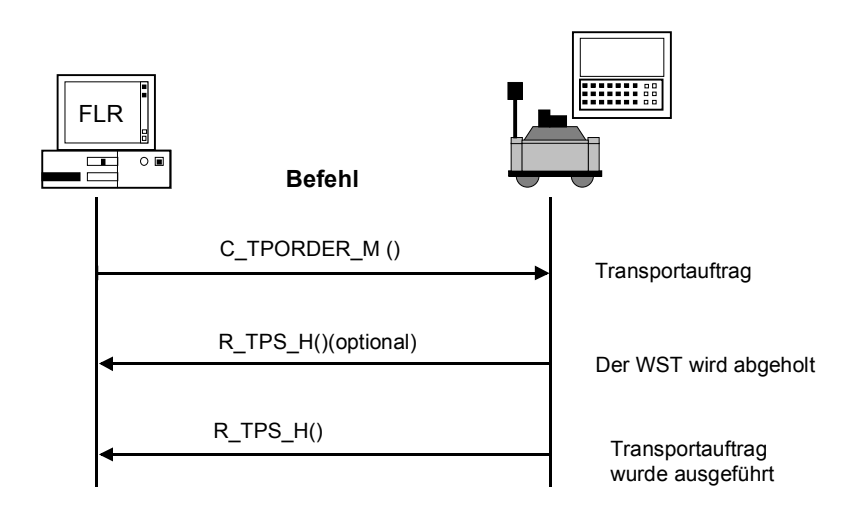

Bild 8-1 Transportdialog, Normalfall fehlerfrei

# 8.4.2 Fehler bei Transportaufträgen

Im Fehlerfall setzt das TPS eine Fehlermeldung an den FLR ab, mögliche Fehler bei Transportaufträgen sind:

#### In RPC SINUMERIK verwendete Fehlernummern:

Tabelle 8-4 Fehlernummern bei Transportsystem

| Nr.  | Bedeutung                                                            |
|------|----------------------------------------------------------------------|
| -200 | Transportauftrag kann nicht in den Nahtstellen DB geschrieben werden |
| -700 | Transportauftrag wird vom Transportsystem mit Fehler gemeldet.       |

# 8.5 Synchronisation Transportsystem (TPS)

Die Synchronisation des TPS läuft ab wie bei der Maschine, der FLR fordert vom TPS Zustands- und Belegungsdaten an. Während der Synchronisation darf das Transportsystem keine Zustandsänderungen melden.

| Übertragungsrichtung        | Befehl            |
|-----------------------------|-------------------|
| $FLR \rightarrow SINUMERIK$ | C_SYNCH_M ()      |
|                             | SynchFlag = Start |
| $FLR \rightarrow SINUMERIK$ | T_TPS_M ()        |

Läuft während der Synchronisation schon ein Transportauftrag, darf dessen Ende erst nach der Synchronisation gemeldet werden.

| Übertragungsrichtung        | Befehl                                       | Bemerkung                                                       |
|-----------------------------|----------------------------------------------|-----------------------------------------------------------------|
| $FLR \gets SINUMERIK$       | R_TPS_H ()                                   |                                                                 |
| $FLR \rightarrow SINUMERIK$ | T_DATA_M ()<br>SFkt = 50                     |                                                                 |
| FLR ← SINUMERIK             |                                              | Maschinen-<br>belegungsdaten-<br>Datei an den FLR<br>übertragen |
| $FLR \leftarrow SINUMERIK$  | R_DATA_H ()<br>SFkt = 50, Name 1 = Dateiname |                                                                 |
| $FLR \rightarrow SINUMERIK$ | C_SYNCH_M ()<br>SynchFlag = Ende             |                                                                 |

FBR-NFL/8-104

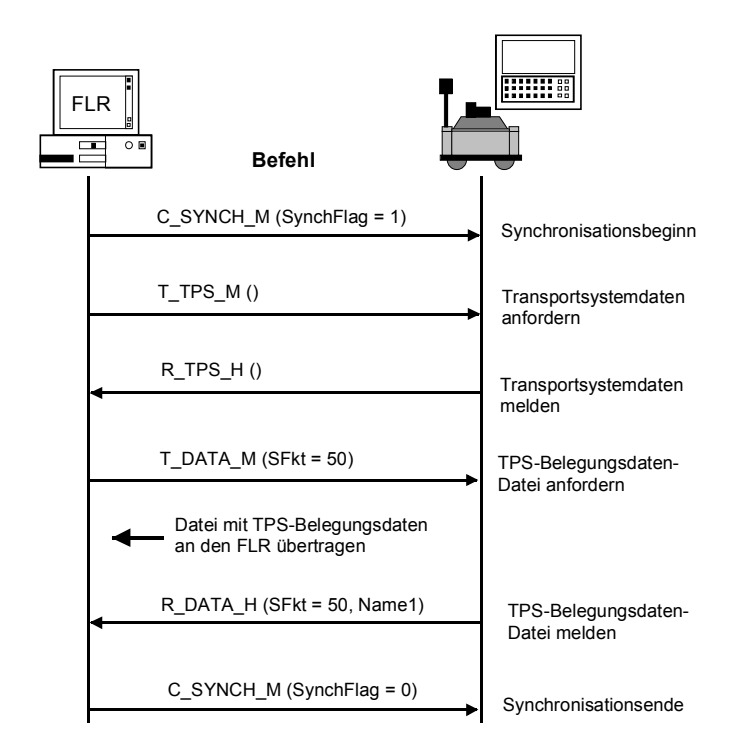

#### Bild 8-2 TPS-Synchronisation, Initiative durch FLR

# 9

# 9 Zusammenfassung der RPC-Calls

| Q 1 | Funktionsaufrute von ELR an SINI IMERIK | FRR-NEL/9-108 |
|-----|-----------------------------------------|---------------|
| 0.1 |                                         |               |

9.2 Funktionsaufrufe von SINUMERIK an FLR ...... FBR-NFL/9-108

# 9.1 Funktionsaufrufe von FLR an SINUMERIK

Tabelle 9-1 Funktionsaufrufe von FLR an SINUMERIK

| Aufruf         | Beschreibung                               |
|----------------|--------------------------------------------|
| T_MACHINE_M () | Anstoß von "Server" an Client weiterleiten |
| T_TPS_M ()     | Anstoß von "Server" an Client weiterleiten |
| T_REPORT_M ()  | Anstehende Alarme anfordern                |
| R_NC4WPC_M ()  | in Liste eintragen, Anstoß an Client       |
| R_REPORT_M()   | Meldung an Maschine übertragen             |
| C_DELETE_M ()  | Löschen von Daten in der Datenhaltung      |
| C_MODE_M ()    | Bits in der Nahtstelle setzen              |
| C_SYNCH_M ()   | Bit in der Nahtstelle setzen / rücksetzen  |
| C_TPORDER_M () | in Liste eintragen, Anstoß an Client       |
| C_ORDER_M ()   | Allgemeine Auftragsfunktion                |
| T_DATA_M ()    |                                            |
| R_DATA_M ()    |                                            |
| T_VAR_M ()     |                                            |
| R_VAR_M ()     |                                            |
| R_DDEDATA_M () |                                            |
| R_MESSAGE_M () |                                            |

# 9.2 Funktionsaufrufe von SINUMERIK an FLR

Tabelle 9-2 Funktionsaufrufe von SINUMERIK an FLR

| Aufruf         | Beschreibung                                   |
|----------------|------------------------------------------------|
| R_MACHINE_H () | Maschinenzustandsdaten dem FLR anbieten        |
| R_TPS_H ()     | Transportsystem-Zustandsdaten dem FLR anbieten |
| R_REPORT_H ()  | Meldungen an den FLR übergeben                 |
| T_DATA_H ()    |                                                |
| R_DATA_H ()    |                                                |
| T_VAR_H ()     | Option                                         |
| R_VAR_H ()     |                                                |
| R_DDEDATA_H () |                                                |
| R_MESSAGE_H () |                                                |

#### Hinweis

Nicht alle Unterfunktionsnummern (SFkt) sind in beide Richtungen möglich.

| Tabelle 9-3     | Unterfunktionsnummer SFkt                                                              | für Datendialoge                                         |                                                             |
|-----------------|----------------------------------------------------------------------------------------|----------------------------------------------------------|-------------------------------------------------------------|
| Unterfkt<br>Nr. | Funktion                                                                               | Befehl                                                   | Bemerkung                                                   |
| 1               | NC-Programm                                                                            | T_DATA_H ()<br>T_DATA_M ()<br>R_DATA_H ()<br>R_DATA_M () | Name1 =NC-ProgrammName2 =Dateiname mitPfad aufdem FLR       |
| 10              | Liste der vorhandenen<br>NC-Programme                                                  | T_DATA_M ()<br>R_DATA_H ()                               |                                                             |
| 20              | Werkzeugzustandsdaten<br>aller Werkzeuge<br>Variante 1, vollständiger<br>WZ-Datensatz  | T_DATA_M ()<br>R_DATA_H ()                               | Name1 = leer<br>Name2 = Dateiname mit Pfad                  |
| 21              | Werkzeugzustandsdaten<br>eines WZ<br>Variante 2 reduzierter WZ-<br>Datensatz           | T_DATA_M ()<br>R_DATA_H ()                               | Name1 = Identnummer, Duplonr.<br>Name2 = Dateiname mit Pfad |
| 22              | Werkzeugzustandsdaten<br>eines WZ<br>Variante 3 reduzierter WZ-<br>Datensatz           | T_DATA_M ()<br>R_DATA_H ()                               | Name1 = Identnummer, Duplonr.<br>Name2 = Dateiname mit Pfad |
| 23              | Werkzeugzustandsdatendat<br>en aller WZ<br>Variante 3 reduzierter WZ-<br>Datensatz     | T_DATA_M ()<br>R_DATA_H ()                               | Name1 = Identnummer, Duplonr.<br>Name2 = Dateiname mit Pfad |
| 24              | WZ-Daten eines WZ mit<br>Adapternummer<br>Vollständiger WZ-Datensatz                   | T_DATA_H<br>R_DATA_M                                     |                                                             |
| 26              | Wahlfreies-/manuelles<br>Beladen eines WZ<br>Vollständiger WZ-Datensatz,<br>WZ-Daten 1 | T_DATA_H ()<br>R_DATA_M ()                               |                                                             |
| 27              | Wahlfreies-/manuelles<br>Entladen eines WZ                                             | R_DATA_H                                                 |                                                             |
| 28              | WZ Beladen von WZ-Palette                                                              | T_DATA_H ()<br>R_DATA_M ()                               |                                                             |

T\_DATA\_H () R\_DATA\_M()

T\_DATA\_M () R\_DATA\_H() T\_DATA\_M ()

R\_DATA\_H ()

T----. .. .

WZ Entladen auf WZ Palette

Maschinenbelegungsdaten

Beliebige Datei

29

50

90

| UnterfktNr.<br>(SFkt) | Funktion                                  | Bemerkung                                        |                                                                         |
|-----------------------|-------------------------------------------|--------------------------------------------------|-------------------------------------------------------------------------|
| 2                     | NC-Programm laden                         | Name1 =<br>Name2 =<br>Parameter1=                | NC-Programmname<br>NCK-Name (optional)<br>Funktion (0,2,3)              |
| 3                     | Laden und Anwählen von NC-<br>Programmen  | Name1 =<br>Name2 =<br>Parameter1=<br>Parameter2= | NC-Programmname<br>NCK-Name (optional)<br>Funktion (0-3)<br>Kanalnummer |
| 4                     | Entladen von NC-Programmen                | Name1 =<br>Name2 =                               | NC-Programm<br>NCK-Name                                                 |
| 5                     | Anwählen von NC-Programmen                | Name1 =<br>Name2 =<br>Parameter1=<br>Parameter2= | NC-Programmname<br>NCK-Name (optional)<br>Funktion (0,1)<br>Kanalnummer |
| 6                     | Abwählen von NC-Programmen                | Name2 =<br>Parameter2=                           | NCK-Name (optional)<br>Kanalnummer                                      |
| 100                   | Datum/Uhrzeit auf<br>SINUMERIK/PLC setzen | Name2 =<br>Parameter1<br>Parameter2=             | NCK-Name (optional)<br>UNIX-Zeit<br>Datum / Uhrzeit<br>SINUMERIK / PLC  |

 Tabelle 9-4
 Unterfunktionsnummer SFkt f
 ür die Allgemeine Auftragsfunktion

# **10 RPC SINUMERIK-OCX**

| 10.1                                                                                                    | Einführung                                                                                                    | FBR-NFL/10-112                                                                                                    |
|----------------------------------------------------------------------------------------------------|----------------------------------------------------------------------------------------------------|----------------------------------------------------------------------------------------------------|
| 10.2                                                                                                    | Installation des RPC SINUMERIK-OCX<br>Entwicklungspaketes                                                                                                    | FBR-NFL/10-113                                                                                                    |
| <ol> <li>10.3</li> <li>10.3.</li> <li>10.3.</li> <li>10.3.</li> <li>10.3.</li> <li>10.3.</li> <li>10.3.</li> </ol> | Beschreibung der RPC SINUMERIK-OCX<br>Komponente                                                                                                    | FBR-NFL/10-115<br>FBR-NFL/10-115<br>FBR-NFL/10-116<br>FBR-NFL/10-117<br>FBR-NFL/10-117<br>FBR-NFL/10-118<br>FBR-NFL/10-118<br>FBR-NFL/10-119 |
| 10.4<br>10.4.<br>10.4.<br>10.4.<br>10.4.                                                                           | Testapplikation RPC SINUMERIK Test<br>1Konfiguration<br>2Senden von RPC's an RPC SINUMERIK<br>3Empfangen von RPC's vom RPC SINUMERIK<br>4Quell-Code der Applikation RPC SINUMERIK Test | FBR-NFL/10-120<br>FBR-NFL/10-120<br>FBR-NFL/10-127<br>FBR-NFL/10-130<br>FBR-NFL/10-131                                                       |
| 10.5<br>10.5.                                                                                                    | Beispiele der Anwendung der RPC<br>SINUMERIK-OCX                                                                                                    | FBR-NFL/10-132                                                                                                    |
| 10.5.<br>10.5.                                                                                                    | 2Beispiel 2 - Lesen und Schreiben von R-Parametern<br>(Visual Basic)<br>3Beispiel 3 - Aktives-Lesen von R-Parametern                                                                   | FBR-NFL/10-136                                                                                                    |
| 10.5.                                                                                                    | (Internet Explorer)<br>4Beispiel 4 - Lesen und Schreiben von R-Parameter<br>(Visual J++)                                                                                               | FBR-NFL/10-141<br>n<br>FBR-NFL/10-145                                                                                                    |

# 10.1 Einführung

#### Was ist RPC SINUMERIK-OCX?

Das RPC SINUMERIK-OCX Entwicklungspaket stellt ein Zusatzprodukt zu der RPC SINUMERIK Rechnerkopplung dar.

Die RPC SINUMERIK Rechnerkopplung bietet eine Schnittstelle für die Kommunikation zwischen einer SINUMERIK 840D Maschinensteuerung und einem übergeordnetem Leitrechner. Die Kommunikation zwischen dem Leitrechner und der Maschinensteuerung erfolgt in dieser Konstellation über RPC's (<u>Remote</u> <u>Procedure Call</u>). Da die RPC's einen plattformunabhängigen Standard darstellen, ist die RPC SINUMERIK-Schnittstelle dadurch sowohl von MS-Windows als auch von UNIX, Linux und anderen Systemen anwendbar.

#### Einsatzbereich

Jedoch ist die Benutzung der RPC's meistens nur aus der Programmiersprache C/C++ möglich.

Unter Verwendung der RPC SINUMERIK-OCX wird die RPC SINUMERIK–Schnittstelle für eine ganze Reihe von verbreiteten Windows-Entwicklungssystemen zugänglich, ohne dass eine C/C++ Programmierung notwendig wird. Es werden alle Entwicklungssysteme unterstützt, die das Einbinden von 32Bit-ActiveX Komponenten beherrschen. Dazu zählen unter anderen : MS Visual Basic ab V4.0 (32Bit), MS Visual J++ 6.0, Internet Explorer ab V4.0, WinDev und viele andere Entwicklungssysteme.

#### Arbeitsweise

Die RPC SINUMERIK-OCX kapselt die RPC-Schnittstelle von RPC SINUMERIK in COM-Aufrufe (Component Object Model). Die Funktionsweise der einzelnen RPC's wird durch die Verwendung von RPC SINUMERIK-OCX nicht verändert. Die Funktionsweise der RPC's ist in der RPC SINUMERIK Dokumentation beschrieben.

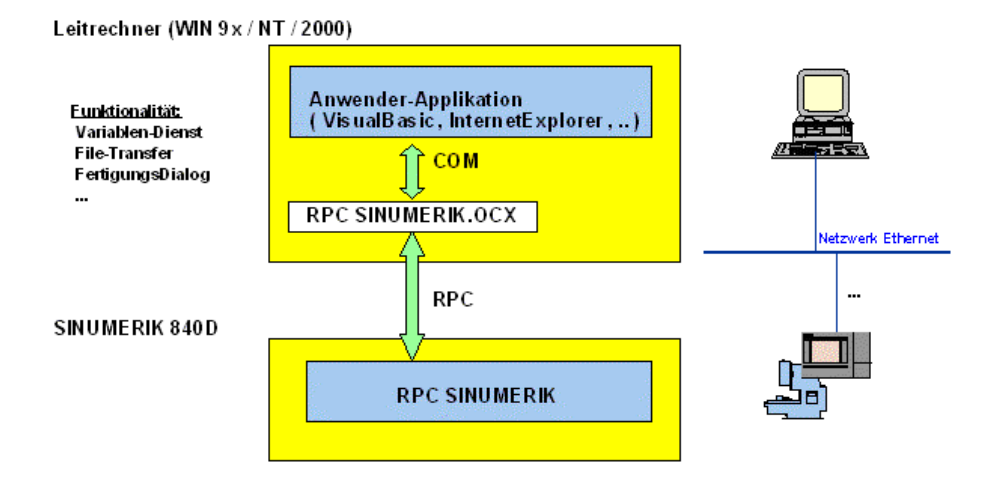

#### Betriebssysteme

Die RPC SINUMERIK-OCX ist anwendbar auf WIN 9x/NT/2000/XP/2003-Rechnern mit installiertem TCP/IP Netzwerk. Als Kommunikationspartner wird eine oder mehrere SINUMERIK 840D Steuerungen mit RPC SINUMERIK vorausgesetzt.

# 10.2 Installation des RPC SINUMERIK-OCX Entwicklungspaketes

Die Installation des RPC SINUMERIK-OCX Entwicklungspaketes wird durch die Ausführung von Setup.exe aus der ersten Installations-Diskette durchgeführt.

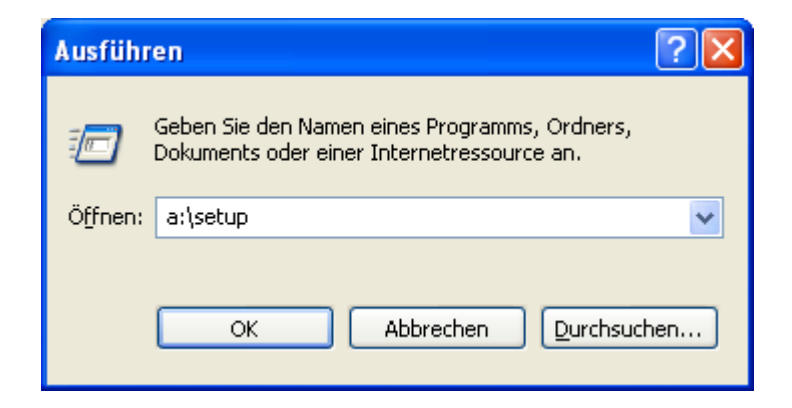

Im Verlauf der Installation wird das Zielverzeichnis und der Name des Programmordners im Startmenü abgefragt.

Es werden folgende Verzeichnisse unterhalb des Zielverzeichnisses angelegt:

| Doc                  | Verzeichnis mit dieser Dokumentation                     |  |
|----------------------|----------------------------------------------------------|--|
| Bin                  | Verzeichnis mit der RpcSinumerik.OCX und der Applikation |  |
|                      | RpcSinumerikTest.EXE                                     |  |
| <b>RPC SINUMERIK</b> | Verzeichnis mit dem Quell-Code der Applikation RPC       |  |
| Test                 | SINUMERIK Test                                           |  |
| Examples             | Verzeichnis mit Beispielen der Anwendung der RPC         |  |
| -                    | SINUMERIK-OCX                                            |  |

Tabelle 10-1 Verzeichnisse unterhalb des Zielverzeichnisses

Darüber hinaus wird das Microsoft Visual Basic 6.0 (SP3) Laufzeitsystem im <Windows>\System - Verzeichnis installiert, falls noch nicht vorhanden.

Sie erreichen die installierten Dateien über das Start-Menü:

| 🛅 Microsoft Visual J++ 6.0    | • | BASS INT             |   | 100               |
|-------------------------------|---|----------------------|---|-------------------|
| 🛅 Microsoft Visual Studio 6.0 | • |                      |   | 10 M              |
| 🛅 Microsoft Web Publishing    | • |                      |   | -                 |
| m RPC SINUMERIK               | • | 🛗 Bin                | • | RPC SINUMERIK *   |
| 🛅 SINUMERIK 840D              | • | 🛅 Examples           | × | 🛐 RpcSinumerik.OC |
| 🛅 Trend OfficeScan WinNT      | • | 🛅 RPC SINUMERIK Test | × | - Aller           |

#### **Test und Beispiele**

Nach der Installation kann die RPC SINUMERIK Schnittstelle unter der Verwendung von RPC SINUMERIK-OCX mit der Applikation RPC SINUMERIK Test getestet werden. Voraussetzungen für den Einsatz der Applikation RPC SINUMERIK Test entnehmen Sie bitte dem Kapitel : "10.4 Testapplikation RPC SINUMERIK Test". Nach einem erfolgreichem Test der Verbindung zur RPC SINUMERIK können die im Kapitel: "10.5 Beispiele der Anwendung der RPC SINUMERIK-OCX" beschriebenen Beispiele verwendet werden.

# **10.3 Beschreibung der RPC SINUMERIK-OCX Komponente**

Die RPC SINUMERIK-OCX ist als eine 32Bit ActiveX/COM Komponente realisiert. Sie kann in allen 32Bit Windows-Entwicklungssystemen eingesetzt werden, die das Einbinden von solchen Komponenten erlauben verwendet werden.

Pro Verbindung zur der Maschinen-Steuerung muss in der Anwender-Applikation eine separate Instanz der RPC SINUMERIK-OCX Komponente instanziert werden.

#### 10.3.1 Installation

Mit der Installation des RPC SINUMERIK-OCX Entwicklungspaketes wird die Datei RpcSinumerik.OCX im <Windows>\System Verzeichnis hinterlegt und in der Windows© Registry registriert.

#### Weitere Rechner

Wenn Sie die RPC SINUMERIK-OCX Komponente auf weiteren Rechner verwendet wollen, muss sie dort ebenfalls installiert werden. Dies kann von Installationsprogrammen (wie z.B.: InstallShield) oder mit folgenden manuell Schritten vorgenommen werden.

- 1. Die Datei RpcSinumerik.OCX aus dem Verzeichnis C:\Programme\Siemens\MCIS\RPC SINUMERIK\bin kopieren in das <Windows>\System Verzeichnis des Rechners.
- Die RPC SINUMERIK-OCX Komponente registrieren in der Windows-Registry mit folgenden Befehl: Regsvr32 <Windows>\System\RpcSinumerik.OCX

Darüber hinaus muss eine TCP/IP Verbindung zur RPC SINUMERIK Steuerung bestehen.

#### 10.3.2 Attribute der RPC SINUMERIK-OCX Komponente

Die RPC SINUMERIK-OCX Komponente besitzt folgende Attribute, die zur Konfiguration der Verbindung eingesetzt werden.

| Attribute        | Bedeutung                                                 | Beispiel      |
|------------------|-----------------------------------------------------------|---------------|
| MachineID        | Name der Maschine in der RPC SINUMERIK-                   | M1            |
|                  | Konfiguration.                                            |               |
|                  | Frei wählbare Bezeichnung der Maschine. Diese             |               |
|                  | Information wird in jedem RPC übergeben zur               |               |
|                  | Identifizierung der Kommunikationspartner.                |               |
| MachineIP        | IP-Netzwerkadresse der Maschinen-Steuerung. Diese         | 195.2.208.233 |
|                  | Information kann der Windows-Netzwerkinstallation         |               |
|                  | entnommen werden. Es wird eine feste IP Vergabe           |               |
|                  | vorausgesetzt. In der RPC SINUMERIK-OCX kann an           |               |
|                  | dieser Stelle alternativ der Netzwerkname des jeweiligen  |               |
|                  | Rechners verwendet werden.                                |               |
| MachinePort      | Zusatzinformation zur Adressierung einer Applikation      | 3011          |
|                  | innerhalb eines Rechners in der TCP/IP Kommunikation.     |               |
|                  | Die Port-Nummer ist frei wählbar in dem Bereich von 1000  |               |
|                  | dis Masshinenateuerungen zu verwanden. In der DDC         |               |
|                  | CINI INERVICE Kanfiguration wird diago Information mit    |               |
|                  | SINUMERIA-ROMIGUIATION WILD DIESE INTORMATION MIL         |               |
| MachineTimeout   | Mit diesem Wert wird das zeitliche Verhalten heim         | 5             |
| Machine Infleout | Versenden von RPC's an RPC SINI IMERIK beeinflusst        | 5             |
|                  | Kann ein RPC an RPC SINI IMERIK nicht zugestellt          |               |
|                  | werden - weil z B die Steuerung nicht eingeschaltet ist - |               |
|                  | dann wird die Zeit bis der RPC-Aufruf mit einem Fehler    |               |
|                  | abgebrochen wird, durch den TimeOut-Wert definiert. Das   |               |
|                  | Attribut darf einen Wert zwischen 0 und 9 annehmen.       |               |
|                  | Diese Werte sind keine Zeitwerte, sonder relative Werte   |               |
|                  | die im Microsoft RPC-System definiert sind.               |               |
|                  |                                                           |               |
|                  | 0 - Min TimeOut                                           |               |
|                  | 5 - Default TimeOut                                       |               |
|                  | 9 - Max. TimeOut                                          |               |
|                  |                                                           |               |
|                  | Es wird empfohlen den Default TimeOut Wert (5) zu         |               |
|                  | verwenden.                                                |               |
| HostID           | Name des Leitrechner in der RPC SINUMERIK-                | H1            |
|                  | Konfiguration.                                            |               |
|                  | Frei wahlbare Bezeichnung des Leitrechners (Host). Diese  |               |
|                  | Information wird in jedem RPC übergeben zur               |               |
| HostDort         | Zusatzinformation zur Adrossiorung einer Applikation      | 2010          |
|                  | Lusatziniornation zur Auressierung einer Applikation      | 3010          |
|                  | Die Port Nummer ist frei wählber in dem Poroich von 1000  |               |
|                  | bis 64000. Es wird empfohlen die Port Nummer 2010 für     |               |
|                  | den Leitrechner zu verwenden. In der RPC SINI IMEDIK      |               |
|                  | Konfiguration wird diese Information mit Host-EndPoint    |               |
|                  | bezeichnet.                                               |               |

Tabelle 10-2 Attribute der RPC SINUMERIK-OCX Komponente

| Attribute   | Bedeutung                                                                                                    | Beispiel |
|-------------|----------------------------------------------------------------------------------------------------|----------|
| HostEnabled | Dieses Attribut zeigt die Bereitschaft der Komponente RPC's zu empfangen an.                                                                                                    | True     |
|             | True - RPC SINUMERIK-OCX ist bereit RPC's zu empfangen.                                                                                                    |          |
|             | False - RPC SINUMERIK-OCX ist nicht bereit RPC's zu empfangen.                                                                                                    |          |
|             | Die Bereitschaft RPC's zu empfangen kann durch das<br>Setzten dieses Attributes auf True in der Anwender-<br>Applikation erreicht werden. Die Bereitschaft RPC's zu<br>empfangen wird ebenfalls gesetzt, wenn mindesten ein |          |

RPC erfolgreich an RPC SINUMERIK übertragen wurde.

Die Attribute HostID, HostPort und HostEnabled gelten für alle Instanzen der RPC SINUMERIK-OCX innerhalb einer Applikation (EXE). Eine Änderung in einer Instanz hat eine Änderung in allen Instanzen zu Folge.

#### 10.3.3 Methoden zum Versenden von RPC's an RPC SINUMERIK

Die RPC SINUMERIK-OCX kapselt die RPC-Schnittstelle von RPC SINUMERIK in COM-Aufrufe. Ein RPC an RPC SINUMERIK wird ausgelöst durch einen Aufruf einer gleichnamigen Methode an der RPC SINUMERIK-OCX Komponente.

Zum Beispiel das RPC

#### Ret = T\_MACHINE\_M (Host, Machine, OrderNum)

wird durch die Methode T\_MACHINE\_M an einer der Instanzen der OCX abgebildet.

#### Ret = Machine1.T\_MACHINE\_M ( OrderNum )

Bei allen diesen Methoden entfallen die ersten zwei Parameter (Host und Machine). Diese Parameter werden aus den Attributen: HostID und MachineID der jeweiligen Instanz übernommen.

Die Rückgabewerte, die von Methoden geliefert werden, werden im Kapitel: "10.3.6 Fehlerbehandlung" beschrieben.

#### 10.3.4 Aktivieren der Empfangsbereitschaft

Die RPC SINUMERIK-OCX ist bereit RPC's vom RPC SINUMERIK zu empfangen, wenn mindestens eine RPC erfolgreich an die Maschine gesendet wurde oder das Attribut: **HostEnabled** auf **True** gesetzt wird.

## 10.3.5 Empfangen der RPC's vom RPC SINUMERIK

Die RPC's vom RPC SINUMERIK werden als Ereignisse der jeweiligen Instanz der RPC SINUMERIK-OCX Komponente an die Applikation übergeben.

Zum Beispiel das RPC von RPC SINUMERIK

#### T\_DATA\_H ( Host, Machine, OrderNum, SFkt, Name1, Name2 )

wird an die Applikation als Ereignis

#### TxDATAxH (OrderNum, SFkt, Name1, Name2)

übergeben.

Da einige Entwicklungssysteme (z.B.: Visual Basic kein "\_"-Zeichen im Namen der Ereignisse zulassen, wurden die "\_"-Zeichen in den Namen des RPC's durch "**x**" ersetzt.

#### 10.3.6 Fehlerbehandlung

Die Fehlernummern, die von den Methoden der RPC SINUMERIK-OCX geliefert werden können zwei Kategorien unterteilt werden:

- Fehlermeldungen vom Microsoft RPC-System
- Fehlermeldungen vom RPC SINUMERIK

#### Fehlermeldungen vom Microsoft RPC-System

Diese Fehler treten auf, wenn das Übermitteln eines RPC's an RPC SINUMERIK oder das aktivieren des RPC-Servers durch die RPC SINUMERIK-OCX nicht durchgeführt werden kann. Die Fehler dieser Kategorie liegen in dem Bereich von 1700 bis 1938 (RPC Status Codes).

Die Beschreibung der in der Praxis auftretenden Fehler aus dieser Gruppe finden Sie unten in der Tabelle "Typische Fehlersituationen". Die vollständige Beschreibung kann der Microsoft Dokumentation entnommen werden.

http://msdn.microsoft.com/library/

unter

Platform SDK -> Networking and Directory services -> Remote Procedure Calls (RPC)

#### Fehlermeldungen vom RPC SINUMERIK

Diese Fehler treten auf, wenn das Übermitteln eines RPC's an RPC SINUMERIK ordnungsgemäß durchgeführt werden konnte, jedoch - bedingt durch den Inhalt des RPC's bzw. den aktuellen Zustand vom RPC SINUMERIK - eine Korrekte Verarbeitung nicht möglich war. Die Fehler dieser Kategorie liegen im Bereich der negativen Zahlen. ". Die vollständige Beschreibung kann der RPC SINUMERIK Dokumentation "Anhang A - Fehler Nummer" entnommen werden. Hierbei können folgende Fehlerkonstellationen auftreten:

#### Typische Fehlersituationen

An dieser Stelle werden einige häufige Fehlersituationen beschreiben:

| Rückgabewert einer RPC-Methode                                                                                                    |
|----------------------------------------------------------------------------------------------------|
| 1722 (RPC_S_SERVER_UNAVAILABLE)                                                                                                    |
| 1722 (RPC_S_SERVER_UNAVAILABLE)                                                                                                    |
| -100 (ERR_WRONG_MACHINE)                                                                                                    |
| -110 (ERR_WRONG_HOST)                                                                                                    |
| 0, jedoch keine Antwort vom RPC SINUMERIK<br>Gleichzeitig wird auf der Steuerung ein Eintrag                                                                                                    |
| in der MCIS_RPCERR.LOG erstellt                                                                                                    |
| 1720 (RPC_S_CANT_CREATE_ENDPOINT)                                                                                                    |
|                                                                                                    |
| Diese Fehler tritt meistens auf, wenn bereits<br>eine andere Applikation auf dem gleichen<br>Rechner bereits die im dem Attribut HostPort<br>vorgegebenen Port nutzt. Z. B.: Es wird versucht<br>eine Applikation zu starten, die RPC<br>SINUMERIK-OCX verwendet und gleichzeitig<br>wird die Applikation RPC SINUMERIK Test - mit |
| dem gleichen HostPort Wert - ausgeführt                                                                                                    |
| 1722 oder 1726 (nach ca. 20 Sek.)                                                                                                    |
| Nach Wiederherstellung der Verbindung liefern<br>die RPC-Aufrufe wieder 0                                                                                                    |
|                                                                                                    |

 Tabelle 10-3
 Typische Fehlersituationen

# 10.3.7 Einschränkungen im Zusammenhang mit Test

Innerhalb der Entwicklungsumgebung von VisualBasic werden Ereignisse von der OCX nicht ausgelöst, wenn VisualBasic durch ein Haltepunkt unterbrochen ist.

# **10.4 Testapplikation RPC SINUMERIK Test**

Die Applikation RPC SINUMERIK Test ermöglicht es im Dialog die einzelnen RPC's der RPC SINUMERIK-Schnittstelle zu senden bzw. zu Empfangen. Es kann eine Verbindung zu Mehreren Steuerungen aufgebaut werden.

Die Applikation wurde mit Visual Basic 6.0 erstellt. Der Source-Code der Applikation wird in dem Verzeichnis Siemens\MCIS\RPC SINUMERIK\ RPC SINUMERIK Test ausgeliefert. (siehe auch Kap.: 10.4.4 Quell-Code der Applikation RPC SINUMERIK Test)

Um RPC SINUMERIK Test zu verwenden müssen Voraussetzungen erfühlt werden:

- 1. Es muss mindestens eine SINUMERIK 840D Steuerung mit installiertem RPC SINUMERIK Paket zur Verfügung stehen.
- 2. Auf dem Leitrechner (Windows-PC) muss das TCP/IP-Protokoll installierst werden.
- 3. Es muss eine Netzwerk-Verbindung zwischen den Steuerungen und dem Leitrechner vorhanden sein.

## 10.4.1 Konfiguration

Die Konfiguration wird am Beispiel folgender Netzwerk Architektur dargestellt

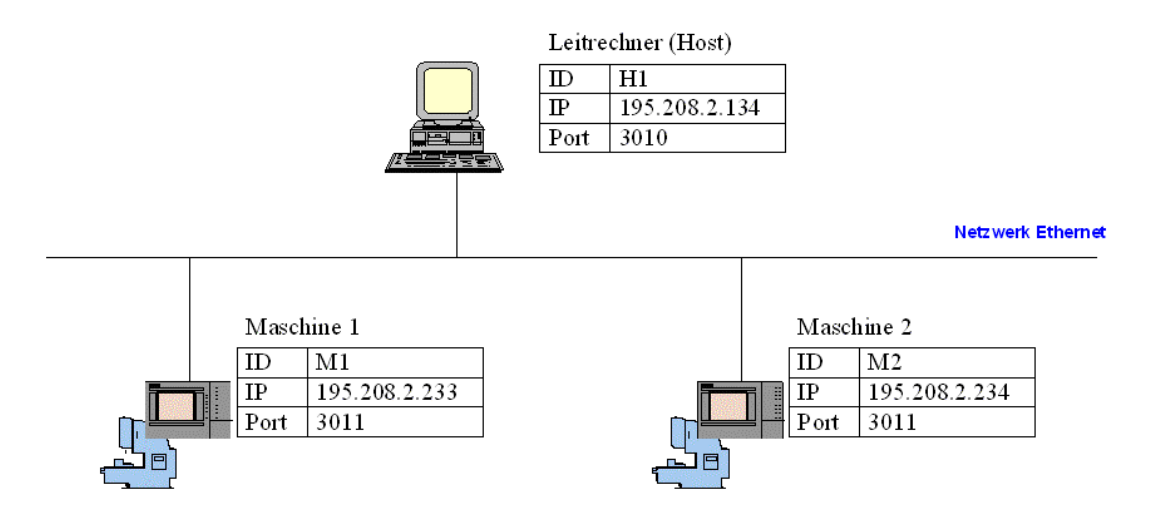

Für jeden der beteiligten Rechner werden folgende Information benötigt:

| Tabelle 1 | 0-4 Benötigte Informationen bei Konfiguration der Rechner                            |
|-----------|--------------------------------------------------------------------------------------|
| ID        | Frei wählbare Bezeichnung der Kommunikationspartner. Diese Information wird in       |
|           | jedem RPC übergeben zur Identifizierung der Kommunikationspartner.                   |
| IP        | IP-Netzwerkadresse des Leitrechners oder Steuerung. Diese Information kann der       |
|           | Windows-Netzwerkinstallation entnommen werden. Es wird eine feste IP-Vergabe         |
|           | vorausgesetzt. In der RPC SINUMERIK-OCX kann an dieser Stelle alternativ der         |
|           | Netzwerkname des jeweiligen Rechners verwendet werden.                               |
| Port      | Zusatzinformation zur Adressierung einer Applikation innerhalb eines Rechners in der |
|           | TCP/IP Kommunikation. Die Port-Nummer ist frei wählbar in dem Bereich von 1000       |
|           | bis 64000. Es wird empfohlen die Port-Nummer 3010 für Leitrechner und 3011 für die   |
|           | Steuerungen zu verwenden. In der RPC SINUMERIK-Konfiguration wird diese              |
|           | Information mit EndPoint bezeichnet.                                                 |

Aus der dargestellten Netzwerk Architektur resultieren folgende Einträge in den Konfigurations-Masken von RPC SINUMERIK Test. Die Konfigurations-Masken sind über das Menü **Settings** aufrufbar.

| Settings                                                                             | ×                                                          |
|--------------------------------------------------------------------------------------|------------------------------------------------------------|
| Settings Host Machine Trace Host: HostID: HostPort: HostEnabled: Number of Machines: | Popup on RPC         [H1]         3010         ✓         1 |
|                                                                                      |                                                            |

| Settings                                                                                                    | Settings                                                                                                    |
|----------------------------------------------------------------------------------------------------|----------------------------------------------------------------------------------------------------|
| Host       Machine       Trace       Popup on RPC         Machine       I       I       Count: 1         MachineID:       M1       MachinePort: 3011       MachineIP: 195.208.2.200         MachineIP:       195.208.2.200       MachineTimeout: 5-DEFAULT       Image: State State | Host       Machine       Popup on RPC         Machine       Image: Count image: Count imag |
| OK Cancel                                                                                                    | OK Cancel                                                                                                    |

Die Bedeutung der Eingabefelder HostEnabled und MachineTimeout entspricht den gleichnamigen Attributen der RPC SINUMERIK-OCX.

Die Konfiguration der Verbindung an den Steuerungen erfolgt mit der Applikation **scconfig**. Entsprechen der dargestellten Netzwerk Architektur müssen folgende Einträge vorgenommen werden. Eine weitergehende Beschreibung zur scconfig entnehmen Sie bitte den vorderen Kapiteln.

Maschine 1

| RPC SINUMERI   | K (SinCOM) Configuration |
|----------------|--------------------------|
| Machine Host   | Tools RPC Logging        |
| Name:          | M1                       |
| Endpoint:      | 3011                     |
| Put-Directory: | F:\TMP\MA                |
| Get-Directory: | F:\TMP\MA                |
|                |                          |
| I▼ [Test NCS]  | ATE                      |
|                | OK Cancel                |

| RPC SINUMERIK (SinCOM) Configuration |                |  |  |  |
|--------------------------------------|----------------|--|--|--|
| Machine Host Tools RPC Lo            | ogging         |  |  |  |
| Name: H1                             | Number: 1 < >  |  |  |  |
| IP-Adresse: 195.208.2.231            |                |  |  |  |
| Endpoint: 3010                       | Timeout: [sec] |  |  |  |
| Put-Directory: \\PcHost\Ho           |                |  |  |  |
| Get-Directory \\PcHost\Ho            |                |  |  |  |
| 🗖 Ftp: User:                         |                |  |  |  |
| Passwort:                            |                |  |  |  |
|                                      |                |  |  |  |
|                                      | OK Cancel      |  |  |  |

#### Maschine 2

| RPC SINUMERIK (SinCOM) Configuration |                   |  |  |
|--------------------------------------|-------------------|--|--|
| Machine Host                         | Tools RPC Logging |  |  |
| Name:                                | M2                |  |  |
| Endpoint:                            | 3011              |  |  |
| Put-Directory:                       | F:\TMP\MA         |  |  |
| Get-Directory:                       | F:\TMP\MA         |  |  |
|                                      |                   |  |  |
|                                      |                   |  |  |
| Test NCST                            | <u>ATE</u>        |  |  |
|                                      |                   |  |  |
|                                      | OK Cancel         |  |  |

| RPC SINUMERIK (SinCOM) Configuration |               |              | ×       |       |  |
|--------------------------------------|---------------|--------------|---------|-------|--|
| Machine Host                         | Tools RF      | °C   Logging |         |       |  |
| Name:                                | H1            |              | Number: | 1 < > |  |
| IP-Adresse:                          | 195.208.2.231 |              |         |       |  |
| Endpoint:                            | 3010          | Timeout: [   | sec] 0  |       |  |
| Put-Directory:                       | \\PcHost\Ho   |              |         |       |  |
| Get-Directory                        | \\PcHost\Ho   |              |         |       |  |
| Ftp: U                               | ser:          |              |         |       |  |
| P                                    | asswort:      |              |         |       |  |
|                                      |               |              |         | _     |  |
|                                      |               |              | ОК      | Cance |  |

Über die Register-Karte "**Trace**" kann gezielt selektiert werden, welche RPC's protokolliert werden. Die Protokollausgaben erfolgen auf dem Bildschirm und in die Logdatei RpcSinumerikTest.LOG, deren maximal Größe hier vorgegeben werden kann.

| Settings                                                                                                    |                                                                                  |
|----------------------------------------------------------------------------------------------------|----------------------------------------------------------------------------------|
| Host Machine Trace F                                                                                                    | Popup on RPC                                                                     |
| Trace all     RPC to MCIS-RPC     R_DATA_M     T_DATA_M     T_DATA_M     C_DELETE_M     R_NC4WPC_M     R_REPORT_M     C_MODE_M     C_SYNCH M | C_TPORDER_M T_TPS_M R_DDEDATA_M T_VAR_M R_VAR_M C_ORDER_M T_REPORT_M R_MESSAGE_M |
| RPC from MCIS-RPC                                                                                                    | R_MESSAGE_H<br>T_VAR_H<br>R_VAR_H<br>R_DDEDATA_H                                 |
| Log. nooico. 14 NDY                                                                                                    |                                                                                  |
|                                                                                                    | OK Cancel                                                                        |

Über die Register-Karte "**Popup on RPC**" kann die Reaktion auf Empfangene RPC's definiert werden. Standardmäßig wird als Reaktion auf ein Empfangenes RPC eine Dialogmaske mit sämtlichen Daten des RPC aufgeblendet.

| 🖻 Settings 🛛 🗙                  |
|---------------------------------|
| Host Machine Trace Popup on RPC |
| Popup on:                       |
| R_DATA_H                        |
| ▼ T_DATA_H                      |
| R_MACHINE_H                     |
|                                 |
| ▼ R_TPS_H                       |
| R_MESSAGE_H                     |
|                                 |
| R DDEDATA H                     |
|                                 |
|                                 |
|                                 |
|                                 |
|                                 |
|                                 |
|                                 |
|                                 |
| OK Cancel                       |

## 10.4.2 Senden von RPC's an RPC SINUMERIK

Die Applikation RPC SINUMERIK Test ermöglicht es alle definierten RPC's über eine Dialogmaske an RPC SINUMERIK zusenden. Die Dialogmasken werden über das Menü: "**RPC to RPC SINUMERIK**" aufgerufen.

| RPC SINUMERIK        | Testprogr | am      |      |               |       |
|----------------------|-----------|---------|------|---------------|-------|
| RPC to RPC-SINUMERIK | Settings  | LogFile | Exit |               |       |
| R_DATA_M             |           |         |      |               | ~     |
| T_DATA_M             |           |         |      |               |       |
| T_MACHINE_M          |           |         |      |               |       |
| C_DELETE_M           |           |         |      |               |       |
| R_NC4WPC_M           |           |         |      |               |       |
| R_REPORT_M           |           |         |      |               |       |
| C_MODE_M             |           |         |      |               |       |
| C_SYNCH_M            |           |         |      |               |       |
| C_TPORDER_M          |           |         |      |               |       |
| T_TPS_M              |           |         |      |               |       |
|                      |           |         |      |               |       |
| T VAR M              |           |         |      |               |       |
| R VAR M              |           |         |      |               |       |
|                      |           |         |      |               |       |
| C_ORDER_M            |           |         |      |               |       |
| I_REPORT_M           |           |         |      |               |       |
| R_MESSAGE_M          |           |         |      |               |       |
|                      |           |         |      |               |       |
|                      |           |         |      |               |       |
|                      |           |         |      |               |       |
|                      |           |         |      |               |       |
|                      |           |         |      |               |       |
| 2                    |           |         |      |               | >     |
|                      |           |         |      | FEST NUM ROLL | 10:22 |

Hier als Beispiel die Maske zum Absenden des RPC: T\_DATA\_M.

| T_DATA_   | м()           |        |
|-----------|---------------|--------|
| Machine:  | M1            | OK     |
| OrderNum: | 0             | Cancel |
| SFkt:     | 1: NC program |        |
| Name1:    |               |        |
| Name2:    |               |        |

Die Eingabefelder sind mit den gleichen Namen bezeichnet wie die entsprechenden RPC's Parameter in der RPC SINUMERIK-Dokumentation benannt sind. Die Bedeutung dieser Parameter ist dieser Dokumentation zu entnehmen. Mit dem Parameter *Machine* kann vorgegeben werden, an welche Steuerung das RPC gesendet wird. Dieses Eingabefeld ist als Auswahlfeld realisiert. Es schlägt die in der Konfiguration definierten Kommunikationspartnern vor.

| 🛱 T_DATA_             | M()           |              |
|-----------------------|---------------|--------------|
| Machine:<br>OrderNum: | M1<br>M2      | OK<br>Cancel |
| SFkt:                 | 1: NC program |              |
| Name1:                |               |              |
| Name2:                |               |              |

Alle Parameter, die in der RPC SINUMERIK-Dokumentation eine vordefinierte Werte annehmen können (z.B. SFkt) sind als Auswahlfelder realisiert.

| T_DATA_N  | 0 🛛                                                                                                    |
|-----------|----------------------------------------------------------------------------------------------------|
| Machine:  | M1 • OK                                                                                                    |
| OrderNum: | 0 Cancel                                                                                                    |
| SFkt:     | 1: NC program                                                                                                    |
| Name1:    | 10: List of existing NC programs<br>20: Tool status data of all tools                                                                  |
| Name2:    | 21: Tool status data of one tool Variant 1<br>22: Tool status data of one tool Variant 2<br>23: Tool status data of one tool Variant 3 |

Zu allen anderen Eingabefeldern kann über die Schaltfläche "**•••**" ein bereits früher verwendeter Wert ausgewählt werden.

| T_DATA_   | M()             |   |           |                                    |
|-----------|-----------------|---|-----------|------------------------------------|
| Machine:  | M1              | - | <u>ОК</u> | 1                                  |
| OrderNum: | 0               |   | Cancel    |                                    |
| SFkt:     | 1: NC program   | • |           |                                    |
| Name1:    | C:\TMP\L200.SPF |   | (.        | C:\TMP\L200.SPF                    |
| Name2:    |                 |   | i         | C:\TMP\MPF1.MPF<br>C:\TMP\MPF2.MPF |

Mit der Schaltfläche "OK" wird das RPC gesendet. Alle gesendeten RPC's werden protokolliert. Die Protokollausgabe erfolgen auf dem Bildschirm in dem Hauptfenster der Applikation RPC SINUMERIK Test und in der Logdatei: RpcSinumerikTest.LOG. Zu jedem gesendetem RPC wird ebenfalls das Rückgabewerte mit protokolliert und in der Statuszeile dargestellt. (Ret=0). Die Bedeutung der Rückgabewerte wird im Kapitel: "10.3.6 Fehlerbehandlung" beschrieben.

| RPC SINUMERIK Testprogram                                                                                         |       |
|----------------------------------------------------------------------------------------------------|-------|
| RPC to RPC-SINUMERIK Settings LogFile Exit                                                                        |       |
| 08.01.2004 10:24:16 T_DATA_M Ret=1722<br>OrderNum->0 Machine->''M1'' Host->''?'' SFkt->10 Name1->'''' Name2->'''' |       |
|                                                                                                    | ~     |
| <u>&lt;</u>                                                                                                    | >     |
| T_DATA_M Ret = 1722 FEST NUM ROLL                                                                                 | 10:24 |

Um die grundsätzliche Verbindung zu RPC SINUMERIK zu Testen kann das RPC: T\_MACHINE\_M gesendet werden. RPC SINUMERIK antwortet daraufhin mit dem RPC: R\_MACHINE\_H.

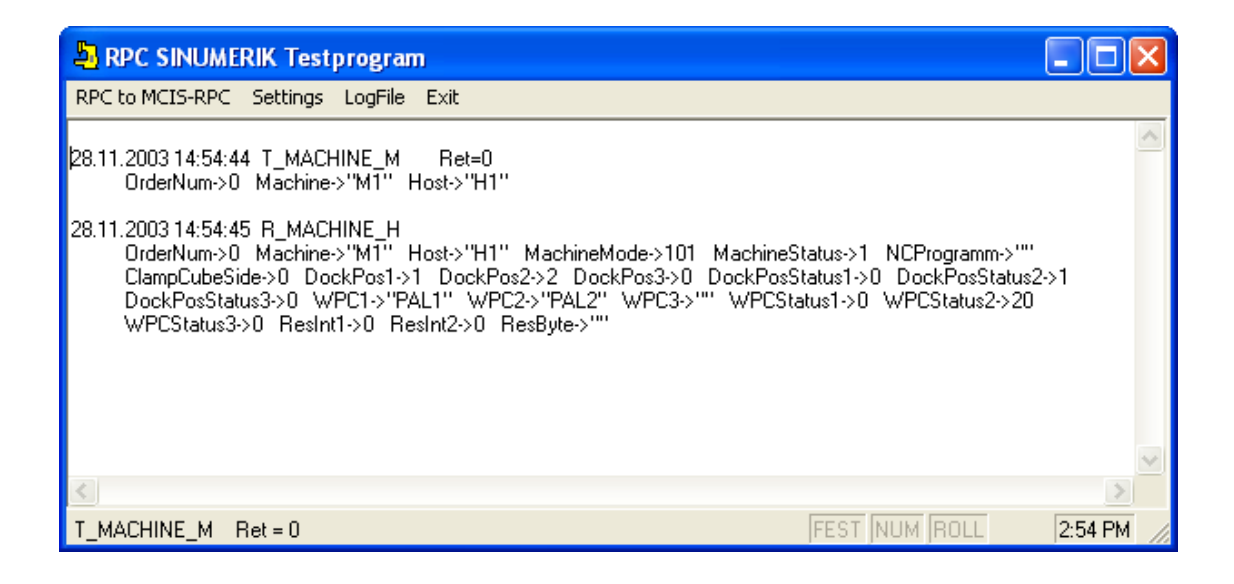

# 10.4.3 Empfangen von RPC's vom RPC SINUMERIK

Nach der Konfiguration der Kommunikation Partner - mit der aktivierten Option **HostEnabled** ist die Applikation RPC SINUMERIK Test bereit RPC's von RPC SINUMERIK zu empfangen. Wird die Option HostEnabled nicht aktiviert in der Konfiguration, dann werden RPC's vom RPC SINUMERIK erst dann empfangen, wenn zumindest ein RPC erfolgreich an RPC SINUMERIK übertragen wurde.

Die empfangenen RPC's werden protokolliert. Die Protokollausgabe erfolgen auf dem Bildschirm in dem Hauptfenster der Applikation RPC SINUMERIK Test und in der Logdatei: RpcSinumerikTest.LOG. Zusätzlich wird zu jedem RPC eine Dialogmaske mit allen Parametern des RPC's aufgeblendet.

| R_MACHINE_H        | )     |               |                |      |
|--------------------|-------|---------------|----------------|------|
| Machine:           | JM1   |               | Popup on RPC   | OK I |
| OrderNum:          | 0     |               |                |      |
| MachineMode:       | 1 Mac | hineStatus: 1 | ClampCubeSide: | 0    |
| NCProgram:         |       | MPF           |                |      |
|                    |       |               |                |      |
| DockPos1,2,:       | 1     | 2             | 0              |      |
| DockPosStatus1,2,: | 0     | 1             | <b>D</b>       |      |
| WPC1,2,:           | PAL1  | PAL2          |                |      |
| WPCStatus1,2,:     | 0     | 20            | 0              |      |
| ResInt1, 2,:       | 0     | 0             |                |      |

Die Ausgabefelder sind mit den gleichen Namen bezeichnet wie die entsprechenden RPC's Parameter in der RPC SINUMERIK-Dokumentation benannt sind. Die Bedeutung dieser Parameter ist dieser Dokumentation zu entnehmen.

Das Aufblenden der Dialogmasken zu den empfangenen RPC's kann über das Optionsfeld: **"Popup on RPC"** in der jeweiligen Maske oder in der Konfiguration (Registerseite: Popup on RPC) ein- bzw. ausgeschaltet werden.

# 10.4.4 Quell-Code der Applikation RPC SINUMERIK Test

Der Quell-Code der Applikation wird vom Setup im Verzeichnis Siemens\MCIS\ RPC SINUMERIK\RPC SINUMERIK Test hinterlegt. Die Applikation wurde mit dem Entwicklungssystem Microsoft VisualBasic 6.0 erstellt.

Die Applikation besteht aus folgenden Modulen:

| RpcSinumerikTest.vbp   | VisualBasic Projekt-Datei          |
|------------------------|------------------------------------|
| RpcSinumerikTest.frm   | Hauptfenster der Applikation       |
| RpcSinumerikTest.frx   |                                    |
| RpcSinumerikConfig.frm | Konfiguration Maske                |
| RpcSinumerikConfig.frx | -                                  |
| History.frm            | Auswahl der Eingabewerte           |
| Logen.bas              | Protokollier-Funktionen            |
| Util.bas               | Hilfsfunktionen                    |
| R_DATA_H.frm           | Eingabe- bzw. Anzeigemasken zu den |
| <br>                   | entsprechenden RPC's               |

# 10.5 Beispiele der Anwendung der RPC SINUMERIK-OCX

In allen Beispielen die in diesem Kapitel vorgestellt werden, wird die Netzwerkkonfiguration verwendet, die schon im Kapitel: "10.4.1 Konfiguration" dargestellt wurde. Um die Beispiele an Ihre Netzwerkkonfiguration anzupassen müssen die IP-Adressen im Quell-Code der Beispiele entsprechen verändert werden. Es wird auch vorausgesetzt, dass RPC SINUMERIK auf den Maschinensteuerungen installiert ist und eine Netzverbindung hergestellt werden kann.

#### Hinweis

Die Stringbegrenzung '\0' in den Beispielen der Nahtstellenbeschreibung zum Fertigungsleitrechner (Kapitel 5), ist nur bei Applikationen die mit C++ erstellt werden, notwendig.

## 10.5.1 Beispiel 1 - Abfrage des Maschinenzustandes (Visual Basic)

Hier ein Beispiel einer Visual Basic Anwendung, die das RPC: T\_MACHINE\_M() an die Maschine sendet und die Reaktion darauf in Form vom RPC: R\_MACHINE\_H() vom RPC SINUMERIK empfängt. Die Verwendung der RPC's ist in der RPC SINUMERIK-Dokumentation in den Kapiteln: 5.3.1 und 5.3.2 beschrieben.

Es werden alle Schritte dargestellt, die innerhalb der Visual Basic Entwicklungsumgebung notwendig sind, um die Applikation zu erstellen.

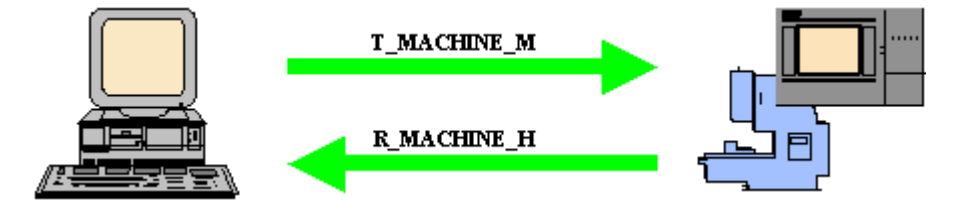

#### Einbindung der RPC SINUMERIK-OCX Komponente in Visual Basic 6.0

Bevor die RPC SINUMERIK-OCX Komponente innerhalb vom Visual Basic verwendet werden kann, muss sie dort bekannt gemacht werden. Dies erfolgt über das Menü: Projekt -> Komponenten.

| Komponenten                                                                              |                                                          |
|------------------------------------------------------------------------------------------|----------------------------------------------------------|
| Steuerelemente Designer Einfügbare Objekte                                               |                                                          |
| RPC SINUMERIK.OCX 1.00 RPC SINUMERIK contro                                              |                                                          |
| RPC SINUMERIK.OCX 1.00 RPC SINUMERIK control<br>Pfad: C:\WINDOWS\system32\RpcSinumerik.o | <u>Durchsuchen</u><br>✓ <u>N</u> ur ausgewählte Elemente |
| OK                                                                                       | Abbrechen Übernehmen                                     |

Ab diesem Zeitpunkt erscheint die Ikone der RPC SINUMERIK-OCX im Toolbox-Fenster (gelbe Maschine)

| 8                                                                                                    |                               | - 🗆 ×  |
|----------------------------------------------------------------------------------------------------|-------------------------------|--------|
| and the second second s | Gene                          | ral    |
| ×                                                                                                    |                               | Α      |
| abl                                                                                                    | [ <sup>x</sup> <sup>v</sup> ] |        |
|                                                                                                    | œ                             |        |
|                                                                                                    | ৰচ                            | *<br>• |
| Ö                                                                                                    |                               |        |
|                                                                                                    | 10                            | ~      |
|                                                                                                    |                               |        |
| 5                                                                                                    |                               |        |
|                                                                                                    |                               |        |
| Sheer In                                                                                                    |                               |        |

Mit Drag&Drop kann jetzt die RPC SINUMERIK-OCX in einer Form plaziert werden. Die Komponente ist innerhalb der Entwicklungsumgebung sichtbar. Jedoch ist sie zur Laufzeit einer fertigen Applikation nicht mehr sichtbar.

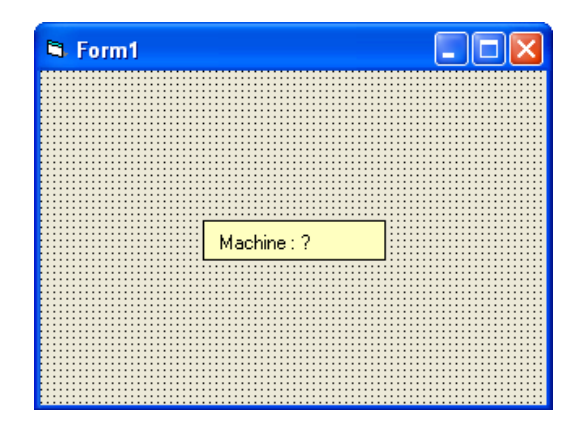

In dem Properties-Fenster können jetzt Attribute hinterlegt werden. Die IP-Adresse der Maschinensteuerung muss entsprechend Ihrer Netzwerkkonfiguration eingesetzt werden.

| Machine1 Machine             |          |  |  |  |
|------------------------------|----------|--|--|--|
| Alphabetisch Nach Kategorien |          |  |  |  |
| (Name)                       | Machine1 |  |  |  |
| HostEnabled                  | False    |  |  |  |
| HostID                       | ?        |  |  |  |
| HostPort                     | 3010     |  |  |  |
| Index                        |          |  |  |  |
| Left                         | 1500     |  |  |  |
| MachineID                    | ?        |  |  |  |
| MachineIP                    | ?        |  |  |  |
| MachinePort                  | 3011     |  |  |  |
| MachineTimeout               | 5        |  |  |  |
| Tag                          |          |  |  |  |
| Тор                          | 1380     |  |  |  |

Mit der Änderung des Attributes: **MachinelD** ändert sich auch die Darstellung der OCX in der Form. Das Absenden des RPC's **T\_MACHINE\_M** wird durch das Betätigen der Schaltflächen "DoRPC" ausgelöst. Die RPC SINUMERIK-Applikation antwortet mit dem RPC **R\_MACHINE\_H**. Als Reaktion darauf wird in der Beispielapplikation eine Message-Box aufgeblendet.

# 10.5.2 Beispiel 2 - Lesen und Schreiben von R-Parametern (Visual Basic)

In diesem Beispiel wird die Verwendung des RPC SINUMERIK Variablen-Dienstes am Beispiel von R-Parametern erläutert. Die vollständige Beschreibung des Variablen-Dienstes ist in der RPC SINUMERIK-Dokumentation Kapitel: "7 Projektierbare Datenübertragung/Variablen Dienst" beschrieben.

| 🛤 Example 2  |           |                |   |
|--------------|-----------|----------------|---|
|              |           |                |   |
|              |           |                |   |
| R-Parameter  | 1         |                |   |
| R-Value      | 4711.0815 |                |   |
|              |           |                |   |
| R-Read       |           | R-Write        |   |
| DoRPC: T_VAR | _M        | DoRPC: R_VAR_M |   |
|              |           |                | _ |
|              |           |                |   |
|              |           |                |   |
|              |           |                |   |

Um den Variablen-Dienst von RPC SINUMERIK zu aktivieren ist es notwendig, dass mindestens ein Variablen-Set in der Datei c:\add\_on\scvarset.ini auf der Steuerung definiert ist. Änderungen in dieser Datei sind erst nach einem Neustart der Steuerung wirksam. Is das nicht der Fall, dann antwortet RPC SINUMERIK mit dem RPC: R REPRT H() und dem Fehler: -800.

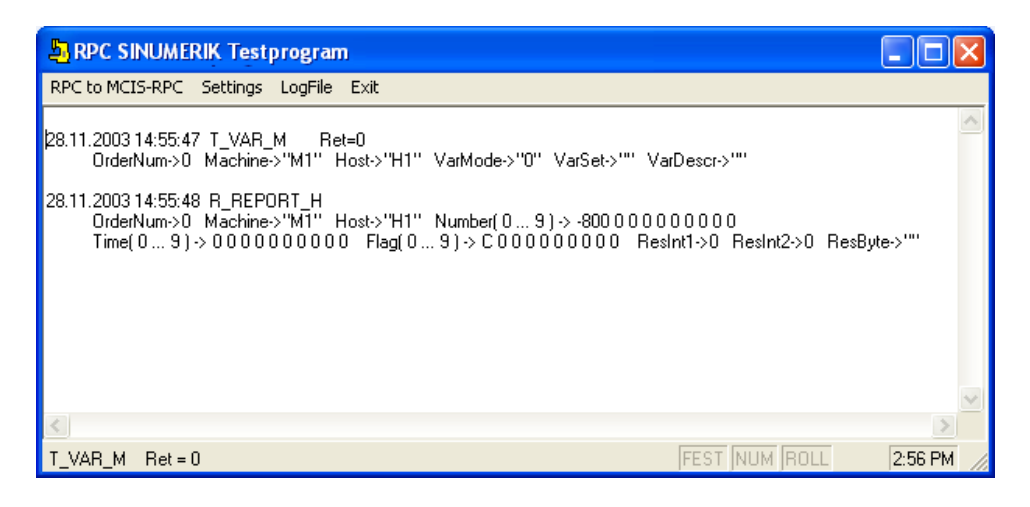
#### Ablaufschema für das Lesen von R-Parametern

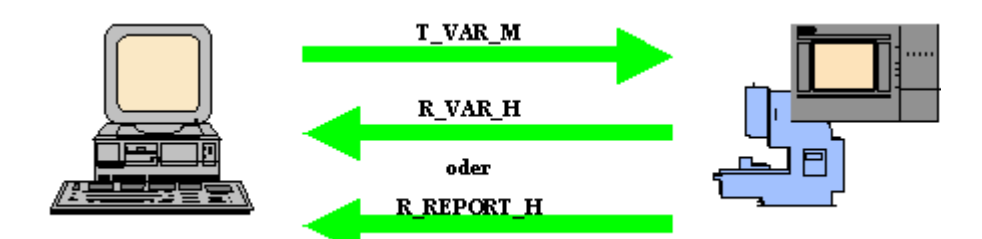

Die VisualBasic Applikation fordert den Wert eines R-Parameters mit dem RPC: **T\_VAR\_M()** an.

RPC SINUMERIK liefert den aktuellen Wert des R-Parameters mit dem RPC: **R\_VAR\_H().** 

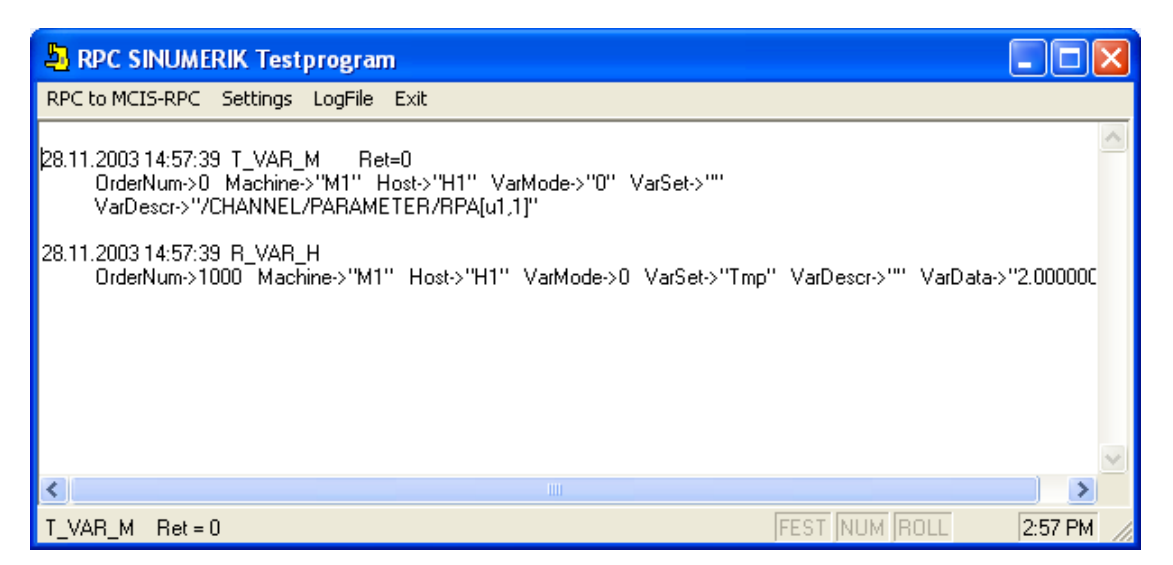

Im Fehlerfall antwortet RPC SINUMERIK mit dem RPC: R\_REPORT\_M().

| RPC SINUMERIK Testprogram                                                                                                    |    | ×  |
|----------------------------------------------------------------------------------------------------|----|----|
| RPC to MCIS-RPC Settings LogFile Exit                                                                                                    |    |    |
| 28.11.2003 14:58:37 T_VAR_M Ret=0<br>OrderNum->0 Machine->"M1" Host->"H1" VarMode->"0" VarSet->"" VarDescr->"xxxxxxxxxxxxxxxxxxxxx                                                    |    | ~  |
| 28.11.2003 14:58:37 R_REPORT_H<br>OrderNum->0 Machine->''M1'' Host->''H1'' Number(09)-> -810000000000<br>Time(09)->0000000000 Flag(09)->C00000000 ResInt1->0 ResInt2->0 ResByte->'''' |    | \$ |
|                                                                                                    | >  |    |
| T_VAR_M Ret = 0 FEST NUM ROLL 2:58                                                                                                    | PM | 1  |

#### Ablaufschema für das Schreiben von R-Parametern

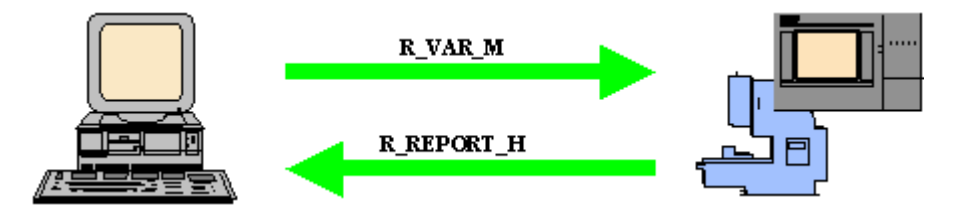

Die VisualBasic Applikation übergibt die Daten eines R-Parameters mit dem RPC: **R\_VAR\_M()** an RPC SINUMERIK. RPC SINUMERIK bestätigt den Schreibvorgang mit dem RPC: **R\_REPORT\_H()**.

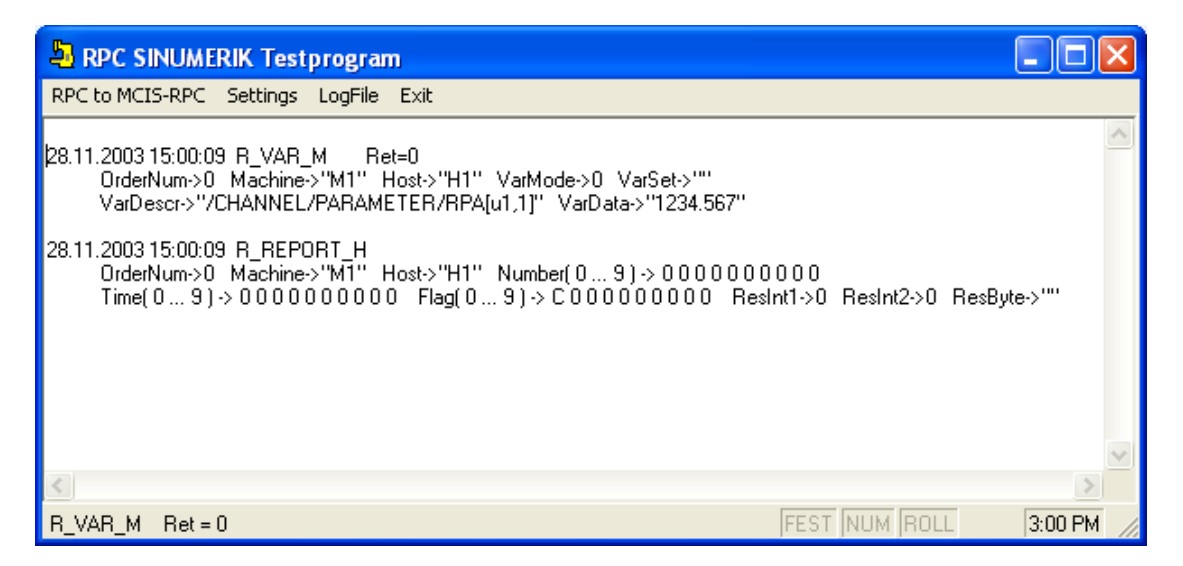

Im Fehlerfall wird ebenfalls das RPC: **R\_REPORT\_H()** von RPC SINUMERIK gesendet. Jedoch enthält der Parameter **Number(0)** entsprechenden Fehler-Code.

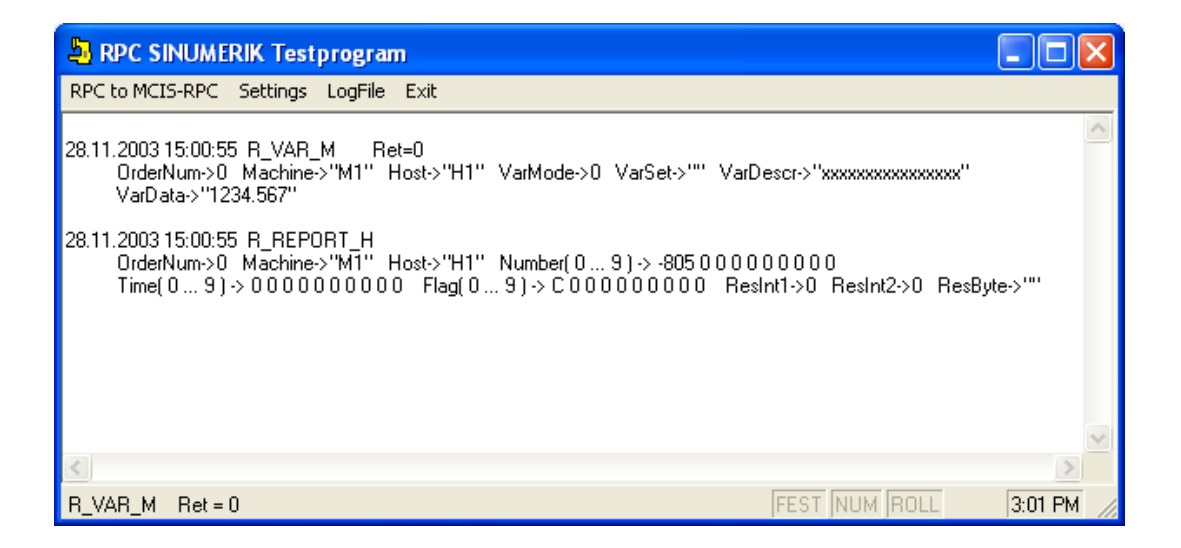

#### Visual Basic Source-Code

Die Einbindung der RPC SINUMERIK-OCX erfolgt wie im Kapitel: "10.5.1 Beispiel 1 - Abfrage des Maschinenzustandes (Visual Basic) Einbindung der RPC SINUMERIK-OCX Komponente in Visual Basic 6.0" bereits beschrieben.

Über das Eingabefelde: **R-Parameter** wird die Nummer des R-Parameters für das Lesen und Schreiben vorgegeben. In dem Eingabefeld: **R-Value** wird - beim Lesen - der aktuelle Wert des R-Parameters angezeigt, bzw. - beim Schreiben - der neue Wert eingegeben.

Das Absenden der RPC's T\_VAR\_M() und R\_VAR\_M() erfolgt über die entsprechenden Schaltflächen.

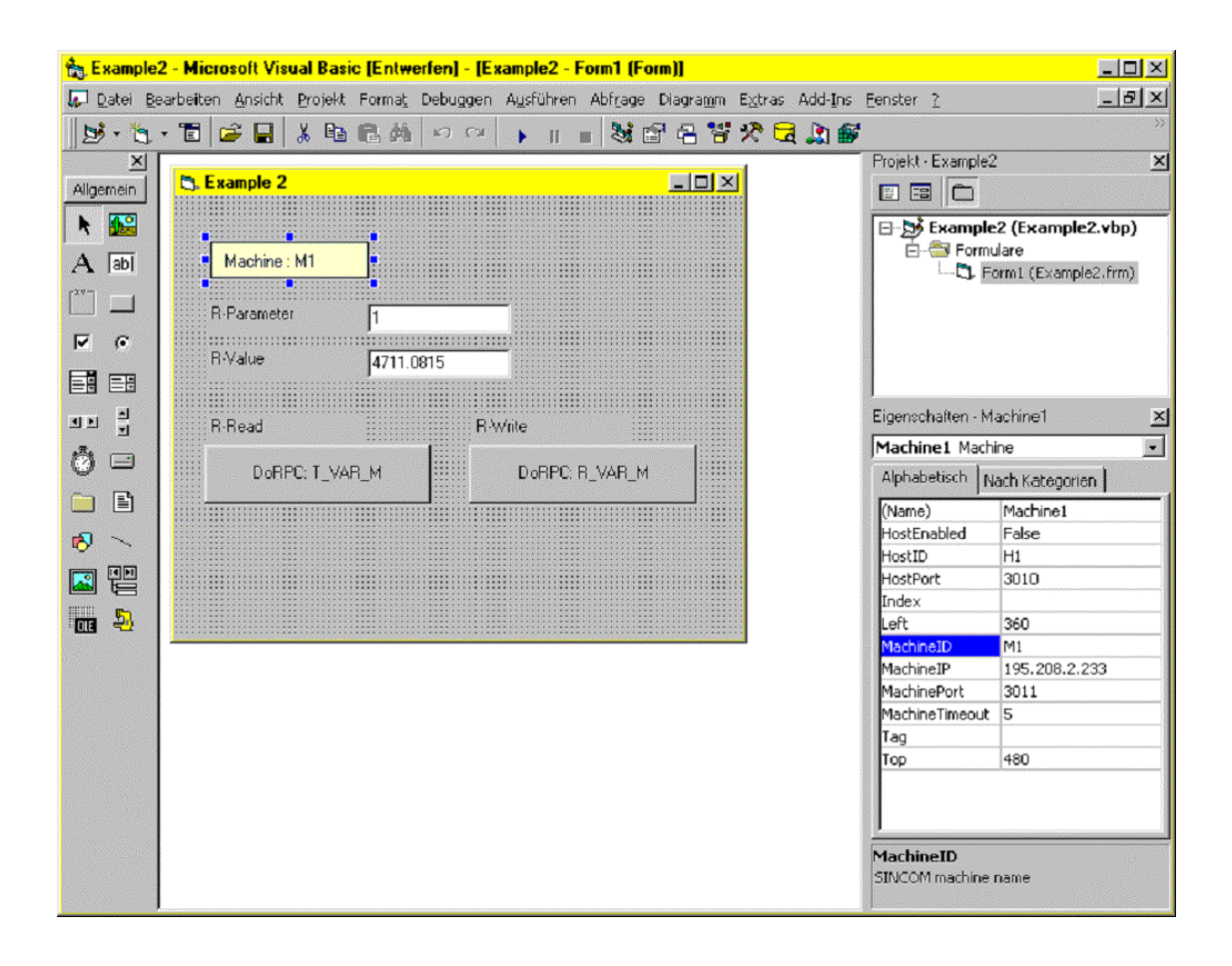

#### Date: \Examples\Example2\Example2.frm

```
Option Explicit
Option Explicit
Private Sub cmdR VAR M Click()
  'write R parameter
  Dim ret
                     As Long
  Dim RParam
                     As Long
                                  ' R parameter number
  Dim RItem
                                  ' item for access
                      As String
  Dim RValue
                     As String
  RParam = Val(txtRParam.Text)
  RItem = "/Channel/Parameter/R[" & RParam & "]"
  RValue = txtRValue.Text
  ret = Machine1.R_VAR_M(0, 0, "", RItem, RValue)
  If ret <> 0 Then MsgBox "R_VAR_M() -> " & ret, , "ERROR"
End Sub
Private Sub Machine1_RxVARxH(ByVal OrderNum As Long, ByVal VarMode As Long,
              ByVal VarSet As String, ByVal VarDescr As String, ByVal VarData As String)
  'show R parameter in the form
  txtRValue.Text = VarData
End Sub
Private Sub Machine1 RxREPORTxH(ByVal OrderNum As Long, ByVal Typ As Long,
              ByVal Number As Variant, ByVal Time As Variant, ByVal Flag As Variant, _
              ByVal ResInt1 As Long, ByVal ResInt2 As Long, ByVal ResByte As String)
  If Number(0) <> 0 Then
    MsgBox "On RPC R_REPEOR_H ( ... Number(0)->" & Number(0) & " )"
  End If
End Sub
```

#### 10.5.3 Beispiel 3 - Aktives-Lesen von R-Parametern (Internet Explorer)

In diesem Beispiel wird das Aktives-Lesen von R-Parametern unter Verwendung vom MS-Internet Explorer demonstriert. Die Funktion Aktives-Lesen (auch als Hotlink bezeichnet) ermöglicht es, dass die RPC SINUMERIK-OCX über jede Änderung der Daten aus einem Variablen-Set vom RPC SINUMERIK unmittelbar informiert wird.

In diesem Beispiel wird ein Variablen-Set mit dem Namen "Set01" bestehend aus den R-Paremeter R1 und R5 verwendet.

Die Definition des Variablen-Set's erfolgt in der Datei : c:\add\_on\scvarset.ini auf der Steuerung.

[Set01] Mode=0 Host=FLR1 Var01=/Channel/Parameter/R[1] Var02=/Channel/Parameter/R[5]

Die Verwendung vom MS-Internet Explorer setzt voraus, dass die RPC SINUMERIK-OCX bereits installiert ist.

Datei: \Examples\Example3\Example3.html dargestellt mit MS-Internet Explorer

| RPC SINUMERIK-OCX Examp                     | ole 3 - Microsoft Ir | nternet Explorer                   |                 |        |
|---------------------------------------------|----------------------|------------------------------------|-----------------|--------|
| Datei Bearbeiten Ansicht Eavoriten Extras 7 |                      |                                    | -               |        |
| 🕞 Zurück 👻 🌍 👻 🚺                            | 🗿 🏠 🔎 Such           | ien 🤺 Favoriten 📢 Medien 🧭         | 🔗 · 🎍 🖬 · 🗔     |        |
| Adresse 🙋 D:\AUFTRAG\RPC SINUN              | MERIK\RpcSinumerik.O | CX\Examples\Example3\Example3.html | 💙 🂽 Wechseln zu | Links  |
|                                             | RPC SINU             | MERIK-OCX Example 3                |                 | <      |
|                                             | R1 =                 | 1234.456000                        |                 |        |
|                                             | R5 =                 | 6.000000                           |                 |        |
|                                             |                      |                                    |                 |        |
|                                             |                      |                                    |                 |        |
|                                             |                      |                                    |                 |        |
|                                             |                      |                                    |                 |        |
|                                             |                      |                                    |                 |        |
|                                             |                      |                                    |                 |        |
|                                             |                      |                                    |                 |        |
|                                             |                      |                                    |                 |        |
|                                             |                      |                                    |                 |        |
|                                             |                      |                                    |                 |        |
|                                             |                      |                                    |                 | $\sim$ |
| ど Fertig                                    |                      | 5                                  | Arbeitsplatz    |        |

#### Ablaufschema für das Aktive-Lesen von R-Parametern

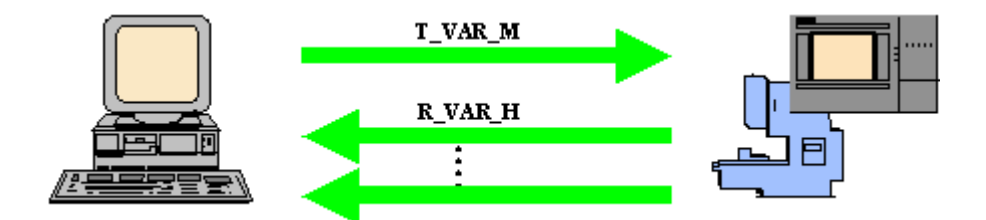

Über eine VBScript-Funktion wird zum Zeitpunkt des Ladens der HTML-Seite das RPC: **T\_VAR\_M()** an RPC SINUMERIK gesendet. Mit diesem RPC werden die aktuellen Werte der Variablen im Sets: "**Set01**" angefordert. Diese Daten werden unmittelbar vom RPC SINUMERIK mit dem RPC: **R\_VAR\_H()** geliefert.

Bei Änderung der Variablen aus dem Set (R1 oder R5) meldet RPC SINUMERIK die Änderung mit dem RPC: **R\_VAR\_H().** 

| B RPC SINUMERIK Testprogram                                                                                                    |         |
|----------------------------------------------------------------------------------------------------|---------|
| RPC to MCIS-RPC Settings LogFile Exit                                                                                                    |         |
| 28.11.2003 15:07:40 R_VAR_H<br>OrderNum->1003 Machine->''M1'' Host->''H1'' VarMode->1 VarSet->''Set01'' VarDescr->'''<br>VarData->''1.000000 6.000000''        | ~       |
| 28.11.2003 15:07:40_R_VAR_H<br>OrderNum->1003_Machine->''M1''_Host->''H1''_VarMode->1_VarSet->''Set01''_VarDescr->''''<br>VarData->''5.000000 6.000000''       |         |
| 28.11.2003 15:07:40_R_VAR_H<br>OrderNum->1003_Machine->"M1"_Host->"H1"_VarMode->1_VarSet->"Set01"_VarDescr->""<br>VarData->"0.000000 66.000000"                |         |
| 28.11.2003 15:07:40 R_VAR_H<br>OrderNum->1003 Machine->"M1" Host->"H1" VarMode->1 VarSet->"Set01" VarDescr->""<br>VarData->"1.000000 66.000000"                |         |
| 28.11.2003 15:07:40 R_VAR_H<br>OrderNum->1003 Machine->"M1" Host->"H1" VarMode->1 VarSet->"Set01" VarDescr->""<br>VarData->"0.000000 66.000000"                |         |
| 28.11.2003 15:07:40 R_VAR_H<br>OrderNum->1003 Machine->''M1'' Host->''H1'' VarMode->1 VarSet->''Set01'' VarDescr->''''<br>VarData->''1.000000 66.000000''      |         |
| 28.11.2003 15:07:40 R_VAR_H<br>OrderNum->1003 Machine->''M1'' Host->''H1'' VarMode->1 VarSet->''Set01'' VarDescr->''''<br>VarData->''0.000000 66.000000''<br>I |         |
|                                                                                                    |         |
|                                                                                                    | ~       |
|                                                                                                    | >       |
| FEST NUM ROLL                                                                                                    | 3:10 PM |

# Source-Code der HTML-Seite

Das RPC SINUMERIK-OCX wird über das <OBJECT>-Tag im HTML-Code eingebunden. Innerhalb des <OBJECT>-Tags werden die Attribute der RPC SINUMERIK-OCX hinterlegt.

Datei: Examples\Example3\Example3.html

```
<HTML>
 <HEAD>
      <TITLE>MCIS_RPC.OCX Example 3</TITLE>
 </HEAD>
 <BODY>
  <OBJECT classid=CLSID:EDF199C1-4F2E-11D3-9DC3-00A0249B4877 id=Machine1>
      <PARAM NAME="MachineID"
                                            VALUE="M1">
      <PARAM NAME="MachineIP"
                                            VALUE="195.208.2.233">
      <PARAM NAME="MachinePort"
                                            VALUE="3011">
      <PARAM NAME="MachineTimeout"
                                            VALUE="5">
      <PARAM NAME="HostID"
                                            VALUE="H1">
      <PARAM NAME="HostPort"
                                            VALUE="3010">
  </OBJECT>
      <P align=center><STRONG>MCIS_RPC.OCX Example 3</STRONG> </P>
      <TABLE border=2 align=center width=60% id=TABLE1>
            <TR>
                   <TD> R1 = </TD> <TD><LABEL id=R1Param></LABEL> </TD>
            </TR>
            <TR>
                   <TD> R5 = </TD> <TD><LABEL id=R5Param></LABEL> </TD>
            </TR>
      </TABLE>
 </BODY>
```

In der HTML-Seite sind folgende drei VBScript-Funktionen enthalten.

Window\_OnLoadWird beim Laden der HTML-Seite aufgerufen.Machine1\_RxVARxHWird beim Eintreffen des RPC's R\_VAR\_H aufgerufen.Machine1\_RxREPORTxHWird beim Eintreffen des RPC's R\_REPORT\_H<br/>aufgerufen.

```
Fortsetzung der Datei: Examples\Example3\Example3.html
```

```
<SCRIPT LANGUAGE="VBScript">
              Option Explicit
              Sub Window_OnLoad
                     dim ret
                     ret = Machine1.T_VAR_M(0, 0, "Set01", "")
                     if ret <> 0 then MsgBox "T_VAR_M()->" & ret
              End Sub
              Sub Machine1_RxVARxH( OrderNum, VarMode, VarSet, VarDescr, VarData )
                dim pos
                pos = InStr( VarData, "|" )
                if pos = 0 then
                             R1Param.innerText = VarData
                     else
                             R1Param.innerText = Left(VarData, pos-1)
                             R5Param.innerText = Mid (VarData, pos+1)
                     end if
              End Sub
              Sub Machine1_RxREPORTxH( OrderNum, Typ, Number, Time, Flag, ResInt1,
                                                                 ResInt2, ResByte)
               If Number(0) <> 0 Then
                 MsgBox "On RPC R_REPEOR_H ( ... Number(0)->" & Number(0) & " )"
               End If
              End Sub
       </SCRIPT>
</HTML>
```

#### 10.5.4 Beispiel 4 - Lesen und Schreiben von R-Parametern (Visual J++)

In diesem Beispiel wird die gleiche Funktionalität wie im Beispiel 2 implementiert, jedoch unter Verwendung von MS Visual J++ 6.0 SP3.

Das Ablaufschema entspricht dem Ablauf im Beispiel 2.

| Stample 4   |           |
|-------------|-----------|
|             |           |
|             |           |
| R-Parameter | 1         |
| R-Value     | 1.000000  |
| ·           |           |
| T_VAR_M()   | R_VAR_M() |
|             |           |
|             |           |

# Einbindung der RPC SINUMERIK-OCX in MS Visual J++

Die Entwicklungsumgebung MS Visual J++ erlaubt es ActiveX Komponenten zu verwenden.

Die Einbindung erfolgt über das Menü: **"Tools -> Customize ToolBox -> ActiveX** Controls"

In dieser Maske muss der Eintrag "Machine Class" ausgewählt werden.

| Werkzeugsammlung anpassen                                                                                                    |                                                                                                    |                                                                                                    |
|----------------------------------------------------------------------------------------------------|----------------------------------------------------------------------------------------------------|----------------------------------------------------------------------------------------------------|
| WFC-Steuerelemente Applets ActiveX-S                                                                                                    | teuerelemente                                                                                                    | 1                                                                                                    |
| ☑ Name                                                                                                    | Pfad                                                                                                    | Zuletzt geändert 🛛 🔥                                                                                                    |
| LM Behavior Factory     LM Runtime Control                                                                                                    | C:\WINDOWS\System32\lmrt.dll<br>C:\WINDOWS\System32\lmrt.dll                                                                                                    | 08/29/02 14:00PM<br>08/29/02 14:00PM                                                                                                    |
| Machine Class                                                                                                    | D:\AUFTRAG\SINCOM.OCX\OCX\sinc                                                                                                    | 10/16/03 14:07PM                                                                                                    |
| Macromedia Flash Factory Object     mapserver4.Kernel.MapControl     Market Monitor Control     Microsoft ActiveX Upload Control,     Microsoft ADO Data Control 6.0 (S     Microsoft Agent Control 2.0     Microsoft Animation Control 6.0 (SP4)     Microsoft Animation Control, versio | C:\WINDOW5\System32\macromed\<br>C:\Programme\Gemeinsame Dateien\<br>D:\PROGRA~1\mg9\prog\MAMO\ma<br>C:\Programme\Web Publish\FLUPL.OCX<br>C:\WINDOW5\System32\MSADODC<br>C:\WINDOW5\System32\MSCOMCT2<br>C:\WINDOW5\System32\COMCT232 | 09/04/03 14:17PM<br>11/05/02 18:44PM<br>11/13/02 09:00<br>04/29/98 17:52PM<br>05/22/00 00:00<br>08/29/02 14:00PM<br>05/22/00 00:00<br>06/24/98 00:00 |
| Machine Class<br>Sprache: Sprachneutral<br>Version: 1.0                                                                                                    |                                                                                                    | Durchsuchen                                                                                                    |
|                                                                                                    | OK Abbrechen Zu                                                                                                    | rücksetzen Hilfe                                                                                                    |

Mit der Einbindung der RPC SINUMERIK-OCX werden vom VJ++ zusätzliche Klassen im Verzeichnis RPC SINUMERIK generiert.

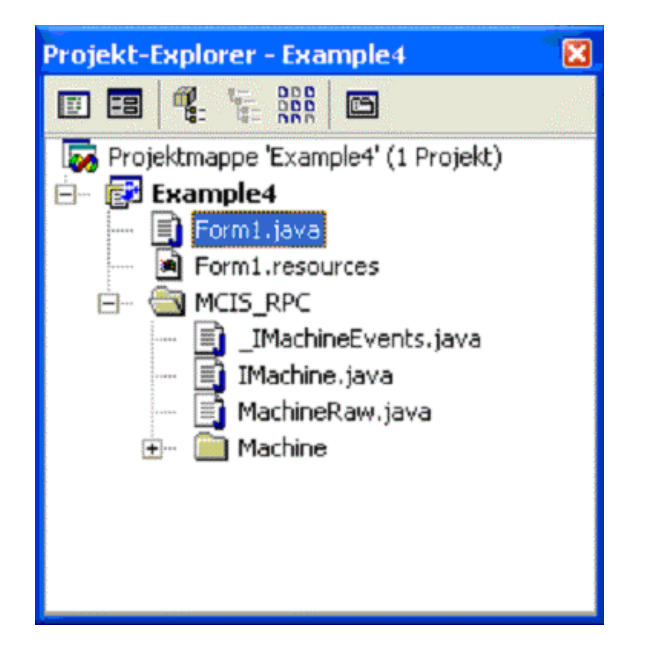

#### Source-Code der Visual-J++ Applikation

Über das Eingabefeld **R-Parameter** wird die Nummer des R-Parameters für das Lesen und Schreiben vorgegeben. In dem Eingabefeld **R-Value** wird - beim Lesen - der aktuelle Wert des R-Parameters angezeigt, bzw. - beim Schreiben - der neue Wert eingegeben.

Das Absenden der RPC's T\_VAR\_M() und R\_VAR\_M() erfolgt über die entsprechenden Schaltflächen.

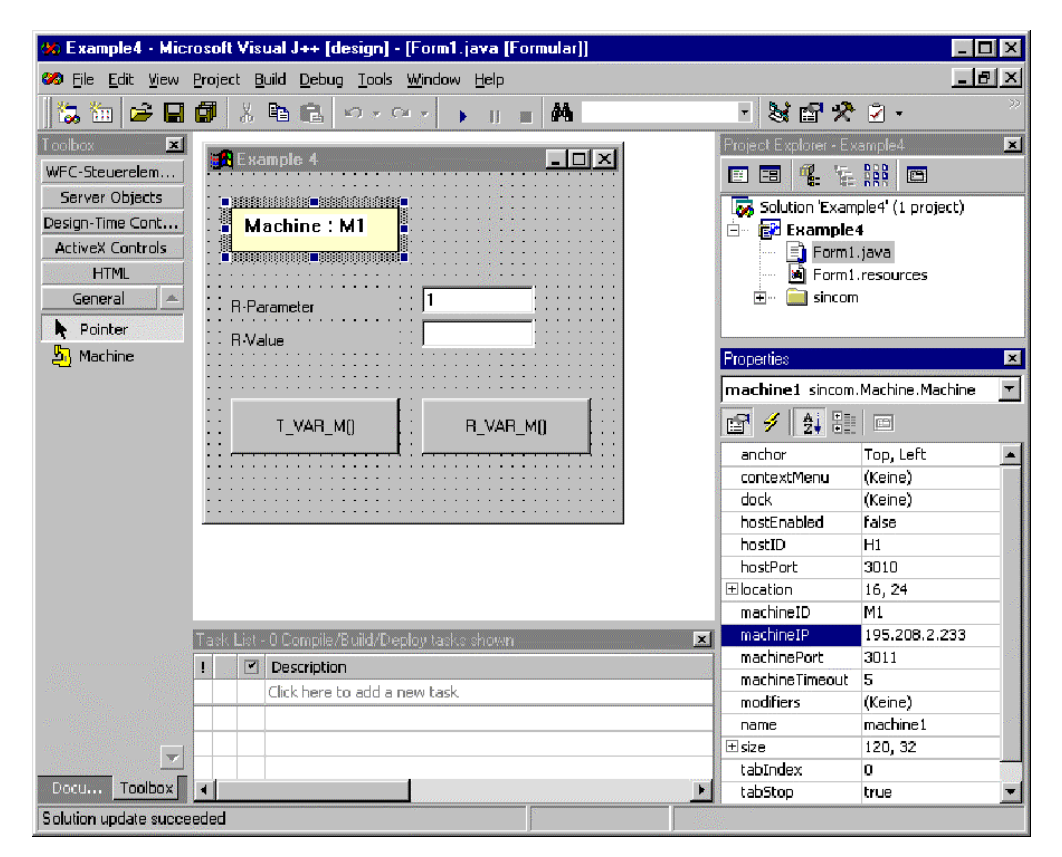

```
Datei: Examples\Example4\Form1.java
```

```
private void cmdT_VAR_M_click(Object source, Event e)
        // read R parameter
         long
                 ret;
         String[] VarDescr
                                  = new String[1];
                                                            // item for access
         String[] VarSet
                                  = new String[1];
                         = ""'
         VarSet[0]
         VarDescr[0]
                          = "/Channel/Parameter/R[" + txtRParam.getText() + "]";
         ret = machine1.T_VAR_M(0,0,VarSet,VarDescr );
         if (ret != 0) MessageBox.show("T VAR M() -> " + ret);
}
private void cmdR VAR M click(Object source, Event e)
{
        // write R parameter
         long
                 ret;
         String[] VarDescr
                                  = new String[1];
                                                            // item for access
         String[] VarSet
                                  = new String[1];
         String[] VarData = new String[1];
                          = "":
         VarSet[0]
                          = "/Channel/Parameter/R[" + txtRParam.getText() + "]";
         VarDescr[0]
         VarData [0]
                          = txtRValue.getText();
         ret = machine1.R_VAR_M(0, 0, VarSet, VarDescr, VarData);
        if (ret != 0) MessageBox.show("R_VAR_M() -> " + ret);
}
private void machine1_RxVARxH(Object source, MCIS_RPC.Machine.RxVARxHEvent e)
{
        // show R parameter in the form
        txtRValue.setText( e.VarData );
}
private void machine1_RxREPORTxH(Object source,
                                     MCIS_RPC.Machine.RxREPORTxHEvent e)
{
        int ErrorNr = e.Number.getVariantArray()[0].getInt();
         if (ErrorNr != 0)
        {
           MessageBox.show( "On RPC R_REPORT_H ( ... Number(0)->" + ErrorNr + " )" );
        }
}
```

#### Für Notizen

# I Index

## I.1 Stichwortindex

#### Α

| ActiveX   | FBR-NFL/10-112 |
|-----------|----------------|
| Attribute | FBR-NFL/10-116 |

#### В

| Beispiele der Anwendung | der            |
|-------------------------|----------------|
| MCIS_RPC.OCX            | FBR-NFL/10-113 |

#### С

| C_DELETE_M ()   | FBR-NFL/5-44           |
|-----------------|------------------------|
| C_DELETE_M()    | FBR-NFL/5-51           |
| C_MODE_M()      | FBR-NFL/5-74           |
| C_ORDER_M ()    |                        |
| FBR-NFL/5-68, 5 | 5-70, 5-71, 5-72, 5-73 |
| C_ORDER_M ()    | FBR-NFL/5-69           |
| C_ORDER_M()     | FBR-NFL/5-65           |
| C_SYNCH_M()     | FBR-NFL/5-78           |
| C_TPORDER_M()   | FBR-NFL/8-101          |
| COM-Aufrufe     | FBR-NFL/10-112         |

#### F

Fehlerbehandlung FBR-NFL/10-117, 10-118

#### I

| Installation des MCIS_RP    | C.OCX             |
|-----------------------------|-------------------|
| FBR-NF                      | FL/10-113, 10-115 |
| InstallShield               | FBR-NFL/10-115    |
| Internet Explorer 4.0 / 5.0 | FBR-NFL/10-112    |
| Internet Explorer           | FBR-NFL/10-141    |
|                             |                   |

#### Μ

| MCIS_RPC_Test              | FBR-NFL/10-120 |
|----------------------------|----------------|
| Methoden                   | FBR-NFL/10-118 |
| Microsoft Visual Basic 6.0 | (SP3)          |
|                            | FBR-NFL/10-113 |
| MS Visual Basic            | FBR-NFL/10-112 |
| MS Visual J++ 6.0          | FBR-NFL/10-112 |

## Q

Quell-Code ..... FBR-NFL/10-131

#### R

| R_DATA_H ()    | FBR-NFL/5-43       |
|----------------|--------------------|
| R_DATA_H()     | FBR-NFL/5-49, 5-52 |
| R_DATA_M ()    | FBR-NFL/5-41       |
| R_DATA_M()     | FBR-NFL/5-54       |
| R_DATA_M()     | FBR-NFL/5-49       |
| R_DDEDATA_M () | FBR-NFL/6-82       |
| R_MACHINE_H () | FBR-NFL/5-22       |
| R_MESSAGE_H()  | FBR-NFL/5-36       |
| R_MESSAGE_M()  | FBR-NFL/5-34       |
| R_NC4WPC_M ()  | FBR-NFL/5-27       |
| R_REPORT_H()   | FBR-NFL/5-29       |
| R_REPORT_M()   | FBR-NFL/5-32       |
| R_TPS_H()      | FBR-NFL/8-97       |
| R_VAR _H ()    | FBR-NFL/7-90       |
| R_VAR _M ()    | FBR-NFL/7-89       |
| RPC's          | FBR-NFL/10-112     |

#### Т

| T_DATA_H () | FBR-NFL/5-40       |
|-------------|--------------------|
| T_DATA_H()  | FBR-NFL/5-45, 5-54 |
| T_DATA_M () | FBR-NFL/5-39       |
| T_DATA_M()  | FBR-NFL/5-45, 5-52 |

| T_MACHINE_M () | FBR-NFL/5-25   |
|----------------|----------------|
| T_REPORT_M()   | FBR-NFL/5-33   |
| T_TPS_M()      | FBR-NFL/8-100  |
| T_VAR_H ()     | FBR-NFL/7-93   |
| T_VAR _M ()    | FBR-NFL/7-92   |
| TCP/IP         | FBR-NFL/10-115 |
| Trace          | FBR-NFL/10-125 |

#### ۷

| Variablendienst | FBR-NFL/7-86   |
|-----------------|----------------|
| Visual Basic    | FBR-NFL/10-136 |

Visual J++ ..... FBR-NFL/10-145

#### W

| WIN 9x/NT/2000/XP | FBR-NFL/10-112 |
|-------------------|----------------|
| WinDev            | FBR-NFL/10-112 |

# **Motion Control Infomation System**

# SINUMERIK 840D/840Di/810D Rechnerkopplung RPC SINUMERIK

# Nahtstelle zu PLC/NCK (FBR-NPL)

| 1 Nahtstelle RPC und Maschinen-PLC                                                 | FBR-NPL/1-3                                                                                                    |
|------------------------------------------------------------------------------------|----------------------------------------------------------------------------------------------------|
| 1.1 Beschreibung                                                                   | FBR-NPL/1-4                                                                                                    |
| 1.2 Globaldaten                                                                    | FBR-NPL/1-6                                                                                                    |
| 1.3 Haltestelledaten der Maschine                                                  | FBR-NPL/1-12                                                                                                    |
| 1.4 NC-Programmzuordnung (Option)                                                  | FBR-NPL/1-15                                                                                                    |
| 2 Abläufe an der DB-Nahtstelle                                                     | FBR-NPL/2-17                                                                                                    |
| 2.1 Werkstückträgerankunft                                                         | FBR-NPL/2-18                                                                                                    |
| 2.2 Fertigungsdialog zwischen PLC/NCK und RPC SINUMERIK                            | FBR-NPL/2-18                                                                                                    |
| 3 Dialogprogramm zu RPC SINUMERIK                                                  | FBR-NPL/3-21                                                                                                    |
| 3.1 Dialogprogramm von RPC SINLIMERIK                                              |                                                                                                    |
|                                                                                    |                                                                                                    |
| 3.2 Zustand von RPC SINUMERIK                                                      | FBR-NPL/3-23                                                                                                    |
| <ul> <li>3.2 Zustand von RPC SINUMERIK.</li> <li>3.3 Programm übertragen</li></ul> | FBR-NPL/3-22<br>FBR-NPL/3-23<br>FBR-NPL/3-24<br>FBR-NPL/3-24<br>FBR-NPL/3-25<br>FBR-NPL/3-25<br>FBR-NPL/3-27<br>FBR-NPL/3-27<br>FBR-NPL/3-31                 |
| <ul> <li>3.2 Zustand von RPC SINUMERIK</li></ul>                                   | FBR-NPL/3-22<br>FBR-NPL/3-23<br>FBR-NPL/3-24<br>FBR-NPL/3-24<br>FBR-NPL/3-25<br>FBR-NPL/3-25<br>FBR-NPL/3-27<br>FBR-NPL/3-27<br>FBR-NPL/3-31<br>FBR-NPL/4-37 |
| <ul> <li>3.2 Zustand von RPC SINUMERIK</li></ul>                                   | FBR-NPL/3-22<br>FBR-NPL/3-23<br>FBR-NPL/3-24<br>FBR-NPL/3-24<br>FBR-NPL/3-25<br>FBR-NPL/3-25<br>FBR-NPL/3-27<br>FBR-NPL/3-27<br>FBR-NPL/3-31<br>FBR-NPL/4-38 |

01.04

| 4.3 Transportauftrag                                                                                                    | FBR-NPL/4-43                                                 |
|----------------------------------------------------------------------------------------------------|--------------------------------------------------------------|
| 4.4 Haltestellendaten des Transportsystems                                                                                                   | FBR-NPL/4-45                                                 |
| <ul><li>4.5 Transportauftrag an TPS</li><li>4.5.1 Funktionsablauf</li></ul>                                                                  | FBR-NPL/4-46<br>FBR-NPL/4-46                                 |
| 4.6 Manuelle Transporte durch den Bediener auf PLC-Ebene                                                                                     | FBR-NPL/4-47                                                 |
| 5 Konfigurationsdaten                                                                                                    | FRR-NPI /5-49                                                |
|                                                                                                    |                                                              |
| 5.1 Beschreibung                                                                                                    | FBR-NPL/5-50                                                 |
| <ul><li>5.1 Beschreibung</li><li>5.2 Konfigurationsprogramm SCCONFIG</li></ul>                                                               | FBR-NPL/5-50<br>FBR-NPL/5-51                                 |
| <ul> <li>5.1 Beschreibung</li> <li>5.2 Konfigurationsprogramm SCCONFIG</li> <li>5.3 Konfigurationsdaten Beispiel</li> </ul>                  | FBR-NPL/5-50<br>FBR-NPL/5-51<br>FBR-NPL/5-57                 |
| <ul> <li>5.1 Beschreibung</li> <li>5.2 Konfigurationsprogramm SCCONFIG</li> <li>5.3 Konfigurationsdaten Beispiel</li> <li>I Index</li> </ul> | FBR-NPL/5-50<br>FBR-NPL/5-51<br>FBR-NPL/5-57<br>FBR-NPL/1-59 |

| 1.1 | Beschreibung                  | FBR-NPL/1-4  |
|-----|-------------------------------|--------------|
| 1.2 | Globaldaten                   | FBR-NPL/1-6  |
| 1.3 | Haltestelledaten der Maschine | FBR-NPL/1-12 |
| 1.4 | NC-Programmzuordnung (Option) | FBR-NPL/1-15 |

## 1.1 Beschreibung

Beschreibung der Nahtstelle zwischen der Rechnerkopplungssoftware (RPC SINUMERIK) und der Maschinen-PLC.

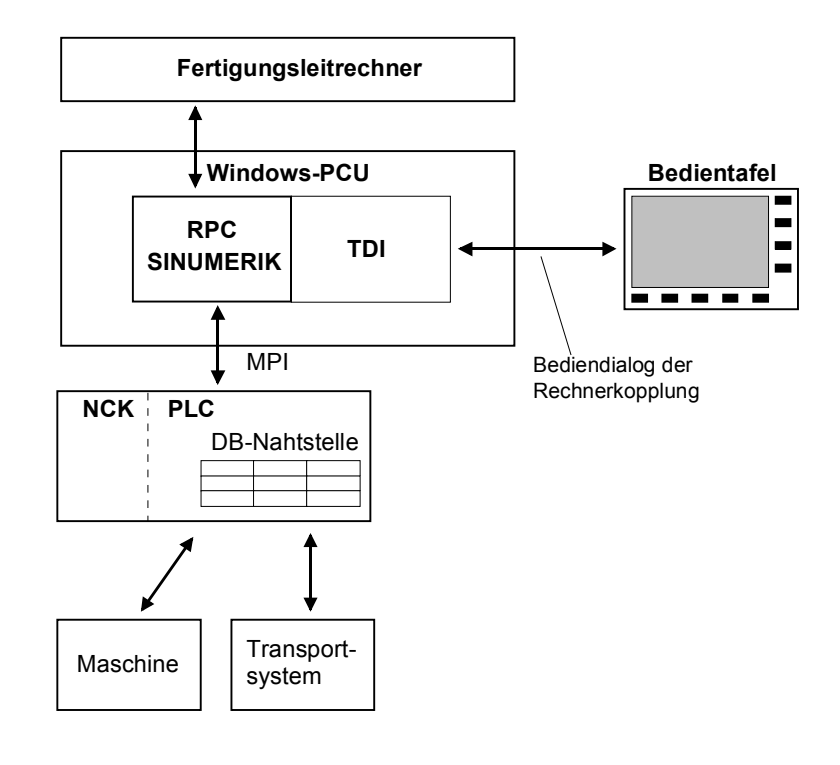

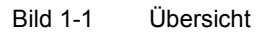

#### Hinweis

Verweise zum Teil 1 "Nahtstelle zum Fertigungsleitrechner" werden in den folgenden Kapiteln notiert in der Form: (Siehe /NFL/ <Kapitel-Nr> Kapitelüberschrift), z.B. (Siehe /NFL/ Kap. 5.8 Übertragene Daten übernehmen)

Zur Kommunikation zwischen RPC SINUMERIK und PLC wird ein Nahtstellen-DB benötigt. Hierfür ist der Siemens-Standard-DB 12 reserviert. Der DB wird vom Anwender eingerichtet. Die Datenelemente der DB-Nahtstelle werden in Blöcken zusammengefasst, die jeweils einen Aspekt der Nahtstelle abdecken (z.B. Globaldaten, Haltestellendaten, NC-Programmzuordnung). Die Darstellung der einzelnen Blöcke erfolgt in Tabellenform. Alle Blöcke werden aneinanderfolgend im Nahtstellen-DB abgelegt.

Die binären Datenelemente vom Typ "int(WORD)" bzw. "Long(DWORD)" werden im S7-Format (Little-Endian) im DB abgelegt. Bei Zugriffen von der PLC erfolgt dort eine entsprechende Wandlung in das Intel-Format (Big-Endian). Datenelemente, die einen Bezeichner darstellen, werden als Byte-Felder mit ASCII-Zeichen realisiert.

Die Beschreibung der Nahtstelle erfolgt in Tabellenform, in der Spalte "Zugriff" steht, wer dieses Feld beschreibt. Hierbei werden folgende Kürzel verwendet: .

- **RPC SINUMERIK** Rechnerkopplungssoftware auf PCU (indirekt vom FLR)
- Bediener .
  - Dialogprogramm der Rechnerkopplung
  - PLC Anwender PLC-Programm

Um den internen Aufwand für Kommunikation klein zu halten, wird jede Änderung in der Nahtstelle von RPC SINUMERIK mittels der "Anforderung von PLC" (Teil der Nahtstelle ) mitgeteilt. RPC SINUMERIK nimmt das Eintreffen solcher Anforderungen sofort wahr. (Hotlink).

#### Maschine

| Globaldaten    |                                                                 |
|----------------|-----------------------------------------------------------------|
| 1. Haltestelle | Die Anzahl der Haltestellen ist in den<br>Globaldaten definiert |
| 2. Haltestelle |                                                                 |
|                |                                                                 |
| n. Haltestelle |                                                                 |

#### Transportsystem

| Globaldaten         |
|---------------------|
|                     |
| 1. Haltestelle      |
|                     |
| 2. Haltestelle      |
|                     |
| n. Haltestelle      |
| 1. Transportauftrag |
| 2. Transportauftrag |
|                     |
| n. Transportauftrag |
|                     |

Die Anzahl der Haltestellen ist in den Globaldaten definiert

Die Anzahl der Transportaufträge ist in den Globaldaten definiert

| Tabelle 1-1 | Globaldatenliste |
|-------------|------------------|
|             |                  |

| Datenelement                           | Kurzname      | Daten-<br>typ | Zugriff von                 | Offset |
|----------------------------------------|---------------|---------------|-----------------------------|--------|
| Anforderung von<br>PLC                 | PLCReq        | Byte          | PLC/RPC SINUMERIK           | 0      |
| Änderungs-Trigger                      | Trigger       | Byte          | PLC                         | 1      |
| Anforderung von<br>RPC SINUMERIK       | SCReq         | Byte          | RPC SINUMERIK /PLC          | 2      |
| Maschinen-Modus                        | MODE_PLC      | Byte          | PLC                         | 3      |
| RPC-Modus                              | MODE_RPC      | Byte          | RPC SINUMERIK /<br>Bediener | 4      |
| Kennung für WZ-<br>Daten               | DataTyp       | Byte          | PLC                         | 5      |
| Magazinnummer                          | MagNum        | Word          | PLC                         | 6-7    |
| Platznummer                            | PlaceNum      | Word          | PLC                         | 8-9    |
| T-Nummer                               | TNum          | Word          | PLC                         | 10-11  |
| Anzahl der<br>Haltestellen             | DockPosCount  | Byte          | PLC                         | 12     |
| Anzahl der<br>Programm-<br>zuordnungen | NC4WpcCount   | Byte          | PLC                         | 13     |
| Maschinenzustand                       | MachineStatus | Byte          | PLC                         | 14     |
| NC-Betriebsart                         | MachineMode   | Byte          | PLC                         | 15     |
| Reserve 1                              | Reserve1      | Word          | PLC                         | 16-17  |
| Reserve 2                              | Reserve2      | Word          | PLC                         | 18-19  |

#### Hinweis

Die einzelnen Einträge des Datenbausteins werden im Folgenden in der Tabellenreihenfolge erklärt.

#### Anforderung von PLC

Tabelle 1-2 Anforderung von PLC

| Bit-Nr. | Funktion                       | Zugriff von                |
|---------|--------------------------------|----------------------------|
| 0       | Werkstückträgerstatus geändert | PLC - 1/RPC SINUMERIK - 0  |
| 1       | Werkzeug melden                | PLC - 1/ RPC SINUMERIK - 0 |
| 2       | Zustandsänderung               | PLC - 1/ RPC SINUMERIK - 0 |

Die PLC zeigt mit diesem Byte Änderungen in der Nahtstelle an. Die PLC muss, nachdem sie das Anforderungsbyte gesetzt hat, im Triggerbyte das nächste Bit setzen (siehe unten).

Die PLC darf in das Anforderungsbyte erst dann wieder schreiben, wenn es von RPC SINUMERIK nach der Verarbeitung auf 0 gesetzt wurde.

#### Werkstückträgerstatus geändert

**Werkstückträgerstatus geändert** wird von der PLC gesetzt, wenn bei einem der Werkstückträger der Status von der PLC geändert wurde (Siehe Kap. 1.3 Haltestellendaten der Maschine) bzw. bei Palettenbewegungen innerhalb der Maschine.

#### Werkzeug melden

**Werkzeug melden** wird von der PLC gesetzt, wenn ein Werkzeug dem FLR gemeldet werden soll ( z.B. WZ-Bruch ). Welches Werkzeug zu melden ist, steht in den Datenelementen: "Magazinnummer" und "Platznummer bzw. T-Nummer".

#### Zustandsänderung

**Zustandsänderung** wird von der PLC bei jeder Zustandsänderung (Maschinen-Modus , RPC-Modus, Maschinenzustand, NC-Betriebsart ) gesetzt, über die der FLR informiert werden soll. RPC SINUMERIK muss daraufhin **R\_MACHINE\_H()** an den FLR senden. (z.B. Werkstückträgerankunft, NC-Start, NC-Ende, Modeumschaltungen etc.)

#### Änderungstrigger

Auf dieses Byte setzt die Rechnerkopplung einen DDE-Hotlink. Die PLC setzt in diesem Byte jeweils ein Bit, wenn Änderungen von der PLC anstehen. Für jeden neuen Anstoß muss die PLC das nächste Bit setzten und das bisherige zurücksetzen, nach Bit 7 wird wieder mit Bit 0 begonnen.

#### Anforderung von RPC SINUMERIK

Tabelle 1-3 Anforderung von RPC SINUMERIK

| Bit-Nr. | Funktion                                       | Zugriff von   |
|---------|------------------------------------------------|---------------|
| 0       | Synchronisationskennung                        | RPC SINUMERIK |
| 1       | Komponenten abschalten                         | RPC SINUMERIK |
| 2       | Komponenten einschalten                        | RPC SINUMERIK |
| 3       | Schreibzugriff auf Haltestellendaten anfordern | RPC SINUMERIK |
| 4       | Projektspezifische Sonderfunktion 1            | RPC SINUMERIK |
| 5       | Projektspezifische Sonderfunktion 2            | RPC SINUMERIK |

Die einzelnen Bits werden von RPC SINUMERIK gesetzt und zurückgenommen.

#### Synchronisationskennung

**Synchronisationskennung** wird vom Leitrechner gesetzt und zurückgenommen. (Siehe /NFL/ Kap. 5.16.1 Synchronisation- Start/-Ende **C\_SYNCH\_M** ()) Der Zustand der Maschine muss für die Dauer der Synchronisation unverändert bleiben. Die PLC darf keine neue Bearbeitung starten und keine Palettenbewegungen durchführen.

#### Komponenten abschalten

**Komponenten abschalten** wird vom Leitrechner gesetzt (Siehe /NFL/ Kap. 5.15 Mode-Umschaltung **C\_MODE\_M** ()). Es dient als Anforderung an die PLC Komponenten (Antriebe ) abzuschalten (siehe auch Maschinenmodus, Komponenten abgeschaltet).

#### Komponenten einschalten

**Komponenten einschalten** wird vom Leitrechner gesetzt (Siehe /NFL/ Kap. 5.15 Mode-Umschaltung **C\_MODE\_M** ()). Es dient als Anforderung an die PLC Komponenten (Antriebe ) einzuschalten (siehe auch Maschinenmodus, Komponenten eingeschaltet).

#### Schreibzugriff auf Haltestellendaten anfordern

Schreibzugriff auf Haltestellendaten anfordern wird von RPC SINUMERIK als Anforderung gesetzt, wenn RPC SINUMERIK die Haltestellendaten (Werkstückträgerstatus, Folgebearbeitung, Seite der Bearbeitung) ändern will. Wenn die PLC den "Schreibzugriff auf Haltestellendaten erlaubt" im Datenelement Maschinen Modus gesetzt hat, darf nur RPC SINUMERIK Änderungen durchführen. RPC SINUMERIK muss nach seiner Änderung die Anforderung zurücksetzen und danach muss dann auch die PLC das Flag "Schreibzugriff auf Haltestellendaten erlaubt" zurücksetzen. Durch diese Koordination wird verhindert, dass RPC SINUMERIK auf Grund einer Palettenbewegung falsche Haltestellen beschreibt.

#### Projektspezifische Sonderfunktion1

Projektspezifische Sonderfunktion1 wird vom Leitrechner gesetzt. (Siehe /NFL/ Kap. 5.15 Mode-Umschaltung C\_MODE\_M 5) Projektspezifische Sonderfunktion1 wird vom Leitrechner zurückgesetzt. (Siehe /NFL/ Kap. 5.15 Mode-Umschaltung C\_MODE\_M 6)

#### Projektspezifische Sonderfunktion2

Projektspezifische Sonderfunktion2 wird vom Leitrechner gesetzt. (Siehe /NFL/ Kap. 5.15 Mode-Umschaltung C\_MODE\_M 7) Projektspezifische Sonderfunktion2 wird vom Leitrechner zurückgesetzt. (Siehe /NFL/ Kap. 5.15 Mode-Umschaltung C\_MODE\_M 8)

#### Maschinen-Modus

Tabelle 1-4 Maschinen-Modus

| Bit-Nr. | Funktion                                     | Zugriff von |
|---------|----------------------------------------------|-------------|
| 1       | Komponenten abgeschaltet (Feierabend)        | PLC         |
| 2       | Schreibzugriff auf Haltestellendaten erlaubt | PLC         |

#### Komponenten abgeschaltet

**Komponenten abgeschaltet** wird von der PLC gesetzt, wenn dieser Zustand erreicht ist. Die Anforderung dazu erfolgt durch Bit 1 in den Anforderungskennungen.

#### Schreibzugriff auf Haltestellendaten erlaubt

**Schreibzugriff auf Haltestellendaten erlaubt** wird von der PLC als Reaktion auf die Anforderung "Schreibzugriff auf Haltestellendaten anfordern" gesetzt. Durch diese Koordination wird verhindert, dass RPC SINUMERIK auf Grund einer Palettenbewegung falsche Haltestellen beschreibt.

#### **RPC SINUMERIK-Modus**

| Bit-Nr. | Betriebsart                                           | Zugriff von             |
|---------|-------------------------------------------------------|-------------------------|
| 0       | FLR-Modus unbemannt                                   | Bediener                |
| 1       | FLR-Modus bemannt                                     | Bediener                |
| 2       | Manueller-Modus                                       | Bediener                |
| 3       | Sondermodus                                           | RPC SINUMERIK, Bediener |
| 4       | Offline FLR1                                          | RPC SINUMERIK           |
| 5       | Offline FLR2                                          | RPC SINUMERIK           |
| 6       | Wird bei R_MACHINE_H als<br>Machine Mode 500 gemeldet | PLC                     |
| 7       | Wird bei R_MACHINE_H als<br>Machine Mode 600 gemeldet | PLC                     |

Tabelle 1-5 RPC SINUMERIK -Modus

Der RPC SINUMERIK Modus kann über einen RPC SINUMERIK Dialog vom Bediener gesetzt werden. Der Sondermodus kann auch durch **C\_MODE\_M** () vom FLR an- und abgewählt werden. Wenn RPC SINUMERIK eine Verbindungsunterbrechung feststellt, setzt sie das Bit für "Offline". Wenn das Offline-Bit gesetzt ist, werden von RPC SINUMERIK keine Daten mehr an den FLR gesendet.

#### FLR bemannt/unbemannt

In den FLR-Modi **bemannt** und **unbemannt** erfolgt der NC-Start von PLC (auf Initiative vom FLR), der Unterschied zwischen **FLR-Modus unbemannt** und **FLR-Modus bemannt** liegt darin, dass bei unbemannter Produktion eventuell andere Strategien bei Störungen ausgeführt werden sollen als bei bemannter Produktion.

#### Manueller Modus

Bei **Manueller Modus** erfolgt kein automatischer NC-Start, die Maschine unterliegt jedoch dem automatischen Materialfluss.

#### Sondermodus

Im **Sondermodus** erfolgt kein automatischer NC-Start und die Maschine unterliegt auch nicht dem automatischen Materialfluss.

#### Offline

**Offline** bedeutet, dass keine Verbindung zum FLR besteht, es werden keine Daten an den FLR gesendet. **Offline** wird aufgehoben, wenn RPC SINUMERIK durch einen vom FLR ankommenden RPC erkennt, dass die Verbindung wieder besteht.

#### Kennung für WZ-Daten

Über die **Kennung für WZ-Daten** kann einer von drei WZ-Datensätzen angewählt werden, der an den FLR übertragen wird. Welche Datenbereiche in diesen Sätzen enthalten sind, wird über das Konfigurationsprogramm festgelegt. Es sind die Kennungen 21, 22, 23 erlaubt. Die Kennung wird mit den WZ-Daten zum FLR übertragen (Siehe /NFL/ Kap. 4.1 Werkzeigdaten).

#### Magazinnummer, Platznummer, T-Nummer

Das zu meldende Werkzeug wird durch Magazinnummer und Platznummer oder alternativ durch T-Nummer vorgegeben. Bei Vorgabe der **T-Nummer** ist **Magazinnummer** und **Platznummer** auf 0 zu setzen und umgekehrt. Mit der Anforderung von PLC: **Werkzeug melden** wird RPC SINUMERIK aufgefordert, die Datenelemente

- Magazinnummer,
- Platznummer,
- T-Nummer und
- Kennung f
  ür WZ-Daten

zu lesen, und die Werkzeugdaten an den FLR zu übertragen. Im Anschluss muss RPC SINUMERIK diese Datenelemente löschen (mit Nullen füllen).

#### Hinweis

WZ-Meldungen die im Rahmen von WZ-Beladen und WZ-Endladen auftreten, werden nicht vom PLC-Anwenderprogramm initiiert (siehe hierzu /NFL/).

#### Anzahl der Haltestellen

Die Anzahl der Haltestellen der Maschine wird bei der Inbetriebnahme der Maschine statisch hinterlegt. Sie entspricht der Anzahl der Haltestellendaten-Blöcke in der Nahtstelle (siehe Kap.1.3 Haltestellendaten der Maschine).

#### Anzahl der Programmzuordnungen

Anzahl der Programzuordnungen wird bei der Inbetriebnahme der Maschine statisch hinterlegt. Sie entspricht der Anzahl der NC-Programmzuordnung -Blöcke in der Nahtstelle (siehe Kap.1.4 NC-Programmzuordnung).

#### Maschinenzustand

| Tabelle 1-6 | Maschinenzustand |
|-------------|------------------|
|             | Maschinenzastana |

| Bit-Nr. | Funktion               | Zugriff von |
|---------|------------------------|-------------|
| 0       | Maschine ist tätigt    | PLC         |
| 1       | Maschine ist gestört   | PLC         |
| 2       | Neuanlauf der Maschine | PLC         |

#### **NC-Betriebsart**

Tabelle 1-7 NC-Betriebsart

| Bit-Nr. | Funktion  | Zugriff von |
|---------|-----------|-------------|
| 0       | Automatic | PLC         |
| 1       | MDA       | PLC         |
| 2       | JOG       | PLC         |
| 3       | TEACH IN  | PLC         |

Der Maschinenzustand und die NC-Betriebsart werden an den FLR mit **R\_MACHINE\_H** gemeldet. Sie werden jedoch nicht im RK-Server ausgewertet.

#### Reserve 1 und 2

Diese Variablen können vom Maschinenhersteller mittels der PLC beliebig benutzt werden. Die Werte werden bei **R\_MACHINE\_H ()** an den FLR gemeldet, wobei üblicherweise im FLR keine Verarbeitung für diese Werte stattfindet.

## 1.3 Haltestelledaten der Maschine

Die Haltestellendaten beschreiben jeweils einen Maschinenplatz (Bearbeitungsplatz, In/Out-Platz). Die Anzahl der Maschinenplätze ist im Datenelement **Anzahl der Haltestellen** der Globalendaten hinterlegt.

| Datenelement          | Kurzname          | Datentyp | Zugriff von        |
|-----------------------|-------------------|----------|--------------------|
| Haltestellenstatus    | DockPos<br>Status | Byte     | PLC                |
| Werkstückträgerstatus | WPCStatus         | Byte     | PLC/RPC SINUMERIK  |
| Werkstückträger       | WPC               | Byte[6]  | PLC                |
| Seite der Bearbeitung | ClampCube<br>Side | Word     | PLC/ RPC SINUMERIK |
| Folgebearbeitung      | FB                | Byte     | RPC SINUMERIK      |
| Reserve1              | Reserve1          | Byte     | PLC                |

#### Haltestellenstatus

- Bit 0 = Gestört
- Bit 1 = Gesperrt

Das Bitfeld beschreibt den aktuellen Zustand der Haltestelle, es wird von der PLC gesetzt. Ist kein Bit gesetzt ist die Haltestelle freigegeben. Das Bit **Gestört** wird auf Grund von Peripherie-Signalen gesetzt bzw. zurückgenommen. Die Störungsursache wird über die Funktion Meldungen (Siehe /NFL/ Kap. 5.5 Meldungen **R\_REPORT**) dem Leitrechner mitgeteilt. Die PLC führt keine Palettentransporte zwischen Plätzen die **Gestört** sind aus. Ist die Haltestelle **Gesperrt**, darf sie nicht vom Transportsystem angefahren werden.

#### Werkstückträgerstatus

Tabelle 1-9 Werkstückträgerstatus

| Bit-Nr. | Funktion                                             | Zugriff von   |
|---------|------------------------------------------------------|---------------|
| 0       | neu angeliefert (ohne Programmzuordnung)             | PLC           |
| 1       | Bearbeitung ist vorgesehen (mit Programmzuordnung)   | RPC SINUMERIK |
| 2       | Programmanwahl vorbereiten                           | PLC           |
| 3       | Programmanwahl erreicht                              | RPC SINUMERIK |
| 4       | In Bearbeitung                                       | PLC           |
| 5       | Bearbeitung beendet                                  | PLC           |
| 6       | Bearbeitung abgebrochen                              | PLC           |
| 7       | Bearbeitung ist nicht vorgesehen (nur zur Pufferung) | PLC           |

#### Neu angeliefert

Der Status **neu angeliefert** wird von der PLC für einen neu angelieferten Werkstückträger vergeben. (Ausnahme: Bearbeitung ist nicht vorgesehen). Dieser Status veranlasst den Leitrechner die Programmzuordnung durchzuführen. Ist die Programmzuordnung erfolgt, wird der Status "Bearbeitung ist vorgesehen" von dem RK-Server gesetzt.

#### Bearbeitung ist vorgesehen

Für Werkstückträger mit dem Status **Bearbeitung ist vorgesehen** wird, sobald die laufende Bearbeitung beendet ist, von der PLC der Status **Programmanwahl** vorbereiten gesetzt.

#### Programmanwahl

Nach erfolgter Programmanwahl - das vom Leitrechner für diese Palette zugeordnete Programm wurde in NCK geladen und für die Bearbeitung ausgewählt - setzt der RK-Server den Status **Programmanwahl** erreicht für den jeweiligen Werkstückträger. Die PLC kann nun den NC-Start auslösen. Es liegt jedoch in der Verantwortung des Maschinenherstellers, dass ein NC-Start nur dann von der PLC erfolgt, wenn alle sicherheitsrelevanten Aspekte erfüllt sind (z.B. Schutztür zu usw.).

#### In Bearbeitung

Nach dem die Bearbeitung gestartet wurde, setzt die PLC den Status In Bearbeitung. Wurde die Bearbeitung beendet, dann setzt die PLC den Status Bearbeitung beendet für den entsprechenden Werkstückträger. Werkstückträger mit dem Status Bearbeitung beendet werden von der PLC selbstständig auf einen Endladeplatz transportiert.

#### **Bearbeitung beendet**

Ist die Kennung **Folgebearbeitung** gesetzt, verbleibt der Werkstückträger auf dem Bearbeitungsplatz. Der RK-Server setzt, als Reaktion auf den Status **Bearbeitung beendet**, erneut den Status **Bearbeitung ist vorgesehen**. Als Reaktion darauf fordert die PLC beim RK-Server - mit dem Status **Programmanwahl vorbereiten** erneut die Durchführung der Programmanwahl für eine Folgebearbeitung an. Der weitere Ablauf entspricht dem bei der Erstbearbeitung.

#### Bearbeitung abgebrochen

Der Status **Bearbeitung abgebrochen** wird gesetzt, wenn nach einer Störung ein Werkstückträger nicht weiter bearbeitet wird. Diese Kennung dürfte vor allem bei unbemannter Produktion auftreten. Ein Werkstückträger mit dieser Kennung darf nicht für einen weiteren Arbeitsgang auf eine andere Maschine gebracht werden, er darf nur auf einen Ablageplatz gebracht werden.

#### Bearbeitung nicht vorgesehen

Ein Werkstückträger, der zur Pufferung von dem TPS angeliefert wurde, erhält nicht den Status **neu angeliefert** sondern den Status **Bearbeitung ist nicht vorgesehen**. Diese Information übergibt das TPS an die PLC. Für Werkstückträger mit diesem Status erfolgt keine Programmzuordnung durch den FLR.

#### Werkstückträger

Bezeichner des Werkstückträgers der sich aktuell auf der Haltestelle befindet (z.B. "WST01"). Diese Information wird von der PLC eingetragen. Dies setzt voraus, dass diese Information vom Transportsystem bzw. direkt vom Werkstückträger übernommen werden kann. Ist kein Werkstückträger auf der Haltestelle muss das Feld mit binär 0 gefüllt werden.

Der Bezeichner muss mit '\0' hinter dem letzten Zeichen abgeschlossen werden, da RPC SINUMERIK einen String erwartet, es sind also maximal 5 Byte lange Bezeichner zulässig.

#### Folgebearbeitung

Diese Kennung wird gleichzeitig mit dem Bearbeitungsstatus **Programmanwahl erreicht** vom RK-Server gesetzt. Sie informiert die PLC, ob außer der aktuellen Bearbeitung eine Folgebearbeitung vorgesehen ist. Die PLC nutzt diese Information, um den Werkstückträgertransport innerhalb der Maschine zu steuern.

#### Seite der Bearbeitung

Diese Information wird gleichzeitig mit dem Bearbeitungsstatus **Programmanwahl erreicht** vom RK-Server gesetzt. Die PLC benutzt diesen Wert, um eine entsprechende Seite eines Spannwürfels für die Bearbeitung einzustellen, bzw. gibt diesen Wert an NCK weiter.

Die Rechnerkopplung gibt bei Spannwürfeln die Reihenfolge der Seiten der Bearbeitung anhand der Programmzuordnung vor. Wird eine Beeinflussung der Bearbeitungsreihenfolge von der PLC gewünscht, dann können optional, über ein Eintrag in der Konfigurationsdatei des RK-Servers, die Programmzuordnungsdaten in einem separaten Datenbaustein der PLC gespiegelt werden. Die PLC erhält somit einen Lesezugriff auf diese Daten. Die von der PLC getroffene Auswahl der Bearbeitungsseite wird dem RK-Server im Feld **Seite der Bearbeitung** mitgeteilt. Dies erfolgt gleichzeitig mit dem Bearbeitungsstatus **Programmanwahl vorbereiten**. Der RK-Server führt die Programmanwahl für die von der PLC vorgegeben Seite durch. Der übrige Ablauf bleibt unverändert.

## 1.4 NC-Programmzuordnung (Option)

Diese Nahtstelle ist optional und kommt zum Einsatz, wenn bei Werkstückträgern mit Spannwürfel, die Reihenfolge der Bearbeitung der einzelnen Seiten durch die PLC vorgegeben werden soll und nicht durch den FLR. Es handelt sich dabei um Daten, die von RPC SINUMERIK verwaltet werden und hier zum lesen für die PLC gespiegelt werden.

Die Anzahl der NC-Programmzuordnungsblöcke ist im Datenelement **Anzahl der Programmzuordnungen** der Globaldaten (Kap. 1.3 Haltestelledaten der Maschine) hinterlegt.

Tabelle 1-10 NC Programmzuordnung

| Datenelement          | Kurzname       | Datentyp  | Zugriff von   |
|-----------------------|----------------|-----------|---------------|
| Werkstückträger       | WPC            | Byte[6]   | RPC SINUMERIK |
| Seite der Bearbeitung | ClampCubeSide  | Word      | RPC SINUMERIK |
| NC-Programmkennung    | NCProgrammMark | Byte      | RPC SINUMERIK |
| Bearbeitungsstatus    | Status         | Byte      | RPC SINUMERIK |
| NC-Programm           | NC-Programm    | Byte[128] | RPC SINUMERIK |

#### Werkstückträger, Seite der Bearbeitung

Mit der NC-Programmzuordnung wird einem "Werkstückträger" und einer "Spannwürfelseite (Seite der Bearbeitung)" ein NC-Programm zugeordnet.

#### NC-Programmkennung

Die NC-Programmkennung dient zur Erkennung, ob auf mehreren Seiten eines Spannwürfels das selbe NC-Programm benutzt wird. Beim Eintrag durch RPC SINUMERIK wird für die erste Seite eines Werkstückträgers "NCProgrammMark" = 1 gesetzt. Hat die nächste Seite ein anderes NC-Programm, wird "NCProgrammMark" = 2 gesetzt usw. Hätte nun die dritte Seite das selbe NC-Programm wie Seite 1, wird dessen "NCProgrammMark" übernommen. Damit besteht die Möglichkeit die Abarbeitungsreihenfolge so zu steuern, dass Seiten mit gleichem NC-Programm nacheinander bearbeitet werden. Spannwürfelseiten, die mit gleichen NC-Programmen bearbeitet werden, erhalten auch gleiche NC-Programmkennung.

#### Bearbeitungsstatus

- Bit 1 = Bearbeitung ist vorgesehen
- Bit 4 = In Bearbeitung
- Bit 5 = Bearbeitung beendet

#### Listengröße

Die Größe der Liste zur NC-Programmzuordnung ist konfigurierbar, daraus ergibt sich die benötigte Länge im DB. Sie errechnet sich aus Anzahl der Haltestellen (Liegeplätze) der Maschine mal der maximalen Anzahl der nutzbaren Seiten eines Spannwürfels.

FBR-NPL/1-15

Für Notizen

# 2

# 2 Abläufe an der DB-Nahtstelle

| 2.1 | Werkstückträgerankunft                | FBR-NPL/2-18 |
|-----|---------------------------------------|--------------|
|     |                                       |              |
| 2.2 | Fertigungsdialog zwischen PLC/NCK und |              |
|     | RPC SINUMERIK                         | FBR-NPL/2-19 |

#### Beschreibung

Die Kommunikation findet über die oben beschriebenen Nahtstellen-DB's statt. Wer wann in welche Felder der Nahtstelle schreibt oder daraus liest, wird im Folgenden beschrieben.

### 2.1 Werkstückträgerankunft

Bei Ankunft eines Werkstückträgers an einer Haltestelle der Maschine muss die PLC entweder die Bezeichnung des Werkstückträgers lesen oder das Transportsystem muss sie der Maschine übergeben. Zusätzlich muss das Transportsystem der Maschine mitteilen (falls diese Information nicht vom FLR an die Maschine gemeldet wird [NC4WPC\_M]), ob der Werkstückträger zur Bearbeitung oder nur zur Pufferung angeliefert wird. Wie diese Informationen zwischen TPS und Maschine übertragen werden, ist nicht Bestandteil dieser Beschreibung.

Die PLC muss den Haltestellen-Status sowie Werstückträger-Nummer und -Status in den entsprechenden Nahtstellen-DB schreiben und danach die Anforderungskennung Zustandsänderung in der Nahtstelle für Zustände setzen und den Änderungstrigger hochsetzen. RPC SINUMERIK sendet daraufhin **R\_MACHINE\_H ()** an den FLR.

## 2.2 Fertigungsdialog zwischen PLC/NCK und RPC SINUMERIK

Hat der FLR anhand von **R\_MACHINE\_H** () erkannt, dass ein zu bearbeitender Werkstückträger an der Maschine angekommen ist, sendet er eine oder mehrere NC-Programmzuordnungen **NC4WPC\_M** ().RPC SINUMERIK trägt diese Informationen in eine interne Liste und optional in die Nahtstelle für NC-Programmzuordnung ein.

#### Daten für R\_MACHINE ermitteln

Es müssen die Nahtstellen für Zustände und Haltestellendaten gelesen werden sowie die SINUMERIK-Betriebsart (Automatik, MDA, JOG) und der Programmzustand. Die Betriebsart, die dem FLR gemeldet wird, setzt sich aus der Rechnerkopplungs-Betriebsart und der SINUMERIK-Betriebsart zusammen.

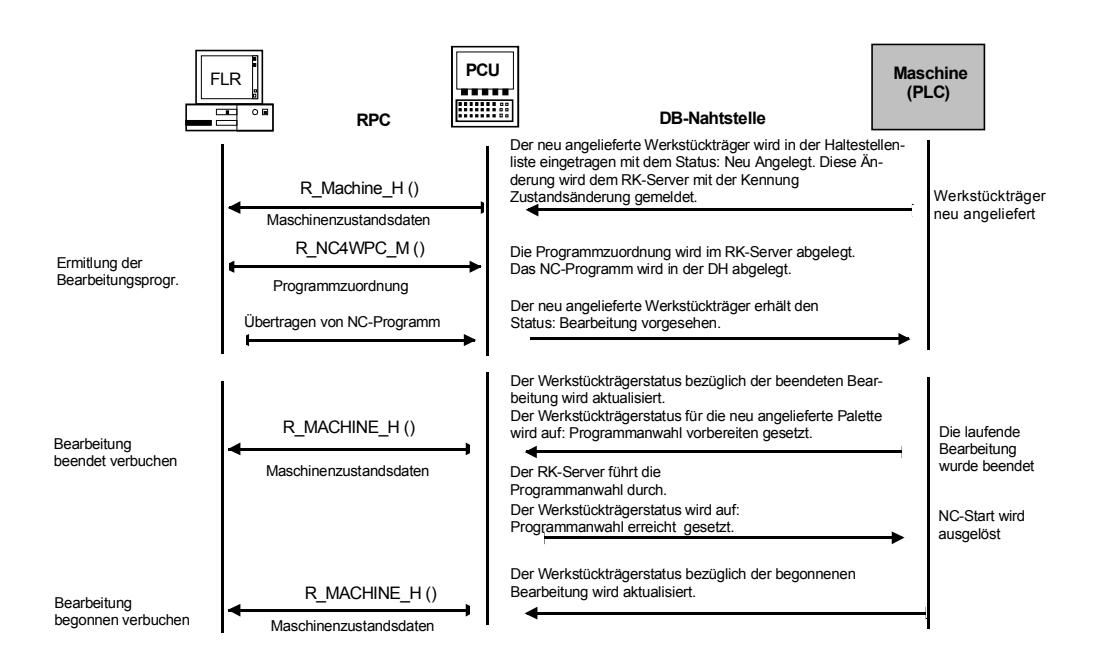

Bild 2-1 Ablauf Schema

© Siemens AG 2004 All Rights Reserved Motion Control Information System (FBR) - Ausgabe 01.04 Für Notizen
# 3

# 3 Dialogprogramm zu RPC SINUMERIK

| 3.1 Dialogprogramm von RPC SINUMERIK                     | FBR-NPL/3-22                  |
|----------------------------------------------------------|-------------------------------|
| 3.2 Zustand von RPC SINUMERIK                            | FBR-NPL/3-23                  |
| 3.3 Programm übertragen<br>3.3.1 Programm zum FLR senden | FBR-NPL/3-24<br>FBR-NPI /3-24 |
| 3.3.2 Programm vom FLR anfordern                         | FBR-NPL/3-25                  |
| 3.3.3 Meldung an Host senden                             | FBR-NPL/3-25                  |
| 3.3.4 Be-/Entladen von Werkzeugen zum FLR                | FBR-NPL/3-27                  |
| 3.3.5 MCIS-TDI (Tool Data Information) Toolhandling      | FBR-NPL/3-27                  |
| 3.3.6 Be-/Entladen von Werkzeugen zum FLR mit TDI        | FBR-NPL/3-31                  |

# 3.1 Dialogprogramm von RPC SINUMERIK

Das Dialogprogramm von RPC SINUMERIK ist als eigenständige Bereichsapplikation im Bedienbaum der HMI-Advanced verfügbar.

Das Dialogprogramm bietet folgende Funktionen an:

- Zustand von RPC SINUMERIK anwählen •
- Anfordern von NC-Programmen vom FLR
- Übertragen von NC-Programmen an den FLR •
- Umschaltung zu MCIS-TDI (BE- / Entladen von Werkzeugen zum FLR) •

# 3.2 Zustand von RPC SINUMERIK

| Zustand von MCIS-RPC                    |  |
|-----------------------------------------|--|
|                                         |  |
|                                         |  |
| FLR-Betriebsart : FLR-Modus unbemannt 📎 |  |
| Synchronisation : Nicht Aktiv           |  |
| Komponenten :                           |  |
| Verbindungsstatus Host Online           |  |
|                                         |  |
|                                         |  |
|                                         |  |
|                                         |  |
| EXIT                                    |  |
| FLR Mode Programm Meldung an Host       |  |

Bild 3-1 Die Maske ermöglicht das Ändern der FLR–Betriebsart

#### Modi von RPC SINUMERIK

- FLR-Modus unbemannt
- FLR-Modus bemannt
- Manueller-Modus
- Sondermodus
- Es werden zusätzlich für RPC SINUMERIK relevanten Zustände angezeigt.

# 3.3 Programm übertragen

| /MPF.DIR |                        |                     |                    |                          |
|----------|------------------------|---------------------|--------------------|--------------------------|
|          | Name                   | Typ  Geladen  Länge | e  Datum  Freigabe |                          |
| Ē        | Anwender-Zyklen        | DIR                 | 20.10.2003 ×       | 1                        |
|          | Teileprogramme         | DIR X               | 01.01.1980         |                          |
|          | Unterprogramme         | DIR X               | 01.01.1980         |                          |
|          | Werkstücke             | DIR X               | 28.08.1994 ×       | an FLR<br>übertragen     |
|          |                        |                     |                    |                          |
|          |                        |                     |                    | vom FLR<br>anfordern     |
|          |                        |                     |                    |                          |
|          |                        |                     |                    |                          |
|          |                        |                     |                    |                          |
|          |                        |                     |                    |                          |
|          |                        |                     |                    |                          |
|          |                        |                     | EVIT               | Übertragung<br>abbrechen |
|          |                        |                     | EAII               |                          |
| FLR Mode | Programm<br>übertragen | an Host             |                    |                          |

Bild 3-2 NC–Programme/ Dateien übertragen

Mit dem Softkey "an FLR übertragen" kann der Bediener Dateien aus dem angebotenem Datenhaltungsschema des HMI-Advanced an den Fertigungsleitrechner übertragen bzw. mit dem Softkey "vom FLR anfordern" zum HMI-Advanced übertragen.

## 3.3.1 Programm zum FLR senden

| /MPF.DIR/MA | IN02.MPF               |                     |            |          |         |
|-------------|------------------------|---------------------|------------|----------|---------|
|             | Name                   | Typ  Geladen  Länge | Datum      | Freigabe |         |
|             | Anwender-Zyklen        | DIR                 | 20.10.2003 | X        |         |
| e 🕞 🔤       | Programm zum FLI       | R senden            | .1980      |          |         |
|             | 1                      |                     | .2003      | ×        |         |
|             |                        |                     | .2003      | ×        |         |
| l i         | Programm send          | en                  | .2003      | ×        |         |
|             |                        |                     | .2003      | X        |         |
|             | MPE.DIKI               | MAINUZ.MPT          | .2003      | X I      |         |
|             |                        |                     | .2003      | 0        |         |
|             |                        |                     | .2003      | ^        |         |
|             | y<br>Werkstijcke       |                     | 28 08 1994 | ×        |         |
|             | W CINSTOCKC            |                     | 20.00.1004 | 0        |         |
|             |                        |                     |            |          |         |
|             |                        |                     |            |          | Abbruch |
|             |                        |                     |            |          |         |
|             |                        |                     |            |          | nĸ      |
|             |                        |                     | EXI        | T        | JK      |
| FLR Mode    | Programm<br>übertragen | Meldung<br>an Host  |            |          |         |

Bild 3-3 Programm zum FLR senden

# 3.3.2 Programm vom FLR anfordern

| /MPF.DIR/M/ | AIN02.MPF          |                     |                  |          |       |
|-------------|--------------------|---------------------|------------------|----------|-------|
|             | Name               | Typ  Geladen  Länge | Datum            | Freigabe |       |
|             | Anwender-Zyklen    | DIR                 | 20.10.2003       | X        |       |
| Þ           | Programm vom FLR a | nfordern            | .1980            |          |       |
|             | I                  |                     | .2003            | ×        |       |
|             |                    |                     | .2003            | ×        |       |
|             | Programm holen     |                     | .2003            | X        |       |
| E.          |                    |                     | .2003<br>බා බාබබ | X I      |       |
|             |                    |                     | 2003             | ÷.       |       |
|             |                    |                     | .2003            | ÷        |       |
|             |                    |                     | .2003            | ^        |       |
|             | 1<br>Werkstücke    | DIB X               | 28 08 1994       | ×        |       |
|             | in entertaine      |                     | 20.00.1001       |          |       |
|             |                    |                     |                  |          |       |
|             |                    |                     |                  | A        | bbruc |
|             |                    |                     |                  |          |       |
|             |                    |                     |                  |          |       |
|             |                    |                     | 1000             |          | OK    |
|             |                    |                     | EXI              |          |       |
| FLR Mode    | Programm           | Meldung<br>an Host  |                  |          |       |

Bild 3-4 Anfordern eines Programmes vom FLR

Die Maske ermöglicht dem Bediener die Eingabe des NC–Programmnamens, das vom FLR angefordert werden soll.

### 3.3.3 Meldung an Host senden

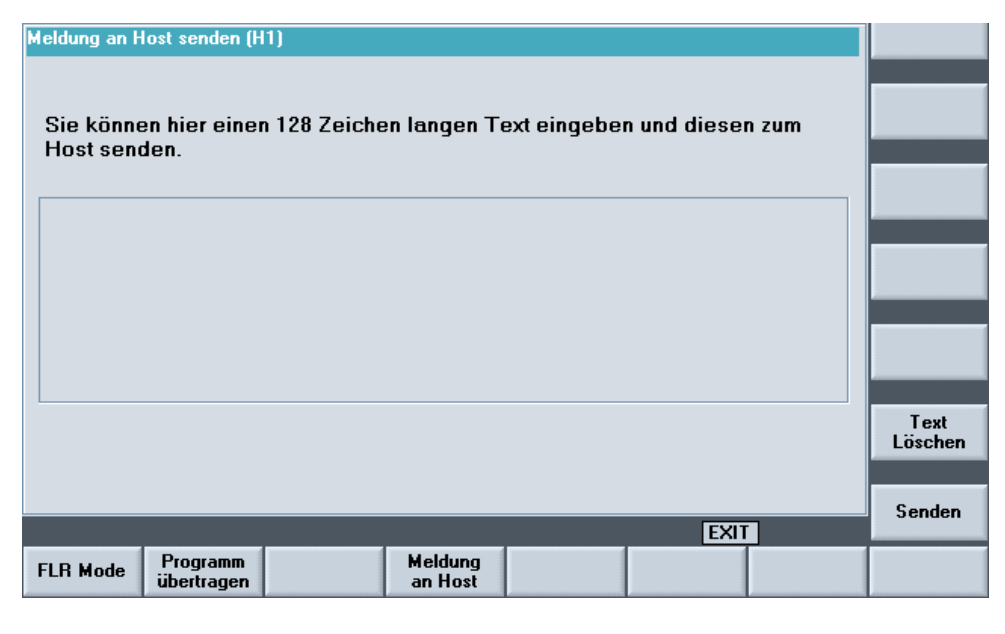

Bild 3-5 Meldung an Host senden

In die Textbox kann ein 128 Zeichen langer Text eingegeben werden. Folgende vertikale Softkeys stehen zur Verfügung oder werden bei Bedarf eingeblendet.

- Host Meldung quittieren
- Host wählen
- Text löschen
- Senden

#### Host Meldung quittieren

Wurde eine Meldung vom Host an den MMC103/PCU50 gesendet, so wird dieser als Alarm 65535 mit dem übertragenen Meldungstext eingetragen. Über den Softkey "Host-Meldung quittieren" kann der anstehende Alarm gelöscht werden.

#### Host wählen

Die Schaltfläche ist nur sichtbar, wenn mehr als ein Host konfiguriert wurde. Es erscheint ein Auswahlfeld über das der Host selektiert werden kann, an den die Meldung gesendet werden soll.

#### Hinweis

Default-Host ist der erste konfigurierte Host.

| Meldung an H           | lost senden (H         | 1)                               |                    |   |              |       |         |
|------------------------|------------------------|----------------------------------|--------------------|---|--------------|-------|---------|
| Sie könne<br>Host sene | en hier eine<br>den.   | Host für Meldu<br>H1<br>H1<br>H2 | ıng selektierer    | ) | ı und dieser | n zum |         |
| L                      |                        |                                  |                    |   |              |       | Abbruch |
|                        |                        |                                  |                    |   | EXIT         | 1     | OK      |
| FLR Mode               | Programm<br>übertragen | Datei<br>übertragen              | Meldung<br>an Host |   | MCIS-TDI     |       |         |

Bild 3-6 Host wählen

#### **Text löschen**

Der eingegebene Text wird gelöscht.

#### Senden

Der eingegebene Text wird an den Host gesendet.

## 3.3.4 Be-/Entladen von Werkzeugen zum FLR

| Zustand von MCIS-RPC            |                             |  |
|---------------------------------|-----------------------------|--|
|                                 |                             |  |
|                                 |                             |  |
| FLR-Betriebsart :               | FLR-Modus unbemannt 🛛 📎     |  |
| Synchronisation :               | Nicht Aktiv                 |  |
| Komponenten :                   |                             |  |
| Verbindungsstatus :             | Host Online                 |  |
|                                 |                             |  |
|                                 |                             |  |
|                                 |                             |  |
|                                 |                             |  |
|                                 | EXIT                        |  |
| FLR Mode Programm<br>übertragen | Meldung<br>an Host MCIS-TDI |  |

Bild 3-7 Maske mit MCIS-TDI Schaltfläche

#### MCIS-TDI

Die Schaltfläche ist nur sichtbar, wenn MCIS-TDI Toolhandling (Tool Data Information) auf dem HMI-Advanced installiert ist.

## 3.3.5 MCIS-TDI (Tool Data Information) Toolhandling

#### Allgemeines

Mit dem Modul MCIS-TDI Toolhandling können sämtliche Werkzeughantierungen innerhalb einer Anlage abgebildet, die Be- / Entlade- und Umsetzvorgänge auf der CNC-Maschine bzw. einem Werkzeuglager durchgeführt und die Werkzeugdaten von einem z.B. Fertigungsleitrechner übernommen werden. Bei den Vorgängen können beliebige Container innerhalb einer Anlage beteiligt werden. Das Modul TDI Toolhandling läuft, sowohl im vernetzten Verbund mit TDICell/Plant (Optional), als auch auf einem Einzelplatz (z.B. für WZ-Datenübernahme von einem Fertigungsleitrechner).

#### Hinweis

MCIS-TDI ist nicht im Lieferumfang von RPC SINUMERIK und muss gesondert bestellt werden.

#### Werkzeughantierung/Auswahl

Über die Einstiegsmaske der Werkzeughantierung können die zu bewegenden Werkzeuge ausgewählt werden.

Die Maske Werkzeughantierung/Auswahl ist zweigeteilt. Im oberen Teil werden im Explorer alle der lokalen Komponente (Bedien-/Installationsort) überlagerten Werkzeugmagazine innerhalb der Anlagenhierarchie angezeigt. Im unteren Teil ist die lokale Anlagenkomponente dargestellt

| Dialog-<br>programm   | CHAN1            |      |          | AUT            |            | YF0                |              |             |                         |         |                          |
|-----------------------|------------------|------|----------|----------------|------------|--------------------|--------------|-------------|-------------------------|---------|--------------------------|
| 🥢 Kanal RE            | ESET             |      |          |                | Pro        | ogramm abget       | oroche       | n           |                         |         | Filter >>                |
|                       |                  |      |          |                |            | ROV                | /            |             |                         |         |                          |
|                       |                  |      |          |                |            |                    |              |             |                         |         |                          |
|                       |                  |      |          |                |            |                    |              |             |                         |         | Details >>               |
| 13 01 Worldzoudt      | antiorung / Aug  | wahl | (Filte   | ar alztiv)     |            |                    |              |             |                         |         |                          |
| [0.0] Wenteredgi      | iunitorung / Aus | i l  |          | WZ Be          |            |                    | Zu           | Rest Stück  | Warngrenze              | Soll    |                          |
| Anlage                |                  |      | Nr.      | Platz zeichner | Duplo- Nr  | Тур                | stand        | zahl        | Stückzahl               | zahl    | Übernehmen               |
| 😑 🖏 NCU               | >                |      | 3        | 1 BOHRER12     | 2          | 1 200 Spiralbohrer | F            |             | )                       | 0 0     |                          |
|                       | 2                |      |          |                |            |                    |              |             |                         |         |                          |
|                       |                  |      |          |                |            |                    |              |             |                         |         |                          |
|                       |                  |      |          |                |            |                    |              |             |                         |         | Werkzeug-<br>transfer >> |
|                       |                  |      |          |                |            |                    |              |             |                         |         |                          |
|                       |                  | <    |          |                |            |                    |              |             |                         | >       |                          |
| Anlage                |                  |      | C-<br>Nr | Platz WZ-Be-   | Duplo- Nr. | Тур                | Zu-<br>stand | Rest-Stück- | Warngrenze<br>Stückzahl | Sol 📤   |                          |
| 🗆 🖏 нсо               |                  |      | 1        | 1 7350125      | 1          | 120 Schaftfräser   | F            | 20          | 0                       | 0       |                          |
| - 🖉 Kette 1           | ✓                |      | 1        | 2              |            |                    |              |             |                         |         |                          |
| 🖉 Kette 2             |                  |      | 1        | 3 7350389      | 1          | 120 Schaftfräser   | F            | 280         | 0                       | 0       | Optionen                 |
| 🖉 WZSP TO1            |                  |      | 1        | 4 7350700      | 1          | 120 Schaftfräser   | F            | 60          | 0                       | 0       |                          |
| 🔤 🖉 BEMA TO1          |                  |      | 1        | 5              |            |                    |              |             |                         |         |                          |
| - MCIS-RPC            |                  |      | 1        | 6 7351214      |            | 120 Schaftfräser   | F            | 800         | 0                       | 0       |                          |
|                       |                  |      | 1        | 7 7351219      |            | 120 Schaftfräser   | F            | 230         | 0                       | 0       |                          |
|                       |                  |      | 1        | 8 7351212      |            | 120 Schaftfräser   | F            | 620         | 0                       | U       |                          |
|                       |                  | 븝    | 1        | 9              |            |                    | _            |             |                         |         |                          |
|                       |                  | 냳    | 1        | 10 7351216     |            | 120 Schaftfräser   | F            | 420         | 0                       | U       |                          |
|                       |                  | H    | 1        | 11             |            |                    |              |             |                         | ×       |                          |
|                       |                  |      |          |                |            |                    |              |             |                         |         | Explorer aus             |
|                       |                  |      |          |                |            |                    |              |             | TDI 01.0                | 0.26.00 |                          |
| Werkzeug-<br>Istdaten |                  |      |          |                |            |                    | Т            |             | Werkzeug-<br>hantierung |         |                          |

Bild 3-8 Werkzeughantierung/Auswahl

#### Hinweis

Im unteren Teil :

In der CNC-Version wird immer die Sicht auf die lokale Komponente (Einheit) angezeigt.

In der PC-Version wird die Sichtweise auf die Gesamtanlage, wie in der Konfiguration eingestellt, angezeigt.

In Abhängigkeit vom Bewegungsvorgang (Be- oder Entladen) kann sowohl die obere als auch die untere Anzeige Quelle oder Ziel der Bewegung sein.

Durch Auswahl bestimmter Werkzeuge in der Tabelle (setzen von Häkchen in der Auswahlbox) werden diese für die Bewegung bestimmt.

Die so ausgewählten Werkzeuge werden durch den Softkey "Übernehmen" in die Bewegungsliste übertragen.

Es können sowohl einzelne als auch mehrere Werkzeuge (z.B. Kassette, WZ-Wagen, Belade-Magazin mit mehreren Plätzen) für die Bewegungsliste ausgewählt werden.

Wenn nur ein Werkzeug angewählt wurde (Quelle), kann im Ziel ein bestimmter Platz durch setzen des Häkchens in der Tabelle vorgegeben werden. Dies funktioniert ausschließlich bei Einzelwerkzeugen.

| Dialog-<br>programm | IAN1        |      |             | AUT        |            | ۴F0                 |          |             |                         |           |              |
|---------------------|-------------|------|-------------|------------|------------|---------------------|----------|-------------|-------------------------|-----------|--------------|
| 🥢 Kanal RESE        | ΞT          |      |             |            | Pro        | ogramm abgel        | broche   | n           |                         |           | Filter >>    |
|                     |             |      |             |            |            | ROV                 | /        |             |                         |           |              |
|                     |             |      |             |            |            |                     |          |             |                         |           |              |
|                     |             |      |             |            |            |                     |          |             |                         |           | Details >>   |
|                     |             |      |             |            |            |                     |          |             |                         |           |              |
| [3.0] Werkzeughanti | erung / Aus | wahl | (Filter)    | aktiv)     |            |                     |          |             |                         |           |              |
| Anlage              |             |      | C- PI       | atz WZ-Be- | Duplo- Nr. | Тур                 | Zu-      | Rest-Stück- | Warngrenze              | Soll-     |              |
| - Phueu             |             |      | Nr.         | 1 POUDED11 |            | 1 200 Spirelbebrer  | stand    | zahl        | Stuckzahl               |           | Ubernehmen   |
|                     | v<br>       | V    | э           | I DURKERIA | 2          | 1 200 Spiraiborirer | <b>F</b> |             | U                       | 0 0       |              |
| Unicio-la c         |             | 1    |             |            |            |                     |          |             |                         |           |              |
|                     |             |      |             |            |            |                     |          |             |                         |           | Manhanan     |
|                     |             |      |             |            |            |                     |          |             |                         |           | werkzeug-    |
|                     |             |      |             |            |            |                     |          |             |                         |           |              |
|                     |             |      |             |            |            |                     |          |             |                         |           |              |
|                     |             | <    |             |            |            | Ш                   |          |             |                         | >         |              |
| Anlage              |             |      | C-<br>Nr PI | atz WZ-Be- | Duplo- Nr. | Тур                 | Zu-      | Rest-Stück- | Warngrenze<br>Stückzahl | Sol ^     |              |
| ncu                 |             |      | 1           | 1 7350125  | 1          | 120 Schaftfräser    | F        | 20          |                         | 0         |              |
| Kette 1             | ~           |      | 1           | 2          |            |                     |          |             |                         | _         |              |
| Kette 2             |             |      | 1           | 3 7350389  | 1          | 120 Schaftfräser    | F        | 280         | 0                       | 0         | Ontionen     |
| WZSP TO1            |             |      | 1           | 4 7350700  | 1          | 120 Schaftfräser    | F        | 60          | 0                       | 0         |              |
| BEMA TO1            |             |      | 1           | 5          |            |                     |          |             |                         |           |              |
| MCIS-RPC            |             |      | 1           | 6 7351214  | 1          | 120 Schaftfräser    | F        | 800         | 0                       | 0         |              |
|                     |             |      | 1           | 7 7351219  | 1          | 120 Schaftfräser    | F        | 230         | 0                       | 0         |              |
|                     |             |      | 1           | 8 7351212  | 1          | 120 Schaftfräser    | F        | 620         | 0                       | 0         |              |
|                     |             |      | 1           | 9          |            |                     |          |             |                         |           |              |
|                     |             |      | 1           | 10 7351216 | 1          | 120 Schaftfräser    | F        | 420         | 0                       | 0         |              |
|                     |             |      | 1           | 11         |            |                     |          |             |                         | ~         |              |
|                     |             | <    |             |            | 0.000      | 14 11 4             |          |             |                         | >         | Explorer aus |
|                     |             | _    |             | :MC        | IS-RPC =>  | Kette 1             |          |             |                         |           |              |
|                     |             |      |             |            |            |                     |          |             | TDI 01                  | .00.26.00 |              |
| Werkzeug            |             |      |             |            |            |                     |          |             | Montemation             |           |              |
| werkzeug-           |             |      |             |            |            |                     |          |             | werkzeug                |           |              |

Bild 3-9 Werkzeughantierung mit Infozeile

Die Quelle und das Ziel der aktuellen Bewegungszusammenstellung werden explizit in der Infozeile dargestellt. Dies erfolgt unter Angabe von:

- Ort
- Container

#### Hinweis

- Bei einer Werkzeugbewegung darf maximal eine Maschine als Ziel beteiligt sein.
- Sind Werkzeuge durch den Vorgang "Übernehmen" in die Bewegungsliste übernommen worden, so können sie nicht mehr angewählt werden und die Häkchen werden optisch anders gekennzeichnet (gegraut). Änderungen können nur in der Maske "Bewegungen organisieren" vorgenommen werden.
- Wird die Auswahl der anzuzeigenden Container im Explorer verändert, so verliert die Werkzeugauswahl des abgewählten Containers seine Gültigkeit. Dies gilt so lange die angewählten Werkzeuge noch nicht in die Bewegungsliste übernommen worden sind.
- Die Häkchen der angewählten Werkzeuge, die in die Bewegungsliste übernommen wurden, bleiben solange gesetzt, bis die Hantierung abgeschlossen ist.
- Die Bewegungsliste kann jederzeit durch "Werkzeug übernehmen" erweitert werden.
- Eines der möglichen Hantierungsziele ist der Demontagecontainer, der in der Anlagenkonfiguration (Explorer) mit dem Symbol Mülleimer dargestellt wird. Werkzeuge die dorthin bewegt werden, bleiben nur eine begrenzte Zeit in der Liste des Containers gespeichert. Diese Liste kann einem übergeordneten Werkzeugmanagementsystem für eine Demontagefunktionalität zur Verfügung gestellt werden.

#### Softkeybeschreibung

Folgende Funktionen können über die vertikalen Softkeys ausgeführt werden:

#### Filter

Hierüber öffnet sich die Maske zur Definition von Selektionsfiltern, sowie zur Auswahl der in der Liste dargestellten Spalten. Der hier vorgenommene Filtereinstellung wirkt nur auf den Bereich der Maske auf der der Cursor steht.

#### Details

Es werden die Details des selektierten Werkzeuges zum Einsehen und Ändern von Werkzeugdaten aufgeblendet, wobei zwischen NC-Daten und PLC-Daten unterschieden wird.

#### Übernehmen

Die angewählten Werkzeugbewegungen werden in die Werkzeugbewegungsliste übernommen.

#### Werkzeug-Bewegung

Hierüber öffnet sich die Liste aller aktuellen Werkzeugbewegungen.

#### Optionen

Aufblenden der Pop-Up Maske zur Vorgabe unterschiedlicher Bewegungsabläufe für die Werkzeugbewegung.

#### Explorer ein/aus

Die Baumdarstellung der Anlagenkomponente wird ein- und ausgeblendet.

Für weitere Informationen siehe Funktionsbeschreibung MCIS-TDI Ausgabe: 07.03 Bestell-Nr.: 6FC5297-6AE01-0AP0

## 3.3.6 Be-/Entladen von Werkzeugen zum FLR mit TDI

#### Allgemein

Über die Einstiegsmaske der Werkzeughantierung können die zu bewegenden Werkzeuge ausgewählt werden.

Die Maske Werkzeughantierung/Auswahl ist zweigeteilt. Im oberen Teil werden im Explorer alle der lokalen Komponente (Bedien-/Installationsort) überlagerten Werkzeugmagazine innerhalb der Anlagenhierarchie angezeigt (Default Einstellung). Im unteren Teil ist die lokale Anlagenkomponente dargestellt.

| Dialog-<br>programm   | CHAN1                                             |                | A   | υто             | MPFO         |                      |         |                        |            |               |  |  |  |  |
|-----------------------|---------------------------------------------------|----------------|-----|-----------------|--------------|----------------------|---------|------------------------|------------|---------------|--|--|--|--|
| 🥢 Kanal Ri            | ESET                                              |                |     |                 | Program      | Programm abgebrochen |         |                        |            |               |  |  |  |  |
|                       |                                                   |                |     |                 |              | ROV                  |         |                        |            |               |  |  |  |  |
|                       |                                                   |                |     |                 |              |                      |         |                        |            |               |  |  |  |  |
| [3.0] Wer             | [3.0] Werkzeughantierung / Auswahl (Filter aktiv) |                |     |                 |              |                      |         |                        |            |               |  |  |  |  |
|                       |                                                   |                |     |                 |              |                      |         |                        |            |               |  |  |  |  |
| Anlage                |                                                   |                |     | Nr.             | Platz        | zeichner             | Nr.     | Тур                    | 8          | Übernehmen    |  |  |  |  |
| 📮 🛵 SINTON            | I-Factory                                         | ✓              |     | 1               | 1            |                      |         |                        |            |               |  |  |  |  |
| 🔤 🖉 Flae              | che 1                                             | ~              |     | 1               | 2            | 7350389              | 1       | 120 Schaftfr           | äs         | Werkzeug-     |  |  |  |  |
| 🖉 Kette               | e 1                                               | ~              |     | 1               | 3            | 7350700              | 1       | 120 Schaftfr           | äs         | transfer >>   |  |  |  |  |
| 🗑 RPC                 | SINUMERIK                                         | ~              |     | 1               | 4            | 7350125              | 1       | 120 Schaftfr           | äs         |               |  |  |  |  |
|                       |                                                   | ~              |     | 1               | 5            |                      |         |                        | ~          |               |  |  |  |  |
|                       |                                                   |                | <   |                 |              |                      |         |                        | >          |               |  |  |  |  |
| Anlage                |                                                   | ^              |     | C-              | Platz        | WZ-Be-               | Duplo-  | Тур                    | ^          |               |  |  |  |  |
|                       |                                                   |                |     | Nr.             |              | zeichner             | Nr.     |                        |            | Optionen      |  |  |  |  |
| 드 ୬ SINTON            | I-Factory                                         |                |     | 4               | 1            | PF10                 | 1       | 140 Planfräs           | 19         |               |  |  |  |  |
| 🔤 🖉 Flae              | che 1                                             |                |     | 4               | 2            | SF10                 | 1       | 120 Schaftfr           | äs         |               |  |  |  |  |
| 🔤 🖉 Kette             | e 1                                               |                |     | 4               | 3            | SF12                 | 1       | 120 Schaftfr           | äs 🗸       |               |  |  |  |  |
| RPC                   | SINUMERIK                                         |                |     |                 |              |                      |         |                        | >          |               |  |  |  |  |
|                       |                                                   |                |     |                 |              |                      |         |                        |            | Explorer aus  |  |  |  |  |
|                       |                                                   |                |     |                 |              |                      |         | TDI 01.00.             | 60.00      |               |  |  |  |  |
| Werkzeug-<br>Istdaten | Bearbeit<br>folge                                 | Werkze<br>plan | ug- | Bilan:<br>optio | z- Bi<br>nen | lanzierung           | Stammda | iten Werkze<br>hantier | ug-<br>ing | Einstellliste |  |  |  |  |

Bild 3-10 Einstiegsmaske Werkzeughantierung/Auswahl

### Anfordern von Werkzeugdaten vom FLR

Damit Werkzeugdaten vom FLR angefordert werden, muss in der oberen Explorersicht der RPC-Container angewählt werden.

Über die Filtereinstellungen wird in der Maske Filter mit "Anlagensicht RPC" die alleinige Sicht auf den RPC-Container eingestellt.

| Dialog-<br>programm   | HAN1              |          |             | AUT                |            | PF0                |              |                     |                         |               |              |
|-----------------------|-------------------|----------|-------------|--------------------|------------|--------------------|--------------|---------------------|-------------------------|---------------|--------------|
| // Kanal RES          | SET               |          |             |                    | Pre        | ogramm abge        | broche       | n                   |                         |               | Filter >>    |
|                       |                   |          |             |                    |            | RO                 | v            |                     |                         |               |              |
|                       |                   |          |             |                    |            |                    |              |                     |                         |               |              |
|                       |                   |          |             |                    |            |                    |              |                     |                         |               | Details >>   |
| [2,0]) Maril mouraine | ntion was f Arrow | ushl /E  | itee el tir | a                  |            |                    |              |                     |                         |               |              |
| [3.0] werkzeugna      | ntierung / Ausv   | vani (F  | iter aktiv  | /)                 |            |                    |              |                     |                         |               |              |
| Anlage                |                   | C-<br>Nr | Platz       | WZ-Be-<br>zeichner | Duplo- Nr  | . Тур              | Zu-<br>stand | Rest-Stück-<br>zahl | Warngrenze<br>Stückzahl | Soll.<br>zahl | Übernehmen   |
| 🖃 🖣 нео               |                   |          |             |                    |            |                    |              |                     | o tu one uni            |               | Obernenmen   |
| 🖵 🗇 RPC SINUMERIK     | ( 🔍               |          |             |                    |            |                    |              |                     |                         |               |              |
|                       |                   |          |             |                    |            |                    |              |                     |                         |               |              |
|                       |                   |          |             |                    |            |                    |              |                     |                         |               | Werkzeug-    |
|                       |                   |          |             |                    |            |                    |              |                     |                         |               | transfer >>  |
|                       |                   |          |             |                    |            |                    |              |                     |                         |               |              |
|                       |                   | <        |             |                    |            |                    |              |                     |                         | >             |              |
| Anlage                |                   | C-       | Platz       | WZ-Be-             | Duplo- Nr. | Тур                | Zu-          | Rest-Stück-         | Warngrenze              | Sol 🛆         |              |
| а Ранси               |                   |          | 1 1         | 7350125            |            | 120 Schaftfräser   | stand        | <b>zani</b><br>20   | Stuckzani               | Zan           |              |
| Kette 1               | ✓                 |          | 1 2         | 1330123            |            | 120 001101110301   |              | 20                  | 0                       |               |              |
| Kette 2               |                   |          | 1 3         | 7350389            |            | 120 Schaftfräser   | F            | 280                 | 0                       | 0             | Ontionen     |
| WZSP TO1              |                   |          | 1 4         | 7350700            |            | I 120 Schaftfräser | F            | 60                  | 0                       | 0             | optionen     |
|                       |                   |          | 1 5         |                    |            |                    |              |                     |                         |               |              |
| RPC SINUMERIK         | · □               |          | 1 6         | 7351214            |            | 120 Schaftfräser   | F            | 800                 | 0                       | 0             |              |
| -                     | _                 |          | 1 7         | 7351219            |            | 120 Schaftfräser   | F            | 230                 | 0                       | 0             |              |
|                       |                   |          | 1 8         | 7351212            |            | 120 Schaftfräser   | F            | 620                 | 0                       | 0             |              |
|                       |                   |          | 1 9         |                    |            |                    |              |                     |                         |               |              |
|                       |                   |          | 1 10        | 7351216            |            | 120 Schaftfräser   | F            | 420                 | 0                       | 0             |              |
|                       |                   | <u>-</u> | 1 11        |                    |            |                    |              |                     |                         | ~             |              |
|                       |                   | <u> </u> |             |                    |            |                    |              |                     |                         |               | Explorer aus |
|                       |                   |          |             |                    |            |                    |              |                     | TDI 01.                 | 0.26.00       |              |
| Werkzeug-             |                   | T        |             |                    |            | _                  | _            |                     | Werkzeug-               |               |              |
| Istdaten              |                   |          |             | _                  |            |                    |              |                     | hantierung              |               |              |

Bild 3-11 Werkzeughantierung/Filter

Die Anforderung der Werkzeugdaten vom FLR erfolgt dann in der Maske Filter.

Mit dem Softkey "Filter>>" wird in die Maske zur Definition von Selektionsfiltern gewechselt.

| Dialog-<br>progran | nm     | CHAN1       |                    | AUTO     | MPFD        |                        |          |                |         |
|--------------------|--------|-------------|--------------------|----------|-------------|------------------------|----------|----------------|---------|
| 🥢 Kan              | al RE  | SET         |                    |          | Programm    | Tabellen-<br>format >> |          |                |         |
|                    | -      | -           | _                  | _        |             | ROV                    |          |                |         |
|                    |        |             |                    |          |             |                        |          |                |         |
| [3.1] V            | /Verk  | zeughar     | ntierung / Fill    | ter Oben |             |                        |          |                |         |
|                    | Ges    | perrte We   | rkzeuge            |          | Vorw        | /arngrenze er          | reicht   |                |         |
|                    | Wer    | kzeugbeze   | eichner            | E        | OHRER012    | 2                      |          |                |         |
|                    | Dup    | lo-Nr. (1-3 | 2000)              | 1        |             |                        |          |                |         |
|                    | Res    | t-Stückzah  | nl [Stk] von., bis | 3        | 1           |                        | 100      |                |         |
|                    | Res    | t-Standzei  | t (min) von., bi   | s        | 0           |                        | 0        |                |         |
| Plätz              | :e:    | 0           | belegt             | ۲        | alle (Stani | dard) O                | nur leer |                |         |
|                    | Ada    | pter-ID     |                    |          |             |                        |          |                |         |
|                    | Baa    | owiarta W   | ortaouao ona       | iaon:    |             |                        |          |                |         |
|                    | Res    |             | erkzeuge anze      | argen.   | SINTUM-Fac  | tory                   |          | ×              |         |
| Tabe               | ellenf | ormat aus   | wählen:            |          |             | Anlagensic             | ht       |                | Abbruch |
| TDI-               | NC-L   | .ayout1     |                    |          | <b>×</b>    | RPC                    |          | ×              |         |
|                    |        |             |                    |          |             |                        |          |                | ок      |
| _                  | _      | _           | _                  | _        | _           | _                      | _        | 10101.00.80.00 |         |
|                    |        |             |                    |          |             |                        |          |                |         |
|                    |        |             |                    |          |             |                        |          | -              |         |

Bild 3-12 Definition von Selektionsfiltern

Hier müssen die Auswahl für Werkzeugbezeichner und Duplo-Nr. selektiert und die Daten für das anzufordernde Werkzeug eingegeben werden.

Mit dem Softkey "OK" werden die Daten vom Leitrechner angefordert und es wird in die Maske Werkzeughantierung gewechselt. Das Werkzeug kann nun Beladen werden (siehe Funktionsbeschreibung MCIS-TDI Kapitel "TDI Toolhandling").

| Dialog-<br>programm   | N1                  |      |           | AUT                      |            | ۴F0                |              |                     |                         |          |                          |
|-----------------------|---------------------|------|-----------|--------------------------|------------|--------------------|--------------|---------------------|-------------------------|----------|--------------------------|
| // Kanal RESET        | -                   |      |           |                          | Pro        | ogramm abgel       | broche       | n                   |                         |          | Filter >>                |
|                       |                     |      |           |                          |            | ROV                | /            |                     |                         |          |                          |
|                       |                     |      |           |                          |            |                    |              |                     |                         |          | Deteile                  |
|                       |                     |      |           |                          |            |                    |              |                     |                         |          | Details                  |
| [3.0] Werkzeughantier | ung / Ausv          | vahl | (Filte    | raktiv)                  |            |                    | 7.           | Deet Callet         | 101                     | C - U    |                          |
| Anlage                |                     |      | Nr.       | Platz zeichner           | Duplo- Nr. | Тур                | Zu-          | Rest-Stuck-         | Warngrenze<br>Stückzahl | zahl     | Übernehmen               |
| - 🔊 иси               | ✓                   |      | 3         | 1 BOHRER12               | 2          | 1 200 Spiralbohrer | F            |                     | 0                       | 0 0      | Obernermen               |
| - TRPC SINUMERIK      | <ul><li>✓</li></ul> |      |           |                          |            |                    |              |                     |                         |          |                          |
|                       |                     |      |           |                          |            |                    |              |                     |                         |          |                          |
|                       |                     |      |           |                          |            |                    |              |                     |                         |          | Werkzeug-<br>transfer >> |
|                       |                     | <    |           |                          |            | Ш                  |              |                     |                         | >        |                          |
| Anlage                |                     |      | C-<br>Nr. | Platz WZ-Be-<br>zeichner | Duplo- Nr. | Тур                | Zu-<br>stand | Rest-Stück-<br>zahl | Warngrenze<br>Stückzahl | Sol 📤    |                          |
| 🖃 🖳 нси               |                     |      | 1         | 1 7350125                | 1          | 120 Schaftfräser   | F            | 20                  | 0                       | 0        |                          |
| - Æ Kette 1           | ~                   |      | 1         | 2                        |            |                    |              |                     |                         |          |                          |
| 🖉 Kette 2             |                     |      | 1         | 3 7350389                | 1          | 120 Schaftfräser   | F            | 280                 | 0                       | 0        | Optionen                 |
| 🚽 🖉 WZSP TO1          |                     |      | 1         | 4 7350700                | 1          | 120 Schaftfräser   | F            | 60                  | 0                       | 0        | 1.                       |
| 🔤 🖉 BEMA TO1          |                     |      | 1         | 5                        |            |                    |              |                     |                         |          |                          |
| 💷 😁 RPC SINUMERIK     |                     |      | 1         | 6 7351214                | 1          | 120 Schaftfräser   | F            | 800                 | 0                       | 0        |                          |
|                       |                     |      | 1         | 7 7351219                | 1          | 120 Schaftfräser   | F            | 230                 | 0                       | 0        |                          |
|                       |                     |      | 1         | 8 7351212                | 1          | 120 Schaftfräser   | F            | 620                 | 0                       | 0        |                          |
|                       |                     | H    | 1         | 9                        |            | 100.0.1.01.        | -            | 100                 |                         |          |                          |
|                       |                     | 븝    | 1         | 10 7351216               | 1          | 120 Schaftfräser   | F            | 420                 | 0                       | U        |                          |
|                       |                     | H    | 1         | 11                       |            |                    |              |                     |                         | >        |                          |
|                       |                     |      |           |                          |            |                    |              |                     |                         |          | Explorer aus             |
|                       |                     |      |           |                          |            |                    |              |                     | TDI 01.                 | 00.26.00 |                          |
| Werkzeug-<br>Istdaten |                     |      |           |                          |            |                    | Т            |                     | Werkzeug-<br>hantierung |          |                          |

Bild 3-13 Werkzeughantierung/Filter: Anforderung abgeschlossen

Wurde der Beladevorgang aus dem RPC-Container erfolgreich abgeschlossen, werden die Werkzeugdaten mit Magazin und Platznummer an den FLR gemeldet.

#### Hinweis

Das Fileformat für die Werkzeugdaten entspricht dem Format der Datensicherung der NC840D (Lochstreifen-/ASCII-Format It. /BA/ ; z.B. wie in \_N\_TOx\_TOA oder \_N\_TOx\_INI). Die vollständige Beschreibung zu Dateninhalt und Anordnung steht in /NFL/ Kap. 4 Werkzeugdaten.

#### Werkzeugdaten an FLR (Entladen von Werkzeugen)

Beim Entladen von Werkzeugen über den RPC-Container werden die Werkzeugdaten an den FLR gemeldet (Werkzeughantierung siehe Funktionsbeschreibung MCIS TDI Titel "TDI Toolhandling").

#### Hinweis

Das Fileformat für die Werkzeugdaten entspricht dem Format der Datensicherung der NC840D (Lochstreifen-/ASCII-Format It. /BA/ ; z.B. wie in \_N\_TOx\_TOA oder \_N\_TOx\_INI). Die vollständige Beschreibung zu Dateninhalt und Anordnung steht in /NFL/ Kap. 4 Werkzeugdaten.

Sind mehrere Werkzeuge über den RPC-Container entladen worden, so werden die Werkzeugdaten für jedes Werkzeug separat zum FLR gemeldet.

#### Hinweis

Nachdem die Werkzeugdaten erfolgreich zum FLR gemeldet wurden, wird das Werkzeug im RPC-Container gelöscht.

## Für Notizen

# 4

# 4 Nahtstelle zwischen RPC SINUMERIK und TPS-PLC

| 4.1 Beschreibung                                                            | FBR-NPL/4-38                 |
|-----------------------------------------------------------------------------|------------------------------|
| 4.2 Globaldaten                                                             | FBR-NPL/4-39                 |
| 4.3 Transportauftrag                                                        | FBR-NPL/4-43                 |
| 4.4 Haltestellendaten des Transportsystems                                  | FBR-NPL/4-45                 |
| <ul><li>4.5 Transportauftrag an TPS</li><li>4.5.1 Funktionsablauf</li></ul> | FBR-NPL/4-46<br>FBR-NPL/4-46 |
| 4.6 Manuelle Transporte durch den Bediener auf PLC-Eben                     | e FBR-NPL/4-47               |

# 4.1 Beschreibung

Zur Kommunikation zwischen RPC SINUMERIK und TPS-PLC wird ein Nahtstellen-DB benötigt. Hierfür wird ein Siemens-Standard-DB (DB12) reserviert. Der DB wird vom Anwender eingerichtet. Die Datenelemente der DB-Nahtstelle werden in Blöcken zusammengefasst, die jeweils einen Aspekt der Nahtstelle abdecken (z.B. Globaldaten, Transportauftrag ,Haltestellendaten). Die Darstellung der einzelnen Blöcke erfolgt in Tabellenform. Alle Blöcke werden aneinanderfolgend im Nahtstellen-DB abgelegt.

Die binären Datenelemente vom Typ "int(WORD)" bzw. "Long(DWORD)" werden im S7-Format (Little-Endian) im DB abgelegt. Bei Zugriffen von der PLC erfolgt dort eine entsprechende Wandlung in das Intel-Format (Big-Endian). Datenelemente die einen Bezeichner darstellen - werden als Byte-Felder mit ASCII-Zeichen realisiert.

Die Beschreibung der Nahtstelle erfolgt in Tabellenform, in der Spalte "Zugriff von" steht, wer dieses Feld beschreibt. Hierbei werden folgende Kürzel verwendet:

- RPC SINUMERIK Rechnerkopplungssoftware (indirekt vom FLR)
- PLC Anwender PLC-Programm

Um den internen Kommunikationsaufwand gering zu halten, wird jede Änderung in der Nahtstelle von RPC SINUMERIK mittels der Anforderung von PLC (Teil der Nahtstelle) mitgeteilt. RPC SINUMERIK richtet einen Hotlink auf dieses Datenelement ein.

# 4.2 Globaldaten

| Taballa 1-1 | Globaldatenliste  |
|-------------|-------------------|
| Tabelle 4-1 | Giobaluateriliste |

| Datenelement      | Kurzname  | Daten-typ | Zugriff von | Offset |
|-------------------|-----------|-----------|-------------|--------|
| Anforderung von   | ANF_PLC   | Byte      | PLC/RPC     | 0      |
| PLC               |           |           | SINUMERIK   |        |
| Änderungs-Trigger | Trigger   | Byte      | PLC         | 1      |
| Anforderung von   | ANF_RPC   | Byte      | RPC         | 2      |
| RPC SINUMERIK     |           |           | SINUMERIK   |        |
| Anzahl der        | ANZ_TO    | Byte      | PLC         | 3      |
| Transportaufträge |           |           |             |        |
| Anzahl der        | ANZ_HALT  | Byte      | PLC         | 4      |
| Haltestellen      |           |           |             |        |
| Maschinenzustand  | Machine   | Byte      | PLC         | 5      |
|                   | Status    |           |             |        |
| NC-Betriebsart    | Machine   | Byte      | PLC         | 6      |
|                   | Mode      |           |             |        |
| Maschinen-Modus   | MODE      | Byte      | PLC         | 7      |
| Reserve 1         | Reserve 1 | Word      | PLC         | 8-9    |
| Reserve 2         | Reserve 2 | Word      | PLC         | 10-11  |

Motion Control Information System (FBR) - Ausgabe 01.04

#### Anforderung von PLC

3

| Tabelle 4-2 Zustaliusiste von Allorderung von Lo |                                 |                            |  |  |
|--------------------------------------------------|---------------------------------|----------------------------|--|--|
| Bit-Nr.                                          | Funktion                        | Zugriff von                |  |  |
| 0                                                | Transportauftragsdaten geändert | PLC - 1/RPC SINUMERIK - 0  |  |  |
| 1                                                | Haltestellendaten geändert      | PLC - 1/ RPC SINUMERIK - 0 |  |  |
| 2                                                | Zustandsänderung                | PLC - 1/ RPC SINUMERIK - 0 |  |  |

Tabelle 4-2 Zustandeliste von "Anforderung von PLC"

Einzelplatz melden

Die PLC zeigt mit diesem Byte Änderungen in der Nahtstelle an. Die PLC muss, nachdem sie das Anforderungsbyte gesetzt hat, im Triggerbyte das nächste Bit setzen (siehe unten).

Die PLC darf in das Anforderungsbyte erst dann wieder schreiben, wenn es von RPC SINUMERIK nach der Verarbeitung auf 0 gesetzt wurde.

#### Transportauftragsdaten geändert

Transportauftragsdaten geändert wird von der PLC gesetzt, wenn bei einem der Transportaufträge der Status von der PLC geändert wurde.

#### Haltestellendaten geändert

Haltestellendaten geändert wird von der PLC gesetzt, wenn bei einer der Haltestellen Daten von der PLC geändert wurden.

#### Zustandsänderung

Zustandsänderung wird von der PLC bei jeder Zustandsänderung (Maschinen-Modus, Maschinenzustand, NC-Betriebsart ) gesetzt über die der FLR informiert werden soll. RPC SINUMERIK muss daraufhin R\_TPS\_H () an den FLR senden.

#### Einzelplatz melden

Die Haltestelle ist von der PLC in Reserve1 einzutragen. Die Haltestelle wird mit R\_TPS\_H an den FLR gemeldet.

#### Änderungstrigger

Auf Änderungen dieses Bytes reagiert die RPC SINUMERIK unmittelbar. Die PLC setzt in diesem Byte jeweils ein Bit, wenn Änderungen von der PLC anstehen. Für jeden neuen Anstoß muss die PLC das nächste Bit setzen und das bisherige zurücksetzen, nach Bit 7 wird wieder mit Bit 0 begonnen.

PLC - 1/ RPC SINUMERIK - 0

#### Anforderungen von RPC SINUMERIK

| Bit-Nr. | Funktion                                       | Zugriff von   |
|---------|------------------------------------------------|---------------|
| 0       | Synchronisationskennung                        | RPC SINUMERIK |
| 1       | Komponente abschalten                          | RPC SINUMERIK |
| 2       | Komponente einschalten                         | RPC SINUMERIK |
| 3       | Schreibzugriff auf Haltestellendaten anfordern | RPC SINUMERIK |
| 4       | Projektspezifische Sonderfunktion 1            | RPC SINUMERIK |
| 5       | Projektspezifische Sonderfunktion 2            | RPC SINUMERIK |

Tabelle 4-3 Zustandsliste "Anforderung von RPC SINUMERIK"

#### Synchronisationskennung

**Synchronisationskennung**, wird vom Leitrechner gesetzt und zurückgenommen. (Siehe /NFL/ Kap. 5.14 C\_SYNCH\_M ()) Der Zustand des Transportsystems muss für die Dauer der Synchronisation unverändert bleiben. Die PLC darf keine neue Palettenbewegungen durchführen.

#### Komponenten abschalten

**Komponenten abschalten**, wird vom Leitrechner gesetzt (Siehe /NFL/ Kap. 5.15 Mode-Umschaltung C\_MODE\_M ()). Es dient als Anforderung an die PLC Komponenten (Antriebe ) abzuschalten. Siehe auch Maschinen Modus: **Komponenten abgeschaltet**.

#### Komponenten einschalten

**Komponenten einschalten**, wird vom Leitrechner gesetzt (Siehe /NFL/ Kap. 5.15 Mode-Umschaltung C\_MODE\_M ()). Es dient als Anforderung an die PLC Komponenten (Antriebe) wieder einzuschalten.

#### Schreibzugriff auf Haltestellendaten erlaubt

**Schreibzugriff auf Haltestellendaten erlaubt** wird von der PLC als Reaktion auf die Anforderung **Schreibzugriff auf Haltestellendaten anfordern** gesetzt. Durch diese Koordination wird verhindert, dass RPC SINUMERIK auf Grund einer Palettenbewegung falsche Haltestellen beschreibt.

#### Anzahl der Transportaufträge

**Anzahl der Transportaufträge** wird bei der Inbetriebnahme statisch hinterlegt. Sie gibt die max. Anzahl der Transportaufträge, die an die PLC vom FLR übergeben werden, vor. Sie entspricht der Anzahl der Transportauftragsdaten-Blöcke in der Nahtstelle.

#### Anzahl der Haltestellen

**Anzahl der Haltestellen** des Transportsystems wird bei der Inbetriebnahme statisch hinterlegt. Sie entspricht der Anzahl der Haltestellendaten-Blöcke in der Nahtstelle.

#### Maschinenzustand

Tabelle 4-4 Zustandsliste "Maschinenzustand"

| Bit-Nr. | Funktion               | Zugriff von |
|---------|------------------------|-------------|
| 0       | Maschine ist tätig     | PLC         |
| 1       | Maschine ist gestört   | PLC         |
| 2       | Neuanlauf der Maschine | PLC         |

#### **NC-Betriebsart**

Tabelle 4-5 Zustandsliste "NC-Betriebsart"

| Bit-Nr. | Funktion  | Zugriff von |
|---------|-----------|-------------|
| 0       | Automatik | PLC         |
| 1       | MDA       | PLC         |
| 2       | JOG       | PLC         |
| 3       | TEACH IN  | PLC         |

Der Maschinenzustand und die NC-Betriebsart wird an den FLR mit R\_TPS\_H gemeldet. Sie werden jedoch nicht im RK-Server ausgewertet.

#### Maschinen-Modus

Tabelle 4-6 Zustandsliste "Maschinen-Modus"

| Bit-Nr. | Funktion                                        | Zugriff von   |
|---------|-------------------------------------------------|---------------|
| 0       | FLR-Mode                                        | PLC           |
| 1       | Komponenten abgeschaltet                        | PLC           |
| 4       | Offline FLR1                                    | RPC SINUMERIK |
| 6       | Wird bei R_TPS_H als Machine Mode 1000 gemeldet | PLC           |
| 7       | Wird bei R_TPS_H als Machine Mode 2000 gemeldet | PLC           |

#### FLR-Mode

**FLR-Mode** wird von der PLC bzw. über einen Bediendialog gesetzt und zurückgenommen.

#### Komponenten abgeschaltet

**Komponenten abgeschaltet** wird von der PLC gesetzt, wenn dieser Zustand erreicht ist. Die Anforderung dazu erfolgt durch Bit 1 in den Anforderungskennungen (siehe unten).

#### Reserve1, Reserve2

Diese Variablen können vom Maschinenhersteller mittels der PLC beliebig benutzt werden. Die Werte werden bei R\_MACHINE\_H () an den FLR gemeldet, wobei im Standard im FLR keine Verarbeitung für diese Werte stattfindet.

# 4.3 Transportauftrag

| jes |
|-----|
|     |

| Datenelement       | Kurzname   | Datentyp | Zugriff von       |
|--------------------|------------|----------|-------------------|
| Quellhaltestelle   | SDockldx   | Word     | RPC SINUMERIK     |
| Zielhaltestelle    | DDockldx   | Word     | RPC SINUMERIK/PLC |
| Werkstückträger    | WPC        | Byte[6]  | RPC SINUMERIK     |
| Werkstückträgertyp | WPCTyp     | Byte     | RPC SINUMERIK     |
| Zur Pufferung      | BufferFlag | Byte     | RPC SINUMERIK     |
| Priorität          | Priority   | Byte     | RPC SINUMERIK     |
| Verkettungsnummer  | ChainNum   | Byte     | RPC SINUMERIK     |
| Wagen              | Vehicle    | Byte     | RPC SINUMERIK/PLC |
| Transportstatus    | TPOStatus  | Byte     | RPC SINUMERIK/PLC |

#### Quell- und Zielhaltestelle

Bei Quell- und Zielhaltestelle handelt es sich hier nicht mehr um die Haltestelle, wie sie im FLR geführt wird, sondern um einen Index. Dieser Index entspricht der Position dieser Haltestelle in den Haltestellendaten des Transportsystems. Die PLC muss die Koordinaten zu dieser Haltestelle mit dem selben Index verwalten. Die Umsetzung wird von RPC SINUMERIK anhand einer Zuordnungsliste in der Ini-Datei durchgeführt.

#### Werkstückträger

Die Bezeichnung des Werkstückträgers kann von der PLC zu Plausibilitätsprüfungen benutzt werden.

#### Werkstückträgertyp

Der Werkstückträgertyp ist eine Zusatzinformation, sie kann die Art oder die Größe eines Werkstückträgers enthalten.

### **Zur Pufferung**

Die Kennung **zur Pufferung** wird gesetzt, wenn ein Werkstückträger auf eine Maschine gefahren wird, er aber dort nicht bearbeitet werden soll (Hilfspufferplatz). Diese Information muss vom TPS an die Maschine übergeben werden.

#### Priorität

**Priorität** ist eine Zusatzinformation. Werden mehrere Aufträge übergeben, kann durch die Priorität die Reihenfolge ihrer Abarbeitung beinflusst werden.

#### Verkettungsnummer

**Verkettungsnummer** ist eine Zusatzinformation. Bei Transportwagen mit zwei Liegeplätzen und Maschinen mit nur einer Haltestelle können zwei Transportaufträge durch eine Verkettungsnummer logisch verknüpft werden.

#### Wagen

**Wagen** ist eine Zusatzinformation. Bei Transportsystemen mit mehreren Transportwagen kann vorgegeben werden, mit welchem Wagen der Transport durchgeführt werden soll.

#### Transportstatus

Tabelle 4-8 TPOStatus

| Bit-Nr. | Funktion                                                                                 | Zugriff von   |
|---------|------------------------------------------------------------------------------------------|---------------|
| 0       | Neuer Transportauftrag                                                                   | RPC SINUMERIK |
| 1       | Transportauftrag begonnen                                                                | PLC           |
| 2       | WPC auf Wagen                                                                            | PLC           |
| 3       | Auftrag abgeschlossen                                                                    | PLC           |
| 4       | Fehler, Auftrag nicht ausführbar                                                         | PLC           |
| 5       | Fehler, Ersatzziel angefahren<br>(in DDockPos ist das neue Ziel von der PLC eingetragen) | PLC           |

Mit Erteilung eines neuen Transportauftrages wird von RPC SINUMERIK im TPOStatus das Bit 0 gesetzt und Bit 1 bis Bit 7 gelöscht. Bit 1 bis Bit 5 werden je nach Status der Abarbeitung von der PLC Bitweise gesetzt.

# 4.4 Haltestellendaten des Transportsystems

| Tabelle 4-9 | Haltestellendaten |
|-------------|-------------------|
|             | riancootononaaton |

| Datenelement             | Kurzname      | Datentyp | Zugriff von |
|--------------------------|---------------|----------|-------------|
| 1. Haltestellenstatus    | DockPosStatus | 1 Byte   | PLC         |
| 1. Werkstückträgerstatus | WPCStatus     | 1 Byte   | PLC         |
| 1. Werkstückträger       | WPC           | 6 Byte   | PLC         |
|                          |               |          |             |

Die Anzahl der Haltestellen ist konfigurierbar, daraus ergibt sich die benötigte Länge im DB.

#### Haltestellenstatus

Tabelle 4-10 Haltestellenstatus

| Bit-Nr. | Funktion | Zugriff von |
|---------|----------|-------------|
| 0       | Gestört  | PLC         |
| 1       | Gesperrt | PLC         |
| 2       | Belegt   | PLC         |

Das Bitfeld beschreibt den aktuellen Zustand der Haltestelle. Er wird von der PLC gesetzt. Ist kein Bit gesetzt, ist die Haltestelle freigegeben. Das Bit **Gestört** wird auf Grund von Peripherie-Signalen gesetzt bzw. zurückgenommen. Die Störungsursache wird über die Funktion Meldungen (Siehe /NFL/ Kap. 5.5 R\_REPORT\_H) dem Leitrechner mitgeteilt. Die PLC führt keine Palettentransporte zwischen Plätzen, die **Gestört** sind, aus. Ist die Haltestelle **Gesperrt**, darf sie nicht vom Transportsystem angefahren werden.

**Belegt** kann vor der PLC, vor allem für interne Zwecke, gesetzt werden. Der FLR (und auch RPC SINUMERIK) kann am Feld Werkstückträger erkennen, ob die Haltestelle belegt ist oder nicht.

#### Werkstückträgerstatus

Unbenutzt.

#### Werkstückträger

Bezeichner des Werkstückträgers, der sich aktuell auf der Haltestelle befindet (z.B. "WST01"). Diese Information wird von der PLC eingetragen. Ist kein Werkstückträger auf der Haltestelle, muss das Feld mit binär 0 gefüllt werden.

# 4.5 Transportauftrag an TPS

### 4.5.1 Funktionsablauf

#### Nahtstelleneintrag

RPC SINUMERIK trägt die vom FLR erhaltenen Daten in den ersten freien Datensatz der Nahtstelle für Transportaufträge ein. Bei Ziel-und Quellhaltestelle muss eine Umsetzung auf einen Index erfolgen, da der PLC die Haltestellenbezeichnung des FLR nicht bekannt ist.

#### **PLC-Aktionen**

Wenn die Transport-PLC den Auftrag beginnt, muss sie TPOStatus = **Auftrag begonnen** setzen. Damit RPC SINUMERIK diesen Zustand ausliest und dem FLR mitteilt, muss in den Globaldaten im Byte Anforderungen von PLC Bit 0 gesetzt werden. RPC SINUMERIK setzt das Anforderungsbyte zurück und liest alle zu meldenden Daten aus der Nahtstelle aus und setzt einen R\_TPS\_H - Call an den FLR ab.

Wenn der Werkstückträger auf den Transportwagen übernommen ist, kann die PLC TPOStatus = **WPC auf Wagen** setzen und wieder Bit 0 im Byte Anforderungen von PLC setzen, dadurch wird wieder ein R\_TPS\_H - Call an den FLR abgesetzt. Dieser Zwischenzustand muss jedoch nicht zwingend gemeldet werden. Es könnte auch erst wieder am Ende des Transportes das Anforderungsbit gesetzt werden. Wurde es gesetzt, wird wieder ein R\_TPS\_H - Call an den FLR abgesetzt. In DockPos[0] wird SDockPos übernommen. In DockPos[1] wird die Nummer des Transportwagens eingetragen.

Nachdem der Werkstückträger an seiner Zielhaltestelle abgeliefert wurde, muss die PLC TPOStatus = Auftrag abgechlossen setzen und wieder im Byte Anforderungen von PLC das Bit 0 setzen.

Kann die Transport-PLC einen Transportauftrag gar nicht ausführen, weil z.B. die Quellhaltestelle leer oder gesperrt ist, muss sie TPO-Status = **Fehler, Auftrag nicht ausführbar** setzen. Kann nur das angegebene Ziel nicht angefahren werden und der Werkstückträger wird deshalb an einer anderen Haltestelle abgelegt, so muss die Transport-PLC in DDockPos das neue Ziel eingetragen und TPO-Status = **Fehler, Ersatzziel angefahren** setzen.

Auch am Ende des Transportauftrages wird wieder ein R\_TPS\_H - Call abgesetzt mit MachineStatus = "**untätig**", DockPos[0] = DDockPos etc.

Jedesmal, wenn TPOStatus geändert wird und diese Änderung mittels R\_TPS\_H () an den FLR gesendet werden soll, muss im Byte **Anforderungen von PLC** das Bit 0 gesetzt werden.

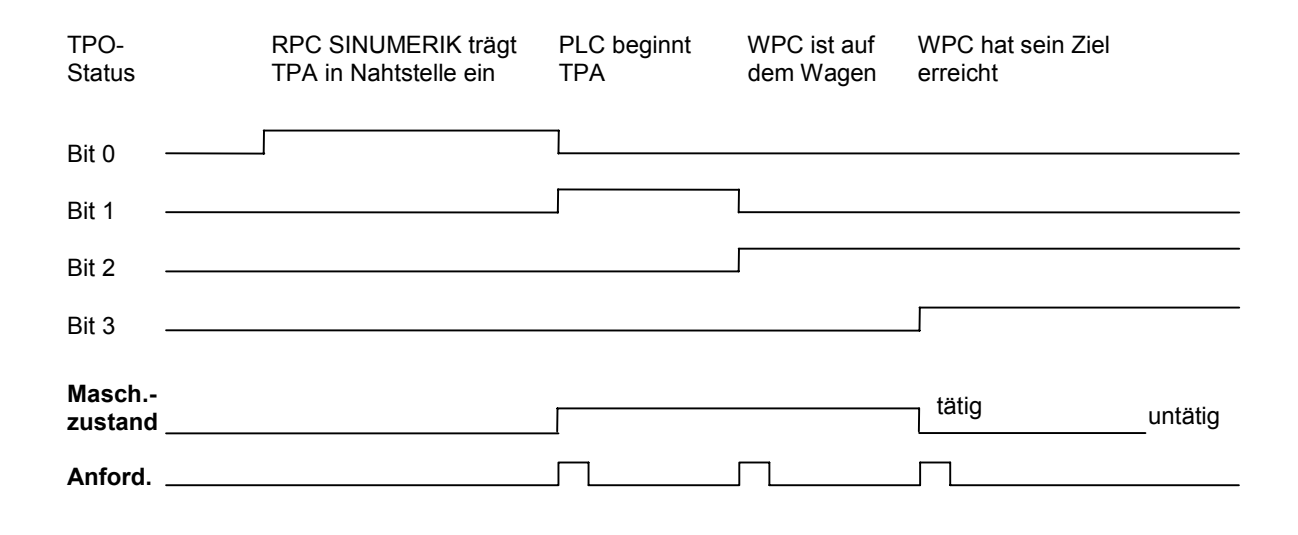

# 4.6 Manuelle Transporte durch den Bediener auf PLC-Ebene

RPC SINUMERIK kann Zustandsänderungen oder Werkstückträgerbewegungen dem FLR in jeder Betriebsart melden, wenn Verbindung zum FLR besteht. Dadurch können Werkstückträgerbewegungen, die im manuellen Modus vom Bediener auf PLC-Ebene durchgeführt werden, dem FLR gemeldet werden. Dazu muss das PLC-Programm die jeweilige Quell- und Zielhaltestellennummer in der Transportauftrags-Nahtstelle setzen und TPOStatus auf **Transportauftrag begonnen** bzw. **Auftrag abgeschlossen**. Wird danach im Byte Anforderungen von PLC das Bit 0 gesetzt, werden die Daten von RPC SINUMERIK ausgelesen und an den FLR gesendet. Die Bewegung des Werkstückträgers kann also im Anlagenabbild angezeigt werden.

## Für Notizen

# 5

# 5 Konfigurationsdaten

| 5.1 | Beschreibung                    | FBR-NPL/5-50 |
|-----|---------------------------------|--------------|
| 5.2 | Konfigurationsprogramm SCCONFIG | FBR-NPL/5-51 |
| 5.3 | Konfigurationsdaten Beispiel    | FBR-NPL/5-57 |

Die für die Rechnerkopplung notwendigen Konfigurationsdaten werden in die Registry eingetragen. Diese Daten können mit dem Programm SCCONFIG.EXE erstellt und geändert werden.

#### Hinweis

Aus Kompatibilitätsgründen wurden die Registry-Einträge nicht auf den neuen Namen RPC SINUMERIK umgestellt, sondern bleiben unter HKEY\_LOCAL\_MACHINE\Software\SIEMENS\SinCOM\... erhalten.

Die Konfigurationsdaten werden in maschinenbezogene Daten und rechnerbezogene Daten unterschieden. Sind an die Rechnerkopplung mehrere Rechner angebunden, so gibt es für jeden Rechner einen Datensatz mit rechnerbezogenen Daten (Name, IP-Adresse ...). Für jeden Rechner muss festgelegt werden, welcher RPC von diesem Rechner angenommen wird und welcher RPC an den Rechner gesendet wird.

# 5.2 Konfigurationsprogramm SCCONFIG

#### Maschinenbezogene Daten

| 9 | INCOM Configu  | uration 🔉         | < |
|---|----------------|-------------------|---|
|   | Machine Host   | Tools RPC Logging |   |
|   | Name:          | M1                |   |
|   | Endpoint:      | 3011              |   |
|   | Put-Directory: | c:\tmp            |   |
|   | Get-Directory: | c:\tmp            |   |
|   |                |                   |   |
|   | 🔽 Test NCST    | ATE               |   |
|   |                |                   |   |
|   |                | OK Cancel         |   |

Bild 5-1 Konfigurationsprogramm: Register Machine

#### Name

**Name** ist der Maschinen-Name, der bei jedem RPC als zweiter Parameter eingetragen wird.

#### Endpoint

Die Endpoint Nummer wird bei RPC zusätzlich zur IP-Adresse gebraucht.

#### **Put-Directory**

Das **Put-Directory** dient als Temporärverzeichnis, in dem RPC SINUMERIK Dateien ablegt, bevor sie zum Leitrechner übertragen werden. )\*

#### **Get-Directory**

Das **Get-Directory** dient als Temporärverzeichnis, wenn Dateien vom Leitrechner geholt werden. Wenn keine weitere Verarbeitung der Dateien durch RPC SINUMERIK stattfindet, bleiben sie in diesem Verzeichnis. )\*

)\* Es können sowohl Laufwerksbezeichnungen als auch die UNC-Notation verwendet werden.

| SINCOM Configuration            | × |
|---------------------------------|---|
| Machine Host Tools RPC Logging  | _ |
| Name: H1 Number: 1 <>           |   |
| IP-Adresse: 141.73.143.72       |   |
| Endpoint: 3010 Timeout: [sec] 0 |   |
| Put-Directory: \\FLR\Put        |   |
| Get-Directory \\FLR\Get         |   |
| Ftp: User:                      |   |
| Passwort:                       |   |
|                                 |   |
| OK Cancel                       |   |

Bild 5-2 Konfigurationsprogramm: Register Host

#### Übersicht

RPC SINUMERIK bietet die Möglichkeit mit mehreren Leitrechnern zu kommunizieren. Für jeden Leitrechner müssen Sie diese Maske ausfüllen. Die Umschaltung zwischen den Leitrechnern erfolgt über die Pfeile oben rechts.

#### Host

**Name** ist der **Host-**Name, der bei jedem RPC Call als erster Parameter eingetragen wird.

#### **IP-Adresse**

Bei IP-Adresse ist die IP-Adresse des Leitrechners einzutragen.

#### **Put-Directory**

Das **Put-Directory** ist das Verzeichnis, in das RPC SINUMERIK Dateien auf den Leitrechner überträgt.

#### **Get-Directory**

Das **Get-Directory** ist das Verzeichnis, von dem RPC SINUMERIK Dateien auf dem Leitrechner holt.

#### Ftp

Handelt es sich beim Leitrechner um einen Windows Rechner (NT oder Win95), muss **Ftp** nicht verwendet werden, die Felder **User** und **Passwort** sind dann nicht relevant, da die Datenübertragung über SMB (Microsoft Notation) erfolgen kann. Bei anderen Leitrechnern z.B UNIX oder Linux Rechnern, muss die Dateiübertragung mittels FTP erfolgen, soweit nicht z.B. Samba auf den Leitrechnern installiert ist, das wiederum eine Microsoft Notataion erlaubt. Das Kästchen **Ftp** muss dann angewählt werden und bei **User** und **Passwort** sind gültige Einträge für die Anmeldung beim Leitrechner einzutragen. Der angegebene User muss Schreibrechte auf die bei **Put-Directory** und Leserechte auf die bei **Get-Directory** angegebenen Verzeichnisse haben.

#### Verzeichnisse

Die angegebenen Verzeichnisse auf dem Leitrechner und auch auf der PCU 50/70 müssen existieren, bzw. vor dem ersten Start von RPC SINUMERIK angelegt werden. Sie werden nicht von RPC SINUMERIK eingerichtet!

| SINCOM Configuration                                                                                                    |                                                                     |                      | ×      |
|----------------------------------------------------------------------------------------------------|---------------------------------------------------------------------|----------------------|--------|
| Machine Host Tools RPC                                                                                                    | Logging                                                             |                      |        |
| General tool data<br>User-related tool data<br>Cutting edge data<br>User-related Cutting edge data<br>Tool monitoring data<br>User-related Tool monitoring data | \$TC_TP<br>\$TC_TPC<br>\$TC_DP<br>\$TC_DPC<br>\$TC_MOP<br>\$TC_MOPC | <br>इ<br>द<br>र<br>र |        |
|                                                                                                    |                                                                     | OK                   | Cancel |

Bild 5-3 Konfigurationsprogramm: Register Tools

Das Lesen von Werkzeugdaten eines Werkzeuges aus der NC erfordert pro Datenbereich einen Leseaufruf.

Wenn Werkzeugdaten an den Leitrechner gemeldet werden, ist es nicht in jedem Fall notwendig alle WZ-Daten an den Leitrechner zu melden. Aus diesem Grund können drei Werkzeugstrukturen definiert werden (*WZ1-WZ3*). Die erste sollte in aller Regel alle **vorhandenen** Datenbereiche enthalten (sind keine anwenderbezogenen Datenbereiche vorhanden, sollten sie abgewählt werden). Die beiden weiteren sollten je nach Anforderung mit einem reduzierten Umfang definiert werden.

## **RPC-Funktionen**

| SINCOM Configuration                                                                                                    |                                                                                                    | ×        |
|----------------------------------------------------------------------------------------------------|----------------------------------------------------------------------------------------------------|----------|
| Machine Host Tools                                                                                                    | RPC Logging                                                                                                    |          |
| R MACHINE H<br>R_TPS_H<br>R_DDEDATA_H<br>R_REPORT_H<br>R_MESSAGE_H<br>T_VAR_H<br>R_VAR_H<br>T_DATA_H(1)<br>T_DATA_H(10)<br>T_DATA_H(20) | ▲ T_MACHINE_M<br>T_TPS_M<br>B_NC4WPC_M<br>R_REPORT_M<br>R_MESSAGE_M<br>C_MODE_M<br>C_SYNCH_M<br>C_SYNCH_M<br>C_TPORDER_M<br>R_DDEDATA_M<br>T_VAP_M |          |
| I Host1 □ Ho                                                                                                    | st5 ☐ Host1 ☐                                                                                                    | Host5    |
| Host3 Host3                                                                                                    | st7 ☐ Host2 ∏                                                                                                    | Host7    |
| 🗖 Host4 🗖 Ho                                                                                                    | st8 I I Host4 I                                                                                                    | Host8    |
|                                                                                                    | 01                                                                                                    | K Cancel |

Bild 5-4 Konfigurationsprogramm: Register RPC

Für jede RPC-Funktion muss festgelegt werden, an welchen Leitrechner (Host) sie gesendet wird (Maske RPC, linke Seite) und welche RPC-Funktion von welchem Leitrechner entgegengenommen wird (Maske RPC, rechte Seite).

## Logging

| SINCOM Configuration                                                                                    |    | ×      |
|----------------------------------------------------------------------------------------------------|----|--------|
| Machine Host Tools RPC Logging                                                                          |    |        |
| Filesize [KB]:                                                                                          |    |        |
| Trace<br>C no<br>C Tracelevel 0<br>C Tracelevel 1<br>C Tracelevel 2<br>C Tracelevel 3<br>C Tracelevel 4 |    |        |
|                                                                                                    | ОК | Cancel |

Bild 5-5 Konfigurationsprogramm: Register Logging

Der Dialog für Logging erlaubt die Festlegung der Größe der Logdatei und die Wahl eines Tracelevels.
# 5.3 Konfigurationsdaten Beispiel

Die ASCII-Datei mit Konfigurationsdaten könnte wie folgt aussehen:

[HKEY\_LOCAL\_MACHINE\Software\SIEMENS\SinCOM\Host1] "Name"="FLR1" "lpAdr"="195.212.26.110" "Endpoint"="2010" "FTPUser"="" "FTPPassword"="" "HostDirGet"="h:\\" "HostDirPut"="h:\\" "Ftp"=dword:0000000 [HKEY\_LOCAL\_MACHINE \Software\SIEMENS\SinCOM\RPC\_H] "R MACHINE H"=dword:0000ffff "R TPS H"=dword:0000ffff "R DDEDATA\_H"=dword:0000ffff "R REPORT H"=dword:0000ffff "T\_VAR\_H"=dword:0000000 "R VAR\_H"=dword:0000000 "T\_DATA\_H(1)"=dword:0000001 "T\_DATA\_H(10)"=dword:0000001 "T\_DATA\_H(20)"=dword:0000001 "T\_DATA\_H(21)"=dword:0000001 "T DATA H(22)"=dword:00000001 "T DATA\_H(23)"=dword:0000001 "T\_DATA\_H(26)"=dword:0000001 "T\_DATA\_H(27)"=dword:0000001 "T DATA\_H(28)"=dword:0000001 "T DATA H(90)"=dword:00000001 "R DATA H(1)"=dword:00000ff "R DATA H(10)"=dword:000000ff "R DATA H(20)"=dword:000000ff "R\_DATA\_H(21)"=dword:0000001 "R\_DATA\_H(22)"=dword:0000001 "R DATA H(23)"=dword:0000001 "R DATA H(50)"=dword:00000001 "R\_DATA\_H(90)"=dword:00000001 [HKEY LOCAL MACHINE \Software\SIEMENS\SinCOM\RPC M] "T\_MACHINE\_M"=dword:0000ffff "T\_TPS\_M"=dword:0000ffff "T\_DATA\_M"=dword:00000001 "T\_REPORT\_M"=dword:0000001 "R DATA M"=dword:00000001 "R NC4WPC M"=dword:0000000 "R DDEDATA\_M"=dword:0000ffff "R REPORT M"=dword:0000ffff "C\_DELETE\_M"=dword:0000001 "C TPORDER M"=dword:00000001 "R DATA M(1)"=dword:00000001 "R\_DATA\_M(10)"=dword:0000001 "R\_DATA\_M(26)"=dword:0000001

"R\_DATA\_M(27)"=dword:0000001 "R\_DATA\_M(28)"=dword:00000001 "R\_DATA\_M(90)"=dword:00000001 "C\_DELETE\_M(1)"=dword:00000001 "C\_ORDER\_M(1)"=dword:00000001

[HKEY\_LOCAL\_MACHINE\Software\SIEMENS\SinCOM\Settings] "Machine"="FMS-TPS\_\_\_\_\_" "EndpointMach"="3011" "MMCDirGet"="C:\\TMP\\MMC" "MMCDirPut"="C:\\TMP\\MMC" "TraceFilesize"=dword:0000005 "TraceLevel"=dword:0000002 "ToolData1"=dword:0000003f "ToolData2"=dword:00000015 "ToolData3"=dword:0000001

# I Index

# I.1 Stichwortindex

# Α

Anfordern von Werkzeugdaten FBR-NPL/3-32

# В

Be-/Entladen..... FBR-NPL/3-27, 3-31

# D

Dialogprogramm von RPC SINUMERIK FBR-NPL/3-22

# G

Globaldaten ..... FBR-NPL/1-6, 4-39

# Н

Haltestelledaten..... FBR-NPL/1-12 Haltestellendaten FBR-NPL/1-7, 1-10, 1-15, 4-45

# Μ

Manuelle Transporte...... FBR-NPL/4-47 MCIS-TDI...... FBR-NPL/3-27 Meldung an Host senden .... FBR-NPL/3-25

# Ν

NC-Programmzuordnung .... FBR-NPL/1-15

# Ρ

Programm senden ...... FBR-NPL/3-24 Programm übertragen ...... FBR-NPL/3-24 Programm vom FLR anfordern FBR-NPL/3-25

# R

# Т

Toolhandling.....FBR-NPL/3-27Transportauftrag an TPS ....FBR-NPL/4-46Transportauftrag .....FBR-NPL/4-43

# W

Werkzeughantierung...... FBR-NPL/3-28

# Ζ

Zustand von RPC SINUMERIK...... FBR-NPL/3-23

# Für Notizen

# A Anhang

# A.1 Interface Definition Language (IDL)

#### Hinweise zur Handhabung

Auf der Installations-CD der RPCTEST Installation sind die Dateien

- SCHOST.IDL
- SCMACH.IDL
- SCHOST.ACF
- SCMACH.ACF

enthalten.

Die IDL Dateien beschreiben die Funktionsaufrufe mit ihren Parametern. Mit den ACF Dateien wird für den IDL-Compiler festgelegt, ob man internal- oder external binding will. Wenn der FLR mit mehreren Maschinen kommunizieren soll, muss external binding benutzt werden.

Die mitgelieferten ACF Dateien enthalten für beide Arten des Bindings die entsprechende Anweisung, eine davon ist jedoch auskommentiert. Sorgen Sie dafür, dass die gewünschte Form aktiv und die unerwünschte Kommentar ist. Der IDL-Compiler generiert aus diesen Dateien die Client- und Server-Stubs sowie Headerdateien.

Wenn auf dem FLR Microsoft WINDOWS (>= WINDOWS 95) zum Einsatz kommt, reicht das VC++ Entwicklungssystem aus. Es enthält einen IDL-Compiler und die sonstigen für RPC notwendigen Dateien.

#### Aufruf des Microsoft IDL Compilers:

MIDL SCHOST.IDL /osf für die RPCs an den FLR (z.B. R\_MACHINE\_H) MIDL SCHMACH.IDL /osf für die RPCs an SINCOM (z.B. T\_MACHINE\_M)

Der Paramter /osf muss angegeben werden, um DCE-kompatibel zu sein.

Bei anderen Betriebsystemen wird ein DCE-RPC Entwicklungssystem benötigt.

#### Wichtig

Es muss ein DCE RPC Entwicklungssystem sein und nicht SUN RPC!

Die RPCTEST Installation enthält im Verzeichnis EXAMPLE die Sourcen eines VC++ 6.0 Musterprogrammes als Vorlage für eine RPC SINUMERIK Leitrechnerapplikation, sowie eine kurze Beschreibung der wichtigsten Programmteile.

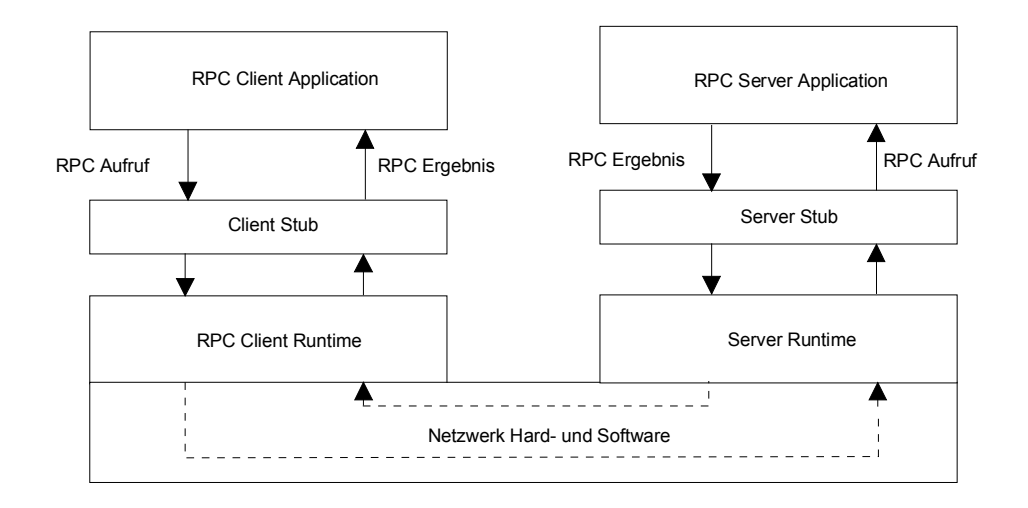

#### Bild A-1 Ablauf eines RPC Aufrufs

# A.1.1 Funktionen zum Fertigungsleitrechner (FLR) - SCHOST.IDL

```
[uuid(d3d7d860-c15a-11d0-a0cb-00a0244ce687),
 version(1.0),
 pointer default(unique)
1
interface SINCOMHOST
{
const long maxWPCLen = 6;
const long maxMPos = 3;
long R MACHINE H([in, string] unsigned char* pszHost,
   [in, string] unsigned char* pszMachine,
   [in] long OrderNum,
   [in] long MachineMode,
   [in] long MachineStatus,
   [in, string] unsigned char* pszNCProgramm,
   [in] long ClampCubeSide,
   [in] long DockPos[maxMPos],
   [in] long DockPosStatus[maxMPos],
   [in] unsigned char pszWPC[maxMPos][maxWPCLen],
   [in] long WPCStatus[maxMPos],
   [in] long ResInt1,
   [in] long ResInt2,
   [in, string] unsigned char* pszResByte );
const long maxTPos = 2;
long R TPS H([in, string] unsigned char* pszHost,
   [in, string] unsigned char* pszMachine,
   [in] long OrderNum,
   [in] long MachineMode,
   [in] long MachineStatus,
   [in] long TpOStatus,
   [in] long DockPos[maxTPos],
   [in] long DockPosStatus[maxTPos],
   [in] unsigned char pszWPC[maxTPos][maxWPCLen],
   [in] long ResInt1,
   [in] long ResInt2.
   [in, string] unsigned char* pszResByte );
const long maxAlarms = 10;
long R_REPORT_H([in, string] unsigned char* pszHost,
   [in, string] unsigned char* pszMachine,
   [in] long OrderNum,
   [in] long Typ,
   [in] long Number[maxAlarms],
   [in] long Time[maxAlarms],
   [in] char Flag[maxAlarms],
   [in] long ResInt1,
```

- [in] long ResInt2,
- [in, string] unsigned char\* pszResByte );

long R MESSAGE H([in, string] unsigned char\* pszHost, [in, string] unsigned char\* pszMachine, [in] long OrderNum, [in, string] unsigned char\* pszMessage, [in] long ResInt1, [in] long ResInt2, [in, string] unsigned char\* pszResByte ); long T DATA H([in, string] unsigned char\* pszHost, [in, string] unsigned char\* pszMachine, [in] long OrderNum, [in] long SFkt, [in, string] unsigned char\* pszName1, [in, string] unsigned char\* pszName2 ); long R\_DATA\_H([in, string] unsigned char\* pszHost, [in, string] unsigned char\* pszMachine, [in] long OrderNum, [in] long SFkt. [in, string] unsigned char\* pszName1, [in, string] unsigned char\* pszName2, [in] long Date, [in] long LastFile ); long T VAR H([in, string] unsigned char\* pszHost, [in, string] unsigned char\* pszMachine, [in] long OrderNum, [in] long VarMode, [in, string] unsigned char\* pszVarSet, [in, string] unsigned char\* pszVarDescr ); long R\_VAR\_H([in, string] unsigned char\* pszHost, [in, string] unsigned char\* pszMachine, [in] long OrderNum, [in] long VarMode, [in, string] unsigned char\* pszVarSet, [in, string] unsigned char\* pszVarDescr, [in, string] unsigned char\* pszVarData ); long R DDEDATA H([in, string] unsigned char\* pszHost, [in, string] unsigned char\* pszMachine, [in] long OrderNum, [in, string] unsigned char\* pszData ); void Shutdown H(void);

}

#### <u>01.04</u>

# A.1.2 Funktionen zur SINUMERIK - SCMACH.IDL

[uuid(d6542300-c15a-11d0-a0cb-00a0244ce687), version(1.0), pointer default(unique) interface SINCOMMACHINE { long T MACHINE M([in, string] unsigned char\* pszHost, [in, string] unsigned char\* pszMachine, [in] long OrderNum); long T\_TPS\_M([in, string] unsigned char\* pszHost, [in, string] unsigned char\* pszMachine, [in] long OrderNum); long T\_DATA\_M([in, string] unsigned char\* pszHost, [in, string] unsigned char\* pszMachine, [in] long OrderNum, [in] long SFkt, [in, string] unsigned char\* pszName1, [in, string] unsigned char\* pszName2 ); long T VAR M([in, string] unsigned char\* pszHost, [in, string] unsigned char\* pszMachine, [in] long OrderNum, [in] long VarMode, [in, string] unsigned char\* pszVarSet, [in, string] unsigned char\* pszVarDescr ); long R\_NC4WPC\_M([in, string] unsigned char\* pszHost, [in, string] unsigned char\* pszMachine, [in] long OrderNum, [in, string] unsigned char\* pszWPC, [in, string] unsigned char\* pszNCProg, [in] long Date, [in] long NCPLength, [in] long ClampCubeSide, [in] long TpFlag. [in] long NCExtern. [in] long ResInt1, [in] long ResInt2, [in, string] unsigned char\* pszResByte );

long R REPORT M([in, string] unsigned char\* pszHost, [in, string] unsigned char\* pszMachine, [in] long OrderNum, [in] long Typ, [in] long Number, [in] long ResInt1, [in] long ResInt2, [in, string] unsigned char\* pszResByte ); long R MESSAGE M([in, string] unsigned char\* pszHost, [in, string] unsigned char\* pszMachine, [in] long OrderNum, [in, string] unsigned char\* pszMessage, [in] long ResInt1, [in] long ResInt2, [in, string] unsigned char\* pszResByte ); long R DATA M([in, string] unsigned char\* pszHost, [in, string] unsigned char\* pszMachine, [in] long OrderNum, [in] long SFkt, [in, string] unsigned char\* pszName1, [in, string] unsigned char\* pszName2, [in] long Date, [in] long LastFile ); long R\_VAR\_M([in, string] unsigned char\* pszHost, [in, string] unsigned char\* pszMachine, [in] long OrderNum, [in] long VarMode, [in, string] unsigned char\* pszVarSet, [in, string] unsigned char\* pszVarDescr, [in, string] unsigned char\* pszVarData ); long R\_DDEDATA\_M([in, string] unsigned char\* pszHost, [in, string] unsigned char\* pszMachine, [in] long OrderNum, [in, string] unsigned char\* pszApplication, [in, string] unsigned char\* pszTopic, [in, string] unsigned char\* pszltem, [in, string] unsigned char\* pszData ); long C DELETE M([in, string] unsigned char\* pszHost, [in, string] unsigned char\* pszMachine, [in] long OrderNum, [in] long SFkt, [in, string] unsigned char\* pszName1, [in, string] unsigned char\* pszName2 ); long C MODE M([in, string] unsigned char\* pszHost,

[in, string] unsigned char\* pszMachine,

- [in] long OrderNum,
- [in] long Mode );

long C\_SYNCH\_M([in, string] unsigned char\* pszHost,

[in, string] unsigned char\* pszMachine,

- [in] long OrderNum,
- [in] long SynchFlag);

long C\_TPORDER\_M([in, string] unsigned char\* pszHost,

[in, string] unsigned char\* pszMachine,

- [in] long OrderNum,
- [in] long SDockPos,
- [in] long DDockPos,
- [in, string] unsigned char\* pszWPC,
- [in] long WPCTyp,
- [in] long BufferFlag,
- [in] long Priority,
- [in] long ChainNum,
- [in] long Vehicle,
- [in] long ResInt1,
- [in] long ResInt2,
- [in, string] unsigned char\* pszResByte );

void Shutdown\_M(void);

}

# A.2 (OEM-) Schnittstelle HMI <=> NCK/PLC

#### Hinweis

Das folgende Unterkapitel ist unverändert der Dokumentation für (OEM-) Schnittstelle HMI <=> NCK/PLC entnommen.

# 8

# (OEM-) Schnittstelle HMI <=> NCK/PLC

# Übersicht

Dem Entwickler stehen drei unterschiedliche Dienste zur Kommunikation zur Verfügung:

| Variablendienst   | Zugriff auf NC-, | PLC- und Antriebsdaten       |
|-------------------|------------------|------------------------------|
|                   | Über             | OPC-DataAccess               |
|                   | Oder             | DCTL-Control                 |
| Domaindienst      | Kopieren von D   | ateien zwischen HMI und NCK: |
|                   | Filezugriff über | Datenhaltung                 |
|                   | Mit              | IMC-File                     |
|                   | Und              | IADS                         |
|                   | Oder             | FileViewer-Control           |
| Programm-Instanz- | Dienst:          | Funktionen in der NC starten |
| -                 | Mit              | IMC-Command                  |

# 8.1 Allgemein

Die Kommunikation zwischen Anwendungen und NC/PLC erfolgt über die OPCbzw.

die Sinumerik-COM-Schnittstellen. Aus Gründen der Kompatibilität besteht vorerst weiterhin die Möglichkeit, direkt über den NCDDE-Server zuzugreifen. Bei Neuentwicklungen sollte aber unbedingt über die neuen COM-Schnittstellen zugegrifen

werden.

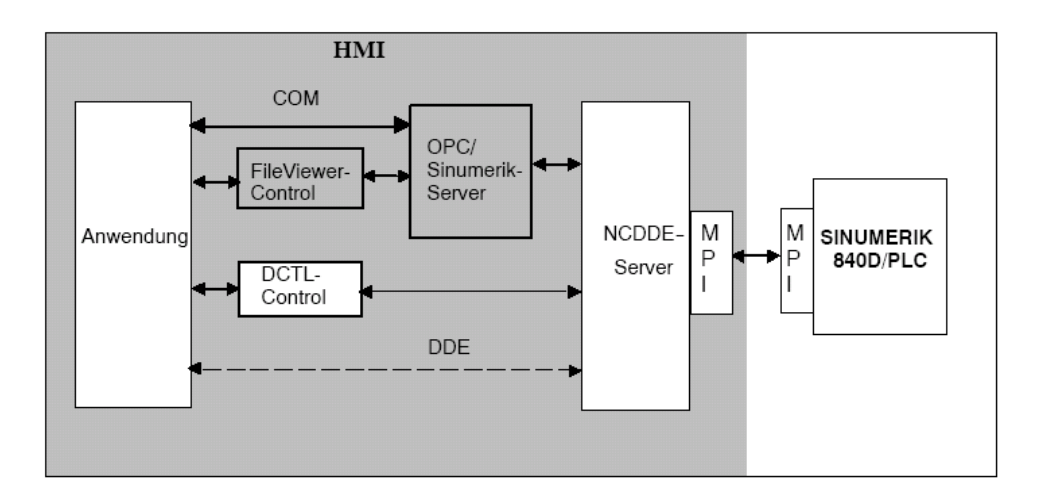

#### Bild 8-1 Übersicht

Der NCDDE-Server ist über Initialisierungs-Dateien konfigurierbar. Dies erlaubt es dem Anwender, den NCDDE-Server seiner Entwicklungsumgebung anzupassen. Kann an einer Steuerung getestet werden? Ist eine oder sind mehrere NCUs vorhanden, auf deren Daten zugegriffen werden soll ?

#### Hinweis

Durch den Einsatz der Windows Umgebung gibt es für die Kommunikation mit der

SINUMERIK 840D keine Zeitgarantie. Echtzeit-Aufgaben sind deshalb nicht im HMI lösbar. Sie sind im Bereich der NCU mit dem OEM-Paket NCK zu lösen.

# 8.2 DDE-Grundlagen

# Übersicht

Das Betriebssystem WINDOWS stellt dem Anwendungs-Entwickler den DDE(Dynamic

Data Exchange)-Mechanismus als Kommunikationsmittel zwischen WINDOWS-Prozessen zur Verfügung.

#### DDE-Grundzüge

DDE kennzeichnet den dynamischen Datenaustausch unter WINDOWS mit folgenden

Eigenschaften:

- DDE ist Kommunikation zwischen WINDOWS-Applikationen
- DDE läuft zwischen zwei Prozessen nach dem Client-Server-Modell ab
- Ein Prozeß ist Client: Fordert von anderem Programm (dem Server) Daten an
- Ein Prozeß ist Server: Liefert dem anderen Programm (dem Client) die Daten
- Verbindung wird vom Client aufgebaut
- Ein Programm kann sowohl Client als auch Server sein
- Als Protokoll dient das WINDOWS-eigene Verfahren

# DDE-Verbindungsaufbau

Um die Verbindung zu einem DDE-Server aufbauen zu können, muss dem Entwickler des Clients folgendes bekannt sein:

- Link-Server Name des DDE-Servers
- Link-Topic Thema
- Link-Item Datum, auf das zugegriffen werden soll
- Link-Mode Verbindungsart

# DDE Link-Mode

- Request Das Datum wird einmal vom Client abgefragt
- Warmlink Der Server informiert den Client, wenn sich das Datum geändert hat. Der Client kann sich dann das Datum abholen
- Hotlink Wenn sich das Datum ändert, sendet der Server dem Client automatisch den aktuellen Wert des Datums
- Poke Der Client beauftragt den Server, ein Datum zu schreiben
- Execute Der Client beauftragt den Server ein Kommando auszuführen

# 8.3 NCDDE-Server Konfiguration

# 8.3.1 Die Initialisierungsdatei MMC.INI

#### Beschreibung

Die Initialisierung des NCDDE-Servers geschieht über die Sektion "[GLOBAL]" in der Datei "MMC.INI". Diese Datei liegt im Verzeichnis "\MMC2" des OEM-Systems. Hier werden Link-Server und Link-Topic bestimmt, zu denen der lokale NCDDEServer Verbindung aufnehmen soll. Die Begriffe Link-Server und Link-Topic werden im Kapitel 8.2 erläutert. Je nach Installationsumfang kann der NCDDE-Server vier Grundkonfigurationen annehmen:

- Verbindungsaufbau zu einer NC
- Verbindungsaufbau zu einer oder mehreren NCs (M:N-Funktionalität siehe Kapitel 8.3.3)
- lokaler Betrieb auf einem PC
   Gibt dem Entwickler die Möglichkeit, lokal auf einem PC, ohne Verbindung zu einer NC, seine Applikation zu testen. Der NCDDE-Server gibt in diesem Fall Ersatzwerte aus, die mit dem Kommando "NEW" (Kapitel 8.8) definiert und dem Kommando "ANIMATE" (Kapitel 8.8) so verändert werden können, dass der Eindruck einer aktiven NC entsteht.
- lokaler Betrieb auf einem PC mit NC-Simulator.
   Gibt dem Entwickler die Möglichkeit, lokal auf einem PC, ohne Verbindung zu einer NC, seine Applikation zu testen. Mit dem NC-Simulator ist es möglich, ein NC-nahes Verhalten für den HMI nachzubilden.

#### **NcddeServiceName**

DDE-Link-Service Name des NCDDE-Server. Er ist auf "ncdde" voreingestellt.

#### Hinweis

Alle Beispiele von Kapitel 8 beruhen auf dem "NcddeServiceName= ncdde".Hat dieser einen anderen Namen, müssen diese Beispiele entsprechend modifiziert werden, ansonsten funktionieren sie nicht.

#### Ncdde-MachineName

Hier wird der NCU-Name für die Standard-Applikationen eingetragen. Ist hier die Bezeichnung "MachineSwitch" eingetragen, dann ist die Umschaltung zwischen einzelnen NCUs möglich (M:N Funktionalität Kapitel 8.3.3).

#### NcddeDefault-MachineName

Hiermit wird die Initialisierung für die M:N Funktionalität eingestellt, d.h. zu dieser NCU wird beim Hochfahren des HMI die Verbindung aufgebaut.

#### **Ncdde-MachineNames**

Hier werden die Namen der NCUs eingetragen, zu denen eine Verbindung aufgebaut werden kann. Die hier eingetragenen NCU-Namen **müssen** jeweils als Sektion mit diesem Namen in der Datei MMC.INI vorhanden sein.

#### **NcddeStartupFile**

NSK-Datei (Kapitel 8.3.2), die beim Start des NCDDE-Servers geladen werden soll.

#### NcddeMachineNamesAdd1

Kennzeichnung einer installierten NC-Simulation. Wenn keine Simulation installiert wurde, dann ist dieser Eintrag ohne Bedeutung.

Im folgenden Beispiel wird die Parametrierung der Datei MMC.INI durch eine Installation

auf einem PC ohne NC und ohne Simulation gezeigt.

Beispiel 8-1 Auszug aus der Datei MMC.INI

### [GLOBAL]

| ; for using M:N function set NcddeMachineName=MachineSwitch    |
|----------------------------------------------------------------|
| ; for working without NC set NcddeMachineName=local            |
| ; for working with SIMNC set NcddeMachineName=SIM1             |
| ; for connecting to a NC set NcddeMachineName=NCU840D          |
| NcddeMachineName=local                                         |
| ; for using M:N function set NcddeDefaultMachineName=net:NCU_1 |
| ; for working without NC set NcddeDefaultMachineName=local     |
| ; for working with SIMNC set NcddeDefaultMachineName=SIM1      |
| ; for connecting to a NC set NcddeDefaultMachineName=NCU840D   |
| NcddeDefaultMachineName=local                                  |
| ; for using M:N function set NcddeMachineNames=net,NCU840D     |
| ; for working without NC set NcddeMachineNames=                |
| ; for working with SIMNC set NcddeMachineNames=SIM1            |
| ; for connecting to a NC set NcddeMachineNames=NCU840D         |
| NcddeMachineNames=                                             |
| ; for using M:N function set NcddeStartupFile=ncdde5.nsk       |
| ; for working without NC set NcddeStartupFile=ncdde202.nsk     |
| ; for working with SIMNC set NcddeStartupFile=sim1dde5.nsk     |
| ; for connecting to a NC set NcddeStartupFile=ncdde5.nsk       |
| NcddeStartupFile=ncdde202.nsk                                  |
| -                                                              |

#### Namensräume

Der NCDDE-Server trifft im LOCAL-Betrieb bei Variablen keine Unterscheidung in 'Namensräume'. Mit Namensraum ist eine Unterscheidung nach TOPIC gemeint. Wenn also zum TOPIC LOCAL eine Variable angelegt wurde und dieselbe Variable

zum TOPIC Sim0, dann werden diese Variablen vom NCDDE nicht unterschieden. Das führt z.B. dazu, dass die aktuelle Satzanzeige in Simulation nicht mehr funktioniert,

wenn man einmal nach MASCHINE in ein Bild mit aktueller Satzanzeige gewechselt

ist, da dort aus dem Programm heraus lokale Variablen angelegt werden und diese die 'Simulations-Variablen' überdefinieren.

# 8.3.2 Kommando-Dateien des NCDDE-Servers

#### **NSK-Dateien**

Die Kommando-Dateien (mit der Endung .NSK) enthalten z.B. die Link-Items, auf die sich die NCDDE-Verbindungen beziehen. Diese Dateien können Kommandos enthalten, die in Kapitel 8.8 beschrieben sind.

In diesen Dateien werden die Daten-Link-Items, auf die zugegriffen werden kann, beschrieben. Es können aber auch weitere .nsk -- Files über CALL-Aufrufe mit einbezogen

werden. Auf diese Weise ist eine Strukturierung möglich. Beispiel 8-2 zeigt ein Link-Item (LastError) und die Strukturierung der globalen Variablen für HMI mit CALL-Anweisungen.

#### Hinweis

Der Anwender hat die Möglichkeit, eigene NSK-Dateien mit CALL-Anweisungen zu laden. Die NSK-Dateien können mit einer MAP--Funktion (Kapitel 8.6.3) erzeugt werden.

Beispiel 8-2 Die Datei NCDDE311.NSK im Verzeichnis \mmc2

**REM NSK ROOT FOR 840D** \_\_\_\_\_ REM REM WRITE-ACCESS FOR NC-BUSADDRESS LINK("/Nck/Nck/busAddress",200,"7 31 0 0 E0# /NC 1 0 11",10) LINK("/Nck/Nck/busState",300,"",0); REM REM ACCESS TO CONNECTION ERROR STATE LINK("LastError",1,"",0); REM **REM IMPORT 840D BASIC NC VARIABLES** CALL(nc311.nsk) REM **REM IMPORT 840D BASIC PLC VARIABLES** CALL(plc311.nsk) REM REM IMPORT ADDITIONAL LINK VARIABLES CALL(add311.nsk) REM **REM IMPORT COMIC STARTS** CALL(comic.nsk) REM

# 8.3.3 Verbindung zu mehreren NCs

#### **M:N–Funktionalität**

Diese Funktionalität erlaubt die grundsätzlich die Verbindung mehrerer HMIs mit mehreren NCUs. Man kann z.B. von einem HMI auf Daten von zwei NCUs zugreifen. Die Datei "NETNAMES.INI" wird bei dieser Grundkonfiguration interpretiert.

#### Verbindungsteil

Die Sektion "[conn MMC\_1]" legt fest, zu welchen Partnern der HMI Verbindung aufnehmen kann.

#### **Netz–Parameter**

In der Sektion "[param network]" wird die Übertragungsrate festgelegt: BTSS 1,5 MBit MPI 187,5 KBit

#### **Bus-Teilnehmer**

In den Sektionen "[param NCU\_n]" werden die Busadressen der NC und der PLC sowie der Name der NCU festgelegt. Über diesen Namen muss die NCU vom HMI aus angesprochen werden. Pro NCU muss eine Beschreibung vorhanden sein.

Beispiel 8-3 Die Datei NETNAMES.INI

| ; owner TECHNISCHE Referenz auf Busbeschreibung<br>; Rechnerspezifisch |
|------------------------------------------------------------------------|
| owner= MMC_1                                                           |
| : Description of possible connections                                  |
| [conn MMC_1]                                                           |
| conn_1= NCU_1                                                          |
| conn_2= NCU_2                                                          |
| ; Description of significant net-parameters                            |
| ; btss =1,5MBit                                                        |
| ; mpi =187,5 KBit                                                      |
| [param network]                                                        |
| Dus= Diss<br>: Busadrosson für alle Busteilenehmer                     |
| Inaram MMC. 1                                                          |
| mmc_address= 1                                                         |
| [param NCU 1]                                                          |
| nck_address= 10                                                        |
| plc_address= 10                                                        |
| name=Standard_Machine                                                  |
| [param NCU_2]                                                          |
| nck_address= 11                                                        |
| pic_address= 11                                                        |
| name=iest_waschine                                                     |

# Applikation

Damit sich OEM–Applikationen in einer M:N–Konfiguration korrekt verhalten, ist folgendes zu beachten:

 Für jegliche Kommunikation zur NC sollte als LinkTopic ausschließlich "machineswitch" verwendet werden. Dadurch ist sichergestellt, dass die Applikation stets mit der NC kommuniziert, die im Rahmen einer M:N– bzw. NC–Umschaltung angewählt wurde.

Wird beim Einrichten einer Kommunikationsverbindung im LinkTopic dagegen der Name einer bestimmten NCU angegeben, z.B. NCU1, so wird diese im Rahmen einer M:N–Umschaltung nicht berücksichtigt, d.h. bei Umschalten der Bedientafel von NCU1 auf eine andere NC, bleibt diese Verbindung weiterhin bestehen. Solche "festen" bzw. statischen Verbindungen zu einer bestimmten NC dürfen von einer Applikation nur dann eingerichtet werden, wenn die Bedientafel, auf der die Applikation abläuft, als M:N–Server konfiguriert ist.

- Eine NC–Umschaltung stellt sich f
  ür die OEM–Applikation wie ein NC–Reset bzw. Kommunikationsausfall dar. Die Applikation sollte sich dementsprechend auch so verhalten wie nach NC–Reset bzw. Kommunikationsausfall. Einen NC–Reset erkennt man durch Einrichten eines Hotlinks auf die BTSS–Variable /bag/state/opmode. Im Fall eines NCK–Reset liefert der Hotlink den Wert "#".
- Um im Hintergrund ablaufende Kommunikationsvorgänge, z.B. Dateitransfers, durch eine M:N- bzw NC-Umschaltung nicht zu unterbrechen bzw. abzubrechen, sollte die NC-Umschaltung vor dem Start solcher Vorgänge gesperrt und nach deren Beendigung wieder freigegeben werden. Dazu stehen die Funktionen LockCurrentNCU/LockChanMenu bzw. UnlockCurrentNCU/UnlockChanMenu (siehe Kapitel 6.4). zur Verfügung. Während LockCurrentNCU nur die Umschaltung zu einer anderen NC sperrt, Kanalumschaltungen auf der aktuell angewählten NC aber weiterhin zuläßt, verhindert LockChanMenu auch die Kanalumschaltung.
- Falls bestimmte Dienste bzw. Variablen nur auf einer bestimmten NCU zur Verfügung stehen, ist vor dem Zugriff auf diese Dienste bzw. Variablen von der Applikation zu prüfen, ob aktuell eine Verbindung zu der betreffeden NCU besteht. Die NCU zu der aktuell eine Verbindung besteht, kann durch Auslesen der Variablen "machineswitch" (KinkItem) ermittelt werden.

# 8.4 Aufbau einer DDE–Verbindung

# Übersicht

In diesem Unterkapitel soll der prinzipielle Aufbau einer DDE–Verbindung mit Visual Basic und mit Visual C++ zum NCDDE–Server erläutert werden.

#### Hinweis

In den folgenden Beispielen wird zur DDE-Kommunikation nur das Standard VisualBasic Control "LABEL" verwendet. Eine OEM-Applikation sollte jedoch zur DDEKommunikation das Siemens-Control DCTL (siehe Kapitel 8.9.3) verwenden.

Folgende Voraussetzungen sind notwendig, damit die folgenden Beispiele funktionsfähig sind:

# Entwicklungsumgebung

- wir empfehlen MS Visual Basic 4.0\_16
- Um direkt vom PC aus die Beispiele auf der SINUMERIK 840D testen zu können, ist eine MPI–Anbindung notwendig und der NCDDE–Server muss für NC–Betrieb konfiguriert sein.
   Wird der NCDDE–Server ohne SINUMERIK 840D betrieben, sind nicht alle Datenzugriffe möglich.
- Der NCDDE–Server (C:\MMC2\NCDDE.EXE) muss gestartet sein (z.B. über den Explorer oder das Start–Menü).
- •

# 8.4.1 Aufbau einer DDE–Verbindung mit Visual Basic

Bei den Standard Visual Basic Controls, die DDE – fähig sind, wie z.B.

- Label
- Textbox
- Picture

werden Link–Service und Link–Topic im Property (Attribut) "LinkTopic" zusammengefaßt. Sie werden durch das Pipe–Zeichen "|" getrennt (z.B. LinkTopic "ncdde|local").

#### **Einmaliges Lesen von Variablen**

Das folgende Beispiel liest den Istwert der ersten Achse des ersten Kanals im Werkzeugkoordinatensystem **einmal** aus. Damit das folgende Beispiel funktioniert, muss der NCDDE–Server für lokalen Betrieb konfiguriert und "**NcddeServiceName = ncdde**" sein. D.h.hier erfolgt **kein** Zugriff auf den NCK. Für einmaliges Lesen muss der **LinkMode** den Wert **2** haben.

#### Hinweis

Für einmaliges Lesen muss der "LinkMode" den Wert 2 haben. Der Wert wird dann noch mit der Methode "LinkRequest" vom ersten Kanal angefordert.

Beispiel 8–4 Einmaliges Lesen von Variablen

```
Sub Form_Load ()

Label1.LinkTopic = "ncdde|local"

Label1.LinkItem="/Channel/GeometricAxis/actToolBase-

Pos[u1,1]"

Label1.LinkMode = 2

Label1.LinkRequest

End Su
```

#### Hinweis

Wenn die Kanalbezeichnung "u1" nicht angegeben wird, wird automatisch auf denersten Kanal zugegriffen.

#### Aktualisierung bei Änderung

Das folgende Beispiel aktualisiert den Istwert der dritten Achse des zweiten Kanals im Maschinenkoordinatensystem automatisch (HotLink) im "Label1", d.h. der aktuelle Istwert dieser Achse wird angezeigt.

#### **Hinweis**

Für Hotlinks muss der "LinkMode" den Wert 1 haben.

Beispiel 8-5 Aktualisierung bei Änderung

```
Sub Form_Load ()

Label1.LinkTopic = "ncdde|ncu840d"

Label1.LinkItem="/Channel/MachineAxis/actToolBasePos[u2,3]"

Label1.LinkMode = 1 'Hotlink

End Sub
```

# Benachrichtigung bei Änderung

In diesem Beispiel benachrichtigt der NCDDE–Server die Applikation/Client, wenn sich das erste PLC–Eingangsbyte ändert (Warmlink). Dann wird automatisch die "Sub LinkNotify" von Label1 durchlaufen. Dort muss dann der Anwender noch ein "LinkRequest" aufrufen, um die Daten zu erhalten. Er hat dann z.B. die Möglichkeit, die Daten, bevor sie angezeigt werden, noch zu überprüfen oder umzuwandeln.

#### Hinweis

Für Benachrichtigung bei Änderung (Warmlink) muss der "LinkMode" den Wert 3 haben.

Beispiel 8–6 Benachrichtigung bei Änderung

```
Sub Form_Load ()

Label1.LinkTopic = "ncdde|ncu840D"

Label1.LinkItem = "/PLC/Input/Byte[1]" Label1.LinkMode = 3

End Sub

Sub Label1_LinkNotify ()

Label1.LinkRequest

End Sub
```

#### NC-Daten schreiben

In diesem Beispiel **schreibt** der Client den Wert "4" in den R–Parameter R[1] des ersten Kanals.

#### Hinweis

Beim Schreiben von Daten (Poke) muss der "LinkMode" den Wert 2 haben. Mit LinkPoke wird der Wert geschrieben.

Beispiel 8–7 NC–Daten beschreiben

```
Sub Form_Load ()

Label1.LinkTopic = "ncdde|ncu840d"

Label1.LinkItem = "/Channel/Parameter/R[1]"

Label1.LinkMode = 2 'Manual

Label1.Caption = "4"

Label1.LinkPoke

End Sub
```

# PLC–Daten schreiben

In diesem Beispiel schreibt der Client den Wert "250" in das Merker–Byte 5 der PLC.

```
Beispiel 8–8 PLC–Daten schreiben
```

```
Sub Form_Load ()
Label1.LinkTopic = "ncdde|ncu840d"
Label1.LinkItem = "/PLC/Memory/Byte[5]"
Label1.LinkMode = 2 'Manual
Label1.Caption = "250"
Label1.LinkPoke
End Sub
```

# Kommando ausführen

Zum Ausführen von Kommandos, die in den Kapiteln 8.6.1, 8.6.3, 8.7 und 8.8 beschrieben werden. Das folgende Beispiel startet einen Dateitransfer der Datei "test.mpf" vom HMI zum NCK.

#### Hinweis

Beim Ausführen von Kommandos (Execute) muss der "LinkMode" den Wert 2 haben. Mit LinkExecute wird das Kommando ausgeführt.

Beispiel 8–9 Kommando ausführen

```
Sub Form_Load ()

Label1.LinkTopic = "ncdde|ncu840d"

Label1.LinkMode = 2

Label1.LinkExecute "COPY_TO_NC(""C:\NC\test.mpf"",

/NC/_N_MPF_DIR/N_TEST_MPF, trans)"

End Sub
```

# Übersicht

Aus C/C++ heraus kann die volle Funktionalität der DDE–Schnittstelle genutzt werden. Insbesondere ist es möglich, asynchrone Aufrufe an die DDE–Schnittstelle zu richten. Unter Verwendung der OEM–Visual Basic Controls wie z.B. DCTL ist dies auch in Visual Basic möglich.

#### Hinweis

DDE mit C/C++ ist nur für OEM-Anwender zu empfehlen, die Erfahrung in C Programmierung unter Windows haben und nur eine bedingte oder keine Integration in die Ablaufsteuerung des OEM-Pakets wünschen.

# DDE-Zugriff mit C / C++

Dieses Beispiel zeigt den Aufbau einer Hotlink (Advise)–Verbindung (mit Quittungsverkehr) zwischen

• C/C++ Programm

Raispial 8-10

Variable "/Channel/GeometricAxis/toolBaseDistToGo[1]"

Hotlink auf C-Ebone

- NcddeServiceName = ncdde
- NcddeMachineName = local

Die Datenänderungen der Variablen werden mit einer bei DDEML angemeldeten Callbackroutine in einer XTYP\_ADVDATA Transaktion empfangen.

| Delopier o To                     |                                                                                                    |
|-----------------------------------|----------------------------------------------------------------------------------------------------|
| DWORD<br>HSZ<br>HCONV             | idInst; // erzeugt mit DdeInitialize<br>hszService, hszTopic, hszItem; // String Handles<br>hConv; // Conversation Handle                                                                                                    |
| HszService<br>hszTopic<br>hszItem | <ul> <li>DdeCreateStringHandle ( idInst , "ncdde" , NULL );</li> <li>DdeCreateStringHandle ( idInst , "local" , NULL );</li> <li>DdeCreateStringHandle ( idInst ,<br/>Ä"/Channel/GeometricAxis/toolBaseDistToGo[1]" , NULL );</li> </ul> |
| hConv                             | = DdeConnect(idInst,hszService,hszTopic,NULL);<br>// Verbindungsaufbau zum Server<br>// Hotlink folgt                                                                                                    |
| if ( DdeClientTı                  | ransaction((LPBYTE)NULL,0,hConv,hszItem,<br>ÄCF_TEXT,XTYP_ADVSTART XTYP_ACKREQ,1000,NULL)<br>Ä==TRUE) { } // Hotlink Aufbau erfolgreich                                                                                                  |

# 8.4.3 Aufbau einer DDE–Verbindung aus MS Excel

# Übersicht

Unter Excel können Advise (Hotlink)–Verbindungen zur Variablenschnittstelle des NCDDE–Servers mit Zellenformeln aufgebaut werden.

# Syntax in einer EXCEL-Zelle

Innerhalb einer Zelle = NcddeServiceName|NcddeMachineName!Variablen

#### Anzeigen eines PLC-Bits in Excel

Das folgende Beispiel zeigt eine Advise (Hotlink)–Verbindungen zwischen einer Zelle in Excel (deutsche Version) und dem Bit 3 im Byte 9 des Datenbausteins 100. Der Variablename lautet: "/Plc/DataBlock/Bit[c100,9.3]" einer über den NCDDE–Server angebundenen Maschine "ncu840D".

Beispiel 8–11 Anzeigen eines PLC–Bits in MS Excel

|   | Α                                             |   | Α |
|---|-----------------------------------------------|---|---|
| 1 | =ncdde ncu840D!'/Plc/DataBlock/Bit[c100,9.3]' | 1 | 1 |

Links ist die Zellenformel, rechts die resultierende, stets aktuelle Anzeige dargestellt.

# 8.5 Variablen–Dienst

# Übersicht

Der Zugriff auf Variabeln der NC erfolgt über **OPC-Data** oder über das **DCTL-Control**. Aus Kompatibilitätsgründen besteht weiterhin die Möglichkeit, auf die Variabeln über DDE zuzugreifen.

Die Variablen–Dienste des NCDDE–Servers ermöglichen zwei Arten von Datenzugriffen:

- Einzelzugriff
- Feldzugriff

Die Variablen können im Link-Item noch durch ein zusätzliches Datenformat und evtl. auch durch einen Feldbereich gekennzeichnet werden. Dies ermöglicht es dem Anwender, die Daten vom NCDDE-Server so anzufordern, dass meistens keine Konvertierung mehr notwendig ist.

#### Hinweis

Ein vollständige Beschreibung der Variablen, auf die zugegriffen werden kann, entnehmen sie bitte dem **Kapitel 11** Referenz bzw. der Variablen-Online-Hilfe.

#### Formate der NCDDE–Variablen

Formatierungs-Anweisungen für NCDDE-Variablen werden am Ende des Linkltems eingefügt. Die interne Datenaufbereitung erlaubt die Formatierung von Festpunktwerten, Gleitpunktwerten und Texten. Zur Beschreibung der Formatierung wird ein erweitertes 'printf'-Format der Sprache C verwendet. Die Syntax einer NCDDE-Formatangabe ist: Format: \*\* \*\* <Params> <'printf'-Format> '!' 'b' Params: <Params> // Konvertierung in einen Bitstring '!' 'd' <Params> // d für double als 64bit floating **'!' '!'** <Params> // I für long als 32bit Festpunkt-//wert 'l' 't' <Params> // t für text als string '!' '**#**' <Params> // # . Index des Variablenzu-//griffs als 32bit Festpunktwert

Der Datentyp der entsprechenden DDE–Variablen ist dem Kapitel 11 oder der "NCDDE–Variablen–Hilfe" zu entnehmen.

#### Hinweis

Stimmen die Typen von Datenanwahl und ausgelesenem Variablenwert nicht überein, dann erfolgt keine automatische Anpassung des Datenformats, d.h. man bekommt falsche Daten angezeigt.

#### Formatierung eines Zahlenwerts

Hier wird der Istwert der **zweiten** Achse aus der NC gelesen und mit max. 11 Vorkommastellen und mit 3 Nachkommastellen dargestellt. Ohne Formatierungsanweisung bekommt man nur 3 Nachkommastellen.

```
Beispiel 8–12 Formatierung max. 11 Vor– und fixe 3 Nachkommastellen
```

```
Sub Form_Load ()

Label1.LinkTopic = "ncdde|ncu840d"

Label1.LinkItem = "/Channel/MachineAxis/actToolBasePos[2]

Ä(""!d%11.3if"")"

Label1.LinkMode = 2 'Manual

Label1.LinkRequest

End Sub
```

#### Konvertierung in Hexzahl

In diesem Beispiel wird das Merker–Byte **5** gelesen und dann als zweistellige Hexadezimal–Zahl mit führenden **Nullen** angezeigt.

```
Beispiel 8–13 Konvertierung in Hexzahl

Sub Form_Load ()

Label1.LinkTopic = "ncdde|ncu840d"

Label1.LinkItem = "/PLC/Memory/Byte[5] (""!I%02lx"")"

Label1.LinkMode = 2 'Manual

Label1.LinkRequest
```

End Sub

#### Konvertierung in Bit-String

In diesem Beispiel wird das Merker–Byte **5** gelesen und dann als 32Bit–String ausgegeben.

Beispiel 8–14 Konvertierung in Bit–String Sub Form\_Load () Label1.LinkTopic = "ncdde|ncu840d" Label1.LinkItem = "/PLC/Memory/Word[**5**] (""!**b**%16.16**s**"")" Label1.LinkMode = 2 'Manual

Label1.LinkRequest

End Sub

Ergebnis: 10101010101010101

#### Lesen eines Strings aus der PLC

In diesem Beispiel werden aus dem Datenbaustein **81** ab Byte **20 10** Byte gelesen und dann als Nullterminierter String ausgegeben

```
Beispiel 8–15 Lesen eines Strings aus der PLC

Sub Form_Load ()

Label1.LinkTopic = "ncdde|ncu840d"

Label1.LinkItem = "/PLC/DataBlock/Byte[c81,20,#10] (""!I%lc"")"

Label1.LinkMode = 2 'Manual

Label1.LinkRequest

End Sub
```

Ergebnis: z.B. Hallo

# 8.5.1 Einzelzugriff

Wenn man innerhalb der Ablaufsteuerung ( siehe Kapitel 7) arbeitet, ist es von Vorteil, die globale Variable "**g\_chNCDDEServiceName**" als LinkTopic zu verwenden. Sie enthält immer die in der Datei "MMC.INI" eingetragenen **NCDDEServiceName** und den **NcddeMachineName** durch Pipe ("]") getrennt.

#### Einzelzugriff auf drei Variablen

Lesen der Namen der ersten drei Maschinen-Achsen

Beispiel 8–16 Einzelzugriff auf drei Variable

| Sub Form_Load<br>achsname(0).LinkTopic = g_chNCDDEServiceName |
|---------------------------------------------------------------|
| achsname(0).LinkItem = "/Channel/MachineAxis/name[1]"         |
| achsname(0).LinkMode = 2                                      |
| achsname(0).LinkRequest                                       |
| achsname(1).LinkTopic = g_chNCDDEServiceName                  |
| achsname(1).LinkItem = "/Channel/MachineAxis/name[2]"         |
| achsname(1).LinkMode = 2                                      |
| achsname(1).LinkRequest                                       |
| achsname(2).LinkTopic = g_chNCDDEServiceName                  |
| achsname(2).LinkItem = "/Channel/MachineAxis/name[3]"         |
| achsname(2).LinkMode = 2                                      |
| achsname(2).LinkRequest                                       |
| End Sub                                                       |
|                                                               |

#### PLC-Bit Zugriff

Mit folgendem Linkltem kann auf das Bit4 im Eingangsbyte 2 zugegriffen werden. /Plc/Input/Bit[2.4]

#### PLC-Byte Zugriff

Mit folgendem Linkltem kann auf das Ausgangsbyte 4 zugegriffen werden. /PIc/Output/Byte[4]

# **PLC–Wort Zugriff**

Mit folgendem Linkltem kann auf das Merkerwort 4 zugegriffen werden. /Pic/Memory/Word[8] Weitere Zugriffe sind in Kapitel 12.1.5 beschrieben.

# 8.5.2 Feldzugriff auf Daten

#### Anwendung

Sollte immer verwendet werden, wenn mehrere Daten aus einem Bereich benötigt werden. Dies reduziert die Belastung des NCDDE–Servers und verbessert die Performance der eigenen Applikationen. Beispiel 8–16 ist dafür ein schlechtes Beispiel.

#### Hinweis

Feldzugriffe beschleunigen den Datenzugriff und verbessern auch die Geschwindigkeit des Gesamtsystems, da der Kommunikationsaufwand wesentlich reduziert wird.

#### Syntax

Zur Einführung soll an dieser Stelle ein kurzer Blick auf die Schreibweise von Feldbereichen geworfen werden: Variablenname[ c, u, StartIndex, [EndIndex]]

# Parameter

Tabelle 8-1 Parameter für Datenzugriffe

| Name          | Beschreibung                                                    |
|---------------|-----------------------------------------------------------------|
| Variablenname | Name der NCK/PLC-Variablen (siehe Kapitel 11)                   |
| С             | Spalten-Index für Zugriff auf NCK-Variablen (siehe Kapitel 11): |
|               | c steht für column (Spalte) und trifft nur auf mehrdimensionale |
|               | Felder zu. Kennzeichnet beim Zugriff auf PLC-Datenbausteine     |
|               | den Datenbaustein, auf den zugegriffen werden soll              |
| u             | Einheiten-Index nur für NCK-Variablen (z.B. Kanal) u steht für  |
|               | unit (Einheit)                                                  |
| StartIndex    | Index der zu lesenden Variablen.                                |
|               | Bei Feldzugriffen ist dies der erste der zu lesenden Werte.     |
| EndIndex      | Nur für Feldzugriffe: gibt die Anzahl der zu lesenden Werte an. |
| (optional)    |                                                                 |

# Feldzugriff auf Achsnamen

Dieses Beispiel liest die ersten drei Achsnamen aus dem NCK. Das Ergebnis ist ein String, der diese Achsnamen z.B. X1,Y1,Z1 in der Form "X1Y1Z1" enthält. Mit den Visual Basic Funktionen "Trim\$" und " Mid\$" werden dann die einzelnen Achsnamen aus dem Ergebnisstring herausgelöst.

Beispiel 8–17 Feldzugriff auf Achsnamen

m\_a\_namen.LinkTopic = g\_chNCDDEServiceName
m\_a\_namen.LinkItem = "/Channel/MachineAxis/name[u1,1,3]"
m\_a\_namen.LinkMode = 2
m\_a\_namen.LinkRequest
'Auflösen des Wertefeldes in einzelne Werte
achsname1.Caption = Trim\$(Mid\$(m\_a\_namen.Caption,1,2))

achsname2.Caption = Trim\$(Mid\$(m\_a\_namen.Caption,4,2)) achsname3.Caption = Trim\$(Mid\$(m\_a\_namen.Caption,7,2))

#### Feldzugriff auf Achsnamen

Auslesen der Achsnamen von zwei Achsen des zweiten Kanals, beginnend bei Achse 3. Es werden die Namen der Achsen drei und vier gelesen. Es entspricht bis auf folgende Zeile Beispiel 8–16

Beispiel 8–18 Feldzugriff auf Achsname ... LinkItem = "/channel/machineaxis/name[u2,3,4]"

#### Feldzugriff auf PLC–Daten

Dieses Beispiel liest die drei Bytes Byte **2** bis Byte **4** des DB **8** aus der PLC: Das sind die Bytes 2,3,4. als zweistellige hexadezimale Zahlen. Die einzelnen Bytes werden danach mit den Visual Basic Funktionen "Trim\$" und "Mid\$" aufgetrennt.

Beispiel 8–19 Feldzugriff auf PLC–Daten

Label1.LinkTopic = "ncdde|ncu840d" Label1.LinkItem = "/PLC/Datablock/Byte[c**8,2,4**](""!I%02lx"")" Label1.LinkMode = 1 'hotlink

'Auflösen des Bytestring in einzelne Hex. Strings

byte\_1 = Trim\$(Mid\$(Label1.Caption,1,2)) byte\_2 = Trim\$(Mid\$(Label1.Caption,3,2)) byte\_3 = Trim\$(Mid\$(Label1.Caption,5,2))

# PLC-Zugriff mit Angabe der Anzahl

Dieses Beispiel liest **5** Worte des DB **8** vom Wort **2** an aus der PLC als vierstellige hexadezimale Zahlen heraus. Die einzelnen Worte sind durch "\_" getrennt.

| Beispiel 8–20 | Feldzugriff auf PLC–Daten |
|---------------|---------------------------|
|               | 0                         |

| Label1.LinkItem = "/PLC/Datablock/Word[c8,2,#5](""!I%04Ix_" | "")" |
|-------------------------------------------------------------|------|
|-------------------------------------------------------------|------|

#### Feldzugriff auf R-Parameter

Dieses Beispiel schreibt die drei R-Parameter R3, R4 und R5 mit den Werten: R3 = 2,2 R4 = 3,5 R5 = 4,9.

Beispiel 8–21 Feldzugriff auf R–Parameter

Label1.LinkTopic = "ncdde|ncu840d" Label1.LinkItem = "/CHANNEL/PARAMETER/R[U1,3,5]" Label1.LinkMode = 2 'Manual Label1.Caption = ":2.2:3.5:4.9" Label1.LinkPoke

# 8.6 Dateitransfer–Dienste (Domain–Dienste)

# Übersicht

Die Dateitransfer–Dienste sind für Datenübertragung zwischen den Bereichen (Domains) HMI und NCK/PLC zu verwenden.

Für den Transfer zwischen HMI und NCK/PLC stehen **IMC-File**, **IADSI** und **IMC-Domain** zur Verfügung. Aus Kompatibilitätsgründen besteht weiterhin die Möglichkeit, den Datentransfer über DDE abzuwickeln. Hierbei stehen insgesamt fünf Befehle zur Verfügung, die in der Tabelle 8-2 zusammengestellt sind. Sie arbeiten als Hintergrundaktivität.

Ab SW–Stand 3.3 stehen erweiterte Kopierfunktionen zwischen den einzelnen Bereichen zur Verfügung. Diese eignen sich besonders zum Editieren von Programmen in der NC. Die neuen Funktionen sind im Kapitel 9.6.2 näher beschrieben.

| Tabelle 8-2 Parameter für Datenzugriffe |  |
|-----------------------------------------|--|
| Beschreibung                            |  |
| Transfer vom NCK zur HMI                |  |
|                                         |  |

| COPY_FROM_NC         | Transfer vom NCK zur HMI              |
|----------------------|---------------------------------------|
| COPY_FROM_NC_BINA RY | Transfer vom NCK (PLC) zur HMI        |
| COPY_TO_NC           | Transfer von HMI zum NCK              |
| COPY_TO_NC_BINARY    | Transfer von HMI zum NCK (PLC)        |
| MAP_ACC_NC           | Laden von ACC-Dateien aus NC-Kern und |
|                      | Aufbereitung für DDE-Schnittstelle    |

Der Zustand einer Datenübertragung (Transfers) läßt sich über eine Status– Variable verfolgen.

# 8.6.1 Dateiübertragung zwischen HMI und NC/PLC

#### **Beschreibung**

Diese Funktionen erlauben es dem Anwender, Daten/ Dateien zwischen HMI und NCK/PLC zu übertragen

## Anwendung

Diese Funktionen eignen sich für die Übertragung von Teileprogrammen, Werkstücken in den NCK und von S7 und C–Programmen in die PLC. Mit den Funktionen **ohne** die Erweiterung "BINARY" können Dateien, z.B. Teileprogramme in die NC übertragen werden. Der NCDDE–Server ergänzt die Daten, die übertragen werden sollen, um einen Bausteinkopf, der die Bausteingröße und das Bausteindatum enthält, sowie um den Bereichspfad.

#### Hinweis

- Wird zur Übertragung von Daten zum NCK verwendet.
- Kann nicht zur Datenübertragung zur PLC verwendet werden, da immer ein NCBausteinkopf zum Datenstrom hinzugefügt wird.

#### **BINARY–Funktionen**

Mit den Funktionen **mit** der Erweiterung "BINARY" können Dateien, z.B. Teileprogramme in den NCK bertragen werden. Der NCDDE–Server überträgt die Daten ohne NC–Bausteinkopf.

#### Hinweis

- Kann zur Datenübertragung zur PLC und zum NCK verwendet werden.
- PLC-Bausteine werden immer in das passive Dateisystem der PLC übertragen. Sie sind dann aber noch nicht aktiv. Die passiven Bausteine müssen dann noch aktiviert werden.

#### Syntax

Die Kopierfunktionen werden als String in der folgenden Form geschrieben: COPY\_FROM\_NC (WinFile,NcFile,TransferState) COPY\_TO\_NC (WinFile,NcFile,TransferState) COPY\_FROM\_NC\_BINARY (WinFile,NcFile,TransferState) COPY\_TO\_NC\_BINARY (WinFile,NcFile,TransferState)

#### Parameter

Tabelle 8-3 Parameter für Datenzugriffe

| Name          | Beschreibung                                     |
|---------------|--------------------------------------------------|
| WinFile       | Quelle oder Ziel der Information im HMI–Bereich: |
| NcFile        | Dateiname für die NCK/PLC Umgebung               |
| TransferState | Variable kennzeichnet Verbindungszustand         |

#### **Parameter WinFile**

Beschreibt die Quelle oder das Ziel der Information auf der HMI–Seite. Das erste Zeichen gibt an, um welchen Typ es sich dabei handelt.

Standardmäßig gilt dieser Parameter als Dateiname in der WINDOWS–Umgebung, der dann immer Laufwerksbezeichnung, Pfad– und Dateinamen umfassen sollte. z. B. "C:\NC\test.MPF".

#### Piping mit dem Parameter WinFile

Wenn WinFile mit einem @–Zeichen beginnt, dann wird der Parameter als Pipe– Name interpretiert. In Verbindung mit COPY\_TO\_NC kann damit der Dienst "Kopieren über Pipes" ausgeführt werden.

#### Hinweis

Eignet sich zum Schreiben und Lesen von Blöcken bis 500 Byte Größe. Größere Blöcke lehnt der NCDDE-Server ab.

Beim Transfer zum NCK/PLC (download) füllen DDE–Pokes die Pipeline und sorgen damit für direkte Übertragung zum NCK/PLC. Ein leeres Poke zeigt das Ende des Transfers an.

Beim Transfer vom NCK/PLC (upload) leeren DDE–Requests die Pipeline, die für den laufenden Transfer gefüllt wird. Liefert ein Request leere Daten, dann zeigt dies das Ende des Transfers an.
## Shared Memory - Zugriff mit dem Parameter WinFile

Wenn WinFile mit einem #–Zeichen beginnt, gefolgt von einer hexadezimalen Zahl, wird dies als WINDOWS Shared memory interpretiert, dss dem Global Heap zugeordnet ist. Der mit der Windows Funktion Global/Alloc allokierte Speicher muss mit der folgenden Struktur initialisiert weden. Im Anschluß an diesen Header folgen die Nutzdaten. In Beispiel 8–22 ist die Verwendung von Visual Basic aus angezeigt.

| Beispiel 8–22 Shared Memory                                                                                  | Zugriff mit WinFile     A     Second Second S<br>Second Second Second Second Second Second Second Second Second Second Second Second Second Second Second Second Second Second Second Second Second Second Second Second Second Second Second Second Second Second Second Second Second |
|----------------------------------------------------------------------------------------------------|----------------------------------------------------------------------------------------------------|
|                                                                                                    | ADER {                                                                                                    |
| unsigned short handle; //                                                                                    | handle des Puffers (HGLOBAL) wird vom client vorbesetzt)                                                                                                    |
| unsigned short header size; //                                                                               | laenge des headers (wird vom client vorbesetzt)                                                                                                    |
| unsigned long shared_size; //                                                                                | nutzbare laenge des datenbereichs (wird vom client vorbesetzt)                                                                                                    |
| unsigned long fill_count;  //<br>//<br>//                                                                    | anzahl gueltiger bytes im Datenbereich (wird beim<br>download vom client vorbesetzt und beim upload vom<br>server gesetzt)                                                                                                    |
| unsigned long state; //<br>//<br>//<br>//<br>//<br>//<br>//                                                  | entspricht der transferzustandsvariablen des<br>transferkommandos<br>< 100: der transfer läuft, "state" zeigt wieviele prozente<br>des transfers abgewickelt wurden<br>==100: transfer erfolgreich abgeschlossen<br>> 100: der transfer wurde mit fehler abgebrochen,<br>"state" zeigt den ncdde fehlercode<br>(wird vom server gesetzt)                                                                                                    |
| unsigned long file_mod_time;//<br>//<br>//                                                                   | file modification time wert:<br>0 bedeutet current time (wird beim download vom client<br>vorbesetzt und beim ipload vom server gesetzt)                                                                                                    |
| <pre>unsigned long server_private;// unsigned long client_private; // unsigned long magic; // // // };</pre> | serverspezifisches Datum (wird vom server gesetzt)<br>clientspezifisches Datum (wird vom client gesetzt)<br>signatur fuer eine zusätzliche typpruefung, wert immer<br>NCDDE_MAGIC = 0xF6F7F8F9 (wird vom client<br>vorbesetzt(                                                                                                    |

## **Parameter NcFile**

Der Parameter "NcFile" ist der Dateiname für die NCK/PLC Umgebung. Er setzt sich zusammen aus einem projektierbaren Pfadnamensanteil, der zur Adressierung der betroffenen NCK erforderlich ist, und einem Domainpfad der NCK–Umgebung.

Domains im NCK werden über den NCDDE–Server mit Hilfe eines NC– Dateinamens adressiert.

/NC Bereichsangabe PLC oder NCK

/\_N\_MPF\_DIR Pfadangabe für NC

/\_N\_WS03\_MPF Name der Datei

## Parameter TransferState

Der Parameter "TransferState" ist der Name einer NCDDE lokalen Variablen (Variablentyp: Fixed), die zur Rückmeldung des Zustandes des im Hintergrund ablaufenden Transfers verwendet werden soll. Diese Variable wird gegebenenfalls auch vom NCDDE–Server erzeugt.

Die Variable TransferState kennzeichnet den Übertragungszustand:

| Zustand des Transfers   | Wert     | Bedeutung                                        |
|-------------------------|----------|--------------------------------------------------|
| Transfer wird gestartet | 0        | Mit der CNC läuft das<br>Open Protokoll ( Öffnen |
|                         |          | der Datei )                                      |
| Transfer läuft          | 1 bis 98 | Transfer läuft, der Wert                         |
|                         |          | zeigt etwa den                                   |
|                         |          | Prozentanteil der bereits                        |
|                         |          | transferierten Daten                             |
|                         |          | (siehe Hinweis)                                  |
| Transfer wird beendet   | 99       | Mit der CNC läuft das                            |
|                         |          | Close Protokoll (                                |
|                         |          | Schließen der Datei)                             |
| Transfer erfolgreich    | 100      | Der Auftrag wurde                                |
|                         |          | fehlerfrei ausgeführt                            |
| Transfer gestoppt mit   | >100     | Transfer gestoppt,                               |
| Fehlernummer            |          | TransferState enthält den                        |
|                         |          | gemeldeten Fehlercode.                           |
|                         |          | Dieser entspricht dem                            |
|                         |          | Wert der Variablen                               |
|                         |          | LastError (Kapitel 11.7).                        |

Tabelle 8-4 Kennzeichnung des Zustandes

Der Wertebereich wurde so gewählt, dass Werte <=100 Normalbedingungen und alle übrigen Werte Fehlerbedingungen bedeuten.

## Hinweis

Wenn die Variable einen Wert von 1 bis 99 hat, ist mit ihr kein weiterer Dateitransfer möglich.

## Datenübertragung stoppen

Um eine laufende Datenübertragung zu stoppen, muss die Transfervariable mit einem ordentlichen Fehlerwert beschrieben werden. D.h. jedes Byte der als "LONG" ( 4 Byte ) definierten Transfervariable muss einen Wert **ungleich** 0 haben

Beispiel für einen ordentlichen Fehlerwert: 16909060

#### Visualisierung

Zur Visualisierung des Übertragungszustandes kann die Variable TransferState per Advise/Hotlink mit einer Balkenanzeige o.ä. verbunden werden.

#### Hinweis

Da bei einer Übertragung im BINARY-Modus und bei der Datenübertragung mit Pipes Informationen über die Bausteingröße fehlen, kann die Variable Transfer-State nicht mit dem aktuellen Prozentsatz der übertragenen Daten versorgt werden: Sie steht dann konstant auf 50%

Bei sehr kurzen Dateien kann die Anzeige sofort von 1 auf 99 springen. Dies ist aber ein prinzipielles Problem bei Hotlinks und liegt daran, dass der Client/Applikation die Daten nicht schnell genug vom NCDDE–Server abholt.

## Upload eines Teileprogrammes

Das folgende Beispiel kopiert das Teileprogramm "BSP.MPF" in die Datei "test.mpf" im Verzeichnis "C:\NC". Die Datei "test.mpf" wird neu angelegt. Das Teileprogramm "BSP.MPF" muss im NCK vorhanden sein.

```
Beispiel 8–23 Upload eines Teileprogrammes

Sub Form_Load ()

Label1.LinkTopic = "NCDDE|ncu840d"

Label1.LinkMode = 2

Label1.LinkExecute "COPY_FROM_NC (C:\nc\test.mpf,

Ä/NC/_N_MPF_DIR/_N_BSP_MPF,trans)"

End Sub
```

## **Download eines Teileprogramms**

Das folgende Beispiel kopiert eine Datei mit dem Namen "test.mpf" aus dem Verzeichnis "C:\NC" zum NCK in das "\_N\_MPF\_DIR" Directory. Das Teileprogramm in der NC heißt "**BSP.MPF**"

Beispiel 8–26 Download eines Teileprogramms

```
Sub Form_Load ()

Label1.LinkTopic = "NCDDE|ncu840d"

Label1.LinkMode = 2

Label1.LinkExecute "COPY_TO_NC(C:\NC\test.MPF,

Ä/NC/_N_MPF_DIR/_N_BSP_MPF,trans)"

End Sub
```

© Siemens AG 2004 All Rights Reserved Motion Control Information System (FBR) - Ausgabe 01.04

## Download eines Teileprogramms mit Piping

Das folgende Beispiel zeigt die Nutzung des **Pipe**–Mechanismus: Die Datei PIPE1.MPF wird im NCK angelegt und der NC–Satz "G01 F11111 X5555" hineingeschrieben.

```
Beispiel 8-27
                  Download eines Teileprogramms mit Piping
Sub Form Load ()
      'Pipe starten
     Label1.LinkTopic = "NCDDE|ncu840d"
     Label1.LinkMode = 2
     Label1.LinkExecute "COPY_TO_NC(@pipe,
                        Ä/NC/_N_MPF_DIR/_N_PIPE1_MPF,trans)"
      'Pipe beschreiben
     Label2.LinkTopic = "NCDDE|NCU840D"
     Label2.LinkMode = 2
     Label2.LinkItem = "@pipe"
     Label2.Caption = "G01 F11111 X5555"
     Label2.LinkPoke
      'beenden der Pipe
     Label2.Caption = ""
     Label2.LinkPoke
End Sub
```

## Download eines S7-Bausteines zur PLC

Übertragen des Bausteins "OB1.PLC" zur PLC ins passive Dateisystem

#### Hinweis

PLC--Bausteine werden immer in das passive Dateisystem der PLC übertragen. Sie sind dann aber noch nicht aktiv. Die passiven Bausteine müssen dann noch aktiviert werden (vgl. Beispiel 8-36).

```
Beispiel 8–28 Download eines S7–Bausteines zur PLC
```

Label1.LinkItem = "ncdde|ncu840d" Label1.LinkMode = 2 Label1.LinkExecute "COPY\_TO\_NC\_BINARY(C:\TMP\**OB1.PLC**, Ä/PLC/ 0800001P, trans)"

## 8.6.2 Erweiterte Datenübertragung zwischen HMI und NC/PLC

## **Beschreibung**

Diese Funktionen erlauben es dem Anwender, Daten zwischen NCK/PLC und HMI zu übertragen.

## Anwendung

Diese Funktionen eignen sich besonders für die Übertragung von einzelnen Sätzen, Programmteilen und auch zum Editieren von Teileprogrammen auf der NC.

## Hinweis

Der Unterschied zwischen der "normalen" und den "BINARY"-Varianten der Funktionen ist in Kapitel 8.6.1 beschrieben.

## Syntax

Die erweiterten Kopierfunktionen werden als String in der folgenden Form geschrieben: COPY\_FROM\_NC (WinFile,NcFile,seekPos,seekLen,com

COPY\_FROM\_NC(\_BINARY)

COPY\_TO\_NC

COPY\_TO\_NC(\_BINARY)

(WinFile,NcFile,seekPos,seekLen,compare String,skipCount) (WinFile,NcFile,seekPos,seekLen,compare String,skipCount) (WinFile,NcFile,seekPos,seekLen,compare String,skipCount) (WinFile,NcFile,seekPos,seekLen,compare String,skipCount)

## Parameter

Die Parameter sind in der Tabelle beschrieben.

Tabelle 8-5 Parameter der Befehle COPY\_TO/FROM\_NC

| Name          | Beschreibung                                             |
|---------------|----------------------------------------------------------|
| WinFile       | Quelle oder Ziel der Information im HMI–Bereich:         |
| NcFile        | Dateiname für die NCK/PLC Umgebung                       |
| seekPos       | Seek–Zeiger: Startpunkt des Kopiervorgangs Kennung B     |
|               | für Block oder C für Zeichen                             |
| seekLen       | Fenstergröße: Bereich, der übertragen wird Kennung B für |
|               | Block oder C für Zeichen                                 |
| compareString | Suchstring, bis zu 32 Zeichen lang                       |
| skipCount     | Anzahl der gefundenen Suchstrings, die überlesen werden  |
|               | sollen                                                   |

Die Kommandos kehren erst nach vollständiger Bearbeitung aller Teilkommandos zurück. Fehler, die während der Ausführung des Kommandos erkannt werden, lassen sich anhand der Variablen LastError analysieren.

Das folgende Beispiel zeigt eine typische Anwendung der erweiterten Befehle.

### **Filetransfer eines Programmteils**

Filetransfer der ersten **1024** Byte des Teileprogramms "**TP1.MPF**" in die Datei "test.dat" im Verzeichnis "C:\NC"

```
Beispiel 8–29 Filetransfer eines Programmteils
Sub Form_Load ( )
Label1.LinkTopic = "NCDDE|NCU840D"
Label1.LinkMode = 2
Label1.LinkExecute"COPY_FROM_NC(C:\NC\test.dat,
Ä/NC/_N_MPF_DIR/_N_TP1_MPF,1,1024,,0)"
End Sub
```

#### Transfer einzelner Sätze

Pipe–Transfer der Sätze 2 bis 4 in das Teileprogramm X.MPF. Existierende Sätze werden überschrieben.

| Beispiel 8–30                  | Transfer einzelner Sätze                                                                           |
|--------------------------------|----------------------------------------------------------------------------------------------------|
| Sub Form_Load()<br>Label1.Link | kTopic = "NCDDE NCU840D"                                                                           |
| Label1.Link<br>Label1.Link     | <mode 2<br="" ==""><execute "="" (="" ,<="" @xpipe="" copy_to_nc_binary="" th=""></execute></mode> |
| Ä/N<br>End Sub                 | NC/_N_MPF_DIR/_N_X_MPF,B2,3,, 0)"                                                                  |

#### **Transfer eines Satzes**

Text–Transfer (Textlänge max. 200 Byte) in den 2. Satz des Teileprogramms TEST.MPF. Der zweite Satz wird überschrieben.

Beispiel 8–31 Transfer eines Satzes

```
Sub Form_Load ()
Label1.LinkTopic = "NCDDE|NCU840D"
Label1.LinkMode = 2
Label1.LinkExecute "COPY_TO_NC ( ""!Dies wird der Inhalt des
2.Satzes"", /NC/_N_MPF_DIR/_N_TEST_MPF, B2,1,,0)"
End Sub
```

## 8.6.3 MAP–Funktionen zwischen Domains

## MAP\_ACC\_NC

## Beschreibung

Diese Funktion erlaubt es dem Anwender, Globale–Anwender–Daten (GUDs) und Maschinendaten des NCK dem NCDDE–Server bekannt zu machen. Diese Daten sind in Dateien mit der Endung ACC gespeichert. Dateien mit der Ergänzung ACC liegen im NCK und enthalten Zugriffsbeschreibungen der Variablen.

## Anwendung

Mit dem Befehl MAP\_ACC\_NC ist es möglich, ACC–Dateien aus dem NCK zu lesen und für die NCDDE–Schnittstelle aufzubereiten. D.h. die entsprechenden Verbindungen zu diesen Daten werden im NCDDE– Server angelegt / bekannt gemacht.

## Hinweis

Ermöglicht es Anwendern, dem NCDDE-Server neue Daten des NCK bekannt zu machen. Auf diese Variablen/Daten des NCK könnte ansonsten nicht zugegriffen werden.

Der Befehl verhält sich wie der Befehl COPY\_FROM\_NC mit der Erweiterung, dass er die aus der ACC–Datei übertragene Information noch decodiert und in einer Weise aufbereitet, dass sie an der DDE–Schnittstelle darstellbar ist.

## Syntax

Der Aufruf erfolgt in folgender Form: MAP\_ACC\_NC Ä(WinFile, NcFile, TransferState, Area, DataBlock, Timeout, Prefix)

## Parameter

Eine nähere Beschreibung der Parameter folgt in der Tabelle 8-6. Die ersten drei Parameter entsprechen denen der anderen Domain–Dienste (siehe 9.6.1). Sie werden der Vollständigkeit halber hier noch mit aufgeführt.

| Tabelle 8-6 P | Parameter des | Befehls MAP | ACC | NC |
|---------------|---------------|-------------|-----|----|
|---------------|---------------|-------------|-----|----|

| Name          | Beschreibung                                               |                  |                       |
|---------------|------------------------------------------------------------|------------------|-----------------------|
| WinFile       | Quelle oder Ziel der Information im HMI–Bereich            |                  |                       |
| NcFile        | Dateiname für die NCK/PLC–Umgebung                         |                  |                       |
| TransferState | Variable kennzeichnet                                      | /erbindungszust  | and                   |
| Area          | Bereichsadresse der A                                      | CC–Daten, besc   | hrieben im Kapitel    |
|               | 11.1.1, 1 ab.11–1. Hier (                                  | die komplette Ut | persicht:             |
|               | Bereich                                                    | Bereichsadres    | se (Area)             |
|               | NCK                                                        | 0                |                       |
|               | BAG                                                        | 1                |                       |
|               | Kanal                                                      | 2                |                       |
|               | Achse                                                      | 3                |                       |
|               | Werkzeug/Magazin                                           | 4                |                       |
|               | Vorschub–Antrieb                                           | 5                |                       |
|               | Hauptspindel–Antrieb                                       | 6                |                       |
|               | reserviert                                                 | 7                |                       |
| DataBlock     | Baustein für den Variab                                    | lendienst: Nume  | erischer HEX–Wert von |
|               | UU DIS FF, beschrieben                                     | im Kapitel 11.3. | 1,                    |
|               | zum Beispiel (Auszug):                                     |                  |                       |
|               | Baustein–Bezeichnun                                        | a                | Nummer (DataBlock)    |
|               | Systemdaten (Y)                                            | 5                | 10                    |
|               | globale Anwenderdaten                                      | i (GUD)          | 17                    |
|               | Werkzeugdaten für OEI                                      | Ń (TU)           | 24                    |
|               | Magazinverzeichnis (TM                                     | ЛV)              | 2B                    |
| Timeout       | Zeitüberwachung der T                                      | ransaktion NCK-  | -HMI in               |
|               | Sekunden                                                   |                  |                       |
| Prefix        | Beliebiger String, der vor die ACC–Variable gestellt wird. |                  |                       |

## Hinweis

Wenn es sich beim Parameter WinFile um eine Datei mit der Endung .NSK handelt, dann erzeugt der Domain-Dienst neben einer ACC-Datei noch eine NSK-Datei, in der die zugeordneten LINK-Kommandos stehen.

## **ACC–Dateien**

| /NC/_N_NCK_GD2_ACC<br>/NC/_N_CH02_GUD_ACC<br>/NC/_N_AX_SEA_ACC<br>/NC/_N_CH_TEA_ACC | -<br>-<br>-<br>-<br>-<br>- | globale NCK-Anwendervariable MGUD<br>globale Anwendervariable im 2. Kanal<br>axiale Settingdaten<br>NC-Maschinendaten Kanal |
|-------------------------------------------------------------------------------------|----------------------------|----------------------------------------------------------------------------------------------------|
|-------------------------------------------------------------------------------------|----------------------------|----------------------------------------------------------------------------------------------------|

### Anlegen von Verbindungen für Antriebs-Maschinendaten

| r auf |
|-------|
|       |
| :     |

| Beispiel 8–32 | Anlegen von | Verbindungen für | Antriebs-Maschinendaten |
|---------------|-------------|------------------|-------------------------|
|---------------|-------------|------------------|-------------------------|

Sub Form\_Load () Label1.LinkTopic = "NCDDE|NCU840D" Label1.LinkMode = 2 Label1.LinkExecute "MAP\_ACC\_NC (L:\MMC2\NCMDACC.NSK, /NC/\_N\_VS\_DIR/\_N\_VS\_TEA\_ACC,trans,5,7F,10,/ACC/driveVSA/MD/)" End Sub

## Zugriff auf erzeugte Verbindungen

Der Zugriff auf einen im Beispiel vorher erzeugten Link mit folgenden Komponenten: /ACC/driveVSA/MD/ Prefix vom vorherigen Aufruf des

\$MD\_TORQUE\_THRESHOLD\_X[1]

Prefix vom vorherigen Aufruf des MAP–Kommandos Name des Maschinendatums, begonnen mit \$.

```
Beispiel 8–33 Zugriff auf erzeugte Verbindungen
```

```
Sub Form_Load ()

Label1.LinkTopic = "NCDDE|NCU840D"

Label1.LinkMode = 2

Label1.LinkItem= "/ACC/driveVSA/MD/$MD_TORQUE_THRESHOLD_X[1]"

Label1.LinkRequest

End Sub
```

#### Zugriff auf globale Anwendervariable

Der Zugriff auf globale Anwendervariable ist in Kapitel 9.13 beschrieben

#### Beispiele einigerMAP\_ACC\_NC-Kommandos

Zu beachten ist bei diesen Beispielen, dass zwischen dem Parameter WinFile und NcFile nach dem Komma ein Leerzeichen folgen muss.

Beispiel 8–34 Beispiele von MAP\_ACC\_NC–Kommandos

Alle Maschinendaten: MAP ACC NC(c:\tmp\c.nsk, /NC/ N COMPLETE TEA ACC,trans,0,1A,10,/MD/) Alle NCK-Maschinendaten: MAP ACC NC(c:\tmp\nc.nsk, /NC/ N NC TEA ACC, trans,0,1A,10,/NC/) Kanal-Maschinendaten des Kanals 1: MAP ACC NC(c:\tmp\ch1.nsk, /NC/ N CH1 TEA ACC, trans,2,1A,10,/CH1/) Alle achspezifischen Maschinendaten: MAP\_ACC\_NC(c:\tmp\ax.nsk, /NC/\_N\_AX\_TEA\_ACC, trans,3,1A,10,/AX/) Alle NC-globalen Settingdaten: MAP ACC NC(c:\tmp\sea.nsk, /NC/ N NC SEA ACC, trans,0,16,10,/SEA/) Alle achsspezifischen Settingdaten: MAP\_ACC\_NC(c:\tmp\axs.nsk, /NC/\_N\_AX\_SEA\_ACC, trans,3,16,10,/AXSEA/) Alle NC-globalen Anwenderdaten: MAP ACC NC(c:\tmp\gud.nsk, /NC/ N NC GUD ACC, trans,0,17,10,/GUD/) Alle kanalspezifischen Anwenderdaten: MAP ACC NC(c:\tmp\gud.nsk, /NC/ N CH GUD ACC, trans,2,17,10,/GUD/) Alle NC-globalen Anwenderdaten 1 (=SGUD): MAP\_ACC\_NC(c:\tmp\gdl.nsk, /NC/\_N\_NC\_GD1\_ACC, trans,0,17,10,/GUD1/) Alle kanalspezifischen Anwenderdaten 1 (=SGUD): MAP\_ACC\_NC(c:\tmp\gdl.nsk, /NC/\_N\_CH\_GD1\_ACC, trans,2,17,10,/GUD1/) Alle NC-globalen Anwenderdaten 2 (=MGUD): MAP ACC NC(c:\tmp\qd2.nsk, /NC/ N NC GD2 ACC, trans,0,2D,10,/GUD2/) Alle kanalspezifischen Anwenderdaten 2 (=MGUD): MAP\_ACC\_NC(c:\tmp\gd2.nsk, /NC/\_N\_CH\_GD2\_ACC, trans,2,2D,10,/MGUD/) Alle NC-globalen Anwenderdaten 3 (=UGUD): MAP ACC NC(c:\tmp\qd3.nsk, /NC/ N NC GD3 ACC, trans,0,2E,10,/GUD3/) Alle NC-globalen Anwenderdaten 4 (=GUD4): MAP\_ACC\_NC(c:\tmp\gd4.nsk, /NC/\_N\_NC\_GD4\_ACC, trans,0,2F,10,/GUD4/) Alle NC-globalen Anwenderdaten 5 (=GUD5): MAP\_ACC\_NC(c:\tmp\gd5.nsk, /NC/\_N\_NC\_GD5\_ACC, trans,0,30,10,/GUD5/) Alle NC-globalen Anwenderdaten 6 (=GUD6): MAP\_ACC\_NC(c:\tmp\gd6.nsk, /NC/\_N\_NC\_GD6\_ACC, trans,0,31,10,/GUD6/) Alle NC-globalen Anwenderdaten 7 (=GUD7): MAP\_ACC\_NC(c:\tmp\gd7.nsk, /NC/\_N\_NC\_GD7\_ACC, trans,0,32,10,/GUD7/) Alle NC-globalen Anwenderdaten 8 (=GUD8): MAP\_ACC\_NC(c:\tmp\gd8.nsk, /NC/\_N\_NC\_GD8\_ACC, trans,0,33,10,/GUD8/) Alle NC-globalen Anwenderdaten 9 (=GUD9): MAP\_ACC\_NC(c:\tmp\gd9.nsk, /NC/\_N\_NC\_GD9\_ACC, trans,0,34,10,/GUD9/)

# 8.7 PI-Dienste

## Übersicht

Um Programminstanz(PI)–Dienste auf der NC/PLC auszuführen, steht **IMC-Command** zur Verfügung. Aus Kompatibilitätsgründen besteht weiterhin die Möglichkeit, Aufträge über DDE an den NCK und die PLC zu ermitteln. Eine Zusammenstellung der PI–Dienste gibt es in **PI.hlp**. Die PI–Dienste des NCDDE–Servers umfassen:

| PI_START         | Auftrag an NCK, ein Kommando auszuführen  |
|------------------|-------------------------------------------|
| PI_START_BINARY  | Auftrag an PLC, ein Kommando auszuführen  |
| PI_STOP          | Auftrag an NCK, die Ausführung eines Kom- |
|                  | mandos anzuhalten                         |
| PI_STOP_BINARY   | Auftrag an PLC, die Ausführung eines Kom- |
|                  | mandos anzuhalten                         |
| PI_RESUME        | Auftrag an NCK, ein angehaltenes Kommando |
|                  | fortzuführen                              |
| PI_RESUME_BINARY | Auftrag an PLC, ein angehaltenes Kommando |
|                  | fortzuführen                              |

## PI\_START(\_BINARY)

## Beschreibung

Diese Funktion erlaubt es dem Anwender, einen Auftrag vom HMI an den NCK abzusetzen.

#### Anwendung

Diese Funktionen eignen sich für das Starten von Aufträgen im NCK. Der nichtbinäre Transfer eignet sich für die Übertragung zur NCK. Der binäre Transfer eignet sich zur Übertragung von Daten zur PLC, zum NCK und den Antrieben.

#### Syntax

Die Kommandozeile zum Aufruf eines PI–Dienstes ist folgendermaßen strukturiert: PI\_START(Server–Name, Parameter 1, Parameter 2 ... Parameter n, PI–Name) PI\_START\_BINARY (Server–Name, Parameter , PI–Name) Der PI–Name für NCK beginnt mit \_N\_ , gefolgt von 6 Zeichen. Für die PLC gelten leicht veränderte Konventionen.

#### Parameter

Die Parameter sind in der Online–Hilfe ausführlich beschrieben, da sie in Abhängigkeit vom jeweiligen PI–Dienst sehr unterschiedliche Bedeutung haben können.

### Teileprogramm anwählen

Dieses Beispiel zeigt, wie der PI–Auftrag "**SELECT**" (Programm wählen zum Abarbeiten für einen Kanal) das Teileprogramm "**BSP.MPF**" anwählt. Dabei ist zu beachten, dass in diesem Kommando der Bereichspfad, nicht der NC– Dateipfad einzutragen ist.

```
Beispiel 8–35 Teileprogramm anwählen
```

```
Sub Form_Load ()

Label1.LinkTopic = "NCDDE|NCU840D"

Label1.LinkMode = 2

Label1.LinkExecute "PI_START(/NC,201,/_N_MPF_DIR/_N_BSP_MPF,

_N_SELECT)"

End Sub
```

## OB 1 aktivieren

OB1 aktivieren, der bereits im passiven Dateisystem der PLC steht:

| Beispiel 8–36    | OB 1 aktivieren                  |  |
|------------------|----------------------------------|--|
| Sub Form_Load () | )                                |  |
| Label1.Lin       | kTopic = "NCDDE NCU840D"         |  |
| Label1.Lin       | kMode = 2                        |  |
| Label1.Lin       | kExecute "PI_START_BINARY( /PLC, |  |
| ""@1d1@1         | 1d0@@0800001P"",_INSE)"          |  |
| End Sub          |                                  |  |

## Teileprogramm anwählen stoppen

Dieses Beispiel zeigt, wie der PI–Auftrag "SELECT" (Programm wählen zum Abarbeiten in einem Kanal) für das Teileprogramm "BSP.MPF" **gestoppt** wird.

Beispiel 8–37 Teileprogramm anwählen stoppen

Sub Form\_Load () Label1.LinkTopic = "NCDDE|NCU840D" Label1.LinkMode = 2 Label1.LinkExecute "**PI\_STOP**(/NC,201,/\_N\_MPF\_DIR/ Ä\_N\_BSP\_MPF, \_N\_SELECT)" End Sub

# OB 1 aktivieren stoppen

```
Beispiel 8–38 OB 1 aktivieren stoppen

Sub Form_Load ( )

Label1.LinkTopic = "NCDDE|NCU840D"

Label1.LinkMode = 2

Label1.LinkExecute "PI_STOP_BINARY( /PLC,

Ä""@1d1@1d0@@0800001P"", _INSE)"
```

End Sub

# 8.8 Weitere Kommandos des NCDDE–Servers

## Übersicht

Weitere NCDDE-Server-Kommandos sind in der Tabelle 8-7 zusammengefasst:

Tabelle 8-7

| Kommando        | Bedeutung                                  |
|-----------------|--------------------------------------------|
| NEW             | Erzeugen lokaler Variablen                 |
| FREE            | Löschen von Variablen                      |
| ANIMATE         | Ständiges Ändern einer "lokalen" Variablen |
| CALL            | Ausführung von NCDDE–Kommandos in Dateien  |
| PLC_MEMORYRESET | Urlöschen der PLC                          |

#### NEW

#### Beschreibung

Erzeugt eine lokale/interne Variable im NCDDE–Server, auf die dann zugegriffen werden kann.

#### Anwendung

Mit dem Kommando "NEW" wird eine NCDDE–Server lokale/interne Variable erzeugt. Beim Zugriff auf diese Variable läuft keine Kommunikation mit dem NCK ab. Existiert eine Variable des Namens VarName bereits, dann wird diese zuvor gelöscht (Verhalten wie das Kommando "FREE" Kapitel 8.8).

#### Syntax

NEW (VarName , Wert)

#### Parameter

Tabelle 8-8 Parameter von NEW

| Parameter | Syntax                  | Bedeutung                                   |
|-----------|-------------------------|---------------------------------------------|
| VarName   | <string></string>       | Name der Variablen, die erzeugt werden soll |
| Wert      | <parameter></parameter> | Initialisierungswert für die Variable       |

#### Interne Variable erzeugen

Erzeugt die Variable "test" im NCDDE–Server und initialisiert sie mit dem Wert **10.0**.

Beispiel 8–39 Interne Variable erzeugen

Sub Form\_Load () Label1.LinkTopic = "NCDDE|NCU840D" Label1.LinkMode = 2 Label1.LinkExecute " NEW ( **test** , **10.0** )" End Sub

### FREE

#### Beschreibung

Löschen einer Variable im NCDDE-Server

#### Anwendung

Mit dem Kommando "FREE" werden mit den Kommandos "NEW", "LINK", erzeugte Variable gelöscht. Wenn die Variable gerade von einem Dateitransfer–Dienst (Kapitel 9.6.1) als Statusvariable verwendet wird, dann wird das Kommando "FREE" zurückgewiesen. Bestehen Advise Links (Hotlinks) auf diese Variable, dann werden diese abgebaut. Sonstige Transaktionen mit der CNC werden abgebrochen.

## Syntax

FREE (VarName)

#### Parameter

Tabelle 8-9 Parameter von FREE

| Parameter | Syntax            | Bedeutung                                    |
|-----------|-------------------|----------------------------------------------|
| VarName   | <string></string> | Name der Variablen, die gelöscht werden soll |

## Interne Variable löschen

Löscht die Variable "test" im NCDDE-Server

Beispiel 8–40 Interne Variable löschen

```
Sub Form_Load ( )
Label1.LinkTopic = "NCDDE|NCU840D"
Label1.LinkMode = 2
Label1.LinkExecute " FREE( test )"
End Sub
```

#### ANIMATE

## Beschreibung

Veranlaßt den NCDDE–Server, eine mit "NEW" angelegte lokale Variable ständig zu verändern. Zahlenwerte werden im Takt von ungefähr einer Sekunde inkrementiert.

## Anwendung

Zum Testen der eigenen Applikation zu verwenden.

## Syntax

Animate (VarName)

#### Parameter

Tabelle 8-10 Parameter von Animate

| Parameter | Syntax            | Bedeutung                                     |
|-----------|-------------------|-----------------------------------------------|
| VarName   | <string></string> | Name der Variablen, die verändert werden soll |

## Interne Variable ändern

Verändert die Variable "test" im NCDDE-Server ständig.

Beispiel 8–41 Interne Variable ändern

Sub Form\_Load () Label1.LinkTopic = "NCDDE|NCU840D" Label1.LinkMode = 2 Label1.LinkExecute " ANIMATE( **test** )" End Sub

## CALL

#### Beschreibung

Dient der Interpretation einer Kommandodatei

#### Anwendung

Mit dem Kommando CALL werden in Dateien abgelegte NCDDE–Kommandos ausgeführt. Jede Zeile der Datei wird dem NCDDE–Server als Kommando übergeben. Die Datei darf Kommentar und Leerzeilen enthalten. Für NCDDE– Kommandodateien ist einheitlich die Namenserweiterung .NSK zu verwenden.

#### Hinweis

Erlaubt es dem Anwender, den NCDDE-Server mit dem von ihm benötigten Variablen anzulegen.

## Syntax

CALL (FileName)

#### Parameter

Tabelle 8-11 Parameter von CALL

| Parameter | Syntax            | Bedeutung       |
|-----------|-------------------|-----------------|
| VarName   | <string></string> | Name der NCDDE- |
|           |                   | Kommandodatei   |

Beispiel siehe Datei "\MMC2\ NCDDE311.NSK"

## PLC\_MEMORYRESET

## Beschreibung

Mit dem Kommando PLC\_MEMORYRESET des NCDDE–Servers läßt sich ein Urlöschen der PLC durchführen. Als Bereichsadresse ist /PLC anzugeben.

#### Anwendung

Urlöschen der PLC **Syntax** PLC\_MEMORYRESET(BereichsAdr)

#### Parameter

Tabelle 8-12 Parameter von PLC\_MEMORYRESET

| Parameter   | Syntax            | Bedeutung       |
|-------------|-------------------|-----------------|
| BereichsAdr | <string></string> | Bereichsadresse |

#### Urlöschen der PLC

Urlöschen der PLC; die PLC muss allerdings vorher gestoppt werden

| Beispiel 6–42 Offoschen der PEC                                                                                                    |  |
|----------------------------------------------------------------------------------------------------|--|
| Sub Form_Load ()<br>Label1.LinkTopic = "NCDDE NCU840D"<br>Label1.LinkMode = 2<br>Label1.LinkExecute "PLC_MEMORYRESET(/PLC)"<br>End Sub |  |

01.04

# 8.9 **OEM–VisualBasic Controls (OCX–Dateien)**

## Übersicht

Mit diesen Controls werden einige Unzulänglichkeiten der DDE–Kommunikation mit Standard–Controls von Visual Basic überwunden.

## Hinweis

Bei der Entwicklung einer OEM-Applikation wird empfohlen, diese OEM-Visual Basic Controls für Zugriffe auf den NCDDE-Server zu verwenden

Standardcontrols wie Label und Textfeld bieten DDE–Kommunikation an. Diese hat jedoch einige Unzulänglichkeiten:

- Events gehen verloren.
   Es ist nicht sichergestellt, dass die change-procedure im VB-Programm angesprungen wird, wenn sich bei Linkmode = 1 der Wert einer DDE-Variable ändert. (Abhilfe nur durch Pollen des Wertes über "Timercontrol" möglich.)
- DDE Funktionalität kann nicht geschachtelt werden. In einer DDE–change–procedure kann keine weitere DDE–Funktionalität der Controls aktiviert werden (Abhilfe wieder nur über Timer o.ä. möglich.)
- Es sind nur synchrone Transaktionen realisiert
  Die Reaktionszeiten beim Einrichten von Hotlinks und bei Requests sind recht
  lang. Dies gilt besonders, wenn diese Aktionen über mehrere CPUs laufen (
  NCK, PLC).
- Ressourcenverbrauch ist hoch Für jede Controlinstanz, die DDE verwendet, wird eine DDE–Vebindung eingerichtet. Jede Verbindung verbraucht 2 Windowhandles und damit knappe User–Ressourcen.
- LastError bei NCDDE wird nicht komfortabel behandelt Bei Kommunikation zum NCK über NCDDE stellt dieser die DDE–Variable "LastError" zur Feindiagnose von Fehlern zur Verfügung. Diese Variable ist DDE–konversationsspezifisch und nur gültig, falls der DDE–Return "DDE\_FNOTPROCESSED" ist.

## 8.9.1 Datei DDECTL.VBX

Durch die Umstellung von VB–Applikationen von 16Bit auf 32Bit, entfällt DDECTL.VBX (siehe auch Kapitel "Portierung der VB–Applikationen von 16Bit auf 32Bit").

## 8.9.2 Datei DCTL.VBX

Durch die Umstellung von VB–Applikationen von 16Bit auf 32Bit, wurde DCTL.VBX zu DCTL.OCX (siehe folgendes Kapitel und auch Kapitel "Portierung der VB– Applikationen von 16Bit auf 32Bit").

## 8.9.3 Datei DCTL.OCX

## Übersicht

Das Visual Basic Control DCTL.OCX ist ein grafisches Control mit erweiterter DDE–Funktionalität. Es ähnelt dem Standard–Control Label, bietet darüber hinaus aber mehrere Vorteile:

- Minimaler Verbrauch von WINDOWS–Ressourcen: DDE Request, DDE Poke und DDE Execute benötigen ihre Ressourcen nur temporär. Alle DDE–Hotlinks eines WINDOWS–Prozesses mit dem Control DCTL.OCX benötigen zusammen nur ein WINDOWS–Handle.
- Enge Anbindung an den NCDDE–Server: Es liefert z.B. den LastError–Wert bei erfolglosen DDE–Transaktionen
- Höhere Geschwindigkeit: Anwendungen laufen schneller ab, da es mehrfache/gleichzeitige Transaktionen mit einem Server ermöglicht.
- Schnellere Ausgabe: Durch optimierte Bildschirmausgabe und Index–Filterung ist eine schnellere Darstellung auf dem Bildschirm möglich. Außerdem vereinfacht sich die BASIC–Programmierung.
- Vermeidung von Seiteneffekten: Typische Seiteneffekte von Visual Basic Controls, wie Abbruch programmierter Verbindungen durch Drücken der ESCAPE–Taste, werden vermieden.

In diesem Kapitel werden zunächst die Eigenschaften des neuen Controls betrachtet, dann die zusätzlichen Events. Zum Abschluß zeigen einige Beispiele die Anwendungsmöglichkeiten des DCTL.OCX.

## Eigenschaften

Die meisten Eigenschaften des DCTL.OCX Controls entsprechen denen üblicher Controls von Visual Basic. Dazu gehören

- Style properties
- Color properties
- Base properties
- Drag properties
- Font properties.

Einige Eigenschaften unterscheiden sich von denen üblicher Controls von Visual

- Basic:
- DDE properties
- HorAlignment property
- VertAlignment property
- WordBreak property
- TabSize property
- LastError property
- Data property
- DataToCaption property
- LinkCmd property
- LinkNext property
- LinkFilter property.

## **DDE** properties

Zu den DDE–Properties gehören LinkItem LinkTopic (standardmäßig der voreingestellte NCDDE) LinkTimeout (für die Synchronisation von LinkCmd).

## HorAlignment property

Diese Eigenschaft legt die horizontale Ausrichtung der Überschrift fest:

Tabelle 8-13 horizontale Ausrichtung

| Wert         | Eigenschaft                  |
|--------------|------------------------------|
| LeftJustify  | Linksbündig (Voreinstellung) |
| RightJustify | rechtsbündig                 |
| HorCenter    | zentriert                    |

## VertAlignment/ Multiline property

Diese Eigenschaft legt die vertikale Ausrichtung der Überschrift fest; alternativ läßt sich auch eine mehrzeilige Anzeige einstellen. Bei mehrzeiliger Anzeige werden die Zeilenumbrüche dann von der Eigenschaft **WordBreak** bestimmt:

Tabelle 8-14 vertikale Ausrichtung

| Wert          | Eigenschaft                         |
|---------------|-------------------------------------|
| VertCenter    | Vertikal zentriert (Voreinstellung) |
| TopJustify    | oben                                |
| BottomJustify | unten                               |
| MultiLine     | mehrzeilig                          |

## WordBreak property

Wenn die Eigenschaft **VertAlignment/Multiline** auf **Multiline** (Wert = 3) festgelegt ist, dann bestimmt die Eigenschaft **WordBreak** die Art des Zeilenumbruchs:

| Tabelle o-15 Art des Zellenumbruchs | Tabelle 8-15 | Art des Zeilen | umbruchs |
|-------------------------------------|--------------|----------------|----------|
|-------------------------------------|--------------|----------------|----------|

| Wert  | Eigenschaft                                                        |
|-------|--------------------------------------------------------------------|
| False | Umbruch durch CR/LF (Wagenrücklauf/neue Zeile)                     |
| True  | Automatischer Umbruch, wenn das Wort nicht mehr in die Zeile paßt. |
|       | Hier ist auch Umbruch durch CR/LF möglich.                         |

## **TabSize Property**

Diese Eigenschaft legt die Tabulator–Schrittweite fest. Standardwert sind 8 Zeichen. Der Wertebereich darf bis zu 255 gehen.

### LastError property

Diese Eigenschaft ermöglicht die Ausgabe von Fehlermeldungen. Zu Beginn einer DDE–Verbindung mit einem Server wird die Fehlervariable LastError zurückgesetzt (LastError = 0). Tritt während der Transaktion ein Fehler auf und wird er vom DCTL Control erkannt, ermittelt dieses einen detaillierten Fehlercode, auf den über die Eigenschaft LastError zugegriffen werden kann.

#### Hinweis

Das DCTL Control dekodiert keine Fehler, die als Daten übertragen werden: Dazu gehören #--Zeichen oder Leerzeichen vom NCDDE-Server.

Die Variable LastError für das DCTL–Control ist im Kapitel 11.7.1 näher beschrieben.

## Data property

Die Eigenschaft **Data** dient als Argument für die folgenden DDE–Transaktionen:

| Tabelle 8-16 | Argumente | der DDE- | Transaktionen |
|--------------|-----------|----------|---------------|
|--------------|-----------|----------|---------------|

| DDE–Transaktion | Argument                                                  |  |
|-----------------|-----------------------------------------------------------|--|
| Request         | Angeforderter Variablenwert, wenn die Eigenschaft         |  |
|                 | DataToCaption = False gesetzt ist                         |  |
| Advise Link     | Aktualisierte Werte, wenn die Eigenschaft DataToCaption = |  |
|                 | False gesetzt ist                                         |  |
| Poke            | Zu übertragender Wert                                     |  |
| Execute         | Auszuführende Anweisung                                   |  |

## DataToCaption property

Die Eigenschaft DataToCaption bestimmt das Ziel der Daten einer DDE-Transaktion.

Tabelle 8-17 Ziel der Daten

| Wert  | Bedeutung                      |
|-------|--------------------------------|
| True  | Datenziel ist Caption property |
| False | Datenziel ist Data property    |

## LinkCmd property

Änderungen der Eigenschaft **LinkCmd** starten die DDE–Aktivitäten des DCTL Control. Wenn keine Aktivität vorliegt, ist LinkCmd = 0.

| lfd.<br>Nr | Wechsel zu                | DDE-Aktivität                                | Ende<br>durch |
|------------|---------------------------|----------------------------------------------|---------------|
| 1          | Advise Link               | Advise Link ist eingerichtet. Return nach    | Stop          |
|            |                           | Aufbau des Advise Link. Advise Link läßt     |               |
|            |                           | sich durch Kommando Stop löschen             |               |
| 2          | Advise Link_              | Wie unter Lfd.Nr. 1, zusätzlich Aktion (1),  | Stop          |
|            | NotifyData                | wenn DDE-Daten eintreffen                    |               |
| 3          | Advise Link_              | Wie unter Lfd.Nr. 1, zusätzlich Aktion (2),  | Stop          |
|            | NotifyDataWhenVi<br>sible | wenn DDE-Daten eintreffen                    |               |
| 4          | Advise LinkAsync          | Stößt Advise Link–Einrichtung an. Return     | Stop          |
|            |                           | vor Aufbau des Advise Link. Advise Link läßt |               |
| _          |                           | sich durch Kommando Stop löschen             | 01            |
| 5          | Advise LinkAsync_         | Wie unter Ltd.Nr. 4, zusätzlich Aktion (1),  | Stop          |
| 6          | NotifyData                | Wenn DDE-Daten eintreiten                    | Stop          |
| 0          | NotifyDataWhenVi          | wenn DDE_Daten eintreffen                    | Stop          |
|            | sible                     |                                              |               |
| 7          | Stop                      | Löscht einen Advise Link. Return nach        | Selber        |
|            |                           | Löschen des Advise Link.                     | -             |
| 8          | StopAsync                 | Stölst Advise Link–Löschen an. Return vor    | Sync          |
| 0          | Cton Aouroo               | Abbau des Advise Link.                       | Curre         |
| 9          | StopAsync_                | wie unter Lid.Nr. 8, Zusätzlich Aktion (1)   | Sync          |
| 10         | StonAsync                 | Wie unter I fd Nr. 8. zusätzlich Aktion (2)  | Sync          |
| 10         | NotifyWhenVisible         | nach erfolgtem Abbau des Advise Link         | Sync          |
| 11         | Request                   | Lesen einer DDE–Variablen, Return nach       | selber        |
|            | - 1                       | erfolgtem Lesen                              |               |
| 12         | RequestAsync              | Lesen einer DDE–Variablen anstoßen.          | Sync          |
|            |                           | Return vor erfolgtem Lesen                   | -             |
| 13         | RequestAsync_             | Wie unter Lfd.Nr. 12, zusätzlich Aktion (1)  | Sync          |
|            | Notify                    | nach erfolgtem Lesen                         |               |
| 14         | RequestAsync_             | Wie unter Lfd.Nr. 12, zusätzlich Aktion (2)  | Sync          |
|            | NotifyWhenVisible         | nach erfolgtem Lesen                         |               |
| 15         | Execute                   | Sendet eine Anweisung an den Server.         | selber        |
| 10         |                           | Return nach erfolgter Ausfuhrung.            | 0             |
| 16         | ExecuteAsync              | vor erfolgter Ausführung.                    | Sync          |
| 17         | ExecuteAsync              | Wie unter Lfd.Nr. 16, zusätzlich Aktion (1)  | Sync          |
|            | Notify                    | nach erfolgter Ausführung.                   |               |
| 18         | ExecuteAsync_             | Wie unter Lfd.Nr. 16, zusätzlich Aktion (2)  | Sync          |
|            | NotifyWhenVisible         | nach erfolgter Ausführung.                   |               |
| 19         | Poke                      | Schreiben einer DDE–Variablen. Return        | selber        |
|            |                           | nach erfolgtem Schreiben. Es wird der Wert   |               |
|            |                           | aus Data (nicht aus Caption) geschrieben.    |               |
| 20         | PokeAsync                 | Veraniaist Schreiben einer DDE-Variablen.    | Sync          |
|            |                           | Return vor ertolgter Ausführung.             |               |
|            |                           |                                              |               |

| lfd.<br>Nr | Wechsel zu                      | DDE–Aktivität                                                                                                    | Ende<br>durch |
|------------|---------------------------------|----------------------------------------------------------------------------------------------------|---------------|
| 21         | PokeAsync_Notify                | Wie unter Lfd.Nr. 20, zusätzlich Aktion (1) nach erfolgtem Schreiben.                                                                    | Sync          |
| 22         | PokeAsync_<br>NotifyWhenVisible | Wie unter Lfd.Nr. 20, zusätzlich Aktion (2) nach erfolgtem Schreiben.                                                                    | Sync          |
| 23         | Sync                            | Schließt asynchrone Anweisungen in<br>gleicher Weise wie synchrone ab. Keine<br>Ausführung, wenn keine asynchrone<br>Anweisung arbeitet. | selber        |

#### Aktionen

Die in der obigen Tabelle genannten Aktionen sind:

#### Aktion (1)

Es wird versucht, die Event–Prozedur **DdeNotify** aufzurufen. Wenn Visual Basic zu diesem Zeitpunkt keine Event–Prozedur aufruft oder der Parameter der Event– Prozedur nicht geändert wurde, versucht das DCTL Control zehn Mal in der Sekunde dieses Event zu schicken, solange sich der Parameter der Event– Prozedur DdeNotify nicht ändert.

#### Aktion (2)

Das DCTL Control ruft die Event–Prozedur **DdeNotify** auf, wenn es von WINDOWS eine Paint–Meldung bekommt. Damit sichergestellt ist, dass diese Paint–Meldungen auch erzeugt werden, ist der Bildpunkt in der oberen linken Ecke des Control ungültig, solange sich der Parameter von DdeNotify nicht ändert. Dieser Mechanismus unterdrückt auch Anzeigen, wenn das Control nicht sichtbar ist.

#### Hinweis

Neue DDE-Aktivitäten sollten erst begonnen werden, wenn bisherige abgeschlossen sind. Dies ist mit den in der rechten Spalte (Ende durch) genannten Parametern möglich.

Die Hotlinks aller DCTL–Controls im gleichen Fenster teilen sich eine DDE– Verbindung, wenn sie die gleiche Eigenschaft LinkTopic besitzen. Die DDE– Verbindungen der anderen Aktivitäten (außer Hotlink) werden dynamisch erzeugt und auch wieder gelöscht. Durch dieses Verhalten und die Tatsache, dass ein DCTL–Control kein Window hat, reduzieren sich die Anforderungen an die WINDOWS–Ressourcen ganz erheblich.

#### Hinweis

Ein Wechsel des Properties LinkCmd führt zur Auswertung der Eigenschaften LinkTopic, LinkTimeout und LinkItem. D.h. Fehler betreffend dieser Größen werden auftreten, wenn sich das Property LinkCmd ändert. Sie müssen also hier abgefangen werden.

## LinkNext property

Die optional vergebbare Eigenschaft **LinkNext** hält den Namen und optional den Index eines anderen DCTL Control.

Ist LinkNext nicht leer, prüft das DCTL Control eine per Advise Link übermittelte Zeichenkette auf Indexspezifikationen des NCDDE (5 Ziffern, abgeschlossen mit Doppelpunkt). Es teilt den Text auf in indizierte Textteile und gibt diese weiter in eine verkettete Liste von DCTL Controls. Das Control, dessen Eigenschaft LinkFilter diesem Index entspricht, bekommt den Text. Nicht auf diese Weise zugeteilte Texte gehen verloren.

## LinkFilter property

Der Wert LinkFilter kann zwischen 0 und 65535 liegen. Seine Verwendung ist im vorigen Abschnitt LinkNext gezeigt.

## **Events für DCTL.OCX**

Die meisten Events des DCTL–Control sind identisch mit denen anderer Standard– Controls von Visual Basic, wie

- Click
- DblClick
- MouseDown
- MouseMove
- MouseUp
- DragDrop
- DragOver
- KeyDown
- KeyPress
- KeyUp.

## **Event DdeNotify**

Speziell für die DDE–Kommunikation ist das Event **DdeNotify** realisiert worden: Es zeigt die Ankunft neuer Advise Link–Daten oder den Abschluß einer asynchronen DDE–Transaktion an. Seine Anwendung ist unter der Eigenschaft LinkCmd (Aktionen (1) und (2)) beschrieben.

## Syntax

Sub *ctlname\_*DdeNotify (*Flag* As Integer )

mit dem Argument Flag, das dem DCTL–Control anzeigt, wenn das Event wirklich auf der Basic–Ebene angekommen ist.

Es wird erwartet, dass der Wert von Flag bei jedem Aufruf der Event–Prozedur geändert wird. Denn das DCTL–Control löst das Ereignis DdeNotify solange aus, bis sich das Flag–Argument ändert. Findet diese Änderung nicht statt, ergibt sich eine kooperative Daueraktivität, die das System belastet.

## 8.9.4 Anwendungen von DCTL.OCX

#### Lesen und Anzeigen einer Variable

Es soll eine DDE–Variable sofort gelesen und am Bildschirm dargestellt werden: Dann ist dazu ein DCTL–Control (z.B. unter dem Namen DCTL1) an geeigneter Stelle auf dem Bildschirm zu plazieren. Der zugehörige Code sieht dann folgendermaßen aus:

Beispiel 8–43 Lesen und Anzeigen einer Variable

```
Sub Form_Load ()

Dctl1.LinkItem = "/Channel/Parameter/R[1]" ' the variable name

Dctl1.DataToCaption = TRUE 'that's default, can be omitted

Dctl1.LinkCmd = 11 ' commands the reading

' here Dctl1.Caption holds the value of the DDE variable

End Sub
```

## Lesen einer Variable ins Data Property

Es soll eine DDE–Variable sofort gelesen und verarbeitet werden, ohne sie am Bildschirm darzustellen. Dann ist dazu ein DCTL–Control (z.B. unter dem Namen DCTL2) vom Typ LABEL in einer Form anzuordnen. Der zugehörige Code sieht dann folgendermaßen aus:

Beispiel 8–44 Lesen ins Data Property

Sub Form\_Load () Dctl1.LinkItem = "/Channel/Parameter/R[1]" ' the variable name Dctl1.DataToCaption = FALSE ' routing data to the Data property Dctl1.LinkCmd = 11 ' commands the reading ' here Dctl1.Data holds the value of the DDE variable End Sub

## DDE–Variable schreiben

Es ist eine DDE–Variable zu schreiben. Dann ist dazu ein DCTL–Control (z.B. unter dem Namen DCTL3) vom Typ LABEL in einer Form anzuordnen. Der zugehörige Code sieht dann folgendermaßen aus:

Beispiel 8–45 Schreiben einer Variable

```
Sub Form_Load ()
Dctl1.LinkItem = "/Channel/Parameter/R[1]" ' the variable name
Dctl1.Data = 12 ' the value
Dctl1.LinkCmd = 19 ' commands the writing
' here the NC variable is already successfully set to 12
End Sub
```

## Kommando ausführen

Es ist ein DDE–Kommando an einen Server zu übermitteln. Dann ist dazu ein DCTL–Control (z.B. unter dem Namen DCTL4) vom Typ LABEL in einer Form anzuordnen. Der zugehörige Code sieht dann folgendermaßen aus:

```
      Beispiel 8–46
      Kommando ausführen

      Sub Form_Load ()
      Dctl1.Data = "Pi_start(/NC,001,_N_SET_OF)" ' the command Dctl1.LinkCmd = 15 ' sends the command ' here the command is already successfully executed

      End Sub
      End Sub
```

## DDE-Hotlink anzeige

Es ist der Wert einer DDE–Variablen auf dem Bildschirm darzustellen. Dann ist dazu ein DCTL–Control (z.B. unter dem Namen DCTL4) an geeigneter Stelle auf dem Bildschirm zu plazieren. Es ist ein Hotlink einzurichten, der dann als Hintergrundaktivität des DCTL–Controls läuft. Der zugehörige Code sieht dann wie im folgenden Beispiel aus.

Es ist aber auch möglich, die codierte Property–Einstellung zur Entwurfszeit auszuführen.

| Beispiel 8–47 Ho | otlink mit DCTL |
|------------------|-----------------|
|------------------|-----------------|

```
Sub Form_Load ()
Dctl1.LinkItem = "/Channel/Parameter/R[1]" ' the variable name
Dctl1.DataToCaption = TRUE ' that's default, can be omitted
Dctl1.LinkCmd = 4 ' initiates the creation of a hotlink
End Sub
```

## **Beschleunigung durch Parallelarbeit**

Beim Laden einer Form sind einige unabhängige DDE–Aktivitäten auszuführen. In diesem Fall ist ein schnelles Laden der Form wünschenswert. Dies wird – im Zusammenspiel mit dem DCTL–Control – am besten durch parallel laufende DDE–Aktivitäten erreicht. Im nächsten Beispiel ist ein geeigneter Code dargestellt.

Beispiel 8–48 Beschleunigung durch Parallelarbeit

| Sub Form_Load ()                                                               |
|--------------------------------------------------------------------------------|
| ' start reading variable 1                                                     |
| Dctl1.LinkItem = "/Channel/Parameter/R[1]" ' the variable name                 |
| Dctl1.LinkCmd = 12                                                             |
| ' initiates the reading                                                        |
| ' start reading variable 2                                                     |
| Dctl2.LinkItem = "/Channel/Parameter/R[2]" ' the variable name                 |
| Dctl2.LinkCmd = 12                                                             |
| ' initiates the reading                                                        |
| ' start reading variable 3                                                     |
| Dctl3.LinkItem = "/Channel/Parameter/R[3]" ' the variable name                 |
| Dctl3.LinkCmd = 12                                                             |
| ' initiates the reading                                                        |
| ' start a hotlink into display                                                 |
| Dctl4.LinkItem = "/Channel/Parameter/R[4]" ' the variable name                 |
| Dctl4.DataToCaption = TRUE                                                     |
| ' that's default, can be omitted                                               |
| Dctl4.LinkCmd = 4                                                              |
| ' creates the hotlink                                                          |
| ' start a command execution                                                    |
| <pre>DctI5.Data = "Pi_start(/NC,001,_N_SET_OF)" ' the command</pre>            |
| Dctl5.LinkCmd = 16                                                             |
| ' commands execution                                                           |
| ' here the tree variable accesses, the hotlink creation and the ' 'command are |
| working in parallel. You can not be sure that any of '' them has completed.    |
| Dctl1.LinkCmd = 23                                                             |
| 'wait until variable 1 read                                                    |
| Dctl2.LinkCmd = 23                                                             |
| ' wait until variable 2 read                                                   |
| Dctl3.LinkCmd = 23                                                             |
| ' wait until variable 3 read                                                   |
| Dctl5.LinkCmd = 23                                                             |
| 'wait until command executed                                                   |
| here the variable accesses and the command have completed, the hotlink will    |
| ' show it's value on screen as soon as possible.                               |
| End Sub                                                                        |

## Beschleunigung durch Textanordnung

Es sind viele Daten mit hoher Frequenz zu lesen und anzuzeigen. Für eine Anzeige sollte die Sprache BASIC nicht verwendet werden. Außerdem sollte der Umfang der übertragenen Daten minimiert werden. Auf der NCDDE–Seite sorgen Feldzugriff auf Daten und eine Kombination von Feldzugriff mit Datenvorbereitung für die Erfüllung dieser Forderungen. Das DCTL–Control bietet dazu mehrzeilige Darstellung und Index–Filterfunktionen.

Beispiel 8–49 Beschleunigung durch Textanordnung

| 'NCDDE array access with "Field" data preparation - Dctl index filtering: |  |  |
|---------------------------------------------------------------------------|--|--|
| ' high frequency display of 5 values in 5 different controls              |  |  |
| Dctl1.Linkltem = "/Channel/Parameter/R[1,5](!""!d%12.5g"")" ' variable    |  |  |
| Dctl1.LinkFilter = 1 ' index of accepted data                             |  |  |
| Dctl1.LinkNext = "Dctl2" Inkage to the next control                       |  |  |
| Dctl2.LinkFilter = 2 ' index of accepted data                             |  |  |
| Dctl2.LinkNext = "Dctl3" Iinkage to the next control                      |  |  |
| Dctl3.LinkFilter = 3 ' index of accepted data                             |  |  |
| Dctl3.LinkNext = "Dctl4" ' linkage to the next control                    |  |  |
| Dctl4.LinkFilter = 4 ' index of accepted data                             |  |  |
| Dctl4.LinkNext = "Dctl5" ' linkage to the next control                    |  |  |
| Dctl5.LinkFilter = 5 ' index of accepted data                             |  |  |
| Dctl1.LinkCmd = 4 ' initiates the creation of a hotlink                   |  |  |
| NCDDE array access - Dctl multiline display:                              |  |  |
| ' high frequency display of 5 values in a column                          |  |  |
| Dctl1.LinkItem = "/Channel/Parameter/R[1,5](""!d%12.5g"                   |  |  |
| Dctl1.LinkItem = Dctl1.LinkItem + Chr\$(13) + Chr\$(10)+""")"             |  |  |
| Dctl1.DataToCaption = TRUE ' that's default, can be omitted               |  |  |
| Dctl1.VertAlignment = 3 ' multiline selection                             |  |  |
| Dctl1.LinkCmd = 4 ' initiates the creation of a hotlink                   |  |  |

## Benachrichtigung bei Änderung

Wenn das Layout einer Bildschirmanzeige von einer Variablen abhängt, auf die über DDE zugegriffen wird, dann wird man sich diese Variable über Hotlink im DCTL–Control holenen. Mit der Benachrichtigung einer Variablenänderung läßt sich dann der Bildschirminhalt neu arrangieren. Da dieser Vorgang recht zeitaufwendig abläuft, sollte er nur ausgeführt werden, wenn die Form sichtbar ist.

Beispiel 8–50 Benachrichtigung bei Änderung

Sub Form\_Load () 'basic code that creates a hotlink with notification "when visible" Dctl1.LinkItem = "/Channel/Parameter/R[1]" 'the variable name Dctl1.LinkCmd = 6 'initiates the creation of a hotlink 'handler for the notification event End Sub Sub Dct1\_DdeNotify (Index As Integer, Flag As Integer ) Flag = Flag + 1 'Flag MUST change ... 'rearrangement to be done End Sub

#### Fehlerbehandlung

Hier wird die typische Fehlerbehandlung für Lesen, Schreiben und Ausführen gezeigt

```
Beispiel 8-51
                   Fehlerbehandlung
On Error Goto TypicalErrorHandling
Dctl1.LinkCmd = 11 ' a DDE activity
TypicalErrorHandling:
Select Case Dctl1.Lasterror \ 16777216' selection by error source
        Case 2 ' MPI level error
        ... ' e. g. no connection to NC
        Case 3, 5 ' NC/PLC level error
        ... ' e. g. non existing variable
        Case 7 ' Dctl level error
        Select Case Dctl1.Lasterror MOD 256 ' selection by error code
        Case 7 ' Dctl level timeout occurred
        Case Else ' other Dctl level errors
        End Select
        Case Else ' other error sources
End Select
```

# 8.10 Diagnose - Möglichkeiten für NCDDE–Zugriff

## 8.10.1 Testfunktionen des NCDDE–Servers

## Übersicht

Die Testfunktionen des NCDDE–Servers geben unter anderem Auskunft über die lokalen und externen Variablen, die zum Zeitpunkt des Entstehens der Datei im NCDDE–Server bekannt waren. Diese Testfunktionen werden folgendermaßen aufgerufen:

- 1. NCDDE-Server in der Programmgruppe SINUMERIK 840D MMC-OEM starten
- 2. Mit ALT+TAB zum Programm NCDDE NC Communication DDE–Server schalten, Ikone entsteht
- 3. Klick auf Ikone: Fenster mit folgendem Inhalt erscheint.

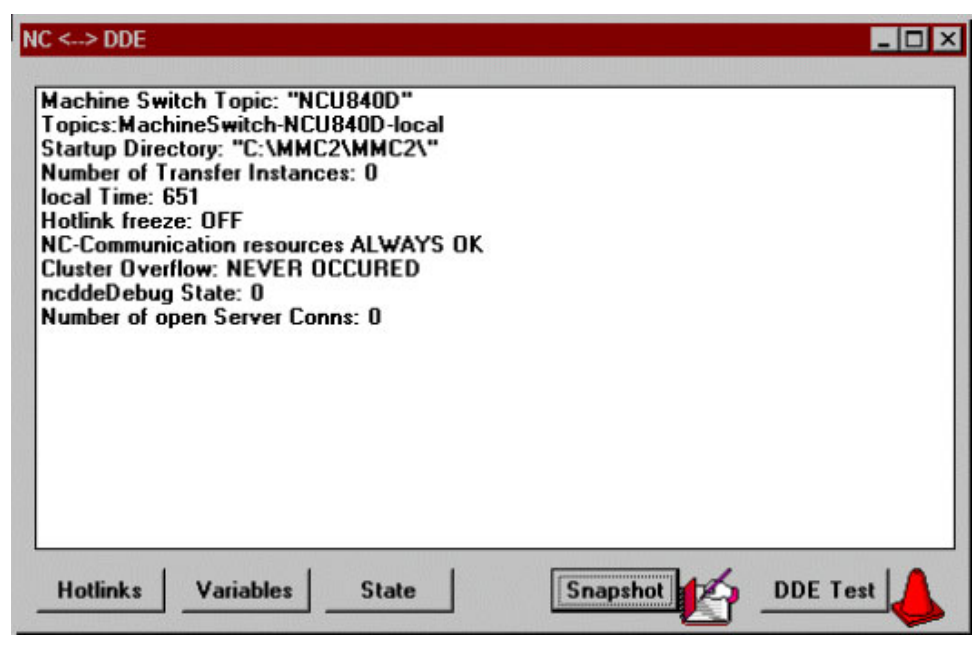

Bild 8–2 NCDDE–Server Standardanzeige

Folgende Funktionen sind vorzugsweise für eine Fehlersuche in der Umgebung des NCDDE–Servers vorgesehen.

Dies ist eine Liste, in der Advise–Links (Hotlinks und Warmlinks) zusammengefaßt sind. Sie ist als Tabelle mit fünf Spalten strukturiert, die folgende Bedeutung haben:

| Spalte | Info               | Bemerkungen                                                                                                    |
|--------|--------------------|----------------------------------------------------------------------------------------------------|
| 1      | PDU–Referenz       | interner Wert: Mögliche PDU–Referenz zur Kommunikation mit NCK und PLC                                                                                                    |
| 2      | Advise Link        | LOCAL Link auf lokale Variable<br>REMOTE Link auf externe Variable<br>PILED Doppelter Externer Advise–Link,<br>wurde auf einen anderen Auftrag<br>aufgeschaltet.                                                                                 |
| 3      | Update–Zeit        | Zeitpunkt der letzten Refresh–PDU in einem<br>internen Zeitmaß des NCDDE–Servers                                                                                                    |
| 4      | Lasterror-Variable | Lasterror–Angabe gemäß Kapitel 11.7 dieser Doku.<br>Sie deckt sich nicht immer mit dem an der DDE–<br>Schnittstelle des Servers abfragbaren Wert, da an<br>dieser der letzte Fehler mehrerer Transaktionen zu<br>einer Verbindung abfragbar ist. |
| 5      | Variablen-Name     | Variablenbezeichnung gemäß Kapitel 11.                                                                                                    |

## Tabelle 8-19 Hotlinks

## Variables

Zeigt die Variablen an, zu denen der NCDDE–Servers Verbindung hält und wo diese liegen: "LOCAL" oder "PLC/NC"

#### Snapshot

Beim Drücken dieses "Buttons" wird eine Datei mit dem Namen "NCDDE\_X.TXT" generiert, welches den Status, Hotlinks und die Variablen des NCDDE–Servers enthält.

## DDE Test

Startet ein Testprogramm "DDETEST.EXE" mit folgenden Funktionen

| Command | Aktion | Bedeutung                           |
|---------|--------|-------------------------------------|
| Passive | keine  | Grundstellung, keine Funktion aktiv |
| Hotlink | Start  | Advise Link aufbauen                |
| Request | Dolt   | Variable lesen                      |
| Poke    | Dolt   | Variable schreiben                  |
| Execute | Dolt   | Ausführung eines Dienstes           |

Tabelle 8-20 DDE–Test Kommandos

Unter **Service**|**Topic** ist die angeschlossene NC zu kennzeichnen, z.B. **NCDDE**|**NCU840D**. "DEFAULT\_NC" liest die Einstellungen aus der Datei "MMC.INI"

Die Funktion **Command** wird durch Anklicken zwischen den 5 Möglichkeiten umgeschaltet.

Die Fehlermeldungen LastError werden im Kapitel 11.7 beschrieben.

## 8.10.2 Verbindungszustand

## Variable NcState

Der Server veröffentlicht den Verbindungszustand zur CNC über die serverlokale Variable NcState. Diese Variable existiert sofort nach dem Start des Servers. Sie unterscheidet sich von anderen serverlokalen Variablen nur dadurch, dass sie über die DDE–Schnittstelle nicht verändert werden kann. Die Variable kann folgende Werte annehmen :

Tabelle 8-21 Werte der Variablen NcState

| Wert | Bedeutung                          |
|------|------------------------------------|
| 0    | Normalbetrieb                      |
| 1    | einige Verbindungen zu CNC gestört |
| 2    | alle Verbindungen zu CNC gestört   |
| 3    | Interpretation der Startup Datei   |
| 4    | Server Initialisierung             |

## 8.10.3 Behandlung von Störfällen

## Fehler–Quittungen von NCK

Fehlerbedingungen wie Ressourcen–Mangel, Zugriffsschutz–Verletzung, falscher Betriebszustand, usw. werden vom NCK über Quittungen mitgeteilt. Kann der NCDDE–Server diese Fehlerbedingungen nicht bearbeiten, dann werden die entsprechenden Transaktionen Request, Peek und Execute der DDE–Schnittstelle mit Fehler beendet, d.h. man bekommt kein Ergebnis.

## Variable LastError

Eine detaillierte Diagnose liefert die Variable LastError, die zu der letzten Transaktion einer Verbindung existiert. Sie kann über das Linkltem LastError ausgelesen werden. Nach dem Auslesen wird die Variable auf Null gesetzt. Sie zeigt immer den letzten im NCDDE–Server registrierten Fehler an. Die Variable LastError besteht aus vier Byte, wobei pro Byte in absteigender Reihenfolge (High Byte è Low Byte) die folgenden Fehlergruppen zu finden sind:

- Übergeordnete Fehlerklasse, Fehlerquelle
- Fehler-Region
- Fehlerklasse
- Fehlercode

Die Bedeutung der einzelnen Fehlercodes ist im Kapitel 11.7 unter NCDDE– Fehlermeldungen zu finden.

## Verbindungsabbruch zum NCK

Beim Unterbrechen der Verbindung quittiert der NCDDE–Server laufende Transaktionen Request, Poke und Execute negativ. Während eine Verbindung abgebrochen ist, lehnt er die Ausführung von Transaktionen ab, gleichzeitig versucht er immer wieder die Verbindungen zum NCK wieder aufzubauen. Der Verbindungszustand wird in der serverlokalen Variablen NcState veröffentlicht.

## Behandlung von Advise Links

Ist bei Advise Links die Verbindung zum NCK unterbrochen, entspricht der vom NCDDE–Server gelieferte Wert dem Zeichen '#'. Advise Links werden nach Verbindungswiederaufbau auf der CNC wieder eingerichtet.

## Ressourcen-Mangel im NCDDE-Server

Tritt ein Ressourcen Mangel im NCDDE–Server auf, dann werden die entsprechenden Transaktionen an der DDE–Schnittstelle mit Fehlerkennung beendet.

# 8.11 NCDDE–Server Konfiguration für Netzwerkzugriffe

... nur für Entwicklungszwecke

# 8.12 Erweiterungen des NCDDE–Servers

## 8.12.1 Multivariablendienst

## Übersicht

Der Multivariablendienst erlaubt den DDE–Zugriff auf mehrere Variablen mit einem NCDDE–Auftrag. Er beschleunigt den Zugriff auf mehrere Einzelvariablen, ist allerdings nur für Lese– und Schreiboperationen einsetzbar (nicht Hotlink). Als Item sind die mit 'l' getrennten Items der entsprechenden Einzelvariablen/Array Zugriffe anzugeben. Die beim Lesezugriff gelieferten Daten sind dicht gepackt. Trennzeichen müssen wie bisher bei Arrayzugriffen über Formatangaben oder über eine neue Zugriffsmodifikation (siehe Kapitel 8.12.3) parametriert werden. Bei Schreibzugriffen wird das erste Zeichen der gelieferten Daten als Trennzeichen für die einzelnen Datensätze interpretiert.

## Grenzen

- Je Auftrag werden **max. 8** dicht gepackte PDUs abgesetzt. Damit können normalerweise mehr als 100 Einzelzugriffe in einem Auftrag abgewickelt werden. (Die genaue Anzahl ist durch Versuch zu ermitteln)
- Die PDUs werden alle an eine Zieladresse gesandt. Deshalb können PLC– und NC–Zugriffe nicht in einem Auftrag gemischt werden. Darüber hinaus dürfen kanalspezifische Zugriffe für unterschiedliche Kanäle nicht gemischt sein. (NC–Anforderung). Gleiches gilt für Zugriffe auf antriebsspezifische Variablen.
- Es können **nur echte Variablen** (BTSS–Schnittstelle/PLC–BUB) mit dem Multivariablendienst adressiert werden. Ein Zugriff auf Datum u. Uhrzeit, Systemzustandsliste, Directory–Information, ... ist damit nicht möglich.
- Achtung, die DDE Itemgröße ist auf 255 Zeichen begrenzt. Überschreitet der Itemstring diese Größe, dann muss das Item indirekt (siehe Kapitel 8.12.2) angegeben werden.

Beispiel für Schreiben und Lesen mit dem Multivariablendienst Item:

/channel/parameter/r[1,2](|"!1%ld")|/channel/parameter/r[10](|) Daten z.B.: |1|2|10.000000

## 8.12.2 Indirekte Item–Ausgabe

Die indirekte Item–Angabe erlaubt Items von mehr als 255 Zeichen (bis 4KB). Der Inhalt einer NCDDE–lokalen Variablen kann als Item für DDE–Zugriffe verwendet werden. In diesem Fall muss der Name der lokalen Variablen mit vorangestelltem '>'-Zeichen als Item spezifiziert werden.

Beispiel für den Zugriff auf R10:

Exec: NEW(x,"/channel/parameter/r[10]") Item: >x Daten z.B. 10.000000

#### Hinweis

Die Datenlänge ist beim Schreiben von Variablen und beim Ausführen von Kommandos im NCDDE-Server auf 4KB begrenzt. Beim Überschreiten dieses Wertes kommt die Fehlermeldung 0X01050414.

## 8.12.3 Neue Zugriffsmodifikationen

Durch die Steuerzeichen '|' und '^', in runden Klammern an den Itemstring angefügt, läßt sich der Zugriff folgendermaßen modifizieren:

- '|' Fügt bei CF\_TEXT–Lesezugriffen ein '|' Zeichen vor jedem Einzeldatum ein. Dies wird bei Schreibzugriffen nicht ausgewertet (siehe das Beispiel im Multivariablendienst Kapitel 8.12.1).
- 'A' Für eine derartig gekennzeichnete Variable ist die Hotlink–Abschaltung (DEBA/DEBR) unwirksam.
# 8.13 Zugriff auf globale Anwendervariablen GUD, SGUD, MGUD, UGUD, GD3 bis GD9

### Übersicht

Globale Daten gibt es für den NCK und jeweils für einen Kanal. Die NCK–spezifischen globalen Anwendervariablen sind einmal in der Steuerung vorhanden. Sie eignen sich für kanalunabhängige Einstellungen oder zur Programmkoordinierung.

Kanalspezifische globale Anwendervariablen sind einmal pro Kanal vorhanden. Sie eignen sich für kanalspezifische Einstellungen oder zur Datenübergabe zwischen den Programmen, die in einem Kanal ablaufen.

Das gleiche Verfahren läßt sich auch auf lokale Anwenderdaten anwenden. Hier gelten sinngemäß die gleichen Aussagen.

Damit der NCDDE–Server auf Anwendervariable zugreifen kann, sind sie zunächst zu definieren und dann zu aktivieren. Für die Clusterung von Variablen sind dann noch NSK–Dateien zu erzeugen und einzubinden. Dies erfolgt in fünf Schritten:

- 1. Erstellen einer Definitionsdatei
- 2. Kopieren dieser Definitionsdatei in das Verzeichnis /\_N\_DEF\_DIR des NCK
- 3. Aktivieren der Anwenderdaten als \*.ACC–Datei mit INITIAL.INI
- 4. Erzeugen der \*.NSK-Datei mit dem MAP-Kommando
- 5. Aufnahme des erzeugten \*.NSK-Datei in die NSK-Datei des NCDDE-Servers.

### Definitionsdatei

Die Definition von globalen Anwendervariablen erfolgt in Definitionsdateien (Bausteinen) mit festgelegten Namen:

- \_N\_GUD\_DEF für GUD
- \_N\_SGUD\_DEF für GD1 = SGUD globale Daten Siemens
- \_N\_MGUD\_DEF für GD2 = MGUD globale Daten Maschinenhersteller
- \_N\_UGUD\_DEF für GD3 = UGUD globale Daten Anwender
- \_N\_GUD4\_DEF bis \_N\_GUD9\_DEF für GD4 bis GD9

Diese Bausteine liegen im festen Verzeichnis /\_N\_DEF\_DIR des NCK. Die Gesamtzahl der Dateien für globale Daten hängt vom allgemeinen Maschinendatum 18118 ( MM\_NUM\_GUD\_MODULES ) ab ( näheres siehe Inbetriebnahmeanleitung ). Voreingestellt ist der Wert 4.

### Globale Daten definieren

•

.

Globale Daten werden definiert über:

- Definitionskopf DEF
  - Bereich NCK oder CHAN
  - Zahlentyp z.B. REAL oder INT
- Variablenname z.B. RUECKZUG
- Parameter in eckigen Klammern
- Kommentar Text mit Semikolon am Anfang

Weitere Erläuterungen sind der Programmieranleitung zu entnehmen.

### Definitionsdateien erstellen

Definitionsdateien lassen sich im NCK oder im MMC erstellen. Im NCK:

Eine Definitionsdatei für globale Variable, wie sie auf Teileprogramm–Ebene im NCK erzeugt werden kann, gehört in das Verzeichnis /\_N\_DEF\_DIR und besteht aus:

- Programm–Kennzeichnung in der ersten Zeile
- Kommentarzeile mit Pfadangabe (wird ausgewertet)
- Definitionen
- Abschluß durch M02, M17 oder M30.

Beispiel 8–55 Definition globaler Variable im NCK

%\_N\_MGUD\_DEF ; \$PATH=/\_N\_DEF\_DIR DEF NCK REAL RUECKZUG ; Definition globaler Variable für NCK DEF CHAN INT TABELLE[100] ; Definition kanalspezifischer Variable DEF CHAN REAL BLF\_OFFS\_X M17 ; Abschluß dieser Zeile mit RETURN nötig

#### Im HMI:

Eine Definitionsdatei für globale Variable mit dem Dateinamen MGUD.DEF, wie sie im HMI erzeugt werden kann, liegt z.B. im Verzeichnis C:\TMP und besteht aus:

- Definitionen
- Abschluß durch M02, M17 oder M30.

Beispiel 8–56 Definition globaler Variable im HMI

DEF NCK REAL RUECKZUG ; Definition globaler Variable für NCK DEF CHAN INT TABELLE[100] ; Definition kanalspezifischer Variable DEF CHAN REAL BLF\_OFFS\_X M17 ;Abschluß dieser Zeile mit RETURN nötig

#### Hinweis

Diese Datei muss vom MMC noch in das Verzeichnis /\_N\_DEF\_DIR des NCK transferiert werden. Dies geht mit dem Domain-Dienst COPY\_TO\_NC:COPY\_TO\_NC(C:\TMP\MGUD.DEF,/NC/\_N\_DEF\_DIR/ Ä\_N\_MGUD\_DEF,trans)

### Anwenderdaten aktivieren

Die Anwenderdaten werden durch Kopieren einer Datei mit dem Namen INITIAL.INI in den NCK aktiviert. Diese Datei kann sehr kurz sein: Ein Eintrag von M17, gefolgt von RETURN, reicht völlig aus. Für eine Datei INITIAL.INI, die im Verzeichnis C:\TMP steht, gilt:

COPY\_TO\_NC(C:\TMP\INITIAL.INI, /NC/\_N\_INITIAL\_INI, Ätrans)

Damit werden zwei ACC–Dateien erzeugt mit den Namen:\_N\_NC\_GD2\_ACCfür die globalen Anwendervariablen\_N\_CH\_GD2\_ACCfür die kanalspezifischen Anwendervariablen(gilt für das obige Beispiel mit MGUD = GD2).

#### Hinweis

Vor dem Kopieren der Datei INITIAL.INI alle Programme, Frames und Maschinendaten sichern, da der statische Speicher formatiert wird.

### NSK-Datei für NCK erzeugen

Durch Aufruf des MAP–Kommandos werden aus den ACC–Dateien gleichnamige NSK–Dateien für globale Anwendervariable des NCK erzeugt. Das Beispiel zeigt den Aufruf unter Visual Basic.

Aufrufen des "MAP\_ACC\_NC"-Kommandos

| C:\MMC2\MGUD_NCK.NSK : | Dateiname in der WINDOWS–Umgebung          |
|------------------------|--------------------------------------------|
| /NC/_N_NC_GD2_ACC      | : NC–Domain                                |
| trans                  | : Variable TransferState                   |
| 0                      | : Bereich NCK                              |
| 2D                     | : Bausteintyp MGUD                         |
| 10                     | : Zeitüberwachung der Transaktion mit 10s  |
| /ACC/NCK/MGUD/ :       | beliebige, vom Anwender wählbare           |
|                        | Zeichenkette, die vor die Anwendervariable |
|                        | gestellt wird.                             |

| Beispiel 8–57 | Erzeugung einer NSK–Datei für NC   |
|---------------|------------------------------------|
|               | Eleougung onior Hore Butor in Hore |

| Sub Form_Load ()                                     |
|------------------------------------------------------|
| Label1.LinkTopic = "NCDDE MMC2HW0"                   |
| Label1.LinkMode = 2                                  |
| Label1.LinkExecute "MAP_ACC_NC(C:\MMC2\MGUD_NCK.NSK, |
| Ä/NC/ N NC GD2 ACC, trans, 0, 2D, 10,                |
| Ä/ACC/NCK/MGUD/)"                                    |
| End Sub                                              |

### NSK-Datei für Kanal erzeugen

Durch Aufruf des MAP–Kommandos werden aus den ACC–Dateien gleichnamige NSK–Dateien für globale Anwendervariable des Kanals erzeugt. Das Beispiel zeigt den Aufruf unter Visual Basic.

Aufrufen des "MAP-Kommandos"

| C:\MMC2\MGUD_CH.NSK | : Dateiname in der WINDOWS–Umgebung       |
|---------------------|-------------------------------------------|
| /NC/_N_CH_GD2_ACC   | : NC–Domain                               |
| trans               | : Variable TransferState                  |
| 2                   | : Bereich Kanal                           |
| 2D                  | : Bausteintyp MGUD                        |
| 10                  | : Zeitüberwachung der Transaktion mit 10s |
| /ACC/CH/MGUD/       | : beliebige, vom Anwender wählbare        |
|                     | Zeichenkette, die vor die Anwendervaria-  |
|                     | ble gestellt wird.                        |

Beispiel 8–58 Erzeugung einer NSK–Datei für Kanal

```
Sub Form_Load ()

Label1.LinkTopic = "NCDDE|MMC2HW0"

Label1.LinkMode = 2

Label1.LinkExecute

"MAP_ACC_NC(C:\MMC2\MGUD_CH.NSK,/NC/_N_CH_GD2_ACC

,trans,2,2D,10,/ACC/CH/MGUD/)"

End Sub
```

#### Hinweis

Die NSK-Datei wird im Binärformat (\*.MAP) und im ASCII-Format (\*.NSK) erzeugt.

### Aufnahme in NSK–Datei des NCDDE–Servers

Die in diesem Beispiel entstandenen Dateien MGUD\_NCK.NSK und MGUD\_CH.NSK sind in die NSK–Datei des NCDDE–Servers NCDDE311.NSK einzufügen mit:

REM IMPORT ADDITIONAL USER VARIABLES CALL(MGUD\_NCK.NSK) CALL(MGUD\_CH.NSK) REM

### Zugriff auf NCK-Anwendervariable

Am Beispiel der Variablen RUECKZUG soll gezeigt werden, wie eine NCK-Anwendervariable ausgelesen wird.

```
Beispiel 8–59 Zugriff auf NCK–Anwendervariable RUECKZUG
```

```
Sub Form_Load ( )

CtlName1.LinkTopic = g_chNCDDEServiceName

CtlName1.LinkItem = "/acc/nck/mgud/RUECKZUG"

CtlName1.LinkMode = 2

CtlName1.LinkRequest

CtlName1.LinkMode = 0

End Sub
```

### Zugriff auf Kanal–Anwendervariable

Am Beispiel der Variablen BLF\_OFFS\_X soll gezeigt werden, wie eine Kanal-Anwendervariable ausgelesen wird.

Beispiel 8–60 Zugriff auf Kanal–Anwendervariable BLF\_OFFS\_X

| Sub Form_Load()                                               |  |
|---------------------------------------------------------------|--|
| CtlName.LinkTopic = g_chNCDDEServiceName                      |  |
| CtlName.LinkItem = "/acc/ch/mgud/BLF_OFFS_X[u2]" 'für 2.Kanal |  |
| CtlName.LinkMode = 2                                          |  |
| CtlName.LinkRequest                                           |  |
| CtlName.LinkMode = 0                                          |  |
| End Sub                                                       |  |

#### Hinweis

Weitere Informationen zum Anlegen und der Anwendung von Anwenderdaten sind in der Inbetriebnahme-Anleitung /IAD/ und in der Programmieranleitung /PA/ zu finden.

# 8.14 Variablen–Online–Hilfe

### Übersicht

Die Variablen–Online–Hilfe unterstützt den OEM–Programmierer bei der Auswahl und Definition von Daten aus dem NCK–Bereich. Sie ist aufgebaut wie alle anderen Hilfe–Dateien unter WINDOWS und bietet den gleichen Funktionsumfang. Die Variablen–Online–Hilfe ist unabhängig vom OEM–Paket HMI und als Hilfe– Datei unter dem Namen BTSS\_GR.HLP (mit deutschen Texten) im Verzeichnis HLP gespeichert.

### Zielsysteme

Der Einsatzbereich der Variablen–Online–Hilfe ist nicht auf die OEM– Programmierung der Anwenderoberfläche des HMI beschränkt: Sie ist auch geeignet für die Projektierung des MMC 100 und des NC–Var–Selektors in der PLC–Programmierumgebung.

### Funktionsumfang

Die Variablen-Online-Hilfe bietet Informationen zu allen NCK-Variablen, wie sie im Kapitel 11 zusammengestellt und im Listenbuch /LIS/ näher erläutert sind. Der Anwender kann über mehrere Beschreibungsebenen zu den Informationen über eine Variable gehen. Ausgehend vom Datenbereich mit: Datenbereich Variable Beispiel Baustein oder alphabetisch sortiert über Baustein: **Baustein Variable** Beispiel oder mit der Funktion SUCHEN (FIND) nach Schlüsselworten. Schlüsselworte sind: Kurzbeschreibung der Variablen z.B. Spindeltyp Variablenname z.B. Variable spindleType Kurzbezeichnung des Bausteins z.B. SSP (für Spindelzustandsdaten).

### Daten übernehmen

Aus dem angezeigten Hilfethema lassen sich Teile kopieren und in andere Dateien einfügen. Dies eignet sich besonders dafür, die Beispiele der Variablen–Online– Hilfe direkt in eigene OEM–Programme zu übernehmen. Dazu ist folgendermaßen vorzugehen:

Menü **Bearbeiten** anwählen Menüpunkt **Kopieren** anwählen Benötigten Text mit Maus auswählen Schaltfläche **Kopieren** betätigen zur anderen Applikation wechseln Text einfügen.

### Weitere Funktionen

Mit der Variablen-Online-Hilfe können weiterhin

- Themen gedruckt
- Anmerkungen zu allen Themen eingefügt
- Lesezeichen zum schnellen Finden oft benötigter Infos definiert werden.

### Hinweis

Die Anmerkungen zur Variablen-Online-Hilfe werden in der Datei BTSS\_VAR.ANN (ANN ist Abkürzung von Annex) und die Lesezeichen in der Datei WINHELP.BMK (BMK ist Abkürzung von Bookmark) im WINDOWS-Verzeichnis gespeichert.

# 8.15 Troubleshooting

# 8.15.1 keine Verbindung zu NCK/PLC

- Verbindungskabel
- MPI-Treiber müssen installiert sein
- MMC.INI Prüfen
- WINSTART.BAT
- S7DPMPI.INI

# 8.15.2 ...didn't respond to DDE–Initiate

- Link–Topic prüfen
- Link–Item prüfen
- ist die Variable angelegt, speziell bei PLC–Zugriffen: Ist der Datenbaustein angelegt

# 8.15.3 Form Load dauert lange durch Aufbauen vieler Hotlinks

- DCTL–Control verwenden
- asynchrone Hotlinks einrichten

# 8.15.4 Execute–Kommando funktioniert bei ersten Mal nicht

### Ursache

Bei manchen Kommandos erwartet der NCDDE–Server, dass bereits eine Verbindung zur NC besteht.

### Lösung

Zuvor einen Hotlink auf eine NC -Variable anlegen.

# 8.16 Ermittlung der aktiven Busteilnehmer

In der Systemsteuerung den Ordner "PG/PC–Schnittstellen einstellen" öffnen. Im daraufhin aufgeblendeten Dialogfenster in der Liste "Benutzte Schnittstellenparametrierung" die aktive Kommunikationsschnittstelle (z.B. CP5611 (MPI) <Aktiv>) selektieren und die Schaltfläche "Diagnose" drücken. Mit der Schaltfläche "Testen" im nachfolgend angezeigten Dialog kann die Funktionsfähigkeit der selektierten Kommunikationsschnittstelle festgestellt werden. Mit der Schaltfläche "Lesen" können die aktiven Busteilnehmer ermittelt werden.

Programmtechnisch können die aktiven Busteilnehmer durch Auslesen der Variablen /Nck/Nck/BusState ermittel werden. Geliefert wird ein 32–Nit Wert, bei dem gesetzte Bits einen aktiven Busteilnehmer anzeigen (Bit0 gesetzt = aktiver Teilnehmer auf Busadresse 0, Bit1 gesetzt = aktiver Teilnehmer auf Busadresse 1,

...). Die Funktionalität steht am MPI– und Profibus zur Verfügung. Es werden die 32 "unteren" Adressen des lokalen Bussegments betrachtet.

# A.3 Abkürzungen

| Tabelle A-1 | Abkürzungen                                                             |
|-------------|-------------------------------------------------------------------------|
| Abkürzung   | Bedeutung                                                               |
|             |                                                                         |
| DockPos     | Docking Position, Haltestelle                                           |
| FLR         | Fertigungsleitrechner                                                   |
| FTP         | File Transfer Protocol                                                  |
| MMC         | Men-Machine-Communication, Mensch-Maschine-Kommunikation                |
| NCU         | Numerical Control Unit, Kontrolleinheit für die Achs-/Spindelbewegungen |
| PLC         | Programmable Logic Control, Maschinensteuereinheit                      |
| RKS         | Rechnerkopplungssoftware in MMC102, MMC103                              |
| RPC         | Remote Procedure Call, Funktionsaufruf über Netzverbindung              |
| TCP/IP      | Transmission Control Protocol / Internet Protocol                       |
| TPS         | Transportsystem                                                         |
| WPC         | Workpiece Carrier, Werkstückträger                                      |
| WZ          | Werkzeug                                                                |

# A.4 Fehlernummern

| Fehler-<br>nummer | Bedeutung                                                                           |
|-------------------|-------------------------------------------------------------------------------------|
| -70               | ERR_WAIT_TIMEOUT                                                                    |
|                   | Kommt im Logfile nach Ablauf einer Wartezeitnach einem erfolglosen Sendeversuch     |
| -97               | ERR_RESTARTING                                                                      |
|                   | RPC-Returnwert, wenn während des Starts bereits ein RPC kommt                       |
| -98               | ERR_ORDERLIST_FULL                                                                  |
|                   | RPC-Returnwert, wenn die RPC SINUMERIK interne Auftragsliste voll ist,              |
|                   | → warten und dann den Call wiederholen                                              |
| -99               | ERR_NOT_SUPPORTED                                                                   |
|                   | RPC-Returnwert, wenn RPC nicht unterstützt wird.                                    |
| 100               |                                                                                     |
| -100              | ERR_WRONG_MACHINE                                                                   |
| 110               |                                                                                     |
| -110              | ERR_WRUNG_HUST                                                                      |
| 200               |                                                                                     |
| -200              | RPC-Returnwert wenn deiche Ekt Schon läuft mit R REPORT H wenn C TPORDER M          |
|                   | kommt hevor der vorherige TPA abgeschlossen ist                                     |
| -203              | FRR R NC4WPC M                                                                      |
| 200               | R REPORT H bei Fehler nach R NC4WPC M                                               |
| -250              | ERR DEL FILE                                                                        |
|                   | R REPORT H. wenn das File im DH-Server nicht gelöscht werden kann                   |
| -262              | ERR NCPROGRAMM LOAD                                                                 |
| -                 | R REPORT H wenn das File im DH nicht geladen werden kann                            |
| -263              | ERR NCPROGRAMM LOAD SELECT                                                          |
|                   | R_REPORT_H wenn das File im DH nicht geladen und angewählt werden kann              |
| -264              | ERR_NCPROGRAMM_UNLOAD                                                               |
|                   | R_REPORT_H wenn das File im DH nicht entladen werden kann                           |
| -265              | ERR_NCPROGRAMM_SELECT                                                               |
|                   | R_REPORT_H wenn das File im DH nicht angewählt werden kann                          |
| -266              | ERR_NCPROGRAMM_DESELECT                                                             |
|                   | R_REPORT_H wenn das File im DH nicht abgewählt werden kann                          |
| -270              | ERR_C_ORDER_M_TIME                                                                  |
|                   | R_REPORT_H wenn Uhrzeit/Datum nicht aktualisiert werden kann                        |
| -300              | ERR_GET_FILE                                                                        |
| 004               | RPC-Returnwert, wenn das Files nicht vom FLR genolt werden kann.                    |
| -301              | ERR_NU_RENAME                                                                       |
| 202               |                                                                                     |
| -302              | ERR_NU_FILESTATUS<br>P. PEPOPT H baim Satzan das Dataidatums bai P. DATA M (SEkt-1) |
| 310               |                                                                                     |
| -310              | R REPORT H hai Fahler in dh. creata                                                 |
| -320              |                                                                                     |
| -520              | R REPORT H bei Fehler wenn Programm nicht in Datenhaltung                           |
| -400              |                                                                                     |
| 400               | RPC-Returnwert wenn das Files nicht auf den FLR gebracht werden kann                |
| -500              | ERR DDE CONNECT                                                                     |
|                   | R REPORT H bei DDE-Connect Fehler für R DDEDATA M ()                                |
| -510              |                                                                                     |
|                   | R REPORT H bei DDE-Poke Fehler für R DDEDATA M ()                                   |
| -600              | ERR TOOLDATADESCR                                                                   |
|                   | R_REPORT_H bei WZ-Abfrage mit falscher Datenstrukturnr.                             |
| -610              | ERR_GET_TOOLDATA                                                                    |
|                   | R_REPORT_H bei WZ-Abfrage, Lesefehler bei WZ-Daten                                  |

Tabelle A-2 RPC SINUMERIK Fehlernummern

| Fehler- | Bedeutung                                                                    |
|---------|------------------------------------------------------------------------------|
| nummer  |                                                                              |
| -700    | ERR_TPS                                                                      |
|         | R_REPORT_H, wenn TPS einen TPA mit Fehler quittiert.                         |
| -800    | ERR_T_VAR_M                                                                  |
|         | R_REPORT_H bei Fehler bei T_VAR_M                                            |
| -805    | ERR_R_VAR_M                                                                  |
|         | R_REPORT_H bei Fehler bei R_VAR_M                                            |
| -810    | ERR_VARSET                                                                   |
|         | R_REPORT_H bei unbekanntem Variablen Set (SCVARSET.INI)                      |
| -820    | ERR_VARSET                                                                   |
|         | R_REPORT_H bei Fehler im Variablen Set                                       |
| -6003   | ERR_FILE_NOT_FOUND                                                           |
|         | 1. R_REPORT_H nach T_DATA_M (SFkt=10), wahrscheinlich Name1 falsch           |
| -6020   | ERR_TOOL_NOT_FOUND                                                           |
|         | R_REPORT_M nach T_DATA_H (SFkt =21 23), wenn das angeforderte Werkzeug nicht |
|         | gefunden wurde                                                               |

# A.5 Literatur

### Allgemeine Dokumentation

| /BU/   | SINUMERIK & SIMODRIVE, Automatisierungssystem<br>Bearbeitungsmaschinen<br>Katalog NC 60<br>Bestellnummer: E86060-K4460-A101-A9<br>Bestellnummer: E86060-K4460-A101-A9-7600 (englis                                     | ne für<br>sch)   |
|--------|----------------------------------------------------------------------------------------------------|------------------|
| /IKPI/ | Industrielle Kommunikation und Feldgeräte<br>Katalog IK PI<br>Bestellnummer: E86060-K6710-A101-B2<br>Bestellnummer: E86060-K6710-A101-B2-7600 (englis                                                                  | sch)             |
| /ST7/  | SIMATIC<br>Produkte für Totally Integrated Automation und Micro Automation<br>Katalog ST 70<br>Bestellnummer: E86060-K4670-A111-A8<br>Bestellnummer: E86060-K4670-A111-A8-7600 (englisch)                              |                  |
| ΙΖΙ    | MOTION-CONNECT<br>Verbindungstechnik & Systemkomponenten für SIMATIC, SINUM<br>MASTERDRIVES und SIMOTION<br>Katalog NC Z<br>Bestellnummer: E86060-K4490-A001-B1<br>Bestellnummer: E86060-K4490-A001-B1-7600 (englisch) |                  |
|        | Safety Integrated<br>Applikationshandbuch<br>Das Sicherheitsprogramm für die Industrien der Welt<br>Bestellnummer: 6ZB5000-0AA01-0BA0<br>Bestellnummer: 6ZB5000-0AA02-0BA0 (englisch)                                  |                  |
|        | Elektronische Dokumentation                                                                                                    |                  |
| /CD1/  | Das SINUMERIK-System<br><b>DOC ON CD</b><br>(mit allen SINUMERIK 840D/840Di/810D/802- und<br>SIMODRIVE- Schriften)<br>Bestellnummer: 6FC5298-7CA00-0AG0                                                                | (Ausgabe 03. 04) |

|        | Anwender-Dokumentation                                                                                                    |                                |
|--------|----------------------------------------------------------------------------------------------------|--------------------------------|
| /AUK/  | SINUMERIK 840D/810D<br>Kurzanleitung <b>Bedienung AutoTurn</b><br>Bestellnummer: 6FC5298-4AA30-0AP2                                                         | (Ausgabe 09.99)                |
| /AUP/  | SINUMERIK 840D/810D<br>Bedienungsanleitung <b>Grafisches Programmiersyste</b><br>Programmieren / Einrichten<br>Bestellnummer: 6FC5298-4AA40-0AP3            | (Ausgabe 02.02)<br>em AutoTurn |
| /BA/   | SINUMERIK 840D/810D<br>Bedienungsanleitung <b>MMC</b><br>Bestellnummer: 6FC5298-6AA00-0AP0                                                                  | (Ausgabe 10.00)                |
| /BAD/  | SINUMERIK 840D/840Di/810D<br>Bedienungsanleitung <b>HMI Advanced</b><br>Bestellnummer: 6FC5298-6AF00-0AP3                                                   | (Ausgabe 03.04)                |
| /BAH/  | SINUMERIK 840D/840Di/810D<br>Bedienungsanleitung <b>HT 6</b><br>Bestellnummer: 6FC5298-0AD60-0AP3                                                           | (Ausgabe 03.04)                |
| /BAK/  | SINUMERIK 840D/840Di/810D<br><b>Kurzanleitung Bedienung</b><br>Bestellnummer: 6FC5298-6AA10-0AP0                                                            | (Ausgabe 02.01)                |
| /BAM/  | SINUMERIK 810D/840D<br>Bedienen/Programmieren <b>ManualTurn</b><br>Bestellnummer: 6FC5298-6AD00-0AP0                                                        | (Ausgabe 08.02)                |
| /BAS/  | SINUMERIK 840D/840Di/810D<br>Bedienen/Programmieren <b>ShopMill</b><br>Bestellnummer: 6FC5298-6AD10-0AP2                                                    | (Ausgabe 11.03)                |
| /BAT/  | SINUMERIK 840D/810D<br>Bedienen/Programmieren <b>ShopTurn</b><br>Bestellnummer: 6FC5298-6AD50-0AP2                                                          | (Ausgabe 06.03)                |
| /BEM/  | SINUMERIK 840D/810D<br>Bedienungsanleitung <b>HMI Embedded</b><br>Bestellnummer: 6FC5298-6AC00-0AP3                                                         | (Ausgabe 03.04)                |
| /BNM/  | SINUMERIK 840D840Di//810D<br>Benutzeranleitung <b>Messzyklen</b><br>Bestellnummer: 6FC5298-6AA70-0AP3                                                       | (Ausgabe 03.04)                |
| /BTDI/ | SINUMERIK 840D840Di//810D<br>Motion Control Information System (MCIS)<br>Benutzerhandbuch <b>Tool Data Information</b><br>Bestellnummer: 6FC5297-6AE01-0AP0 | (Ausgabe 04.03)                |
| /CAD/  | SINUMERIK 840D/840Di/810D<br>Bedienungsanleitung <b>CAD-Reader</b><br>Bestellnummer: (ist Bestandteil der Online-Hilfe)                                     | (Ausgabe 03.02)                |
| /DA/   | SINUMERIK 840D/840Di/810D<br>Diagnoseanleitung<br>Bestellnummer: 6FC5298-7AA20-0AP0                                                                         | (Ausgabe 03.04)                |

| /KAM/ | SINUMERIK 840D/810D<br>Kurzanleitung <b>ManualTurn</b><br>Bestellnummer: 6FC5298-5AD40-0AP0                                                      | (Ausgabe 04.01) |
|-------|----------------------------------------------------------------------------------------------------|-----------------|
| /KAS/ | SINUMERIK 840D/810D<br>Kurzanleitung <b>ShopMill</b><br>Bestellnummer: 6FC5298-5AD30-0AP0                                                        | (Ausgabe 04.01) |
| /KAT/ | SINUMERIK 840D/810D<br>Kurzanleitung <b>ShopTurn</b><br>Bestellnummer: 6FC5298-6AF20-0AP0                                                        | (Ausgabe 07.01) |
| /PG/  | SINUMERIK 840D/840Di/810D<br>Programmieranleitung <b>Grundlagen</b><br>Bestellnummer: 6FC5298-7AB00-0AP0                                         | (Ausgabe 03.04) |
| /PGA/ | SINUMERIK 840D/840Di/810D<br>Programmieranleitung <b>Arbeitsvorbereitung</b><br>Bestellnummer: 6FC5298-7AB10-0AP0                                | (Ausgabe 03.04) |
| /PGK/ | SINUMERIK 840D/840Di/810D<br>Kurzanleitung <b>Programmierung</b><br>Bestellnummer: 6FC5298-7AB30-0AP0                                            | (Ausgabe 03.04) |
| /PGM/ | SINUMERIK 840D/840Di/810D<br>Programming Guide <b>ISO Milling</b><br>Bestellnummer: 6FC5298-6AC20-0BP2                                           | (11.02 Edition) |
| /PGT/ | SINUMERIK 840D/840Di/810D<br>Programming Guide <b>ISO Turning</b><br>Bestellnummer: 6FC5298-6AC10-0BP2                                           | (11.02 Edition) |
| /PGZ/ | SINUMERIK 840D840Di//810D<br>Programmieranleitung <b>Zyklen</b><br>Bestellnummer: 6FC5298-7AB40-0AP0                                             | (Ausgabe 03.04) |
| /PI/  | PCIN 4.4<br>Software zur Datenübertragung an/von <b>MMC-Modul</b><br>Bestellnummer: 6FX2060-4AA00-4XB0 (dt., engl., frz.<br>Bestellort: WK Fürth | )               |
| /SYI/ | SINUMERIK 840Di<br><b>Systemüberblick</b><br>Bestellnummer: 6FC5298-6AE40-0AP0                                                                   | (Ausgabe 02.01) |

|                       | Hersteller-/Service-Dokumentation                                                                                                    |                              |
|-----------------------|----------------------------------------------------------------------------------------------------|------------------------------|
| /LIS/                 | SINUMERIK 840D/840Di/810D<br>SIMODRIVE 611D<br><b>Listen</b><br>Bestellnummer: 6FC5297-7AB70-0AP0                                             | (Ausgabe 03.04)              |
|                       |                                                                                                    |                              |
| b) Hardware<br>/ASAL/ | SIMODRIVE<br>Projektierungsanleitung Allgemeiner Teil für <b>Asynchronmoto</b><br>Bestellnummer: 6SN1197-0AC62-0AP0                           | (Ausgabe 10.03)<br>oren      |
| /APH2/                | SIMODRIVE<br>Projektierungsanleitung <b>Asynchronmotoren 1PH2</b><br>Bestellnummer: 6SN1197-0AC63-0AP0                                        | (Ausgabe 10.03)              |
| /APH4/                | SIMODRIVE<br>Projektierungsanleitung <b>Asynchronmotoren 1PH4</b><br>Bestellnummer: 6SN1197-0AC64-0AP0                                        | (Ausgabe 10.03)              |
| /APH7M/               | MASTERDRIVES VC/MC (Ausga<br>Projektierungsanleitung <b>Asynchronmotoren 1PH7</b><br>Bestellnummer: 6SN1197-0AC66-0AP0                        | abe 04.04)                   |
| /APH7S/               | SIMODRIVE<br>Projektierungsanleitung <b>Asynchronmotoren 1PH7</b><br>Bestellnummer: 6SN1197-0AC65-0AP0                                        | (Ausgabe 01.04)              |
| /APL6/                | MASTERDRIVES VC/MC (Ausga<br>Projektierungsanleitung <b>Asynchronmotoren 1PL6</b><br>Bestellnummer: 6SN1197-0AC67-0AP0                        | abe 01.04)                   |
| /BH/                  | SINUMERIK 840D840Di//810D<br>Handbuch <b>Bedienkomponenten</b><br>Bestellnummer: 6FC5297-6AA50-0AP3                                           | (Ausgabe 11.03)              |
| /BHA/                 | SIMODRIVE Sensor<br>Benutzerhandbuch (HW) <b>Absolutwertgeber mit Profibus-D</b><br>Bestellnummer: 6SN1197-0AB10-0YP2                         | (Ausgabe 03.03)<br><b>P</b>  |
| /EMV/                 | SINUMERIK, SIROTEC, SIMODRIVE<br>Projektierungsanleitung <b>EMV-Aufbaurichtlinie</b><br>Bestellnummer: 6FC5297-0AD30-0AP1                     | (Ausgabe 06.99)              |
|                       | Die aktuelle Konformitätserklärung finden Sie im Internet unter<br>http://www4.ad.siemens.de                                                  | er                           |
|                       | Bitte geben Sie dort die ID-Nr.: 15257461 in das Feld "Suche und klicken Sie auf "go".                                                        | " ein (rechts oben)          |
| /GHA/                 | SINUMERIK/ SIMOTION (Ausga<br><b>ADI4 - Analoge Antriebsschnittstelle für 4 Achsen</b><br>Gerätehandbuch<br>Bestellnummer: 6FC5297-0BA01-0AP1 | ibe 02.03)                   |
| /PFK6/                | SIMODRIVE 611, SIMOVERT MASTERDRIVES MC<br>Projektierungsanleitung <b>Synchron-Servomotoren 1Fk</b><br>Bestellnummer: 6SN1197-0AD05-0AP0      | (Ausgabe 05.03)<br><b>(6</b> |

| /PFK7/ | SIMODRIVE 611, SIMOVERT MASTERDRIVES MC (Ausgabe 01.03)<br>Projektierungsanleitung <b>Synchron-Servomotoren 1FK7</b><br>Bestellnummer: 6SN1197-0AD06-0AP0                                                                                          |
|--------|----------------------------------------------------------------------------------------------------|
| /PFS6/ | SIMODRIVE 611, SIMOVERT MASTERDRIVES MC (Ausgabe 04.04)<br>Projektierungsanleitung <b>Synchron- Servomotoren 1FS6</b><br>Bestellnummer: 6SN1197-0AD08-0AP1                                                                                         |
| /PFT5/ | SIMODRIVE (Ausgabe 05.03)<br>Projektierungsanleitung <b>Synchron-Servomotoren 1FT5</b><br>Bestellnummer: 6SN1197-0AD01-0AP0                                                                                                    |
| /PFT6/ | SIMODRIVE 611, SIMOVERT MASTERDRIVES MC (Ausgabe 01.04)<br>Projektierungsanleitung <b>Synchron-Servomotoren 1FT6</b><br>Bestellnummer: 6SN1197-0AD02-0AP0                                                                                          |
| /PFU/  | SINAMICS, SIMOVERT MASTERDRIVES, (Ausgabe 09.03)<br>MICROMASTER<br>SIEMOSYN-Motoren 1FU8<br>Bestellnummer: 6SN1197-0AC80-0AP0                                                                                                    |
| /PHC/  | SINUMERIK 810D (Ausgabe 11.02)<br>Handbuch <b>Projektierung (HW)</b><br>Bestellnummer: 6FC5297-6AD10-0AP1                                                                                                    |
| /PHD/  | SINUMERIK 840D (Ausgabe 11.03)<br>Handbuch <b>Projektierung (HW)</b><br>Bestellnummer: 6FC5297-6AC10-0AP3                                                                                                    |
| /PJAL/ | SIMODRIVE 611, SIMOVERT MASTERDRIVES MC (Ausgabe 01.04)<br>Projektierungsanleitung <b>Synchron-Servomotoren</b><br>Allgemeiner Teil für 1FT- / 1FK-Motoren<br>Bestellnummer: 6SN1197-0AD07-0AP0                                                    |
| /PJAS/ | SIMODRIVE, MASTERDRIVES (Ausgabe 06.04)<br>Projektierungsanleitung für Asynchronmotoren<br>Inhalt: Allgemeiner Teil, 1PH2, 1PH4, 1PH7, 1PL6<br>Bestellnummer: 6SN1197-0AC61-0AP0                                                                   |
| /PJFE/ | SIMODRIVE (Ausgabe 03.04)<br>Projektierungsanleitung <b>Synchron-Einbaumotoren 1FE1</b><br>Drehstrommotoren für Hauptspindelantriebe<br>Bestellnummer: 6SN1197-0AC00-0AP5                                                                          |
| /PJF1/ | SIMODRIVE (Ausgabe 12.02)<br>Montageanleitung <b>Synchron-Einbaumotoren 1FE1 0511FE1 147</b> .<br>Drehstrommotoren für Hauptspindelantriebe<br>Bestellnummer: 610.43000.02                                                                         |
| /PJLM/ | SIMODRIVE (Ausgabe 06.02)<br>Projektierungsanleitung Linearmotoren 1FN1, 1FN3<br>ALL Allgemeines zum Linearmotor<br>1FN1 Drehstrom Linearmotor 1FN1<br>1FN3 Drehstrom Linearmotor 1FN3<br>CON Anschlußtechnik<br>Bestellnummer: 6SN1197-0AB70-0AP3 |

| /PJM/  | SIMODRIVE 611, SIMOVERT MASTERDRIVES<br>Projektierungsanleitung <b>Servomotoren</b><br>Drehstrommotoren für Vorschub- und Hauptspindelan<br>Bestellnummer: 6SN1197-0AA20-0AP4 | (Ausgab<br>triebe | e 11.00)        |
|--------|----------------------------------------------------------------------------------------------------|-------------------|-----------------|
| /PJM2/ | SIMODRIVE, MASTERDRIVES MC<br>Projektierungsanleitung für Synchron-Servomotoren<br>Inhalt: Allgemeiner Teil, 1FT5, 1FT6, 1FK6, 1FK7, 1FS<br>Bestellnummer: 6SN1197-0AC20-0AP0 | (Ausgab<br>S6     | e 06.04)        |
| /PJTM/ | SIMODRIVE<br>Projektierungsanleitung <b>Einbau-Torquemotoren</b> 7<br>Bestellnummer: 6SN1197-0AD00-0AP1                                                                       | 1FW6              | (Ausgabe 05.03) |
| /PJU/  | SIMODRIVE 611<br>Projektierungsanleitung <b>Umrichter</b><br>Bestellnummer: 6SN1197-0AA00-0AP6                                                                                | (Ausgab           | e 02.03)        |
| /PKTM/ | SIMODRIVE, SIMOVERT MASTERDRIVES<br>Projektierungsanleitung <b>Komplett-Torquemotore</b><br>Bestellnummer: 6SN1197-0AC70-0AP0                                                 | (Ausgab<br>n 1FW3 | e 03.04)        |
| /PMH/  | SIMODRIVE Sensor<br>Projektierungs-/Montageanleitung<br>Hohlwellenmesssystem SIMAG H<br>Bestellnummer: 6SN1197-0AB30-0AP1                                                     |                   | (Ausgabe 07.02) |
| /PMH2/ | SIMODRIVE Sensor<br>Projektierungs-/Montageanleitung<br>Hohlwellenmesssystem SIMAG H2<br>Bestellnummer: 6SN1197-0AB31-0AP1                                                    |                   | (Ausgabe 03.04) |
| /PMHS/ | SIMODRIVE<br>Montageanleitung <b>Messsystem für Hauptspindelant</b><br>Zahnradgeber SIZAG2<br>Bestellnummer: 6SN1197-0AB00-0YP3                                               | riebe             | (Ausgabe 12.00) |
| /PMS/  | SIMODRIVE<br>Projektierungsanleitung<br><b>ECO-Motorspindel für Hauptspindelantriebe</b><br>Bestellnummer: 6SN1197-0AD04-0AP1                                                 |                   | (Ausgabe 03.04) |
| /PPH/  | SIMODRIVE<br>Projektierungsanleitung <b>1PH2-/1PH4-/1PH7-Motoren</b><br>Drehstrom-Asynchronmotoren für Hauptspindelantriek<br>Bestellnummer: 6SN1197-0AC60-0AP0               | )e                | (Ausgabe 12.01) |
| /PPM/  | SIMODRIVE<br>Projektierungsanleitung<br>Hohlwellenmotoren für Hauptspindelantriebe <b>1PM4 ur</b><br>Bestellnummer: 6SN1197-0AD03-0AP0                                        | nd 1PM6           | (Ausgabe 11.01) |

| c) Software |           |                                                   |                 |
|-------------|-----------|---------------------------------------------------|-----------------|
| /FB1/       | SINUME    | ERIK 840D/840Di/810D/FM-NC                        | (Ausgabe 03.04) |
|             | Funktior  | nsbeschreibung Grundmaschine (Teil 1)             |                 |
|             | (im folge | enden sind die enthaltenen Bücher aufgeführt)     |                 |
|             | Bestelln  | ummer: 6FC5297-7AC20-0AP0                         |                 |
|             | A2        | Diverse Nahtstellensignale                        |                 |
|             | A3        | Achsüberwachungen, Schutzbereiche                 |                 |
|             | B1        | Bahnsteuerbetrieb, Genauhalt und Look Ahead       |                 |
|             | B2        | Beschleunigung                                    |                 |
|             | D1        | Diagnosehilfsmittel                               |                 |
|             | D2        | Dialogprogrammierung                              |                 |
|             | F1        | Fahren auf Festanschlag                           |                 |
|             | G2        | Geschwindigkeiten, Soll-/Istwertsysteme, Regelung |                 |
|             | H2        | Hilfsfunktionsausgabe an PLC                      |                 |
|             | K1        | BAG, Kanal, Programmbetrieb                       |                 |
|             | K2        | Achsen, Koordinatensysteme, Frames,               |                 |
|             |           | Werkstücknahes Istwertsystem, Externe Nullpunktve | rschiebung      |
|             | K4        | Kommunikation                                     | 0               |
|             | N2        | NOT AUS                                           |                 |
|             | P1        | Planachsen                                        |                 |
|             | P3        | PLC-Grundprogramm                                 |                 |
|             | R1        | Referenzpunktfahren                               |                 |
|             | S1        | Spindeln                                          |                 |
|             | V1        | Vorschübe                                         |                 |
|             | W1        | Werkzeugkorrektur                                 |                 |
| /FB2/       | SINUME    | ERIK 840D/840Di/810D                              | (Ausgabe 03.04) |
|             | Funktior  | nsbeschreibung Erweiterungsfunktionen (Teil 2)    |                 |
|             | einschlie | eßlich FM-NC: Drehen, Schrittmotor                |                 |
|             | (im folge | enden sind die enthaltenen Bücher aufgeführt)     |                 |
|             | Bestelln  | ummer: 6FC5297-7AC30-0AP0                         |                 |
|             | A4        | Digitale und analoge NCK-Peripherie               |                 |
|             | B3        | Mehrere Bedientafeln und NCUs                     |                 |
|             | B4        | Bedienung über PG/PC                              |                 |
|             | F3        | Ferndiagnose                                      |                 |
|             | H1        | Handfahren und Handradfahren                      |                 |
|             | K3        | Kompensationen                                    |                 |
|             | K5        | BAGs, Kanäle, Achstausch                          |                 |
|             | L1        | FM-NC lokaler Bus                                 |                 |
|             | M1        | Kinematische Transformation                       |                 |
|             | M5        | Messen                                            |                 |
|             | N3        | Softwarenocken, Wegschaltsignale                  |                 |
|             | N4        | Stanzen und Nibbeln                               |                 |
|             | P2        | Positionierachsen                                 |                 |
|             | P5        | Pendeln                                           |                 |
|             | R2        | Rundachsen                                        |                 |
|             | S3        | Synchronspindel                                   |                 |
|             | S5        | Synchronaktionen (bis SW 3 / danach /FBSY/)       |                 |
|             | S6        | Schrittmotorsteuerung                             |                 |
|             | S7        | Speicherkonfiguration                             |                 |
|             | T1        | Teilungsachsen                                    |                 |
|             | W3        | Werkzeugwechsel                                   |                 |
|             | W4        | Schleifen                                         |                 |
|             |           |                                                   |                 |

| Funktionsbeschreibung Sonderfunktionen (Teil 3)         (im folgenden sind die enthaltenen Bücher aufgeführt)         Bestellnummer: 6FC5297-7AC80-0AP0         F2       3 - bis 5-Achs-Transformation         G1       Gantry-Achsen         G3       Taktzeiten         K6       Konturtunnelüberwachung         M3       Achskopplung und ESR         S8       Konstante Werkstückdrehzahl für Centerless Schleifen         S9       Sollwertschaltung (S9)         T3       Tangentialsteuerung         TE0       Installation und Aktivierung der Compilezyklen         TE1       Abstandsregelung         TE2       Analoge Achse         TE3       Drehzahl-/ Drehmomentkopplung Master-Slave         TE4       Transformationspacket Handling         TE5       Sollwertuschaltung         TE6       MKS-Kopplung         TE7       Wiederaufsetzen - Retrace Support         TE8       Taktunabhängige bahnsynchrone Schaltsignalausgabe         V2       Vorverarbeitung         W5       3D-Werkzeugradiuskorrektur                                                                                                    |  |
|----------------------------------------------------------------------------------------------------|--|
| <ul> <li>(im fölgenden sind die enthaltenen Bücher aufgeführt)<br/>Bestellnummer: 6FC5297-7AC80-0AP0</li> <li>F2 3- bis 5-Achs-Transformation</li> <li>Gantry-Achsen</li> <li>Gartry-Achsen</li> <li>G3 Taktzeiten</li> <li>K6 Konturtunnelüberwachung</li> <li>M3 Achskopplung und ESR</li> <li>S8 Konstante Werkstückdrehzahl für Centerless Schleifen</li> <li>S9 Sollwertschaltung (S9)</li> <li>Tangentialsteuerung</li> <li>TE0 Installation und Aktivierung der Compilezyklen</li> <li>TE1 Abstandsregelung</li> <li>TE2 Analoge Achse</li> <li>TE3 Drehzahl-/ Drehmomentkopplung Master-Slave</li> <li>TE4 Transformationspacket Handling</li> <li>TE5 Sollwertunschaltung</li> <li>TE6 MKS-Kopplung</li> <li>TE7 Wiederaufsetzen - Retrace Support</li> <li>TE8 Taktunabhängige bahnsynchrone Schaltsignalausgabe</li> <li>V2 Vorverarbeitung</li> <li>W5 3D-Werkzeugradiuskorrektur</li> </ul>                                                                                                    |  |
| Jestellnummer: 6FC5297-7AC80-0AP0         F2       3- bis 5-Achs-Transformation         G1       Gantry-Achsen         G3       Taktzeiten         K6       Konturtunnelüberwachung         M3       Achskopplung und ESR         S8       Konstante Werkstückdrehzahl für Centerless Schleifen         S9       Sollwertschaltung (S9)         T3       Tangentialsteuerung         TE0       Installation und Aktivierung der Compilezyklen         TE1       Abstandsregelung         TE2       Analoge Achse         TE3       Drehzahl-/ Drehmomentkopplung Master-Slave         TE4       Transformationspacket Handling         TE5       Sollwertumschaltung         TE6       MKS-Kopplung         TE7       Wiederaufsetzen - Retrace Support         TE8       Taktunabhängige bahnsynchrone Schaltsignalausgabe         V2       Vorverarbeitung         W5       3D-Werkzeugradiuskorrektur         /FBA/       SIMODRIVE 611D/SINUMERIK 840D/810D       (Ausgabe 03.04)         Funktionsbeschreibung Antriebsfunktionen       (im folgenden sind die enthaltenen Kapitel aufgeführt)         Bestellnummer: 6SN1197-0AA80-1AP1       DB1       Betriebsmeldungen/Alamreaktionen                 |  |
| F2       3- bis 5-Achs-Transformation         G1       Gantry-Achsen         G3       Taktzeiten         K6       Konturtunnelüberwachung         M3       Achskopplung und ESR         S8       Konstante Werkstückdrehzahl für Centerless Schleifen         S9       Sollwertschaltung (S9)         T3       Tangentialsteuerung         TE0       Installation und Aktivierung der Compilezyklen         TE1       Abstandsregelung         TE2       Analoge Achse         T3       Drehzahl-/ Drehmomentkopplung Master-Slave         TE4       Transformationspacket Handling         TE5       Sollwertumschaltung         TE6       MKS-Kopplung         TE7       Wiederaufsetzen - Retrace Support         TE8       Taktunabhängige bahnsynchrone Schaltsignalausgabe         V2       Vorverarbeitung         W5       3D-Werkzeugradiuskorrektur         //FBA/       SIMODRIVE 611D/SINUMERIK 840D/810D       (Ausgabe 03.04)         Funktionsbeschreibung Antriebsfunktionen       (im folgenden sind die enthaltenen Kapitel aufgeführt)         Bestellnummer: 6SN1197-0AA80-1AP1       DB1       Betriebsmeldungen/Alarmreaktionen                                                          |  |
| G1       Gantry-Achsen         G3       Taktzeiten         K6       Konturtunnelüberwachung         M3       Achskopplung und ESR         S8       Konstante Werkstückdrehzahl für Centerless Schleifen         S9       Sollwertschaltung (S9)         T3       Tangentialsteuerung         TE0       Installation und Aktivierung der Compilezyklen         TE1       Abstandsregelung         TE2       Analoge Achse         TE3       Drehzahl-/ Drehmomentkopplung Master-Slave         TE4       Transformationspacket Handling         TE5       Sollwertumschaltung         TE6       MKS-Kopplung         TE7       Wiederaufsetzen - Retrace Support         TE8       Taktunabhängige bahnsynchrone Schaltsignalausgabe         V2       Vorverarbeitung         W5       3D-Werkzeugradiuskorrektur         /FBA/       SIMODRIVE 611D/SINUMERIK 840D/810D       (Ausgabe 03.04)         Funktionsbeschreibung Antriebsfunktionen       (molgenden sind die enthaltenen Kapitel aufgeführt)         Bestellnummer: 6SN1197-0AA80-1AP1       DB1       Betriebsmeldungen/Alarmreaktionen                                                                                                    |  |
| G3       Taktzeiten         K6       Konturtunnelüberwachung         M3       Achskopplung und ESR         S8       Konstante Werkstückdrehzahl für Centerless Schleifen         S9       Sollwertschaltung (S9)         T3       Tangentialsteuerung         TE0       Installation und Aktivierung der Compilezyklen         TE1       Abstandsregelung         TE2       Analoge Achse         TE3       Drehzahl-/ Drehmomentkopplung Master-Slave         TE4       Transformationspacket Handling         TE5       Sollwertumschaltung         TE6       MKS-Kopplung         TE7       Wiederaufsetzen - Retrace Support         TE8       Taktunabhängige bahnsynchrone Schaltsignalausgabe         V2       Vorverarbeitung         W5       3D-Werkzeugradiuskorrektur         /FBA/       SIMODRIVE 611D/SINUMERIK 840D/810D       (Ausgabe 03.04)         Funktionsbeschreibung Antriebsfunktionen       (im folgenden sind die enthaltenen Kapitel aufgeführt)         Bestellnummer: 6SN1197-0AA80-1AP1       DB1       Betriebsmeldungen/Alarmreaktionen                                                                                                    |  |
| K6       Konturtunnelüberwachung         M3       Achskopplung und ESR         S8       Konstante Werkstückdrehzahl für Centerless Schleifen         S9       Sollwertschaltung (S9)         T3       Tangentialsteuerung         TE0       Installation und Aktivierung der Compilezyklen         TE1       Abstandsregelung         TE2       Analoge Achse         TE3       Drehzahl-/ Drehmomentkopplung Master-Slave         TE4       Transformationspacket Handling         TE5       Sollwertumschaltung         TE6       MKS-Kopplung         TE7       Wiederaufsetzen - Retrace Support         TE8       Taktunabhängige bahnsynchrone Schaltsignalausgabe         V2       Vorverarbeitung         W5       3D-Werkzeugradiuskorrektur         /FBA/       SIMODRIVE 611D/SINUMERIK 840D/810D       (Ausgabe 03.04)         Funktionsbeschreibung Antriebsfunktionen       (im folgenden sind die enthaltenen Kapitel aufgeführt)         Besteilnummer: 6SN1197-0AA80-1AP1       DB1       Betriebsmeldungen/Alarmreaktionen                                                                                                    |  |
| <ul> <li>M3 Achskopplung und ESR</li> <li>S8 Konstante Werkstückdrehzahl für Centerless Schleifen</li> <li>S9 Sollwertschaltung (S9)</li> <li>Tangentialsteuerung</li> <li>TE0 Installation und Aktivierung der Compilezyklen</li> <li>TE1 Abstandsregelung</li> <li>TE2 Analoge Achse</li> <li>TE3 Drehzahl-/ Drehmomentkopplung Master-Slave</li> <li>TE4 Transformationspacket Handling</li> <li>TE5 Sollwertumschaltung</li> <li>TE6 MKS-Kopplung</li> <li>TE7 Wiederaufsetzen - Retrace Support</li> <li>TE8 Taktunabhängige bahnsynchrone Schaltsignalausgabe</li> <li>V2 Vorverarbeitung</li> <li>W5 3D-Werkzeugradiuskorrektur</li> </ul> //FBA/ SIMODRIVE 611D/SINUMERIK 840D/810D (Ausgabe 03.04) Funktionsbeschreibung Antriebsfunktionen <ul> <li>(im folgenden sind die enthaltenen Kapitel aufgeführt)</li> <li>Bestellnummer: 6SN1197-0AA80-1AP1</li> <li>DB1 Betriebsmeldungen/Alarmreaktionen</li> </ul>                                                                                                    |  |
| /FBA/       SIMODRIVE 611D/SINUMERIK 840D/810D       (Ausgabe 03.04)         /FBA/       SIMODRIVE 611D/SINUMERIK 840D/810D       (Ausgabe 03.04)         /FBA       SIMODRIVE 61110/SIN197-0AA80-1AP1       DB1         Betriebsmeldungen/Alarmreaktionen       Simple Achse       Simple Achse         TE3       Drehzahl-/ Drehmomentkopplung Master-Slave       Simple Achse         TE4       Transformationspacket Handling       Simple Achse         TE5       Sollwertumschaltung       Simple Achse         TE6       MKS-Kopplung       Simple Achse         TE7       Wiederaufsetzen - Retrace Support       Simple Achse         TE8       Taktunabhängige bahnsynchrone Schaltsignalausgabe       V2         Vorverarbeitung       W5       3D-Werkzeugradiuskorrektur                                                                                                    |  |
| Sollwertschaltung (S9)         Tangentialsteuerung         TE0       Installation und Aktivierung der Compilezyklen         TE1       Abstandsregelung         TE2       Analoge Achse         TE3       Drehzahl-/ Drehmomentkopplung Master-Slave         TE4       Transformationspacket Handling         TE5       Sollwertumschaltung         TE6       MKS-Kopplung         TE7       Wiederaufsetzen - Retrace Support         TE8       Taktunabhängige bahnsynchrone Schaltsignalausgabe         V2       Vorverarbeitung         W5       3D-Werkzeugradiuskorrektur         /FBA/         SIMODRIVE 611D/SINUMERIK 840D/810D (Ausgabe 03.04)         Funktionsbeschreibung Antriebsfunktionen       (im folgenden sind die enthaltenen Kapitel aufgeführt)         Bestellnummer: 6SN1197-0AA80-1AP1       DB1         DB1       Betriebsmeldungen/Alarmreaktionen                                                                                                    |  |
| /FBA/       Simon consistence         /FBA/       Simon consistence         /FBA/       Simon consistence         /FBA/       Simon consistence         /FBA/       Simon consistence         /FBA/       Simon consistence         Simon consistence       Simon consistence         Simon consistence       Simon consiste |  |
| /FBA/       SIMODRIVE 611D/SINUMERIK 840D/810D         /FBA/       SIMODRIVE 611D/SINUMERIK 840D/810D       (Ausgabe 03.04)         /FBA/       Bit in betriebsmeldungen/Alarmreaktionen                                                                                                    |  |
| TE1       Abstandsregelung         TE2       Analoge Achse         TE3       Drehzahl-/ Drehmomentkopplung Master-Slave         TE4       Transformationspacket Handling         TE5       Sollwertumschaltung         TE6       MKS-Kopplung         TE7       Wiederaufsetzen - Retrace Support         TE8       Taktunabhängige bahnsynchrone Schaltsignalausgabe         V2       Vorverarbeitung         W5       3D-Werkzeugradiuskorrektur         /FBA/         SIMODRIVE 611D/SINUMERIK 840D/810D       (Ausgabe 03.04)         Funktionsbeschreibung       Antriebsfunktionen         (im folgenden sind die enthaltenen Kapitel aufgeführt)       Bestellnummer: 6SN1197-0AA80-1AP1         DB1       Betriebsmeldungen/Alarmreaktionen                                                                                                    |  |
| /FBA/       Silvertunsregetung         /FBA/       Time Silvertunschaltung         /FBA/       Silvertunschaltung         /FBA/       Silvertunschaltung         (m folgenden sind die enthaltenen Kapitel aufgeführt)         Bestellnummer: 6SN1197-0AA80-1AP1         DB1       Betriebsmeldungen/Alarmreaktionen                                                                                                    |  |
| /FBA/       SIMODRIVE 611D/SINUMERIK 840D/810D       (Ausgabe 03.04)         /FBA/       SIMODRIVE 611D/SINUMERIK 840D/810D       (Ausgabe 03.04)         Funktionsbeschreibung       Simode enthaltenen Kapitel aufgeführt)         Bestellnummer: 6SN1197-0AA80-1AP1       DB1       Betriebsmeldungen/Alarmreaktionen                                                                                                    |  |
| /FBA/       Silverizatie/ Diefinionientköpplung Master-Slave         /FBA/       Transformationspacket Handling         /FBA/       Tef MKS-Kopplung         /FBA/       SilMODRIVE 611D/SINUMERIK 840D/810D         (Ausgabe 03.04)         Funktionsbeschreibung         (im folgenden sind die enthaltenen Kapitel aufgeführt)         Bestellnummer: 6SN1197-0AA80-1AP1         DB1                                                                                                    |  |
| /FBA/       SIMODRIVE 611D/SINUMERIK 840D/810D       (Ausgabe 03.04)         /FBA/       SIMODRIVE 611D/SINUMERIK 840D/810D       (Ausgabe 03.04)         Funktionsbeschreibung       Matriebsfunktionen       (im folgenden sind die enthaltenen Kapitel aufgeführt)         Bestellnummer: 6SN1197-0AA80-1AP1       DB1       Betriebsmeldungen/Alarmreaktionen                                                                                                    |  |
| /FBA/       Silvertuniscriatung         /FBA/       Silvertuniscriatung         /FBA/       Silvertuniscriatung         /FBA/       Silvertuniscriatung         W5       3D-Werkzeugradiuskorrektur         /FBA/       Silvertuniscriatung         W5       3D-Werkzeugradiuskorrektur         /FBA/       Silvertung         W5       3D-Werkzeugradiuskorrektur         /FBA/       Silvertung         (im folgenden sind die enthaltenen Kapitel aufgeführt)         Bestellnummer: 6SN1197-0AA80-1AP1         DB1       Betriebsmeldungen/Alarmreaktionen                                                                                                    |  |
| /FBA/       SIMODRIVE 611D/SINUMERIK 840D/810D       (Ausgabe 03.04)         /FBA/       SIMODRIVE 611D/SINUMERIK 840D/810D       (Ausgabe 03.04)         Funktionsbeschreibung       (im folgenden sind die enthaltenen Kapitel aufgeführt)         Bestellnummer: 6SN1197-0AA80-1AP1       DB1         Betriebsmeldungen/Alarmreaktionen                                                                                                    |  |
| /FBA/       SIMODRIVE 611D/SINUMERIK 840D/810D       (Ausgabe 03.04)         /FBA/       SIMODRIVE 611D/SINUMERIK 840D/810D       (Ausgabe 03.04)         Funktionsbeschreibung       (Ausgabe 03.04)         Bestellnummer: 6SN1197-0AA80-1AP1       DB1         Betriebsmeldungen/Alarmreaktionen       (Ausgabe 03.04)                                                                                                    |  |
| /FBA/       SIMODRIVE 611D/SINUMERIK 840D/810D       (Ausgabe 03.04)         Funktionsbeschreibung       (im folgenden sind die enthaltenen Kapitel aufgeführt)         Bestellnummer: 6SN1197-0AA80-1AP1       DB1         DB1       Betriebsmeldungen/Alarmreaktionen                                                                                                    |  |
| /FBA/ SIMODRIVE 611D/SINUMERIK 840D/810D (Ausgabe 03.04)<br>Funktionsbeschreibung Antriebsfunktionen<br>(im folgenden sind die enthaltenen Kapitel aufgeführt)<br>Bestellnummer: 6SN1197-0AA80-1AP1<br>DB1 Betriebsmeldungen/Alarmreaktionen                                                                                                    |  |
| /FBA/ SIMODRIVE 611D/SINUMERIK 840D/810D (Ausgabe 03.04)<br>Funktionsbeschreibung Antriebsfunktionen<br>(im folgenden sind die enthaltenen Kapitel aufgeführt)<br>Bestellnummer: 6SN1197-0AA80-1AP1<br>DB1 Betriebsmeldungen/Alarmreaktionen                                                                                                    |  |
| /FBA/ SIMODRIVE 611D/SINUMERIK 840D/810D (Ausgabe 03.04)<br>Funktionsbeschreibung Antriebsfunktionen<br>(im folgenden sind die enthaltenen Kapitel aufgeführt)<br>Bestellnummer: 6SN1197-0AA80-1AP1<br>DB1 Betriebsmeldungen/Alarmreaktionen                                                                                                    |  |
| Funktionsbeschreibung <b>Antriebsfunktionen</b><br>(im folgenden sind die enthaltenen Kapitel aufgeführt)<br>Bestellnummer: 6SN1197-0AA80-1AP1<br>DB1 Betriebsmeldungen/Alarmreaktionen                                                                                                    |  |
| (im folgenden sind die enthaltenen Kapitel aufgeführt)<br>Bestellnummer: 6SN1197-0AA80-1AP1<br>DB1 Betriebsmeldungen/Alarmreaktionen                                                                                                    |  |
| Bestellnummer: 6SN1197-0AA80-1AP1<br>DB1 Betriebsmeldungen/Alarmreaktionen                                                                                                    |  |
| DB1 Betriebsmeldungen/Alarmreaktionen                                                                                                    |  |
| BB1 Bothobotholdangolar tanni bartaohon                                                                                                    |  |
| DD1 Diagnosefunktionen                                                                                                    |  |
| D2 Drebzablredektreis                                                                                                    |  |
| DE1 Enveiterte Antriebsfunktionen                                                                                                    |  |
| DE1 Erwinsten                                                                                                    |  |
| DG1 Gebernarametrierung                                                                                                    |  |
| DG1 Geberparametere                                                                                                    |  |
| DL 1 MD des Eineannous<br>DM1 Motor ( aistrugstalbarameter und Beglerdaten berechnen                                                                                                    |  |
|                                                                                                    |  |
|                                                                                                    |  |
| DU1 Uberwachungen/Begrenzungen                                                                                                    |  |
| /FBAN/ SINUMERIK 840D/SIMODRIVE 611 DIGITAL (Ausgabe 02.00)                                                                                                    |  |
| Funktionsbeschreibung ANA-MODUI                                                                                                    |  |
| Bestellnummer: 6SN1977-0AB80-0AP0                                                                                                    |  |
|                                                                                                    |  |
| /FBD/ SINUMERIK 840D (Ausgabe 07.99)                                                                                                    |  |
| Funktionsbeschreibung Digitalisieren                                                                                                    |  |
| Bestellnummer: 6FC5297-4AC50-0AP0                                                                                                    |  |
| DI1 Inbetriebnahme                                                                                                    |  |
| DI2 Scan mit taktilem Sensor (scancad scan)                                                                                                    |  |
| DI3 Scan mit Laser (scancad laser)                                                                                                    |  |
| DI4 Fräsprogrammerstellung (scancad mill)                                                                                                    |  |
|                                                                                                    |  |
| /FBDM/ SINUMERIK 840D/840Di/810D (Ausgabe 09.03)                                                                                                    |  |
| Funktionsbeschreibung NC Programmanagement                                                                                                    |  |
| DNC Maschinen                                                                                                    |  |
| Bestellnummer: 6FC5297-1AE81-0AP0                                                                                                    |  |

| /FBDN/ | SINUMERIK 840D/840Di/810D<br>Motion Control Information System (MCIS)<br>Funktionsbeschreibung <b>NC-Programmmagagement</b><br>Bestellnummer: 6FC5297-1AE80-0AP0<br>DN1 DNC Plant / DNC Cell<br>DN2 DNC IFC SINUMERIK, NC-Datenübertragun                                                                              | (Ausgabe 03.03) DNC ng über Netzwerk                          |
|--------|----------------------------------------------------------------------------------------------------|---------------------------------------------------------------|
| /FBFA/ | SINUMERIK 840D/840Di/810D<br>Funktionsbeschreibung <b>ISO-Dialekte für SINUMERIK</b><br>Bestellnummer: 6FC5297-6AE10-0AP3                                                                                                    | (Ausgabe 11.02)<br><b>K</b>                                   |
| /FBFE/ | SINUMERIK 840D/810D<br>Motion Control Information System (MCIS)<br>Funktionsbeschreibung <b>Ferndiagnose</b><br>Bestellnummer: 6FC5297-0AF00-0AP2<br>FE1 Ferndiagnose (ReachOut)<br>FE3 RCS Host / RCS Viewer (pcAnywhere)                                                                                             | (Ausgabe 04.03)                                               |
| /FBH/  | SINUMERIK 840D/840Di/810D<br>HMI-Programmierpaket<br>Bestellnummer: (ist Bestandteil der SW-Lieferung)                                                                                                    | (Ausgabe 11.02)                                               |
|        | Teil 1BenutzeranleitungTeil 2Funktionsbeschreibung                                                                                                    |                                                               |
| /FBH1/ | SINUMERIK 840D/840Di/810D<br>HMI-Programmierpaket<br>ProTool/Pro Option SINUMERIK<br>Bestellnummer: (ist Bestandteil der SW-Lieferung)                                                                                                    | (Ausgabe 03.03)                                               |
| /FBHL/ | SINUMERIK 840D/SIMODRIVE 611 digital<br>Funktionsbeschreibung <b>HLA-Modul</b><br>Bestellnummer: 6SN1197-0AB60-0AP3                                                                                                    | (Ausgabe 10.03)                                               |
| /FBIC/ | SINUMERIK 840D/840Di/810D<br>Motion Control Information System (MCIS)<br>Funktionsbeschreibung <b>TDI Ident Connection</b><br>Bestellnummer: 6FC5297-1AE60-0AP0                                                                                                    | (Ausgabe 06.03)                                               |
| /FBMA/ | SINUMERIK 840D/810D<br>Funktionsbeschreibung <b>ManualTurn</b><br>Bestellnummer: 6FC5297-6AD50-0AP0                                                                                                    | (Ausgabe 08.02)                                               |
| /FBO/  | SINUMERIK 840D/810DFunktionsbeschreibung Projektierung Bedienoberfläc(im folgenden sind die enthaltenen Kapitel aufgeführt)Bestellnummer: 6FC5297-6AC40-0AP0BABedienanleitungEUEntwicklungsumgebung (Projektierpaket)PSEEinführung in die Projektierung der Bedienober(IKInstallationspaket: Softwareupdate und Konfer | (Ausgabe 09.01)<br>che OP 030<br>)<br>perfläche<br>iguration) |
| /FBP/  | SINUMERIK 840D<br>Funktionsbeschreibung <b>C-PLC-Programmierung</b><br>Bestellnummer: 6FC5297-3AB60-0AP0                                                                                                    | (Ausgabe 03.96)                                               |

| /FBR/  | SINUMERIK 840D/840Di/810DFunktionsbeschreibung Rechnerkopplung RPC SINUBestellnummer:6FC5297-6AD61-0AP0NFLNPLNahtstelle zum FertigungsleitrechnerNPLNahtstelle zu PLC/NCK              | (Ausgabe 01.04)<br>JMERIK<br>er       |
|--------|----------------------------------------------------------------------------------------------------|---------------------------------------|
| /FBSI/ | SINUMERIK 840D/SIMODRIVE<br>Funktionsbeschreibung SINUMERIK <b>Safety Integrate</b><br>Bestellnummer: 6FC5297-6AB80-0AP2                                                               | (Ausgabe 11.03)<br>ed                 |
| /FBSP  | SINUMERIK 840D/840Di/810D<br>Funktionsbeschreibung <b>ShopMill</b><br>Bestellnummer: 6FC5297-6AD80-0AP1                                                                                | (Ausgabe 08.03)                       |
| /FBST/ | SIMATIC<br>Funktionsbeschreibung <b>FM STEPDRIVE/SIMOSTEP</b><br>Bestellnummer: 6SN1197-0AA70-0YP4                                                                                     | (Ausgabe 01.01)                       |
| /FBSY/ | SINUMERIK 840D/810D<br>Funktionsbeschreibung <b>Synchronaktionen</b><br>Bestellnummer: 6FC5297-7AD40-0AP2                                                                              | (Ausgabe 03.04)                       |
| /FBT/  | SINUMERIK 840D/810D<br>Funktionsbeschreibung <b>ShopTurn</b><br>Bestellnummer: 6FC5297-6AD70-0AP1                                                                                      | (Ausgabe 01.02)                       |
| /FBTC/ | SINUMERIK 840D/810D<br>IT-Solutions<br>Funktionsbeschreibung <b>Tool Data Communication S</b><br>Bestellnummer: 6FC5297-5AF30-0AP0                                                     | (Ausgabe 01.02)<br>SinTDC             |
| /FBTD/ | SINUMERIK 840D/810D<br>IT-Solutions<br>Funktionsbeschreibung <b>Werkzeugbedarfsermittlung</b><br>mit Online-Hilfe<br>Bestellnummer: 6FC5297-6AE00-0AP0                                 | (Ausgabe 02.01)<br>( <b>SinTDI)</b>   |
| /FBTP/ | SINUMERIK 840D/840Di/810D<br>Motion Control Information System (MCIS)<br>Funktionsbeschreibung <b>Vorbeugende Instandhaltun</b><br>Bestellnummer: Dokument ist Bestandteil der Softwar | (Ausgabe 01.03)<br><b>Ig TPM</b><br>e |
| /FBU/  | SIMODRIVE 611 universal/universal E<br>Funktionsbeschreibung <b>Regelungskomponente für</b><br><b>Drehzahlregelung und Positionieren</b><br>Bestellnummer: 6SN1197-0AB20-0AP8          | (Ausgabe 07.03)                       |
| /FBU2/ | SIMODRIVE 611 <b>universal</b><br>Montageanleitung<br>(liegt jedem SIMODRIVE 611 universal bei)                                                                                        | (Ausgabe 04.02)                       |
| /FBW/  | SINUMERIK 840D/810D<br>Funktionsbeschreibung <b>Werkzeugverwaltung</b><br>Bestellnummer: 6FC5297-6AC60-0AP1                                                                            | (Ausgabe 11.02)                       |
| /HBA/  | SINUMERIK 840D/840Di/810D<br>Handbuch @Event<br>Bestellnummer: 6AU1900-0CL20-0AA0                                                                                                    | (Ausgabe 03.02)                       |

| /HBI/  | SINUMERIK 840Di<br>Handbuch <b>SINUMERIK 840Di</b><br>Bestellnummer: 6FC5297-6AE60-0AP2                                                                                                    | (Ausgabe 09.03)                              |
|--------|----------------------------------------------------------------------------------------------------|----------------------------------------------|
| /INC/  | SINUMERIK 840D840Di//810D<br>Systembeschreibung <b>Inbetriebnahme-Tool SINUME</b><br>Bestellnummer: (Bestandteil der Online-Hilfe des IBN                                                       | (Ausgabe 06.03)<br>RIK SinuCOM NC<br>-Tools) |
| /PGA1/ | SINUMERIK 840D/840Di/810D<br>Listenhandbuch <b>Systemvariablen</b><br>Bestellnummer: 6FC5297-7AE10-0AP0                                                                                         | (Ausgabe 03.04)                              |
| /PJE/  | SINUMERIK 840D/810D<br>Funktionsbeschreibung <b>Projektierpaket HMI Embed</b><br>Softwareupdate, Konfiguration, Installation<br>Bestellnummer: 6FC5297-6EA10-0AP0                               | (Ausgabe 08.01)<br>ded                       |
| /PS/   | SINUMERIK 840D/810D<br>Projektierungsanleitung Projektiersyntax<br>Diese Schrift ist Bestandteil der SW-Lieferung und al                                                                        | (Ausgabe 09.03)<br>s PDF verfügbar           |
| /POS1/ | SIMODRIVE <b>POSMO A</b><br>Benutzerhandbuch <b>Dezentraler Positioniermotor an</b><br>Bestellnummer: 6SN2197-0AA00-0AP6                                                                        | (Ausgabe 08.03)<br>n PROFIBUS DP             |
| /POS2/ | SIMODRIVE <b>POSMO A</b><br>Montageanleitung (liegt jedem POSMO A bei)                                                                                                    | (Ausgabe 05.03)                              |
| /POS3/ | SIMODRIVE POSMO SI/CD/CA<br>Benutzerhandbuch <b>Dezentrale Servo Antriebstechn</b><br>Bestellnummer: 6SN2197-0AA20-0AP5                                                                         | (Ausgabe 07.03)<br>ii <b>k</b>               |
| /POS4/ | SIMODRIVE <b>POSMO SI</b><br>Montageanleitung (liegt jedem POSMO SI bei)                                                                                                    | (Ausgabe 04.02)                              |
| /POS5/ | SIMODRIVE <b>POSMO CD/CA</b><br>Montageanleitung (liegt jedem POSMO CD/CAbei)                                                                                                    | (Ausgabe 04.02)                              |
| /S7H/  | SIMATIC S7-300<br>Installationshandbuch <b>Technologische Funktionen</b><br>Bestellnummer: 6ES7398-8AA03-8AA0<br>- Referenzhandbuch: CPU-Daten (HW-Besch<br>- Referenzhandbuch: Baugruppendaten | (Ausgabe 2002)<br>reibung)                   |
| /S7HT/ | SIMATIC S7-300<br>Handbuch <b>STEP 7, Grundwissen, V. 3.1</b><br>Bestellnummer: 6ES7810-4CA02-8AA0                                                                                              | (Ausgabe 03.97)                              |
| /S7HR/ | SIMATIC S7-300<br>Handbuch <b>STEP 7, Referenzhandbücher, V. 3.1</b><br>Bestellnummer: 6ES7810-4CA02-8AR0                                                                                       | (Ausgabe 03.97)                              |
| /S7S/  | SIMATIC S7-300<br>Positionierbaugruppe <b>FM 353 für Schrittantrieb</b><br>Bestellung zusammen mit dem Projektierpaket                                                                          | (Ausgabe 04.02)                              |
| /S7L/  | SIMATIC S7-300<br>Positionierbaugruppe <b>FM 354 für Servoantrieb</b><br>Bestellung zusammen mit dem Projektierpaket                                                                            | (Ausgabe 04.02)                              |

| /S7M/                          | SIMATIC S7-300 (Au<br>Mehrfachbaugruppe FM 357.2 für Servo- bzw. Schrittan<br>Bestellung zusammen mit dem Projektierpaket                                                                                                    | ısgabe 01.03)<br>trieb        |
|--------------------------------|----------------------------------------------------------------------------------------------------|-------------------------------|
| /SP/                           | SIMODRIVE 611-A/611-D<br><b>SimoPro 3.1</b><br>Programm zur Projektierung von Werkzeugmaschinen-Ar<br>Bestellnummer: 6SC6111-6PC00-0AA<br>Bestellort: WK Fürth                                                                                             | ntrieben                      |
| d) Inbetrieb-<br>nahme<br>/BS/ | SIMODRIVE 611 analog (Au<br>Beschreibung <b>Inbetriebnahmesoftware für</b><br><b>Hauptspindel- und Asynchronmotormodule Version 3</b><br>Bestellnummer: 6SN1197-0AA30-0AP1                                                                                 | usgabe 10.00)<br>3 <b>.20</b> |
| /IAA/                          | SIMODRIVE 611A<br>Inbetriebnahmeanleitung<br>Bestellnummer: 6SN1197-0AA60-0AP6                                                                                                    | (Ausgabe 10.00)               |
| /IAC/                          | SINUMERIK 810D<br>Inbetriebnahmeanleitung<br>(einschl. Beschreibung der Inbetriebnahme-Software<br>SIMODRIVE 611D)<br>Bestellnummer: 6FC5297-6AD20-0AP1                                                                                                    | (Ausgabe 11.02)               |
| /IAD/                          | SINUMERIK 840D/SIMODRIVE 611D<br>Inbetriebnahmeanleitung<br>(einschl. Beschreibung der Inbetriebnahme-Software<br>SIMODRIVE 611D)<br>Bestellnummer: 6FC5297-7AB10-0AP0                                                                                     | (Ausgabe 03.04)               |
| /IAM/                          | SINUMERIK 840D/840Di/810DInbetriebnahmeanleitung HMIBestellnummer: 6FC5297-6AE20-0AP3AE1Aktualisierungen/ErgänzungenBE1Bedienoberfläche ergänzenHE1Online-HilfeIM2Inbetriebnahme HMI EmbeddedIM4Inbetriebnahme HMI AdvancedTX1Fremdsprachentexte erstellen | (Ausgabe 03.04)               |

# I Index

# I.1 Stichwortindex

# Α

| ActiveX                 | FBR-NFL/10-112 |
|-------------------------|----------------|
| Anfordern von Werkzeugd | aten           |
| -                       | FBR-NPL/3-32   |
| Attribute               | FBR-NFL/10-116 |

# В

| Be-/Entladen          | FBR-NPL/3-27, 3-31 |
|-----------------------|--------------------|
| Beispiele der Anwendu | ng der             |
| MCIS_RPC.OCX          | FBR-NFL/10-113     |

# С

| C_DELETE_M () | FBR-NFL/5-44           |
|---------------|------------------------|
| C_DELETE_M()  | FBR-NFL/5-51           |
| C_MODE_M()    | FBR-NFL/5-74           |
| C_ORDER_M ()  |                        |
| FBR-NFL/5-68, | 5-70, 5-71, 5-72, 5-73 |
| C_ORDER_M ()  | FBR-NFL/5-69           |
| C_ORDER_M()   | FBR-NFL/5-65           |
| C_SYNCH_M()   | FBR-NFL/5-78           |
| C_TPORDER_M() | FBR-NFL/8-101          |
| COM-Aufrufe   | FBR-NFL/10-112         |

# D

Dialogprogramm von RPC SINUMERIK ..... FBR-NPL/3-22

# F

| Fehlerbehandlung |        |
|------------------|--------|
| FBR-NFL/10-117,  | 10-118 |

# G

Globaldaten..... FBR-NPL/1-6, 4-39

### Н

| Haltestelledaten  | FBR-NPL/1-12     |
|-------------------|------------------|
| Haltestellendaten |                  |
| FBR-NPL/1-7, 2    | 1-10, 1-15, 4-45 |

# L

| Installation des MCIS_RPC.OCX |                  |  |
|-------------------------------|------------------|--|
|                               | L/10-113, 10-115 |  |
| InstallShield                 | FBR-NFL/10-115   |  |
| Internet Explorer 4.0 / 5.0   | FBR-NFL/10-112   |  |
| Internet Explorer             | FBR-NFL/10-141   |  |

### Μ

| Manuelle Transporte        | FBR-NPL/4-47    |
|----------------------------|-----------------|
| MCIS_RPC_Test              | FBR-NFL/10-120  |
| MCIS-TDI                   | FBR-NPL/3-27    |
| Meldung an Host senden.    | FBR-NPL/3-25    |
| Methoden                   | FBR-NFL/10-118  |
| Microsoft Visual Basic 6.0 | (SP3)           |
|                            | .FBR-NFL/10-113 |
| MS Visual Basic            | FBR-NFL/10-112  |
| MS Visual J++ 6.0          | FBR-NFL/10-112  |
|                            |                 |

# Ν

NC-Programmzuordnung.... FBR-NPL/1-15

# Ρ

Programm senden ..... FBR-NPL/3-24

# Q

Quell-Code ..... FBR-NFL/10-127

# R

| R_DATA_H ()          | FBR-NFL/5-42       |
|----------------------|--------------------|
| R_DATA_H()           | FBR-NFL/5-48, 5-51 |
| R_DATA_M ()          | FBR-NFL/5-40       |
| R_DATA_M()           | FBR-NFL/5-53       |
| R_DATA_M()           | FBR-NFL/5-48       |
| R_DDEDATA_M ()       | FBR-NFL/6-80       |
| R MACHINE H ()       | FBR-NFL/5-22       |
| R_MESSAGE_H()        | FBR-NFL/5-35       |
| R_MESSAGE_M()        | FBR-NFL/5-33       |
| R_NC4WPC_M ()        | FBR-NFL/5-27       |
| R_REPORT_H()         | FBR-NFL/5-28       |
| R_REPORT_M()         | FBR-NFL/5-31       |
| R_TPS_H()            | FBR-NFL/8-94       |
| R_VAR_H ()           | FBR-NFL/7-89       |
| R_VAR _M ()          | FBR-NFL/7-88       |
| Rechnerkopplungssoft | ware FBR-NPL/1-4   |
| RPC SINUMERIK        |                    |
| Konfigurationsdaten  | Beispiel           |
| -                    |                    |
| Konfigurationsprogra | mm SCCONFIG        |
|                      | FBR-NPL/5-47       |
| Registry             | FBR-NPL/5-46       |
| RPC's                | FBR-NFL/10-108     |

### Т

| T DATA H ()            |                    |
|------------------------|--------------------|
| T_DATA_H()             | FBR-NFL/5-44, 5-53 |
| T_DATA_M()             | FBR-NFL/5-38       |
| T_DATA_M()             | FBR-NFL/5-44, 5-51 |
| T_MACHINE_M ()         | FBR-NFL/5-25       |
| T_REPORT_M()           | FBR-NFL/5-32       |
| T_TPS_M()              | FBR-NFL/8-96       |
| T_VAR _H ()            | FBR-NFL/7-92       |
| T_VAR _M ()            | FBR-NFL/7-91       |
| TCP/IP                 | FBR-NFL/10-111     |
| Toolhandling           | FBR-NPL/3-26       |
| Trace                  | FBR-NFL/10-121     |
| Transportauftrag an TF | PS FBR-NPL/4-43    |
| Transportauftrag       | FBR-NPL/4-40       |

# v

| Variablendienst | FBR-NFL/7-84   |
|-----------------|----------------|
| Visual Basic    | FBR-NFL/10-132 |
| Visual J++      | FBR-NFL/10-141 |

# W

| Werkstückträgerankunft | FBR-NPL/2-18   |
|------------------------|----------------|
| Werkzeughantierung     | FBR-NPL/3-27   |
| WIN 9x/NT/2000/XP      | FBR-NFL/10-108 |
| WinDev                 | FBR-NFL/10-108 |

# Ζ

Zustand von RPC SINUMERIK...... FBR-NPL/3-22

| An                                                                                         | Vorschläge                                                                                    |
|--------------------------------------------------------------------------------------------|-----------------------------------------------------------------------------------------------|
| Siemens AG                                                                                 | Korrekturen                                                                                   |
| A&D MC BMS                                                                                 | für Druckschrift:                                                                             |
| Postfach 3180                                                                              | Motion Control Information System                                                             |
| D-91050 Erlangen                                                                           | SINUMERIK 840D/840Di/810D<br>Rechnerkopplung RPC SINUMERIK                                    |
| Tel. +49 (0) 180 / 5050 – 222 [Hotline]                                                    |                                                                                               |
| Fax +49 (0) 9131 / 98 – 2176 [Dokumentation]<br>E-Mail: motioncontrol.docu@erlf.siemens.de | Hersteller-Dokumentation                                                                      |
| Absender                                                                                   | Funktionsbeschreibung                                                                         |
| Name:                                                                                      | Bestell-Nr.: 6FC5297-6AD61-0AP0<br>Ausgabe 01.04                                              |
| Anschrift Ihrer Firma/Dienststelle                                                         | Sollten Sie beim Lesen dieser Unterlage auf<br>Druckfehler gestoßen sein, bitten wir Sie, uns |
| Straße:                                                                                    | diese mit diesem Vordruck mitzuteilen.                                                        |
| PLZ: Ort:                                                                                  | Ebenso dankbar sind wir für Anregungen und<br>Verbesserungen.                                 |
| Telefon: /                                                                                 |                                                                                               |
| Telefax: /                                                                                 |                                                                                               |

Vorschläge und/oder Korrekturen

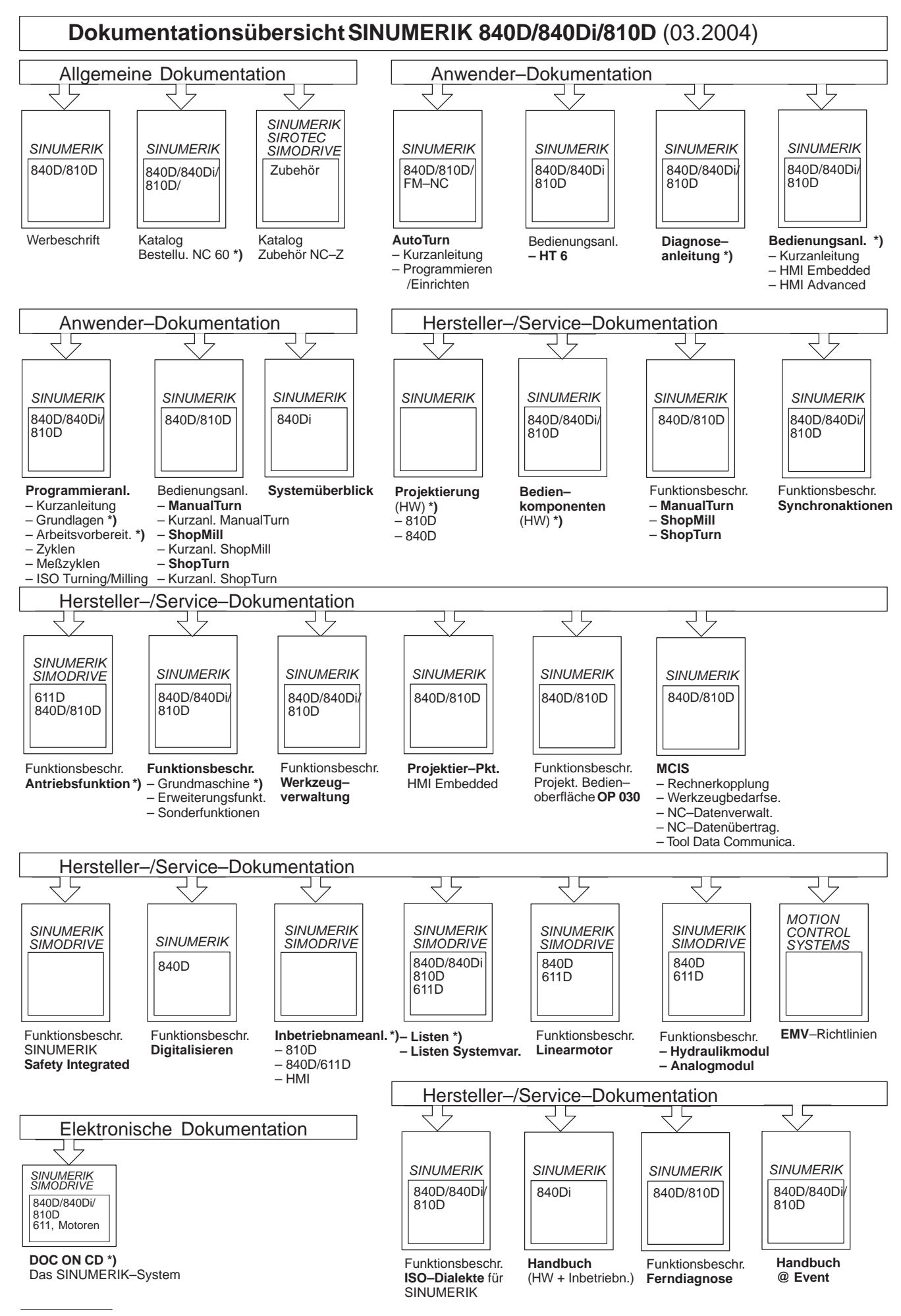

\*) Empfohlener Minimalumfang der Dokumentation

#### Siemens AG

Automatisierungs- und Antriebstechnik Motion Control Systems Postfach 3180, D – 91050 Erlangen Bundesrepublik Deutschland

© Siemens AG 2004 Änderungen vorbehalten Bestell-Nr.: 6FC5297-6AD61-0AP0

www.ad.siemens.de

Gedruckt in der Bundesrepublik Deutschland